### **NUXEO** Content Management Platform For Business Applications

## Nuxeo Platform 5.7.1 Fast Track

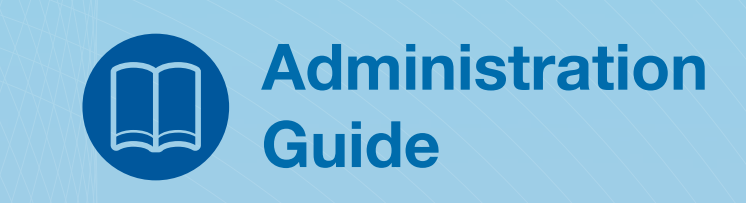

Released on 06/25/13

| 1. | Installation and Administration                                                                                                    | ;            | 3        |
|----|----------------------------------------------------------------------------------------------------|--------------|----------|
|    | 1.1 Hardware and Software requirements                                                                                                    | ;            | 3        |
|    | 1.1.1 Installing and setting up related software                                                                                                   |              | 7        |
|    | 1.1.2 Supported application servers                                                                                                    | •••          | 10       |
|    | 1.1.3 Supported databases                                                                                                    | '            | 12       |
|    | 1.2 Installation                                                                                                    | '            | 13       |
|    | 1.2.1 Installing the Nuxeo Platform on Mac OS                                                                                                    | '            | 13       |
|    | 1.2.2 Installing the Nuxeo Platform on Windows                                                                                                    | ••           | 15       |
|    | 1.2.2.1 Installing the Nuxeo Platform as a Windows service                                                                                         |              | 17       |
|    | 1.2.2.2 Hunning multiple server instances in Windows                                                                                               |              | 24       |
|    | 1.2.3 installing the Nuxeo Platform on Linux                                                                                                    |              | 24       |
|    | 1.2.3.1 Configuring the Nuxeo Platform as a daemon on Debian                                                                                       |              | 28       |
|    | 1.2.4 Deploying Nuxeo on Alinazon Aws                                                                                                    | •••          | 3U<br>22 |
|    | 1.2.5 Deploying Nuxeo on Gloud-oundry                                                                                                    | •••          | 20<br>20 |
|    | 1 3 1 Becommended configurations                                                                                                    | •••          | 39<br>48 |
|    | 1.3.2 Configuration examples                                                                                                    |              | 52       |
|    | 1.3.2 Configuration templates                                                                                                    |              | 53       |
|    | 1.3.4 Case Management recommended configurations                                                                                                   |              | 54       |
|    | 1.3.5 Configuration parameters index (nuxeo.conf)                                                                                                  | !            | 56       |
|    | 1.3.6 Database                                                                                                    | (            | 68       |
|    | 1.3.6.1 Configuring PostgreSQL                                                                                                    | (            | 68       |
|    | 1.3.6.2 Configuring Oracle                                                                                                    |              | 75       |
|    | 1.3.6.3 Configuring MS SQL Server                                                                                                    | 8            | 82       |
|    | 1.3.6.4 Connecting Nuxeo to the database                                                                                                    | 8            | 86       |
|    | 1.3.7 Authentication, users and groups                                                                                                    | 8            | 89       |
|    | 1.3.7.1 Using a LDAP directory                                                                                                    | 9            | 92       |
|    | 1.3.7.2 Using CAS2 authentication                                                                                                    | !            | 99       |
|    | 1.3.7.3 Using OAuth                                                                                                    | '            | 103      |
|    | 1.3.7.4 Using Shibboleth                                                                                                    | ••           | 107      |
|    | 1.3.7.5 Using Kerberos                                                                                                    | ••           | 111      |
|    | 1.3.8 HTTP and HTTPS reverse-proxy comiguration                                                                                                    | ••           | 100      |
|    | 1.3.0. Incoming an event se proxy to work with Live East and client certificate authentication                                                     | ••           | 120      |
|    | 1.3.9 import a me system                                                                                                    | •••          | 120      |
|    | 1 3 10 1 Adding custom templates                                                                                                    | •••          | 124      |
|    | 1.3.10.2 Changing context path                                                                                                    |              | 124      |
|    | 1.3.10.3 Configure User & Group storage and Authentication                                                                                         | '            | 125      |
|    | 1.3.10.4 Firewall consideration                                                                                                    | '            | 125      |
|    | 1.3.10.5 How to create a Nuxeo static WAR?                                                                                                    |              | 126      |
|    | 1.3.10.6 Nuxeo clustering configuration                                                                                                    | '            | 128      |
|    | 1.3.10.7 VCS Configuration                                                                                                    | '            | 131      |
|    | 1.4 Server start and stop                                                                                                    |              | 138      |
|    | 1.4. Huxeocii and Conitro Fallel usage                                                                                                    | ••           | 141      |
|    | 1.5 Monitoring and maintenance                                                                                                    | ••           | 140      |
|    | 1.5.2 Backun and restore                                                                                                    | •••          | 153      |
|    | 1.5.3 Upgrading your Nuxeo Version                                                                                                    |              | 153      |
|    | 1.5.3.1 How to upgrade Nuxeo                                                                                                    | '            | 154      |
|    | 1.5.3.1.1 Upgrade from 5.6 to 5.7                                                                                                    | '            | 157      |
|    | 1.5.3.1.2 Upgrade from 5.5 to 5.6                                                                                                    | '            | 157      |
|    | 1.5.3.1.3 Upgrade from 5.4.2 to 5.5                                                                                                    | •••          | 160      |
|    | 1.5.3.1.4 Upgrade to 5.4.2 with Oracle                                                                                                    | '            | 164      |
|    | 1.5.3.1.5 Upgrade to 5.4 and JBoss 5                                                                                                    | '            | 165      |
|    | 1.5.3.1.6 Upgrade from 5.3.1 to 5.3.2                                                                                                    | ••           | 1/1      |
|    | 1.5.3.1.7 Opgrade Holm 5.3.1 With MySQL (0.5.3.2                                                                                                   | ••           | 171      |
|    | 153.19 Upgrade from 516 with JCR + PostgreSOL to 52.0                                                                                              | •••          | 175      |
|    | 153110 Upgrade from 512 to 513                                                                                                    | •••          | 177      |
|    | 1.5.3.1.11 From the old workflow system to the new workflow system                                                                                 |              | 178      |
|    | 1.5.3.1.12 Upgrade from 5.5 to 5.4.2                                                                                                    | '            | 178      |
|    | 1.5.3.2 How to replicate the Nuxeo repository                                                                                                    | '            | 179      |
|    | 1.5.4 Logs analysis                                                                                                    | '            | 184      |
|    | 1.5.5 Purge audit logs (NXP_LOGS)                                                                                                    | '            | 187      |
|    | 1.5.6 Remote monitoring through a SSH tunnel                                                                                                    | <sup>.</sup> | 189      |
|    | 1.5./ Supervision                                                                                                    | '            | 189      |
|    | 1.5.8 Transactions and connections                                                                                                    | ••           | 194      |
|    | العال الالتعان العالي العالي العالي العالي العالي العالي العالي العالي العالي العالي العالي العالي العالي العال<br>1 6 1 Nuveo Shell Command Index | •••          | 192      |
|    | 1.6.1 1 Built-in Commands                                                                                                    | ••••         | 200      |
|    | 1.6.1.2 Filesvstem Commands                                                                                                    |              | 204      |
|    | 1.6.1.3 Nuxeo Server Commands                                                                                                    |              | 208      |
|    |                                                                                                    |              |          |

| 1.6.1.4 Nuxeo Automation Commands                        | 222 |
|----------------------------------------------------------|-----|
| 1.6.1.5 Configuration Commands                           | 253 |
| 1.6.2 Nuxeo Shell Batch Mode                             | 255 |
| 7 Admin Center overview                                  | 257 |
| 1.7.1 Register your Nuxeo instance                       | 264 |
| 1.7.2 Installing a new package on your instance          | 268 |
| 1.7.2.1 Semantic Entities Installation and Configuration | 277 |
| 1.7.3 Uninstall a package                                | 279 |
| 1.7.4 Update your instance with Studio configuration     | 280 |
| 8 Marketplace addons                                     | 281 |
| 1.8.1 Amazon S3 Online Storage                           | 282 |

#### Installation and Administration

#### Ouxeo Platform versioning

This documentation is about the latest Fast Track version of the Nuxeo Platform, which provides the latest features and improvements for testing and protyping. You can check the <u>Nuxeo</u> <u>Platform 5.6 documentation</u> for the latest LTS version.

More about Nuxeo release cycle.

# Download Image: Download this documentation in PDF.

Welcome to the Nuxeo Platform installation and administration guide.

In this guide, you will find all the information to install and manage the Nuxeo Platform: how to install it, how to configure a database, install new packages from the Nuxeo Admin Center etc. The installation and administration principles described in this guide apply to all modules of the Platform: document management, digital asset management, case management, etc.

#### For evaluation purpose

You want to evaluate or test the platform? Here the main steps you should follow to quickly install your Nuxeo application and get ready to use it.

- 1. Check out the requirements
- 2. Install
- 3. Start
- 4. <u>Setup the platform with a preset module</u>

#### Full installation – For advanced testing and production purpose

You want to install the application to use it or test it in a production environment? Follow the steps below:

- Hardware and Software requirements
- Installation
- <u>Setup</u>
- Server start and stop
- Monitoring and maintenance
- <u>Nuxeo Shell</u>
- Admin Center overview
- <u>Marketplace addons</u>

#### Hardware and Software requirements

This section presents information about the running environment for a Nuxeo server. Listing all required software, giving a recommended configuration and listing some others, known as operational, this sections aims at helping you to validate or define your production environment. However the list is not exhaustive and needs to be completed with the users' experience.

#### Requirements

Copyright © 2010-2013 Nuxeo.

The Nuxeo Platform can run on Linux, Mac OS X and Windows operating systems.

All you need for a quick start is a **Java Development Kit (JDK)**\* (a JRE is not enough). **Java 7** (also called Java 1.7) is required.

\* We currently support Oracle's JDK and OpenJDK. Don't hesitate to contact us if you need us to support a JDK from another vendor.

#### Checking your Java version

#### To check that you have the right version of Java:

- 1. Open a terminal:
  - on Linux or Mac OS X: open a terminal.
  - on Windows: press "windows" key + r, type cmd (or command) in the Run window and press "OK" or open the "Prompt command" from "Start > Programs > Accessories" menu.
- Type java -version and press Enter.
   If Java is correctly installed on your computer, the name and version of your Java virtual machine is

displayed:

#### java -version result on Mac OS

```
java version "1.7.0_17"
Java(TM) SE Runtime Environment (build 1.7.0_17-b02)
Java HotSpot(TM) 64-Bit Server VM (build 23.7-b01, mixed mode)
```

#### java -version result on Ubuntu

java version "1.7.0\_15" OpenJDK Runtime Environment (IcedTea7 2.3.7) (7u15-2.3.7-Oubuntu1~12.10.1) OpenJDK 64-Bit Server VM (build 23.7-b01, mixed mode)

If Java is not installed on you computer, it fails to display the Java version. Then, you need to install Java (see below).

If Java is installed but not included in the PATH, it fails to find the Java command. Then, you need to add \$JA VA HOME/bin/ in your PATH (see <u>How do I set or change the PATH system variable?</u>).

|                                                                                                    | On this page |
|----------------------------------------------------------------------------------------------------|--------------|
| <u>Requirements</u>                                                                                                    |              |
| <ul> <li><u>Checking your Java version</u></li> </ul>                                                                                                    |              |
| <ul> <li>Installing Java</li> </ul>                                                                                                    |              |
| <ul> <li>For Windows users</li> </ul>                                                                                                    |              |
| <ul> <li>For Linux users</li> </ul>                                                                                                    |              |
| <ul> <li>For Mac OS X users</li> </ul>                                                                                                    |              |
| <ul> <li><u>Recommendations</u></li> <li><u>Hardware configuration</u></li> <li><u>Default configuration</u></li> <li><u>For optimal performances</u></li> <li><u>Known working configurations</u></li> <li><u>OS</u></li> <li><u>JVM</u></li> <li>Storage backends</li> </ul> |              |
| • I DAP                                                                                                    |              |
| Browsers                                                                                                    |              |
| <u>B10W0010</u>                                                                                                    |              |

#### **Installing Java**

#### For Windows users

If the required version of Java is not installed on your computer:

- 1. <u>Download it from the Oracle website</u> and choose the appropriate platform for your hardware and Windows version.
- 2. Run the downloaded .exe file and follow the instructions displayed.

#### For Linux users

## For Ubuntu, the openjdk-7-jdk package is available from version 12.04 LTS on.

For Debian, it is not available in the current stable release (6.0.x aka "squeeze"), but it will be in the next one ("wheezy"). You can still <u>download it from the Oracle website</u>, but in that case you can not use the nuxeo .deb package (the zip distribution still works fine).

#### For Mac OS X users

# Java 7 requires at least Lion (Mac OS 10.7.3). The Java 7 package for Mac OS is available <u>on the Oracle website</u> and instructions for installation <u>on the Java website</u>.

#### Recommendations

#### Hardware configuration

The Nuxeo Platform is designed to be scalable and can thus to be deployed on many servers. It can be installed on only one server for a start, and can also easily be installed on many servers. The constant is that there is the need

to have one modern server with good performances. Then the other servers can be more lower-end.

The numbers below are given for the one needed high-end server.

- RAM: 2 GB is the minimum requirement for using Nuxeo,
- CPU: Intel Core 2 or equivalent and better. You might want to avoid machines from the Intel Pentium 4 Xeon series since some models have a too small amount of cache. This impairs performance greatly compared to other CPU architecture of the same generation. (Intel Pentium 4 servers are quite widespread because of an attractive price policy.)
- Storage (disk) space: the minimum Nuxeo installation, along with the needed server and libs, takes something between 200 MB and 280 MB on a filesystem. Then, the final size will of course depend on the amount of data that will be stored in Nuxeo. A safe bet (until we provide better numbers) is to consider data space ratio of 1.5 to 2.

#### **Default configuration**

The default persistence configuration is lightweight and easy to use, but it is not made for performance.

The Nuxeo Platform uses:

- H2 for SQL Data (directories, JBPM, Relations ...),
- Filesystem persistence with <u>VCS</u> for the Document repository.

#### For optimal performances

- Linux 64 bits,
- PostgreSQL 8.4 or 9.0, Use PostgreSQL for document repository and all other services.
- Have plenty of RAM (>= 4 GB).

#### Known working configurations

#### os

- · Debian GNU/Linux 5.0 Lenny or more recent
- · Linux Ubuntu 32 and 64 bits: 10.10 or more recent
- Linux Mandriva 2008.1
- Red Hat Linux RHEL 5 and 6
- CentOS 5
- OpenSUSE
- Mac OS X Lion (10.7), Mac OS X Mountain Lion (10.8)
- Microsoft Windows 2000, Windows 2003 server 32 and 64 bits, Windows XP, Windows 7

Other Unix variants (such as Solaris) should work as long as there is an implementation of Java 7, but some adjustments may be needed to have :

- process management running 100% ok (monitor, restart ...)
- all external converters available (OpenOffice/LibreOffice, pdf2html, ffmpeg ...)

#### JVM

Sun JDK 7, 64 bits recommended especially on Windows environment.

#### Storage backends

Different backends may be set as well for Nuxeo Core repository as for all other Nuxeo services that persist data. Please see the <u>list of supported databases</u> for each version of Nuxeo.

#### LDAP

- OpenLDAP
- OpenDS
- Microsoft Active Directory

#### Browsers

Nuxeo applications can be used with the browsers below.

- IE 7 and greater
- Firefox 3.5 and greater
- Google Chrome 3 and greater
- Safari 4 and greater

#### Internet Explorer and Google Chrome Frame

Some features, such as the <u>OpenSocial dashboard</u>, are not compatible with Internet Explorer versions 7 and 8. To enable users to enjoy all the features of the Nuxeo Platform, we recommend to install Google Chrome Frame on the user's desktop. Installing Google Chrome Frame also enables Internet Explorer users to enjoy the <u>HTML5 Drag and Drop</u>.

Browser extensions for Drag & Drop and Live Edit are available for Internet Explorer and Firefox only.

#### Installing and setting up related software

The Nuxeo Platform modules use external software for some features. They need to be installed on the server in addition to Nuxeo application.

Here is the list of additional resources you may want to install:

- LibreOffice and pdftohtml: used for web preview and annotations of office documents in the Document Management module,
- ImageMagick: used for preview and tiling of picture documents in the Document Management and Digital Asset Management module,
- Ffmpeg: for Video features (needed for the Digital Asset Management module),
- Gimp and UFRaw: for RAW format images (needed for the Digital Asset Management module),
- libwpd: used for processing WordPerfect documents.

#### Under Debian or Ubuntu, all of this can be installed by the following command:

sudo apt-get install openjdk-7-jdk imagemagick ufraw poppler-utils libreoffice ffmpeg libwpd-tools

#### Windows installer

The following software is already included when using the .exe installer:

- ffmpeg
- ImageMagick
- pdftohtml
- ghostscript

If not already present on the system, you will have the option to automatically install LibreOffice.

#### On this page

- Setting up OpenOffice/LibreOffice and pdftohtml for preview and annotations on Office documents
- <u>Setting up ImageMagick for picture tiling features</u>
- <u>Setting up ffmpeg</u>
- <u>Setting up Gimp and UFRaw</u>
- <u>Set up libwpd</u>

Setting up OpenOffice/LibreOffice and pdftohtml for preview and annotations on Office documents

# Installing OpenOffice/LibreOffice and pdftohtml on the server is only required if you need to use preview (and then possibly annotations) on PDF and office documents.

- 1. Download and install the following optional components:
  - PDFtoHTML from <a href="http://sourceforge.net/projects/pdftohtml/files/">http://sourceforge.net/projects/pdftohtml/files/</a> (necessary for PDF documents preview and annotations)
  - OpenOffice or LibreOffice (necessary for office documents preview and annotations):
    - OpenOffice 3.x or greater. Available from http://www.openoffice.org/.
    - Or LibreOffice 3.x or greater. Available from <u>http://www.libreoffice.org/</u>.
- 2. Start OpenOffice/LibreOffice manually once, check that it works, and install in it the additional fonts you may need for non-default languages.

#### Non-latin fonts

If you don't install the proper fonts for your documents (for instance Arabic or Chinese fonts), then you previews or converted documents may show questions marks or small squares instead of the characters you expect.

3. Start the OpenOffice/LibreOffice server (on a single line):

```
soffice.exe -headless -nofirststartwizard
-accept="socket,host=localhost,port=8100;urp;StarOffice.Service"
```

- If OpenOffice/LibreOffice is already installed on your server, Nuxeo applications come with a daemon that should automatically start it, in which case you won't need to run the above line. More information about the daemon configuration below.
- If using LibreOffice, you have to add the path to the executable in your nuxeo.conf: jod .office.home=/path/to/libreoffice.
- 4. Restart the server after launching OpenOffice/LibreOffice server.

#### More information about the Nuxeo Office daemon

The deprecated OOoDaemonService has been replaced by OOoManagerService. The configuration for the new service can be found in \$NUXEO\_HOME/templates/common/config/ooo-manager-config.xml.

#### Setting up ImageMagick for picture tiling features

The image tiling used in the preview of large images, and so for annotations, needs the installation of the <u>ImageMagi</u> <u>ck</u> software.

Please see Nuxeo-Book chapter <u>about "Image tiling"</u>. Requirements (ie: ImageMagick 6.3.7 or later) are defined in the installation section.

#### Linux Debian or Ubuntu:

• sudo apt-get install imagemagick

#### Mac OS X:

- Using <u>Homebrew</u>: brew install imagemagick
- Using <u>MacPorts</u>: sudo port install ImageMagick

#### Setting up ffmpeg

To enable video features, you must install ffmpeg on the server.

#### Windows:

- 1. Download ffmpeg from [http://ffmpeg.zeranoe.com/builds/].
- 2. Extract the ffmpeg archive into a new folder named {{C:\ffmpeg}} for instance.

The archives provided by this website should be decompressed with: <u>7-Zip</u>

- 3. You have to add the ffmpeg environment variable:
- Right click on the "My Computer" icon and click on Properties.
- On the "Advanced" tab, edit the Path system variable and add ;C:\ffmpeg\bin.

A Don't forget the semicolon at the end of existing values.

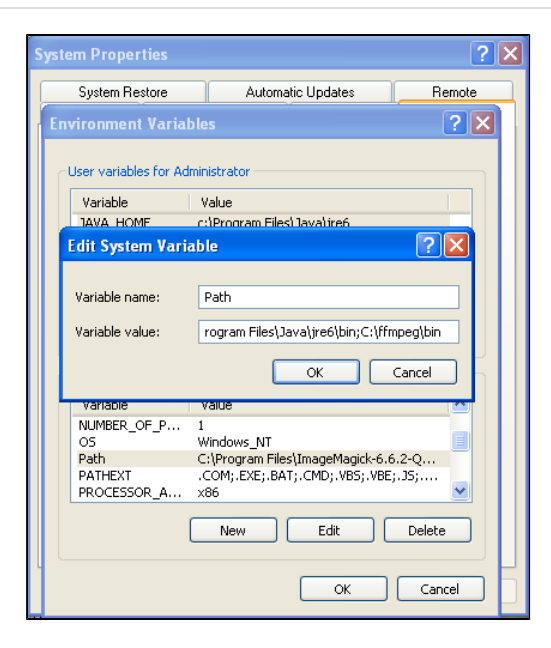

#### Linux Debian or Ubuntu:

• sudo apt-get install ffmpeg

#### Mac OS X:

- Using <u>Homebrew</u>: brew install ffmpeg
- Using MacPorts: port install ffmpeg +nonfree

#### Setting up Gimp and UFRaw

To enable RAW formats in a Nuxeo application, you need to download and install the following optional components:

- Gimp (needed for UFRaw) 2.6.7 or greater from Gimp Win at SourceForge
- UFRaw from <u>UFRaw at SourceForge</u>

#### Linux Debian or Ubuntu:

• sudo apt-get install ufraw

#### Set up libwpd

To enable processing of WordPerfect documents, you need to download and install libwpd available at SourceForge

#### Linux Debian or Ubuntu:

• sudo apt-get install libwpd-tools

#### Supported application servers

The Nuxeo Platform can be based on <u>JBoss</u> or <u>Tomcat</u>. Here are tables showing which versions of these application servers are known to work with the Nuxeo Platform.

#### JBoss

|                            | JBoss AS<br>4.0.5 | JBoss AS<br>4.2.3 | JBoss<br>EAP 5.0.0 | JBoss AS<br>5.1.0 GA | JBoss<br>EAP 5.1.0 | JBoss<br>EAP 5.1.1     | JBoss<br>EAP 5.1.2 |
|----------------------------|-------------------|-------------------|--------------------|----------------------|--------------------|------------------------|--------------------|
| Nuxeo EP<br>5.1.x          | x                 |                   |                    |                      |                    |                        |                    |
| Nuxeo EP<br>5.2.x          |                   | x                 |                    |                      |                    |                        |                    |
| Nuxeo EP<br>5.3.x          |                   | x                 |                    |                      |                    |                        |                    |
| Nuxeo EP<br>5.4.0          |                   |                   |                    | x                    |                    |                        |                    |
| Nuxeo EP<br>5.4.1          |                   |                   | x                  | x                    |                    |                        |                    |
| Nuxeo EP<br>5.4.2          |                   |                   | x                  | x                    |                    | validation in progress |                    |
| Nuxeo<br>Platform<br>5.5.x |                   |                   |                    | x                    |                    | validation in progress |                    |
| Nuxeo<br>Platform<br>5.6.x |                   |                   |                    | x                    |                    |                        |                    |

#### **Apache Tomcat**

|                | Tomcat 6.0.20 | Tomcat 7.0.x |
|----------------|---------------|--------------|
| Nuxeo EP 5.1.x |               |              |
| Nuxeo EP 5.2.x |               |              |
| Nuxeo EP 5.3.x | x             |              |
| Nuxeo EP 5.4.x | x             |              |

| Nuxeo Platform 5.5.x | x |  |
|----------------------|---|--|
| Nuxeo Platform 5.6.x | x |  |

#### Supported databases The Nuxeo Platform supports the following databases.

|                            | Jackrabbit | H2      | PostgreSQ<br>L           | MySQL                                | Oracle                            | SQL<br>Server                             | DB2 |
|----------------------------|------------|---------|--------------------------|--------------------------------------|-----------------------------------|-------------------------------------------|-----|
| Nuxeo EP<br>5.1.x          | 1.3.3      | -       | -                        | -                                    | -                                 | -                                         | -   |
| Nuxeo EP<br>5.2.x          | 1.5.0      | 1.1.111 | 8.3<br>8.4               | 5.1                                  | 10                                | 2005                                      | -   |
| Nuxeo EP<br>5.3.x          | 1.5.0      | 1.1.114 | 8.3<br>8.4               | 5.1                                  | 10                                | 2005<br>2008                              | -   |
| Nuxeo EP<br>5.4.0          | -          | 1.1.114 | 8.3<br>8.4<br>9.0        | 5.1                                  | 10                                | 2005<br>2008                              | -   |
| Nuxeo EP<br>5.4.1          | -          | 1.1.114 | 8.3<br>8.4<br>9.0        | 5.1                                  | 10                                | 2005<br>2008                              | -   |
| Nuxeo EP<br>5.4.2          | -          | 1.1.114 | 8.3<br>8.4<br>9.0<br>9.1 | 5.1                                  | 10                                | 2005<br>2008                              | -   |
| Nuxeo<br>Platform<br>5.5.x | -          | 1.1.114 | 8.4<br>9.0<br>9.1        | 5.1                                  | 10<br>11                          | 2005<br>2008                              | -   |
| Nuxeo<br>Platform<br>5.6.x | -          | 1.1.114 | 8.4<br>9.0<br>9.1<br>9.2 | 5.1<br>5.5<br>5.5<br>(Amazon<br>RDS) | 10<br>11<br>11<br>(Amazon<br>RDS) | 2005<br>2008<br>2008r2<br>2012            | -   |
| Nuxeo<br>Platform<br>5.7.x | -          | 1.1.114 | 8.4<br>9.0<br>9.1<br>9.2 | 5.1<br>5.5<br>5.5<br>(Amazon<br>RDS) | 10<br>11<br>11<br>(Amazon<br>RDS) | 2008<br>2008r2<br>2012<br>2012<br>(Azure) |     |

Note that only the latest service pack is supported for a given version. For the open source databases this means

Copyright © 2010-2013 Nuxeo. This documentation is published under Creative Common BY-SA license. More details on the Nuxeo Documentation License page. upgrading to the latest minor version (ex: MySQL 5.5.28 or PostgreSQL 9.2.1 at the time of this writing). For For Oracle this means the latest patchset (ex: 11.2.0.3 at the time of this writing). For SQL Server this means the latest service pack (ex: Service Pack 2, 10.50.4000 at the time of this writing).

Note that the exact version numbers for versions before 5.6 may be slightly off, we're in the process of reviewing past data.

#### Installation

The Nuxeo Platform comes in different packages and can be installed on any operating system. You may have to install:

- a zip archive (works on any operating system),
- a Windows installer (.exe),
- a virtual machine image (works on any operating system),
- a .deb package (works on Linux Debian and Ubuntu).

#### Our installation recipies:

- Installing the Nuxeo Platform on Mac OS
- Installing the Nuxeo Platform on Windows
  - Installing the Nuxeo Platform as a Windows service
  - Running multiple server instances in Windows
- Installing the Nuxeo Platform on Linux
  - Configuring the Nuxeo Platform as a daemon on Debian
- Deploying Nuxeo on Amazon AWS
- Deploying Nuxeo on CloudFoundry

#### Installing the Nuxeo Platform on Mac OS

On Mac OS, you can install the Nuxeo Platform using two different packages:

- the .zip archive,
- the virtual machine image.

#### How to install the Nuxeo Platform from the .zip archive

Installing the Nuxeo Platform using the .zip package installs the Nuxeo Platform only. External dependencies must be installed separately.

#### To install the Nuxeo Platform zip archive:

Unzip the .zip archive using your favorite tool.

#### What's next?

You want to evaluate the application? You can now <u>start the server</u>. You want to do a complete installation, compatible for a production environment? You should now <u>prepare your</u> <u>environment</u>.

#### How to install a Nuxeo Virtual machine image

The Nuxeo Platform is available as ready-to-use virtual machine images from <u>nuxeo.com</u>. VM images are available for VMWare and Virtual Box. They provide a full environment (OS, database...) and all required dependencies to make the Nuxeo Platform work.

#### To install the Nuxeo virtual machine image and start Nuxeo:

- 1. Unzip the downloaded package.
- You get a folder with the required file for the virtual machine image to run.
- 2. Start the virtual machine image in your virtual machine application by double-clicking on it.
  - For the VMWare package, double-click on the file "nuxeo.vmx".
  - For the OVF package, double-click on the .ovf file that corresponds to the supported standard: "nuxeo\_OVF10.ovf" for Open Virtualization Format 1.0, supported by Virtual Box for instance, or "nuxeo\_OVF09.ovf" for Open Virtualization Format 0.9. Then start the imported virtual machine. The VM image starts.

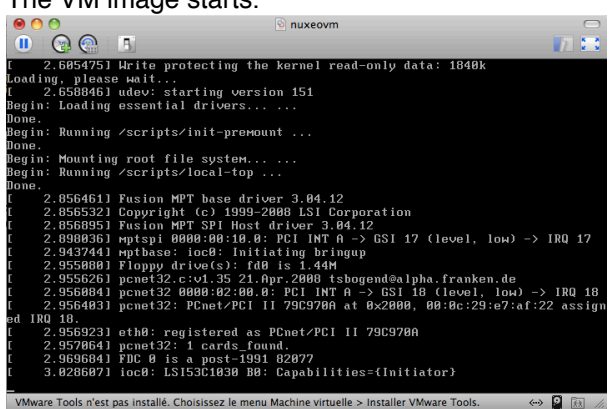

Then, the Nuxeo application automatically starts.

| \varTheta 🔿 💿                                                                     |        |     | $\bigcirc$ |
|-----------------------------------------------------------------------------------|--------|-----|------------|
|                                                                                   |        | 7   |            |
|                                                                                   |        |     |            |
|                                                                                   |        |     |            |
|                                                                                   |        |     |            |
|                                                                                   |        |     |            |
|                                                                                   |        |     |            |
|                                                                                   |        |     |            |
| Hit Alt-F2 for a console                                                          |        | 1_  |            |
| Nuxeo DM is starting                                                              |        |     |            |
| Refreshing in                                                                     |        |     |            |
| herresning in                                                                     |        |     |            |
| 2                                                                                 | 1      |     |            |
|                                                                                   |        |     |            |
|                                                                                   |        | -   |            |
|                                                                                   |        |     |            |
|                                                                                   |        |     |            |
|                                                                                   |        |     |            |
|                                                                                   |        |     |            |
|                                                                                   |        |     |            |
|                                                                                   |        |     |            |
|                                                                                   |        |     |            |
|                                                                                   |        |     |            |
| VMware Tools n'est pas installé. Choisissez le menu Machine virtuelle > Installer | VMw ↔> | 2 🕅 | 1.         |

When the Nuxeo application is started, it displays the address at which it is available.

| 00   | o nuxeovm                                                                         |              |        |
|------|-----------------------------------------------------------------------------------|--------------|--------|
|      |                                                                                   |              |        |
|      |                                                                                   |              |        |
|      |                                                                                   |              |        |
|      |                                                                                   |              |        |
|      | Hit Alt-F2 for a console                                                          |              | 1      |
|      | Nuxeo DM is running on http://10.213.3.173/                                       |              |        |
|      | Refreshing in                                                                     |              |        |
|      | 10                                                                                | _1           |        |
|      | 10                                                                                |              |        |
|      |                                                                                   |              |        |
|      |                                                                                   |              |        |
|      |                                                                                   |              |        |
|      |                                                                                   |              |        |
|      |                                                                                   |              |        |
|      |                                                                                   |              |        |
| VMwa | re Tools n'est pas installé. Choisissez le menu Machine virtuelle > Installer VMw | <b>(···)</b> | 2 10 / |

3. In your browser, type the indicated address.

The startup wizard is displayed to help you configure your application.

#### Shell root access

The password for the root and nuxeo users are generated the first time you start the virtual machine and are displayed on the console.

#### Installing the Nuxeo Platform on Windows

You can install the Nuxeo Platform on Windows using several packages:

- the Windows installer (.exe),
- the .zip archive,
- the virtual machine image.

#### How to install the Nuxeo Platform from the Windows installer

The Nuxeo Platform is available with a Windows installer that guides you in the install process.

| On this page                                                                     |  |
|----------------------------------------------------------------------------------|--|
| <ul> <li>How to install the Nuxeo Platform from the Windows installer</li> </ul> |  |
| <ul> <li>How to install the Nuxeo Platform from the .zip archive</li> </ul>      |  |
| <ul> <li>How to install a Nuxeo Virtual machine image</li> </ul>                 |  |
|                                                                                  |  |

To install the application using the Windows installer (.exe), double-click on the .exe installer you downloaded and follow the instructions displayed.

On Windows in general, and especially on Windows 7, it is highly recommended to install your Nuxeo application at the root of C:\, because of rights issues, limitations on paths length, 32/64 bits conflicts,... An installation in another folder could provoke restart issues at end of the <u>startup</u> <u>wizard steps</u>.

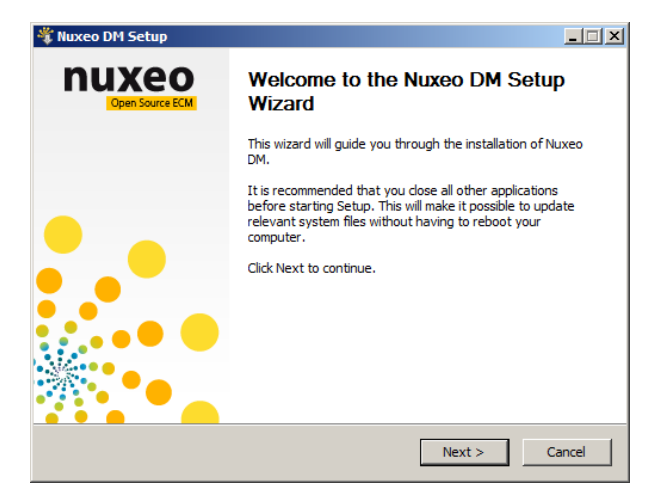

#### What's next?

You want to evaluate the application? You can now start the server.

You want to do a complete installation, compatible for a production environment? You should now prepare your environment.

#### How to install the Nuxeo Platform from the .zip archive

Installing the Nuxeo Platform using the .zip package installs the Nuxeo Platform only. External dependencies must

be installed separately.

#### To install the Nuxeo Platform zip archive:

Unzip the .zip archive using your favorite tool.

On Windows in general, and especially on Windows 7, it is highly recommended to install your Nuxeo application at the root of C:\, because of rights issues, limitations on paths length, 32/64 bits conflicts,... An installation in another folder could provoke restart issues at end of the <u>startup</u> <u>wizard steps</u>.

#### What's next?

You want to evaluate the application? You can now start the server.

You want to do a complete installation, compatible for a production environment? You should now prepare your environment.

#### How to install a Nuxeo Virtual machine image

The Nuxeo Platform is available as ready-to-use virtual machine images from <u>nuxeo.com</u>. VM images are available for VMWare and Virtual Box. They provide a full environment (OS, database...) and all required dependencies to make the Nuxeo Platform work.

#### To install the Nuxeo virtual machine image and start Nuxeo:

- 1. Unzip the downloaded package.
  - You get a folder with the required file for the virtual machine image to run.
- 2. Start the virtual machine image in your virtual machine application by double-clicking on it.
  - For the VMWare package, double-click on the file "nuxeo.vmx".
  - For the OVF package, double-click on the .ovf file that corresponds to the supported standard: "nuxeo\_OVF10.ovf" for Open Virtualization Format 1.0, supported by Virtual Box for instance, or "nuxeo\_OVF09.ovf" for Open Virtualization Format 0.9. Then start the imported virtual machine.

The VM image starts.

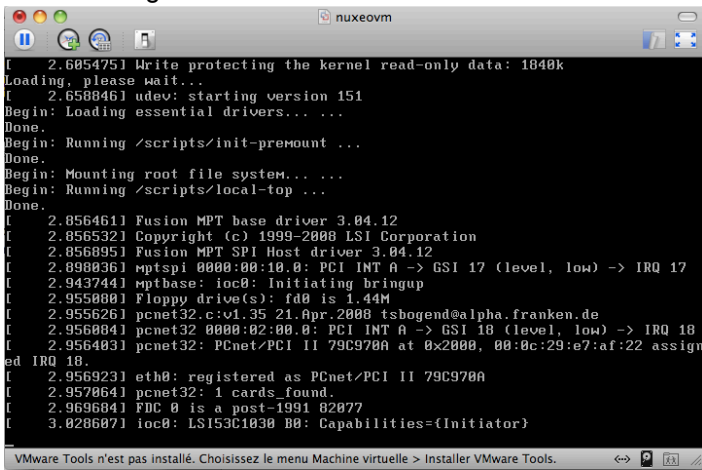

Then, the Nuxeo application automatically starts.

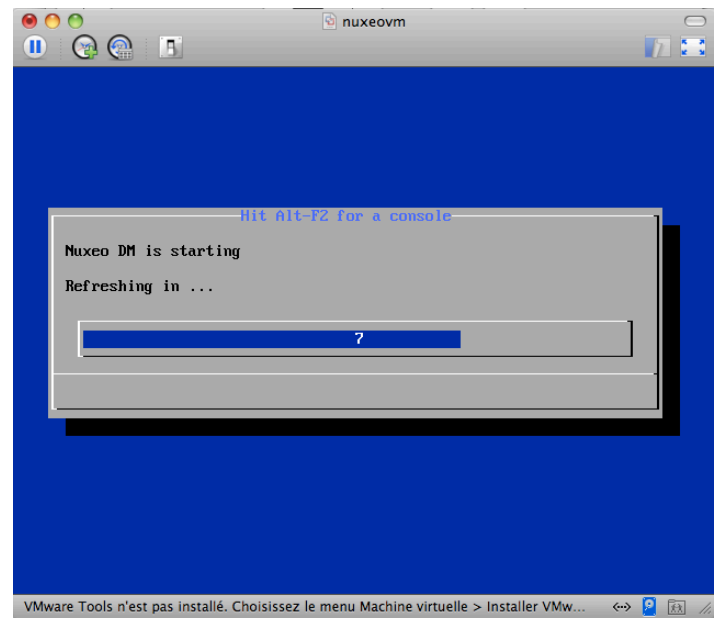

When the Nuxeo application is started, it displays the address at which it is available.

|          |              |                  |         | 2 |
|----------|--------------|------------------|---------|---|
|          |              |                  |         |   |
|          |              |                  |         |   |
|          |              | Hit Alt-F2 for a | console | 1 |
| Nuxeo Di | 1 is running | on http://10.213 | .3.173/ |   |
| Refreshi | ing in       |                  |         |   |
|          |              | 10               |         |   |
| <u> </u> |              |                  |         |   |
|          |              |                  |         | l |
|          |              |                  |         |   |
|          |              |                  |         |   |
|          |              |                  |         |   |
|          |              |                  |         |   |

In your browser, type the indicated address.
 The <u>startup wizard</u> is displayed to help you configure your application.

#### Shell root access

The password for the root and nuxeo users are generated the first time you start the virtual machine and are displayed on the console.

#### **Related pages:**

Running multiple server instances in Windows

Installing the Nuxeo Platform as a Windows service

Installing the Nuxeo Platform on Windows

#### Installing the Nuxeo Platform as a Windows service

Installing Nuxeo as a Windows service is independent of Nuxeo. So, this is no longer in our development scope since Nuxeo 5.4.

Multiple solutions are available, here are some of them, given without any warranty.

Once a batch is installed as a service, it cannot be changed: you must first uninstall it, then edit and reinstall in order to change its content.

So, it's generally a good idea to write a batch file wrapping calls to nuxeoctl.bat and install that NuxeoWrapper.bat as a service, which will be responsible of starting Nuxeo with the wanted user and environment parameters.

#### On this page

- Prerequisites
- Available solutions
  - <u>Yet Another Java Service Wrapper (recommended)</u>
     <u>Installing Nuxeo as a Windows service using YAJSW</u>
  - JBoss Native Windows (aka JBossSVC, JBossService and JavaService).
  - <u>Tomcat Service Install/Uninstall script</u>
  - JavaServiceWrapper by Tanuki
  - .NET InstallUtil

#### Prerequisites

In order to run as a service, you have to manage the directory rights for the super-user running the service. There are behavior changes depending on the Windows version.

Also, take care that network directories are usually not available when a service is executing. So, if you need to use some, you will have to mount them in the batch script before starting Nuxeo.

The database used by Nuxeo has to be installed as a service and started before the Nuxeo service.

#### Available solutions

#### Yet Another Java Service Wrapper (recommended)

<u>YAJSW</u> is a Java centric implementation of the <u>Java Service Wrapper by tanuki</u> (JSW). It aims at being mostly configuration compliant with the original. YAJSW is LGPL licensed. That solution seems to be the more flexible, robust and multi-OS compliant.

A When using this solution it is important that Nuxeo installation path contains no space (typically NOT C:\Program Files\nuxeo). Otherwise the service wrapper will truncate the path after the space and the service will not start. It is recommended that Nuxeo is installed at the root of the volume (C:\nuxeo\ for instance).

#### Installing Nuxeo as a Windows service using YAJSW

- 1. <u>Download YAJSW</u> and unzip the archive.
- 2. Set the system environment variable NUXEO\_CONF to the location of your nuxeo.conf file, something like % NUXEO\_HOME%\bin\nuxeo.conf.
- 3. Start Nuxeo DM from the command line:

#### Copyright © 2010-2013 Nuxeo.

```
nuxeoctl.bat --gui=false start
```

4. Once the server is started, you'll get a message like below where XXXX is the process ID of the running Nuxeo application:

Server started with process ID XXXX.

- 5. Start a Command Prompt as an Administrator.
- 6. Go to the %YAJSW\_HOME%\bat folder.
- 7. Execute the genConfigcommand with the process ID as parameter:

genConfig.bat XXXX

The configuration is written in the file %YAJSW\_HOME%\conf\wrapper.conf.

8. Stop Nuxeo DM:

```
nuxeoctl.bat --gui=false stop
```

 Execute your wrapped application as console application by calling this command and check your application is accessible:

```
runConsole.bat
```

10. Edit the file %YAJSW HOME%\conf\wrapper.confand set your custom values for these parameters:

\_\_\_\_\_

# Name of the service wrapper.ntservice.name=NuxeoDM # Display name of the service wrapper.ntservice.displayname=Nuxeo DM # Description of the service wrapper.ntservice.description=Service to manage Nuxeo DM

11. To install the application as service call, execute:

installService.bat

Your service is installed and you can run Nuxeo DM from its service ("Windows Computer Management >

Services" on Windows 7).

#### JBoss Native Windows (aka JBossSVC, JBossService and JavaService)

Deprecated Nuxeo scripts managing install as a Windows service were previously used. They were based on <u>JBoss</u> <u>Native Windows</u> which is now not recommended because of a number of defects. However, it was relatively easy to use and provides a quick solution.

As an example, here is the content of jboss-native-2.0.4/bin/service.bat:

```
Nuxeo JBoss Service Script for Windows
@echo off
REM JBoss, the OpenSource webOS
REM
REM Distributable under LGPL license.
REM See terms of license at gnu.org.
REM
REM ______
REM JBoss Service Script for Windows
REM ------
@if not "%ECHO%" == "" echo %ECHO%
@if "%OS%" == "Windows_NT" setlocal
set DIRNAME=%CD%
REM
REM VERSION, VERSION_MAJOR and VERSION_MINOR are populated
REM during the build with ant filter.
REM
set SVCNAME=NuxeoEP
set SVCDISP=NuxeoEP
set SVCDESC=Nuxeo 5.3.0-GA / JBoss Application Server 4.2.3 GA / Platform: Windows
64
set NOPAUSE=Y
REM Suppress killing service on logoff event
set JAVA_OPTS=-Xrs
REM Figure out the running mode
if /I "%1" == "install" goto cmdInstall
if /I "%1" == "uninstall" goto cmdUninstall
if /I "%1" == "start" goto cmdStart
if /I "%1" == "stop" goto cmdStop
if /I "%1" == "restart" goto cmdRestart
if /I "%1" == "signal"
                        goto cmdSignal
echo Usage: service install^|uninstall^|start^|stop^|restart^|signal
goto cmdEnd
REM jbosssvc retun values
REM ERR RET USAGE
                          1
REM ERR_RET_VERSION
                          2
REM ERR_RET_INSTALL
                          3
REM ERR RET REMOVE
                          4
REM ERR_RET_PARAMS
                          5
```

Copyright © 2010-2013 Nuxeo.

```
REM ERR_RET_MODE
                            6
:errExplain
if errorlevel 1 echo Invalid command line parameters
if errorlevel 2 echo Failed installing %SVCDISP%
if errorlevel 4 echo Failed removing %SVCDISP%
if errorlevel 6 echo Unknown service mode for %SVCDISP%
goto cmdEnd
:cmdInstall
jbosssvc.exe -imwdc %SVCNAME% "%DIRNAME%" "%SVCDISP%" "%SVCDESC%" service.bat
if not errorlevel 0 goto errExplain
echo Service %SVCDISP% installed
goto cmdEnd
:cmdUninstall
jbosssvc.exe -u %SVCNAME%
if not errorlevel 0 goto errExplain
echo Service %SVCDISP% removed
goto cmdEnd
:cmdStart
REM Executed on service start
del .r.lock 2>&1 | findstr /C:"being used" > nul
if not errorlevel 1 (
 echo Could not continue. Locking file already in use.
  goto cmdEnd
)
echo Y > .r.lock
jbosssvc.exe -p 1 "Starting %SVCDISP%" > run.log
call run.bat -b 0.0.0.0 < .r.lock >> run.log 2>&1
jbosssvc.exe -p 1 "Shutdown %SVCDISP% service" >> run.log
del .r.lock
goto cmdEnd
:cmdStop
REM Executed on service stop
echo Y > .s.lock
jbosssvc.exe -p 1 "Shutting down %SVCDISP%" > shutdown.log
call shutdown -S < .s.lock >> shutdown.log 2>&1
jbosssvc.exe -p 1 "Shutdown %SVCDISP% service" >> shutdown.log
del .s.lock
goto cmdEnd
:cmdRestart
REM Executed manually from command line
REM Note: We can only stop and start
echo Y > .s.lock
jbosssvc.exe -p 1 "Shutting down %SVCDISP%" >> shutdown.log
call shutdown -S < .s.lock >> shutdown.log 2>&1
del .s.lock
:waitRun
REM Delete lock file
del .r.lock > nul 2>\&1
REM Wait one second if lock file exist
jbosssvc.exe -s 1
if exist ".r.lock" goto waitRun
echo Y > .r.lock
jbosssvc.exe -p 1 "Restarting %SVCDISP%" >> run.log
```

```
call run.bat < .r.lock >> run.log 2>&1
jbosssvc.exe -p 1 "Shutdown %SVCDISP% service" >> run.log
del .r.lock
goto cmdEnd
:cmdSignal
REM Send signal to the service.
REM Requires jbosssch.dll to be loaded in JVM
@if not ""%2"" == """" goto execSignal
echo Missing signal parameter.
echo Usage: service signal [0...9]
goto cmdEnd
:execSignal
jbosssvc.exe -k%2 %SVCNAME%
goto cmdEnd
```

:cmdEnd

Other implementations were available from JBoss.

A They were licensed under LGPL and so redistributable but there are not fully satisfying.

#### Tomcat Service Install/Uninstall script

Using the Tomcat distribution of Nuxeo, you will find a service.bat script in the bin directory that could be adapted to install Nuxeo as a Windows service.

#### JavaServiceWrapper by Tanuki

Tanuki's library provides <u>multiple methods for integrating a software as a service on various OS</u>, the easier is to use the WrapperSimpleApp helper class to launch the application: see <u>the example of JBoss installed as a Windows</u> <u>service</u>.

It requires to unzip the downloaded wrapper file, configure a wrapper.conf file pointing to %NUXEO\_HOME%\bin\nuxeoctl.bat, then write a wrapper.bat file for managing test/install/uninstall:

# REM Test: wrapper.exe -c %NUXEO\_HOME%\wrapper\wrapper.conf REM Install: wrapper.exe -i %NUXEO\_HOME%\wrapper\wrapper.conf REM Uninstall: wrapper.exe -r %NUXEO\_HOME%\wrapper\wrapper.conf

This solution is known to work well but is sadly not redistributable for us because of its GPL/Commercial license.

#### .NET InstallUtil

.NET framework provides an InstallUtil.exe tool for installing/uninstalling services.

| InstallUtil usage                                                                                                    |
|----------------------------------------------------------------------------------------------------|
| REM Install<br>InstallUtil /i %NUXEO_HOME\bin\service.bat                                                                          |
| REM Uninstall<br>InstallUtil /u %NUXEO_HOME\bin\service.bat                                                                        |
| A There are some disadvantages such as failures in case of multiple frameworks installed and frontward/backward incompatibilities. |

You may want to have a look at http://msdn2.microsoft.com/en-US/library/system.configuration.install.managedinsta

<u>llerclass.aspx</u> for managing that programmatically.

#### **Related pages**

Installing the Nuxeo Platform as a Windows service

Running multiple server instances in Windows

Installing the Nuxeo Platform on Windows

#### **Running multiple server instances in Windows**

This applies for all Nuxeo products since version 5.3.2.

The location of the nuxeo.conf is defined by that order of priority (i.e. first one of those found is used):

- Registry key HKEY\_LOCAL\_MACHINE\SOFTWARE\PRODNAME\ConfigFile with PRODNAME equals "Nuxeo CAP", "Nuxeo DM", "Nuxeo DAM", ...

- Environment variable NUXEO\_CONF

- "nuxeo.conf" file in the working directory
- "nuxeo.conf" file on the Desktop

- "nuxeo.conf" file in the same location as the (real) NuxeoCtl.exe (for versions<5.4.1) or nuxeoctl.bat (for versions5.4.1).

To launch multiple instances of Nuxeo you'd need to remove the registry key (set up by the Windows installer) and have wrappers around NuxeoCtl.exe/nuxeoctl.bat that define different NUXEO\_CONF environment variables.

Note that you'd also want to have different nuxeo.data.dir, nuxeo.log.dir, nuxeo.tmp.dir, nuxeo.serve r.http.port and nuxeo.server.tomcat-admin.port in the two nuxeo.conf files (you can set nuxeo.ser ver.ajp.port to 0 to disable AJP if you don't use it).

#### Installing the Nuxeo Platform on Linux

On Linux, you can install the Nuxeo Platform using the packages below:

- the .zip archive,
- the virtual machine image,
- from the APT repository for Debian and Ubuntu.

#### How to install the Nuxeo Platform from the .zip archive

Installing the Nuxeo Platform using the .zip package installs the Nuxeo Platform only. External dependencies must be installed separately.

#### To install the Nuxeo Platform zip archive:

Unzip the .zip archive using your favorite tool.

#### What's next?

You want to evaluate the platform? You can now <u>start the server</u>. You want to do a complete installation, compatible for a production environment? You should now <u>prepare your</u> <u>environment</u>.

| On this page                                                                                        |
|----------------------------------------------------------------------------------------------------|
| <ul> <li>How to install the Nuxeo Platform from the .zip archive</li> </ul>                         |
| <ul> <li>How to install a Nuxeo Virtual machine image</li> </ul>                                    |
| <ul> <li>How to install the Nuxeo Platform from the APT repository for Debian and Ubuntu</li> </ul> |
| <ul> <li>Installing from the APT sources using the User graphical interface</li> </ul>              |
| <ul> <li>Installing from the APT sources from the terminal</li> </ul>                               |

#### How to install a Nuxeo Virtual machine image

The Nuxeo Platform is available as ready-to-use virtual machine images from <u>nuxeo.com</u>. VM images are available for VMWare and Virtual Box. They provide a full environment (OS, database...) and all required dependencies to make the Nuxeo Platform work.

#### To install the Nuxeo virtual machine image and start Nuxeo:

1. Unzip the downloaded package.

You get a folder with the required file for the virtual machine image to run.

- 2. Start the virtual machine image in your virtual machine application by double-clicking on it.
  - For the VMWare package, double-click on the file "nuxeo.vmx".
    - For the OVF package, double-click on the .ovf file that corresponds to the supported standard: "nuxeo\_OVF10.ovf" for Open Virtualization Format 1.0, supported by Virtual Box for instance, or "nuxeo\_OVF09.ovf" for Open Virtualization Format 0.9. Then start the imported virtual machine. The VM image starts.

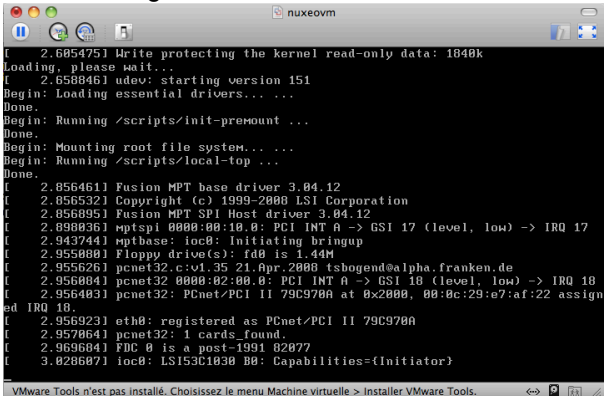

Then, the Nuxeo application automatically starts.

| 000                                 | 💁 nuxeovm                                           | 0         |
|-------------------------------------|-----------------------------------------------------|-----------|
| • 😪 💮 🔳                             |                                                     | 12        |
|                                     |                                                     |           |
|                                     |                                                     |           |
|                                     |                                                     |           |
|                                     |                                                     |           |
|                                     | lit Alt F2 for a concola                            |           |
|                                     | fit fit-iz for a consule                            |           |
| Nuxeo DM is starting                |                                                     |           |
| Refreshing in                       |                                                     |           |
|                                     |                                                     | 1         |
|                                     | <u> </u>                                            |           |
|                                     |                                                     |           |
|                                     |                                                     |           |
|                                     |                                                     |           |
|                                     |                                                     |           |
|                                     |                                                     |           |
|                                     |                                                     |           |
|                                     |                                                     |           |
|                                     |                                                     |           |
| VMware Tools n'est pas installé. Cl | hoisissez le menu Machine virtuelle > Installer VMw | ↔ 🎽 🔝 //. |

When the Nuxeo application is started, it displays the address at which it is available.

| 00                        | la nuxeovm                                                    | $\bigcirc$ |
|---------------------------|---------------------------------------------------------------|------------|
| 🕛 💿 🚱 📑                   |                                                               | 7 🖂        |
|                           |                                                               |            |
|                           |                                                               |            |
|                           |                                                               |            |
|                           |                                                               |            |
|                           |                                                               |            |
|                           |                                                               |            |
|                           | Hit Alt-F2 for a console                                      | 1          |
| Nuxeo DM is ru            | unning on http://10.213.3.173/                                |            |
| Refreching in             |                                                               |            |
| herresning in             | •••                                                           |            |
|                           | 10                                                            | 1          |
|                           | 10                                                            |            |
|                           |                                                               |            |
|                           |                                                               |            |
|                           |                                                               |            |
|                           |                                                               |            |
|                           |                                                               |            |
|                           |                                                               |            |
|                           |                                                               |            |
|                           |                                                               |            |
|                           |                                                               |            |
| VMware Tools n'est pas in | nstallé. Choisissez le menu Machine virtuelle > Installer VMw | •• 🛛 🖻 //  |

In your browser, type the indicated address.
 The <u>startup wizard</u> is displayed to help you configure your application.

• Shell root access The password for the root and nuxeo users are generated the first time you start the virtual machine and are displayed on the console.

#### How to install the Nuxeo Platform from the APT repository for Debian and Ubuntu

Installing the Nuxeo Platform using the APT sources for Debian and Ubuntu installs and configures the platform, but it also installs all required dependencies for an optimal use of the platform.

You can either install the Nuxeo Platform using the OS graphical user interface or from the terminal.

You will need to know two things first:

- the codename of your distribution (eg precise for Ubuntu 12.04 LTS)
- which kind of Nuxeo release you want to install (LTS or Fast Track, see <u>this page</u> for more details about the Nuxeo release cycle).

For the examples below, let's say you are using Ubuntu 12.04 LTS ("precise") and want to use the Nuxeo LTS releases ("releases" repository, for Fast Track releases replace with "fasttracks").

Copyright © 2010-2013 Nuxeo.

#### Installing from the APT sources using the User graphical interface

#### This requires X11.

- 1. Edit the "Software sources" (run "gksudo software-properties-gtk", use the Unity Dash or browse "Sy stem/Administration/Software Sources" Gnome 2 menu).
- 2. Download the Nuxeo key and import it in the "Authentication" tab.
- 3. Add the Nuxeo APT repository: on the "Other Software" tab, add "deb <u>http://apt.nuxeo.org/</u> precise releases" to the sources. (if you're using another version of Ubuntu, replace precise by the adequate name, for instance **raring** for Ubuntu 13.04)
- 4. Click on: apt://nuxeo .
- 5. Follow the instructions displayed.

If it's your first install, you can configure:

- the bind address,
- the port,
- the database (a preconfigured PostgreSQL database is suggested by default).
  - The platform is installed as a service. It is automatically started and set to automatically start at boot.
- 6. Open a browser and type the URL <u>http://localhost:8080/nuxeo/</u>.

```
The <u>startup wizard</u> is displayed so you can setup your Nuxeo platform and select the module you want to install.
```

#### Installing from the APT sources from the terminal

1. Import the Nuxeo key.

```
wget -q -O- http://apt.nuxeo.org/nuxeo.key | sudo apt-key add -
```

2. Add the Nuxeo APT repository.

```
sudo add-apt-repository "deb http://apt.nuxeo.org/ precise releases"
```

If you don't have add-apt-repository, which is a non-standard command, create a file named "/etc/apt/sources.list.d/nuxeo.list" and write into it: deb <u>http://a</u> <u>pt.nuxeo.org/</u> precise releases.

3. Update your APT cache.

```
sudo apt-get update
```

4. Install the Nuxeo Platform.

sudo apt-get install nuxeo

5. Follow the instructions displayed. If it's your first install, you can configure:

- the bind address,
- the port,
- the database (a preconfigured PostgreSQL database is suggested by default).

The platform is installed as a service. It is automatically started and set to automatically start at boot.

6. Open a browser and type the URL <u>http://localhost:8080/nuxeo/</u>. The <u>startup wizard</u> is displayed so you can setup your Nuxeo platform and select the module you want to install.

See Configuring Nuxeo Debian or Ubuntu repositories for more explanations on those command lines.

#### **Related pages**

Configuring the Nuxeo Platform as a daemon on Debian

Installing the Nuxeo Platform on Linux

#### Configuring the Nuxeo Platform as a daemon on Debian

The procedure described here is targeted for the Debian Etch distribution, and should be valid for any Debian-based GNU/Linux distribution such as Ubuntu. In other GNU/Linux distributions some commands may be different.

Here is a sample script based on the one used in the debian package

```
#!/bin/sh
### BEGIN INIT INFO
# Provides:
               nuxeo
# Required-Start: $local_fs $remote_fs $network $syslog
# Required-Stop: $local_fs $remote_fs $network $syslog
# Default-Start: 2 3 4 5
# Default-Start:
# Default-Stop:
                    016
# Short-Description: Start/stop Nuxeo
### END INIT INFO
DESC="Nuxeo"
NUXEO USER=nuxeo
NUXEOCTL="/var/lib/nuxeo/server/bin/nuxeoctl"
NUXEO CONF="/etc/nuxeo/nuxeo.conf"
export NUXEO_CONF
. /lib/init/vars.sh
. /lib/lsb/init-functions
create_pid_dir() {
    mkdir -p /var/run/nuxeo
    chown $NUXEO USER: $NUXEO USER /var/run/nuxeo
}
# Change ulimit to minimum needed by Nuxeo
ulimit -n 2048
case "$1" in
  start)
        log daemon msg "Starting" "$DESC\n"
```

```
create_pid_dir
      su $NUXEO_USER -c "$NUXEOCTL --quiet startbg"
      ES=$?
      log_end_msg $ES
      ;;
stop)
      log daemon msg "Stopping" "$DESC\n"
      su $NUXEO_USER -c "$NUXEOCTL --quiet stop"
      ES=$?
      log_end_msg $ES
      ;;
restart)
      create_pid_dir
      su $NUXEO_USER -c "$NUXEOCTL --quiet restart"
      ES=$?
      log_end_msg $ES
      ;;
force-reload)
      create_pid_dir
      su $NUXEO_USER -c "$NUXEOCTL --quiet restart"
      ES=$?
      log_end_msg $ES
      ;;
status)
      su $NUXEO_USER -c "$NUXEOCTL --quiet status"
      exit $?
      ;;
*)
      echo "Usage: $0 {start|stop|restart|force-reload|status}" >&2
      exit 3
```

```
;;
esac
```

Copy the shell script to /etc/init.d/nuxeo, replacing paths to match your installation.

Then enable the autostart creating the links in the rcX.d directories running the command (as root):

\$ update-rc.d nuxeo defaults

Now restart the machine and verify that nuxeo is started automatically looking at the log file.

If you want to remove the automatic startup use the command (as root):

\$ update-rc.d -f nuxeo remove

You can manage the service with the following command:

/etc/init.d/nuxeo [status|start|stop|...]

#### **Deploying Nuxeo on Amazon AWS**

Need a quick Nuxeo instance for your cloud? You can deploy one in just a few minutes with our CloudFormation template, as we provide a template that will automatically install the latest Nuxeo on your Amazon AWS and all the required resources.

#### Prerequisites

You need an account on Amazon AWS with the CloudFormation service activated. To sign up for AWS, just go to <u>http://aws.amazon.com/</u> and click on the "Sign Up Now" link.

To activate the CloudFormation service, sign in to your management console, click on the "CloudFormation" tab and follow the instructions.

If you don't have a keypair, you will also want to create a one so you can connect to your instance later. You can create one in the "EC2" tab in your management console.

You're ready to deploy our template!

#### Deploying the template

Deploying the Nuxeo template on Amazon AWS installs:

- the latest version of Nuxeo, with a PostgreSQL database and an Apache2 HTTP front-end;
- all the required Amazon resources, which are: an EC2 instance, an elastic IP, an EBS volume.

To deploy the Nuxeo template:

Copyright © 2010-2013 Nuxeo.

| 1. 5<br>2. ( | Sign in to your CloudFormation management console.<br>Choose the region you want your stack to be deployed in.<br>Region: EU West (Ireland) -                                                                                                    |              |
|--------------|----------------------------------------------------------------------------------------------------|--------------|
| 3. 3         | Start the new stack creation by clicking the "Create New Stack" button.                                                                                                    |              |
|              | Create New Stack                                                                                                    |              |
| 4.           | Choose a stack name and fill in the template URL with: <u>https://nuxeo.s3.amazonaws</u><br><u>es/Nuxeo.template</u> .                                                                                                    | .com/templat |
|              | Create Stack Cancel 🗙                                                                                                    |              |
|              | SELECT TEMPLATE         SPECIFY PARAMETERS         REVIEW           AWS CloudFormation gives you an easier way to create a collection of related AWS resources (a stack) by describing your requirements in a template. To create a stack, fill in the name for your stack and select a template. You may chose one of the sample templates to get started quickly, or one of you own templates stored in S3 or on your local hard drive.           Stack Name:         Stack Name: |              |
|              | MyVeryOwnNuxeo                                                                                                    |              |
|              | O Use a sample template                                                                                                    |              |
|              | O Upload a Template File                                                                                                    |              |
|              | Provide a Template URL                                                                                                    |              |
|              | https://nuxeo.s3.amazonaws.com/templates/NuxeoDM.template                                                                                                    |              |
|              | Show Advanced Options                                                                                                    |              |
|              | Continue                                                                                                    |              |

Note: in some regions, AWS will tell you that is not a S3 URL, in that case just download the file locally and use the "Upload a template" option.

5. Fill in your previously created keypair name (KeyName) and the type of amazon instance you want.

You can find a list of instance types at <u>http://aws.amazon.com/ec2/instance-types/</u>. The default (c1.medium) is suitable for small to medium size installations.

| If you choose a different instance type, | check its "API name" | ' on the instance ty | pes page and use |
|------------------------------------------|----------------------|----------------------|------------------|
| that for the "InstanceType" field.       |                      |                      |                  |

| Create Stack                                        |                                                                                                  | Cancel 🗙                  |
|-----------------------------------------------------|--------------------------------------------------------------------------------------------------|---------------------------|
| SELECT TEMPLATE SI                                  | ECIFY PARAMETERS REVIEW                                                                          |                           |
| Template Description: N                             | uxeo DM installation.                                                                            |                           |
| Specify Parameters                                  |                                                                                                  |                           |
| Below are the parameters default parameters or main | associated with your CloudFormation template. You may rev<br>are customizations as needed below. | view and proceed with the |
| KeyName                                             | mykeypairname                                                                                    |                           |
| Name of an existing                                 | EC2 KeyPair to enable SSH access to the instances                                                |                           |
| InstanceType                                        | c1.medium                                                                                        |                           |
| Type of EC2 instance                                | to launch                                                                                        |                           |
| < Back                                              | Continue                                                                                         |                           |

| Create Stack                     |                                                         | Cancel 🗙              |
|----------------------------------|---------------------------------------------------------|-----------------------|
| ¥                                | × 0                                                     |                       |
| SELECT TEMPLATE SPECI            | FY PARAMETERS REVIEW                                    |                       |
| Please review the information    | n below, then click Create Stack.                       |                       |
| Stack Information                |                                                         | Edit Stack            |
| Stack Name:                      | MyVeryOwnNuxeo                                          |                       |
| Stack Description:               | Nuxeo DM installation.                                  |                       |
| Template:                        | https://nuxeo.s3.amazonaws.com/templates/NuxeoDM.templa | ate                   |
| Parameters                       | E                                                       | dit Parameters        |
| KeyName:                         | mykeypairname                                           |                       |
| InstanceType:                    | c1.medium                                               |                       |
| Notification                     |                                                         | Edit Notification     |
| Notification:                    | (no notification)                                       |                       |
| Creation Timeout:                | none                                                    |                       |
| <b>Rollback on Failure:</b>      | true                                                    |                       |
| Pock                             |                                                         |                       |
| Dauk                             |                                                         |                       |
| fter a few minutes, the          | e instance creation is complete.                        |                       |
| Status                           |                                                         |                       |
|                                  | FTF                                                     |                       |
| CREATE_COMPL                     | EIE                                                     |                       |
| Hit the "Ref                     | iresh" button on the top right corner of the page       | now and then as it    |
| doesn't aut                      | o-refresh.                                              |                       |
|                                  |                                                         |                       |
| elect the line that sho          | ws your new CloudFormation stack, then the "C           | Outputs" tab at the b |
| shows the URL at wh              | ich you can reach your brand new Nuxeo.                 |                       |
| <ol> <li>Note that it</li> </ol> | can take a few more minutes for Nuxeo to be a           | active on that URL a  |
| there can s                      | till be some installation tasks running at this po      | int.                  |
|                                  |                                                         |                       |

The template can be used for testing and production purposes. As for every production setup, you will want to check that the configuration suits your needs and tune it as needed: <u>HTTPS setup</u>, disk size, ...

#### **Deploying Nuxeo on CloudFoundry**

Nuxeo needs JAXB libraries more recent than what's available in Java 6, which means that to deploy Nuxeo we must:

- either use Java 6 with endorsed JARs,
- or use Java 7.

As it's not possible in CloudFoundry (in Spring mode, which is the one allowing the deployment of WAR files) to use an endorsed directory, the only option is to use Java 7.

Copyright © 2010-2013 Nuxeo. This documentation is published under Creative Common BY-SA license. More details on the Nuxeo Documentation License page.

#### **Building a WAR**

The following is a recipe to build a WAR of Nuxeo CoreServer. We need a WAR because normally Nuxeo runs as an exploded hierarchy with a customized loader that knows about the Nuxeo structure. Building a simple WAR turns this into a static configuration that can be used in any servlet container.

#### **Getting Nuxeo**

Download the latest nuxeo-coreserver from <a href="http://qa.nuxeo.org/jenkins/view/Depl/job/IT-nuxeo-master-build/">http://qa.nuxeo.org/jenkins/view/Depl/job/IT-nuxeo-master-build/</a>, for instance in these examples: <a href="http://qa.nuxeo-coreserver-5.7-I20121123\_0116-tomcat.zip">nuxeo-coreserver-5.7-I20121123\_0116-tomcat.zip</a>

For this recipe we'll put it into /opt.

| In this section                                                                                               |  |
|----------------------------------------------------------------------------------------------------|--|
| Building a WAR     Getting Nuxeo                                                                              |  |
| <ul> <li><u>Enabling Tomcat 7</u></li> <li><u>Building the Tomcat+WAR</u></li> </ul>                          |  |
| <ul> <li><u>Preparing a full Tomcat 7 with Nuxeo WAR</u></li> <li><u>Deploying to CloudFoundry</u></li> </ul> |  |
| <ul> <li><u>Patching the WAR</u></li> <li><u>Deploying Tomcat 7 + Nuxeo</u></li> </ul>                        |  |
| <u>Testing Nuxeo CMIS</u>                                                                                     |  |

#### **Enabling Tomcat 7**

Nuxeo is currently packaged with a Tomcat 6 instance. The following allows it to work in a Tomcat 7 instance.

1. First get a Tomcat 7 instance and unzip it into /opt/tomcat-7.0.30

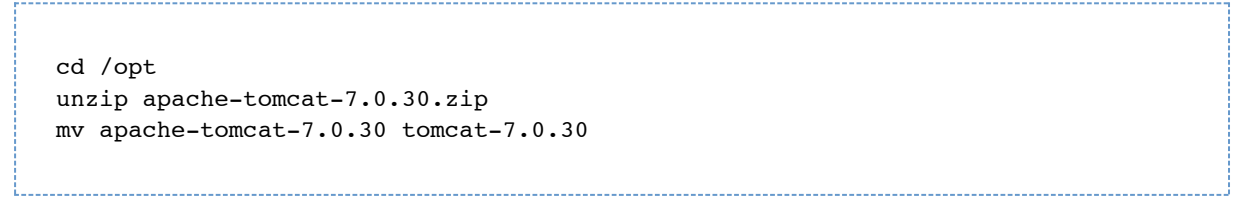

2. Then convert Nuxeo to work in that Tomcat 7 instance:

```
cd /opt
unzip nuxeo-coreserver-5.7-I20121123 0116-tomcat.zip
T6=nuxeo-coreserver-5.7-I20121123_0116-tomcat
T7=tomcat-7.0.30
rm -rf $T7/nxserver
rm -rf $T7/templates
rm -rf $T7/endorsed
cp -R $T6/nxserver $T7/
cp -R $T6/templates $T7/
cp -R $T6/endorsed $T7/
cp $T6/bin/nuxeoctl $T7/bin/
cp $T6/bin/nuxeo.conf $T7/bin/
cp $T6/bin/nuxeo-launcher.jar $T7/bin/
cp $T6/lib/log4j.xml $T7/lib/
cp $T6/lib/nuxeo-*.jar $T7/lib/
cp $T6/lib/commons-logging-*.jar $T7/lib/
cp $T6/lib/commons-lang-*.jar $T7/lib/
cp $T6/lib/freemarker-*.jar $T7/lib/
cp $T6/lib/log4j-*.jar $T7/lib/
cp $T6/lib/lucene-*.jar $T7/lib/
cp $T6/lib/mail-*.jar $T7/lib/
cp $T6/templates/tomcat7/conf/server.xml.nxftl
$T7/templates/common-base/conf/server.xml.nxftl
chmod +x $T7/bin/*.sh
```

3. In bin/nuxeo.conf , remove or comment nuxeo.wizard.done=false.

#### **Building the Tomcat+WAR**

This builds a ZIP containing a WAR and a few additional files, designed to be unpacked at the root of a Tomcat instance. It cannot be used directly as a pure WAR.

```
cd /opt/tomcat-7.0.30
bin/nuxeoctl pack /opt/nuxeotomcatwar.zip
```

The resulting ZIP is all that's needed for the rest of the instructions.

#### Preparing a full Tomcat 7 with Nuxeo WAR

1. Set up a new Tomcat 7 from scratch with the WAR that was just built.

```
cd /opt
rm -rf tomcat-7.0.30
unzip apache-tomcat-7.0.30.zip
mv apache-tomcat-7.0.30 tomcat-7.0.30
cd tomcat-7.0.30
chmod +x bin/*.sh
unzip /opt/nuxeotomcatwar.zip
```
2. Now update the WAR to work in a Tomcat 7 instance without references to the toplevel >lib/ directory:

```
mv lib/commons-*.jar lib/h2-*.jar lib/lucene-*.jar lib/nuxeo-*.jar
webapps/nuxeo/WEB-INF/lib/
rm lib/derby-*.jar
```

3. Finally we must set up the Nuxeo datasources inside the WAR (instead of from the toplevel server.xml in a standard Nuxeo setup, which is more convenient when possible).

Edit the file webapps/nuxeo/META-INF/context.xml. In this file the <Resource> elements that point to a global configuration in server.xml must be replaced by explicit resources:

```
<Resource name="jdbc/NuxeoDS" accessToUnderlyingConnectionAllowed="true"
auth="Container" driverClassName="org.h2.Driver" maxActive="100" maxIdle="30"
maxWait="10000" password="" type="javax.sql.DataSource" url="jdbc:h2:nuxeo"
username="sa" validationQuery=""/>
  <Resource name="jdbc/nxsqldirectory"
accessToUnderlyingConnectionAllowed="true" auth="Container"
driverClassName="org.h2.Driver" maxActive="100" maxIdle="30" maxWait="10000"
password="" type="javax.sql.DataSource" url="jdbc:h2:nuxeo" username="sa"
validationQuery=""/>
  <Resource name="jdbc/nxrelations-default-jena"
accessToUnderlyingConnectionAllowed="true" auth="Container"
driverClassName="org.h2.Driver" maxActive="100" maxIdle="30" maxWait="10000"
password="" type="javax.sql.DataSource" url="jdbc:h2:nuxeo" username="sa"
validationQuery=""/>
  <Resource name="jdbc/comment-relations"
accessToUnderlyingConnectionAllowed="true" auth="Container"
driverClassName="org.h2.Driver" maxActive="100" maxIdle="30" maxWait="10000"
password="" type="javax.sql.DataSource" url="jdbc:h2:nuxeo" username="sa"
validationQuery=""/>
  <Resource name="jdbc/nxaudit-logs"
accessToUnderlyingConnectionAllowed="true" auth="Container"
driverClassName="org.h2.Driver" maxActive="100" maxIdle="30" maxWait="10000"
password="" type="javax.sql.DataSource" url="jdbc:h2:nuxeo" username="sa"
validationQuery=""/>
  <Resource name="jdbc/nxjbpm" accessToUnderlyingConnectionAllowed="true"
auth="Container" driverClassName="org.h2.Driver" maxActive="100" maxIdle="30"
maxWait="10000" password="" type="javax.sql.DataSource" url="jdbc:h2:nuxeo"
username="sa" validationQuery=""/>
  <Resource name="jdbc/placeful_service_ds"
accessToUnderlyingConnectionAllowed="true" auth="Container"
driverClassName="org.h2.Driver" maxActive="100" maxIdle="30" maxWait="10000"
password="" type="javax.sql.DataSource" url="jdbc:h2:nuxeo" username="sa"
validationQuery=""/>
 <Resource name="jdbc/nxwebwidgets"
accessToUnderlyingConnectionAllowed="true" auth="Container"
driverClassName="org.h2.Driver" maxActive="100" maxIdle="30" maxWait="10000"
password="" type="javax.sql.DataSource" url="jdbc:h2:nuxeo" username="sa"
validationQuery=""/>
  <Resource name="jdbc/nxuidsequencer"
accessToUnderlyingConnectionAllowed="true" auth="Container"
driverClassName="org.h2.Driver" maxActive="100" maxIdle="30" maxWait="10000"
password="" type="javax.sql.DataSource" url="jdbc:h2:nuxeo" username="sa"
validationQuery=""/>
```

In the above we use an embedded H2 database. Configuration for an external database server would need to use a different JDBC URL.

4. The above exploded WAR can now be packed into a zipped WAR:

cd /opt/tomcat-7.0.30/webapps/nuxeo zip -r /opt/nuxeo.war . The resulting /opt/nuxeo.war is now compatible with any modern application server.

## **Deploying to CloudFoundry**

#### Patching the WAR

If you try to deploy the above WAR on CloudFoundry you'll get an error: Too many open files

This is due to the fact that CloudFoundry has a limit of 256 file descriptors open, and Nuxeo uses more.

In fact, it's the Tomcat classloader that uses a lot of file descriptors, because for performance reasons it keeps one open file descriptor per JAR in the WEB-INF/lib directory. To work around this problem, the non-Nuxeo JARs present in WEB-INF/lib can be merged into one big JAR, which solves the problem.

· · · ·

```
cd webapps/nuxeo/WEB-INF/lib
mkdir tmp
mkdir bigjar
mv *.jar tmp/
mv tmp/nuxeo-*.jar .
cd bigjar
for i in ../tmp/*.jar; do unzip $i; done
rm META-INF/*.SF META-INF/*.DSA
zip -r ../bigjar.jar .
cd ..
rm -rf tmp/ bigjar/
```

#### Deploying Tomcat 7 + Nuxeo

Before the above Tomcat 7 instance can be set up as a full "standalone" application in CloudFoundry, it needs to be modified to take configuration information (like TCP ports) from the CloudFoundry PaaS framework. (These are standard instructions for using a stock Tomcat in CloudFoundry, you'll find them elsewhere.)

1. The following is added to bin/catalina.sh :

```
# USE VCAP PORT IF IT EXISTS, OTHERWISE DEFAULT TO 8080
if [ -z ${VCAP_APP_PORT} ]; then
    export VCAP_APP_PORT=8080
fi
export JAVA_OPTS="-Dport.http.nonssl=$VCAP_APP_PORT $JAVA_OPTS"
```

-----

2. The bin/startup.sh is changed to not run in the background ( run instead of start ):

```
exec "$PRGDIR"/"$EXECUTABLE" run "$@"
```

- 3. Finally the non-useful ports in conf/server.xml are commented out:
  - replace 8005 with -1 to deactivate the Tomcat SHUTDOWN port,
  - comment out the AJP connector on port 8009,

- replace 8080 with the expression \${port.http.nonssl} to use the PaaS configuration.
- 4. The Tomcat 7 application including the Nuxeo WAR is now ready to be pushed to CloudFoundry as a "Standalone Application". For this, standard CloudFoundry mechanisms are used, don't forget to specify the Java 7 runtime:

```
vmc push --runtime=java7 myapp
```

The following CloudFoundry YML manifest corresponds to a full setup (myapp should be replaced by your namespace):

```
applications:
.:
mem: 1G
instances: 1
url: myapp.cloudfoundry.com
framework:
info:
mem: 64M
exec:
description: Standalone Application
name: standalone
command: bin/startup.sh
name: myapp
runtime: java7
```

## **Testing Nuxeo CMIS**

Once deployed and started, Nuxeo CoreServer does not provide a web-accessible graphical user interface (because the CoreServer version doesn't have those), but it can be addressed through a CMIS client like the Apache CMIS Workbench available at <a href="http://chemistry.apache.org/java/developing/tools/dev-tools-workbench.html">http://chemistry.apache.org/java/developing/tools/dev-tools-workbench.html</a> .

It must point to Nuxeo, whose CMIS address is described by the Nuxeo startup page, usually it is of the form <a href="http://localhost:8080/nuxeo/atom/cmis">http://localhost:8080/nuxeo/atom/cmis</a>. The default Nuxeo user/password is Administrator/Administrator.

# Setup

The Nuxeo Platform provides you with easy access to the configuration of your Nuxeo server, thanks to the Admin Center and the Startup Wizard. For advanced configuration or a simple review, manual edition of Nuxeo's configuration file, called nuxeo.conf, and a <u>template system</u> is also available.

| Initiation | al setup of the Nuxeo Platform with the Startup Wizard |
|------------|--------------------------------------------------------|
|            | <u>Server general settings</u>                         |
|            | <u>Proxy settings</u>                                  |
|            | Database settings                                      |
|            | <u>Mail settings</u>                                   |
|            | <u>Connect settings</u>                                |
|            | <u>Module installation</u>                             |
|            | • <u>Summary</u>                                       |

## Initial setup of the Nuxeo Platform with the Startup Wizard

The first time you start the Nuxeo Platform and go the URL <u>http://localhost:8080/nuxeo</u>, a Startup Wizard will guide you to the main configuration steps and enable you to choose which modules you want to enable on the Platform. For each step, a default setting is proposed that enables you to test the application. You can change this default configuration to adapt it to specific environments.

The settings defined during the initial setup can be changed afterward <u>using the Admin Center</u> or by <u>editing Nuxeo's</u> <u>configuration file</u> manually. Modules can also be added or removed afterwards from the Admin Center.

The Startup wizard will be run only if the configuration sets nuxeo.wizard.done=false. You can edit the value in order to replay the wizard (using the Admin Center or editing the nuxeo.conf file manually), or simply run nuxeoctl wizard

## For Internet Explorer 9 users

You need to add the Nuxeo server URL in the trusted sites list to be able to complete the installation and configuration steps.

In the Internet Options > Security > Trusted Sites menu, click on the **Sites** button, type the Nuxeo server URL and add it.

## Server general settings

This step enables you to change the default IP address of the server and where the logs and data are stored.

| nuxeo                                                                           |                                                                                                    |                                                                                                    |
|---------------------------------------------------------------------------------|----------------------------------------------------------------------------------------------------|----------------------------------------------------------------------------------------------------|
| <ul> <li>✓ Welcome</li> <li>✓ Step 1</li> <li>Step 2</li> <li>Step 3</li> </ul> | General setting                                                                                      | <b>gs</b><br>I settings for your Nuxeo server.                                                                                                    |
| Step 4                                                                          | know how to set these par                                                                            | elow enable you to run Nuxeo for testing purpose. If you don't rameters, leave the default values.                                                                           |
| Select packages<br>Download<br>Summary                                          | IP address<br>This is the IP address that w<br>what IP to use, leave it blank<br>Log files directory | 0.0.0.0<br>vill be used to access the Nuxeo HTTP server. If you don't know<br>k or use 0.0.0.0 to listen on all available IPs.<br>/Users/solenguitter/Downloads/nuxeo-cap-5. |
|                                                                                 | This is the directory where to Data storage directory                                                | the log files are stored.<br>/Users/solenguitter/Downloads/nuxeo-cap-5.                                                                                                    |
|                                                                                 | Nuxeo data is stored on the data will be stored.                                                     | filesystem. You can change the location of the directory where                                                                                                    |
|                                                                                 | Previous step                                                                                        | Next step<br>pective authors - Visit nuxeo.com - Join our community                                                                                                    |

## **Proxy settings**

Some features of Nuxeo applications requires to access the Internet. That's the case of the Update Center from which you can access to the Marketplace add-ons and plugins, updates for your application, your Studio customizations.

| nuxeo                       |                                                                                                    |
|-----------------------------|----------------------------------------------------------------------------------------------------|
| ✓ Welcome ✓ Step 1          | HTTP proxy settings                                                                                                    |
| Step 2                      | Your Nuxeo server must have access to the Internet for you to be able to use the<br>Nuxeo Marketplace and Update Center features. If your organization uses a<br>proxy to access Internet, you can set it here. |
| Step 4<br>Step 5            | If you don't use a proxy, leave the default configuration.                                                                                                    |
| Select packages<br>Download | HTTP proxy type None +                                                                                                    |
| Summary                     | Previous step Anonymous proxy<br>Authenticated proxy                                                                                                    |
|                             | Copyright © 2011 Nuxeo and its respective authors - Visit nuxeo.com - Join our community                                                                                                    |

## **Database settings**

Nuxeo applications embed a database by default, called H2/Derby. This database enables you to fully test and evaluate the application. However it is not recommended to use this embedded database for production and load testing. Select the database you want to use and provide the connection information to the database. Possible databases are:

• PostgreSQL,

- Oracle,
- MS SQL Server,
- MySQL.

| nuxeo                                                                                                    |                                                                                                    |                                                                                                    |                                                                                       |
|----------------------------------------------------------------------------------------------------|----------------------------------------------------------------------------------------------------|----------------------------------------------------------------------------------------------------|---------------------------------------------------------------------------------------|
| <ul> <li>✓ Welcome</li> <li>✓ Step 1</li> <li>✓ Step 2</li> <li>✓ Step 3</li> <li>Step 4</li> <li>Step 5</li> <li>Select packages</li> <li>Download</li> <li>Summary</li> </ul> | Database wit<br>database you wa<br>Nuxeo comes wit<br>platform evaluati<br>Database type<br>Database name<br>Database user<br>Database<br>password<br>Database<br>server host<br>name<br>Database<br>server port | settings<br>th several databases. Here<br>ant to use.<br>th an embedded database, desi<br>on, leave the default database<br>PostgreSQL<br>nuxeo<br>nuxeo<br>localhost<br>5432<br>Next step | e you can select and configure the<br>gned for testing only. For testing and<br>type. |
| c                                                                                                    | Copyright © 2011 Nuxeo a                                                                                                    | and its respective authors – Visit nu                                                                                                    | xeo.com – Join our community                                                          |

## Mail settings

Nuxeo applications include email alert features. By default, no SMTP configuration is enabled and therefore no email alerts will be sent to users. You can refer to the <u>email alerts section</u> for more information about the SMTP configuration.

| nuxeo                                                             |                                                                                                    |
|-------------------------------------------------------------------|----------------------------------------------------------------------------------------------------|
| <ul> <li>✓ Welcome</li> <li>✓ Step 1</li> <li>✓ Step 2</li> </ul> | <b>SMTP Settings</b><br>To enable email alerts, Nuxeo needs a SMTP server.                                                                                                    |
| <ul> <li>✓ Step 3</li> <li>✓ Step 4</li> <li>Step 5</li> </ul>    | Email server configuration is optional. If you don't want or can't provide the information below, leave the default values. The application will work normally. You just won't be able to use the notification system. You may need to ask your system administrator about the parameters below.                                    |
| Select packages<br>Download<br>Summary                            | SMTP Server host name       localhost         Ask your network administrator for your SMTP gateway.         SMTP port       25         Default port is usually 25.         SMTP authentication       No authentication ‡         Select if your SMTP gateway requires authentication (eSmtp).         Previous step       Next step |
|                                                                   | Copyright © 2011 Nuxeo and its respective authors – Visit nuxeo.com – Join our community                                                                                                    |

## **Connect settings**

From this step, you can subscribe to a free 30 days trial offer of Nuxeo Connect which gives you the possibility to evaluate and fully leverage the Marketplace catalog and Nuxeo Studio, the online Nuxeo customization environment. If you subscribe to the trial offer of Nuxeo Connect, you will be sent an email confirming your subscription and your credentials to Nuxeo Connect and giving you the links to access the <u>Nuxeo Connect Portal</u> an d <u>Nuxeo Studio</u>.

| Step 1                                     | Enable<br>installa                               | Nuxeo Co<br>tion                                             | nnect & Nuxeo S                                                                          | tudio for you                                               |               |
|--------------------------------------------|--------------------------------------------------|--------------------------------------------------------------|------------------------------------------------------------------------------------------|-------------------------------------------------------------|---------------|
| Step 2                                     | Create an ac                                     | count, enable Nu                                             | ixeo Connect for your insta                                                              | allation and get access                                     | to:           |
| <ul> <li>Step 4</li> <li>Step 5</li> </ul> | the latest pa<br>add-ons and<br>Nuxeo Studio     | tches and update<br>I plug-ins availal<br>o, our intuitive g | es (delivered automatically<br>ble through the Nuxeo Mar<br>raphical interface for custo | via the Update Center)<br>ketplace<br>mizing Nuxeo applicat | ions          |
| Download                                   | This will pro                                    | vide you with a f                                            | ree 30-day trial with no co                                                              | mmitment.                                                   |               |
| Summary                                    | If you alread                                    | y have a Connec                                              | t account and wish to link t                                                             | this installation to it, cl                                 | ick here      |
|                                            | First name                                       | John                                                         | Last name                                                                                | Doe                                                         |               |
|                                            | Username 🏶                                       | jdoe                                                         | eMail address 🏶                                                                          | jdoe@company.com                                            |               |
|                                            | Password 🏶                                       | •••••                                                        | Password (verify)#                                                                       | •••••                                                       |               |
|                                            | Company *<br>Be sure to doubl<br>Your connection | Company<br>e-check your email ad<br>information and links    | ldress.<br>to the Nuxeo Studio documentation                                             | n will be sent to you by email.                             |               |
|                                            |                                                  | Previous                                                     | Validate & regist                                                                        | er Or skip and d                                            | on't register |

If you already have a Nuxeo Connect account, you can register your Nuxeo instance from this step to directly be able to apply your Nuxeo Studio customizations and the installation of Nuxeo Marketplace packages in your instance.

## Module installation

Select the modules you want to install on the Platform. You can also just keep the naked Content Application Platform.

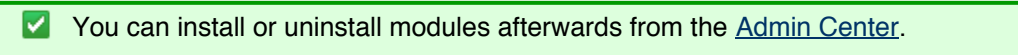

| nuxeo                                                                                         |                                                                                                    |
|-----------------------------------------------------------------------------------------------|----------------------------------------------------------------------------------------------------|
| <ul> <li>✓ Welcome</li> <li>✓ Step 1</li> <li>✓ Step 2</li> </ul>                             | Select modules Select here the features you would like to install with Nuxeo Platform.                                                                                                    |
| <ul> <li>✓ Step 3</li> <li>✓ Step 4</li> <li>✓ Step 5</li> <li>✓ Nuxeo<br/>Connect</li> </ul> | - ✓ Content Application Platform (CAP)<br>- ✓ Advanced Document Management (DM)<br>□ Social Collaboration (SC)<br>□ Digital Asset Management (DAM)<br>□ Case Management Framework (CMF)<br>NUXEO-DM NUXEO-DAM |
| Select packages                                                                               |                                                                                                    |
| Download<br>Summary                                                                           | Once installed you will be able to pull more features from the Nuxeo Marketplace. Previous step Next step                                                                                                    |
|                                                                                               | Copyright © 2011 Nuxeo and its respective authors – ViSit nuxeo.com – Join our community                                                                                                    |

And if needed, download the module packages. Packages may be already included in the Platform.

| nuxeo                                                                     |                                                                                                    |
|---------------------------------------------------------------------------|----------------------------------------------------------------------------------------------------|
| <ul> <li>✓ Welcome</li> <li>✓ Step 1</li> <li>✓ Step 2</li> </ul>         | <b>Modules download</b><br>Download the packages needed for your installation.                                            |
| <ul> <li>Step 3</li> <li>Step 4</li> <li>Step 5</li> <li>Nuxco</li> </ul> | Selected modules for your installation.  nuxeo-dm-5.5-RC1.zip (already in local)  nuxeo-dm-5.5-RC1.zip (already in local) |
| <ul> <li>✓ Nuxeo<br/>Connect</li> <li>✓ Select<br/>packages</li> </ul>    | Previous step     Next step                                                                                               |
| Summary                                                                   | Copyright © 2011 Nuxeo and its respective authors - Visit nuxeo.com - Join our community                                  |

## Summary

A final Summary step provides you with a screen on which you can see all the configuration parameters that you set in the previous steps so you can review them and possibly go back to a step to change them.

| nuxeo                       |                                                   |                                                                                        |
|-----------------------------|---------------------------------------------------|----------------------------------------------------------------------------------------|
| Welcome                     | Summary                                           |                                                                                        |
| ✓ Step 1 ✓ Step 2 ✓ Step 3  | Congratulations, you h<br>of the configuration pa | ave just configured your application. Here is the summary arameters you have just set. |
| Step 5                      | Non-default values are ir                         | n bold.                                                                                |
| ✓ Step 5 ✓ Nuxeo<br>Connect | SMTP authentication<br>SMTP Server host name      | false<br>localhost                                                                     |
| Select<br>packages          | SMTP password<br>SMTP port                        | password<br>25                                                                         |
| Summary                     | SMTP login<br>IP address                          | anonymous<br>0.0.0.0                                                                   |
|                             | Data storage directory                            | /Users/solenguitter/Downloads/nuxeo-cap-5.5-RC1-tomcat<br>/nxserver/data               |
|                             | Database server host<br>name                      | localhost                                                                              |
|                             | Database name                                     | nuxeo                                                                                  |
|                             | Database password                                 | password                                                                               |
|                             | Database server port                              | 5432                                                                                   |
|                             | Database user                                     | nuxeo                                                                                  |
|                             | Database type                                     | postgresql                                                                             |
|                             | Log files directory                               | /Users/solenguitter/Downloads/nuxeo-cap-5.5-<br>RC1-tomcat/log                         |
|                             | Previous step                                     | Start Nuxeo                                                                            |
| (                           | Copyright © 2011 Nuxeo and its res                | spective authors - Visit nuxeo.com - Join our community                                |

To validate your configuration, click on the **Start Nuxeo** button. The server will automatically restart and your configuration will be applied. Once the server is restarted, you are displayed the login page. Log in to your application the **Administrator** user name and the **Administrator** password.

| nuxeo              |                                                                                              |
|--------------------|----------------------------------------------------------------------------------------------|
| Velcome            | RESTARTING, PLEASE WAIT                                                                      |
| 🖋 Step 1           | The page will automatically be refreshed when Nuxeo is ready.                                |
| 🖋 Step 2           | If you didn't change the authentication, the credentials will be Administrator/Administrator |
| 🖌 Step 3           | (login/password).                                                                            |
| 🖌 Step 4           | علاج                                                                                         |
| 🖌 Step 5           | 301.                                                                                         |
| Nuxeo<br>Connect   |                                                                                              |
| Select<br>packages |                                                                                              |
| 🖌 Download         |                                                                                              |
| Summary            |                                                                                              |

Update the application's configuration using the Admin Center

The <u>Admin Center</u> is the graphical interface that enables the application's administrators to edit the configuration of the application directly from the user interface, and prevents them from editing .xml and .conf files. They can edit the configuration of the application, monitor it, display messages to the users, and easily customize the application thanks to the <u>Update Center</u>.

#### To edit the configuration of the application using the Admin Center:

1. Log in with an administrator account.

Default administrator credentials are:

- login: Administrator
- password: Administrator
- 2. Click on the Nuxeo Admin Center link in the page header.
- 3. Click on the **Setup** tab, edit the configuration you want to change and Save.

| nuxeo              | Home Document Management Admin Ce                | nter Studio Administrator 🔻                                           | Search Advanced search |
|--------------------|--------------------------------------------------|-----------------------------------------------------------------------|------------------------|
|                    |                                                  |                                                                       |                        |
| System information | Host Nuxeo distribution Setup Repository statist | ics Repository binaries                                               |                        |
| Activity           | Setup                                            |                                                                       |                        |
| Nuxeo Connect      | Main information                                 |                                                                       |                        |
| Update Center      | Application URL                                  | http://localhost:8080/nuxeo                                           |                        |
| Monitoring         | Product name                                     | Nuxeo DM                                                              |                        |
| OAuth / OpenSocial | Product version                                  | 5.5-RC1                                                               |                        |
| Users & groups     | Configuration file                               | /Users/solenguitter/Downloads/nuxeo-cap-5.5-RC1-tomcat/bin/nuxeo.conf |                        |
| Vocabularies       | Data directory                                   | /Users/solenguitter/Downloads/nuxeo-cap-5.5-RC1-tomcat/nx:            |                        |
| Dashboards         | Log directory                                    | /Users/solenguitter/Downloads/nuxeo-cap-5.5-RC1-tomcat/log            |                        |
| Themes             | Database                                         | Default (H2/Derby embedded databases)                                 |                        |
| Themes             | Proxy Http                                       |                                                                       |                        |
|                    | Proxy type                                       | No proxy                                                              |                        |
|                    | Email information                                |                                                                       |                        |
|                    | Email notifications subject prefix               | [Nuxeo]                                                               |                        |
|                    | User for mail authentication                     |                                                                       |                        |

4. If indicated as needed on top of the page, restart the server.

You can also take a look at the following pages for recommendations and examples:

- Recommended configurations,
- <u>Configuration examples.</u>

You can report to the <u>Configuration parameters index (nuxeo.conf)</u> for more information about the available parameters.

## Manual edition of Nuxeo configuration file nuxeo.conf

By default, the nuxeo.conf file is located in \$NUXEO\_HOME/bin. If you installed your application using the Windows installer, the configuration is located in %APPDATA%\Nuxeo\_DM\conf (check the <u>corresponding</u> <u>Knowledge Base page</u> for more information). If you plan to use the application in production, you should <u>move the</u> <u>configuration file outside the Nuxeo home directory</u>, to make upgrades easier and more secured: your data and configuration won't risk to be overridden or lost.

## For Windows users Do not use Office writers, nor Notepad. Wordpad is fine, Notepad++ and SciTE are good text editors, there are a lot of <u>other text editors</u>.

You can report to the Configuration parameters index (nuxeo.conf) for the list of available paramaters.

Copyright © 2010-2013 Nuxeo.

| Related content                                |
|------------------------------------------------|
| Setup                                          |
| Configuration templates                        |
| Installing a new package on your instance      |
| Admin Center overview                          |
| Uninstall a package                            |
| Register your Nuxeo instance                   |
| Update your instance with Studio configuration |
| Recommended configurations                     |
| Configuration examples                         |
| Nuxeo clustering configuration                 |
| Configuration parameters index (nuxeo.conf)    |

# **Recommended configurations**

Nuxeo applications come as ready-to-use applications, that you can quickly install and evaluate. However, if you plan to go in production, have several Nuxeo applications on the same machine or do some performance tests, here are some changes of configuration that we recommend to do, especially for advanced testing or before going into production:

The steps given below are given using the Admin Center. They can of course also be done by <u>editing the nuxeo.co</u> <u>nf file manually</u>.

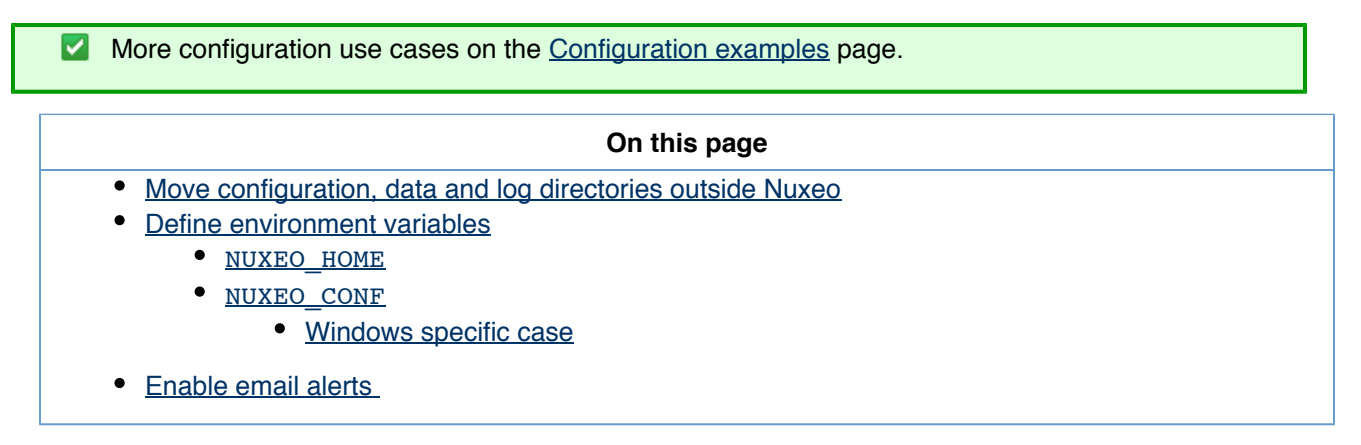

## Move configuration, data and log directories outside Nuxeo

The configuration of your application is saved in the nuxeo.conf configuration file, whatever the means you use to configure your application (manual edit, Startup Wizard or Admin Center). It is better, although not mandatory, to store your customized configuration outside Nuxeo. This way, you will be able to easily upgrade Nuxeo, keeping your configuration safely apart of Nuxeo directory.

## To move the configuration file outside the Nuxeo directory:

- 1. Move the nuxeo.conf file from its default location.
- 2. After you moved nuxeo.conf, you need to define its location as an environment variable.

By default, data and log directories are stored inside the Nuxeo tree. To ease backup and upgrades, it is highly recommended to move them outside the Nuxeo tree.

## To move the data and log directories:

- 1. In the Admin Center, type the path to the location where you want the directories to be stored (see the table below).
- 2. Click on Save.
- 3. Restart your server.

The data and log directories are created at the location you typed.

#### Data and log directories configuration

| Field / Property                 | Description                                                                                                    |
|----------------------------------|----------------------------------------------------------------------------------------------------|
| Data directory<br>nuxeo.data.dir | Data directory (absolute or relative to NUXEO_HOME).<br>It involves all data not being stored in the database.<br>Linux recommended path: /var/lib/nuxeo/ |
| Log directory<br>nuxeo.log.dir   | Log directory (absolute or relative to NUXEO_HOME).<br>Linux recommended path: /var/log/nuxeo/                                                            |

## **Define environment variables**

When the server starts, it guesses where the Nuxeo home directory and the Nuxeo configuration file (nuxeo.conf) are located. If it doesn't find it or if you want to force it to use a specific home directory and/or a specific configuration file, you can define their location as environment variables.

#### NUXEO\_HOME

Here is how Nuxeo home is guessed when the server starts:

- Before Nuxeo EP 5.4.1, if NUXEO\_HOME is not set, then the following environment variables are used to find the Nuxeo Home, by order: JBOSS\_HOME, CATALINA\_HOME, JETTY\_HOME.
- Since Nuxeo EP 5.4.1, if NUXEO\_HOME is not set, then the parent directory of the called script (nuxeoctl) is used.

Setting the Nuxeo home directory as an environment variable is recommended in the following cases:

- if you installed several Nuxeo applications on the same machine (for evaluation or production purpose),
- if you want to use other scripts than the \$NUXEO\_HOME/bin/nuxeoctl script (such as a service in /ect/i nit.d).

You must then set NUXEO\_HOME=/path/to/nuxeo/ in the system environment variables: Windows users must write "set NUXEO\_HOME=..." or use the control panel interface to define user environment parameters (like it's done for %PATH%).

Linux and Mac OS X users will write "export NUXEO\_HOME=...." in ~/.bashrc or ~/.profile.

#### NUXEO\_CONF

You need to set the location of the nuxeo.conf file as an environment variable if you moved your configuration outside of the Nuxeo directory.

Moving the data and configuration outside the Nuxeo directory is recommended in a production environment because it makes upgrades easier and more secured: your data and configuration won't risk to be overridden or lost.

Copyright © 2010-2013 Nuxeo.

You must then set NUXEO\_CONF=/path/to/nuxeo.conf in the system environment variables.

#### Windows specific case

Under Windows, the location of the nuxeo.conf is defined by that order of priority (ie first one of those found is used):

- Registry key HKEY\_LOCAL\_MACHINE\SOFTWARE\%PRODNAME%\ConfigFile with %PRODNAME% equals to "Nuxeo" (or in older versions, "Nuxeo CAP", "Nuxeo DM", "Nuxeo DAM", ...),
- Environment variable NUXEO\_CONF,
- "nuxeo.conf" file in the working directory,
- "nuxeo.conf" file on the Desktop,
- "nuxeo.conf" file in the same location as nuxeoctl.bat.

## Enable email alerts

Default Nuxeo DM email configuration is filled in with neutral values that you need to edit to make Nuxeo DM work with your mail server. Unless you do that, alerts emails won't be sent to users. Unless you do that, alerts emails won't be sent to users.

#### To make alerts available:

- 1. In the Admin Center, click on the **Setup** tab of system information section.
- 2. Edit and fill in the values of the Email information section (see below for expected parameters).

To enable alerts, filling in the SMTP parameters should be sufficient for most mail server configurations.

## 3. Click the button Save.

As indicated on top of the page, you need to restart your server so the new configuration is taken into account.

#### Email information configuration

| Field / Property                                                            | Description                                                                                                    |
|-----------------------------------------------------------------------------|----------------------------------------------------------------------------------------------------|
| Email notifications subject prefix<br>nuxeo.notification.eMailSubjectPrefix | Text displayed in the "Object" before the object of the<br>alerts email to help users identify that the emails are<br>coming from the application.<br>Default value is "[Nuxeo]". You can change is to<br>whatever value you like. |
| Mail store protocol<br>mail.store.protocol                                  | Name of the protocol used to store emails on the<br>server.<br>Default value is "pop3". You may need to change it to<br>"IMAP".                                                                                                    |
| Mail transport protocol mail.transport.protocol                             | Name of the protocol used to send emails.<br>Default value is "smtp". This should work in most<br>cases.                                                                                                    |

| Host name for POP3<br>mail.pop3.host          | Name of the mail server host used to receive and store<br>emails.<br>Default value is<br>"pop3.nosuchhost.nosuchdomain.com". You need to<br>change it.                                         |
|-----------------------------------------------|----------------------------------------------------------------------------------------------------|
| Debug mode<br>mail.debug                      | Default value is set to "false". Change it to "true" if you want to have the details of what the server is doing in the logs.                                                                  |
| Host name for SMTP<br>mail.smtp.host          | Mail server host name for outgoing mails.<br>Default value is "localhost". You need to change it so<br>emails can be sent from the server.                                                     |
| Port number for SMTP<br>mail.smtp.port        | Mail server port for outgoing emails.<br>Default value is 25.                                                                                                    |
| Use authentication for SMTP<br>mail.smtp.auth | Indicate if authentication is needed for the mail server<br>to send emails.<br>Default value is "true". You should change it to "false" if<br>no authentication for sending email is required. |
| Use STARTTLS for SMTP<br>mail.smtp.usetls     | Indicate if STARTTLS is needed for the mail server.<br>Default value is "false". You should change it to "true" if<br>your SMTP requires STARTTLS                                              |
| SMTP username<br>mail.smtp.username           | Type the username that will be used if you set the authentication for SMTP parameter to "true".                                                                                                |
| SMTP password<br>mail.smtp.password           | Type the password that will be used if you set the authentication for SMTP parameter to "true".                                                                                                |
| Sender address mail<br>mail.from              | Email address that will displayed as the sender's address.                                                                                                    |

If you have complex mail server configurations, you may want to check the <u>Javamail API FAQ</u> for more information.

#### **Related content**

Recommended configurations

Configuration templates

<u>Setup</u>

<u>Logs analysis</u>

Configuration examples

Nuxeo clustering configuration

Purge audit logs (NXP\_LOGS)

Configuration parameters index (nuxeo.conf)

# **Configuration examples**

Here are some configuration usecases:

- Changing the Live Edit default version incrementation
- <u>Changing the default port (8080)</u>

The use of the Admin Center is highlighted in the steps below. However, you can do the same configurations by <u>editing the nuxeo.conf file manually</u>.

## Changing the Live Edit default version incrementation

When users <u>edit documents with Live Edit</u>, the default behavior is that no version incrementation occurs. This default behavior can be changed and you can set what version number should be incremented when users save a document with Live Edit.

#### Configure default Live Edit version incrementation:

- 1. In the Admin Center, click on the Setup tab of system information section.
- 2. In the Advanced Settings, edit the value of the parameter "org.nuxeo.ecm.platform.liveedit.autoversioning" :
  - minor will instruct the server to automatically increment the minor version of the document,
  - major will instruct the server to automatically increment the major version of the document,
  - none will instruct the server to not increment the version of the document (this is the default value).
- 3. Click the button Save.

## Changing the default port (8080)

Nuxeo applications run on the 8080 port by default. As it may be used by another application, you may need to change it.

#### Change the default port:

- 1. In the Admin Center, click on the **Setup** tab of system information section.
- 2. In the Advanced Settings, edit the value of the parameter "nuxeo.server.http.port".
- 3. Click the button Save.
- 4. Restart the server as indicated on top of the page.

#### Related pages in this documentation

Configuration templates

<u>Setup</u>

Recommended configurations

Configuration examples

Nuxeo clustering configuration

Configuration parameters index (nuxeo.conf)

#### In other documentations

LiveEdit makes MS Office slow to start (Nuxeo Technical Knowledge Base (FAQ))

Setup Firefox protocol handler with LiveEdit 2 for MS Office and OpenOffice.org (Nuxeo Technical Knowledge

Copyright © 2010-2013 Nuxeo.

Base (FAQ))

LiveEdit icons are still available in Nuxeo after LiveEdit has been uninstalled (Nuxeo Technical Knowledge Base (FAQ))

<u>I can't view my websites and blogs (displays a message "The HTTP header field "Accept" with value..."</u>) (Nuxe o Technical Knowledge Base (FAQ))

# **Configuration templates**

Nuxeo applications integrate a configuration templates system to ease configuration and maintenance of configuration files.

Nuxeo comes with default templates which mainly provide database configurations, but the templates can be used for any configuration purpose.

Properly using that template system ensures your customization of Nuxeo exclusively resides in your nuxeo.conf, custom templates and plugin modules.

For instance, users can create templates for development, pre-production, and production environments; each template will include a different set of xml contributions (users, Idap integration, database used, ...).

Templates are located in the "templates" directory (\$NUXEO\_HOME/templates). To enable a configuration, such as database configuration, you just need to indicate which template to use in the Admin Center's Setup tab or in the nuxeo.conf configuration file.

Here are the templates provided by default:

- · common: common template used by other templates;
- common-binding: (JBoss only), template used by other templates;
- common-deploydir: (JBoss only), template used by other templates;
- default: default Nuxeo configuration template for test purpose;
- <u>https</u>: (Tomcat only), not recommended template for making the server listen to port 443 (HTTPS);
- monitor: (JBoss only), activate the JBoss LogginMonitor service to log miscellaneous MBean informations;
- <u>postgresql</u>: PostgreSQL configuration template;
- postgresql-quartz-cluster
- <u>mssql</u>: MS SQL Server configuration template;
- mssql-quartz-cluster
- mysql: MySQL configuration template;
- oracle: Oracle configuration template;
- oracle-quartz-cluster
- <u>custom</u>: sample custom templates. Of course, this template is empty by default. One should copy it outside \$
   NUXEO\_HOME and adapt to his needs.

For production environment, it is recommended to define your own custom template outside \$NUXEO\_HOME, as for nuxeo.conf. It must then be referenced in nuxeo.conf with its absolute path.

## **Technical overview**

A server is considered as already configured when it has a "config" directory.

When the "config" directory doesn't exist, templates will be used to generate all configuration files (config and datasources).

The template files contain defined parameters such as \${sample.parameter}.

Values for parameters replacement are calculated this way:

- If nuxeo.conf does not define nuxeo.templates, then nuxeo.templates equals "default" (the deprecated parameter nuxeo.template is still read for backward compatibility).
- The \${nuxeo.templates} value is used for determining the chosen template(s).
- For each value "nuxeo.template" of \${nuxeo.templates} (comma separated values, relative to "templates/" directory or absolute path), the corresponding file templates/\${nuxeo.template}/nuxeo.defaults is read for defining new default values and maybe including other templates which are recursively parsed.
- The file templates/nuxeo.defaults is read for default values not already defined.
- The file nuxeo.conf is read for custom values (overwriting default values).

Configuration files are then generated by this way:

- For each comma separated value of nuxeo.templates and nuxeo.template.includes (let say sample.template), files in templates \${sample.template} are copied using the previously calculated values for replacing parameters.
- Every included template will potentially overwrite its precedents.

#### **Related content:**

Configuration templates

Adding custom templates

Connecting Nuxeo to the database

Configuration parameters index (nuxeo.conf)

## **Case Management recommended configurations**

## **Mailbox synchronization**

Synchronization is triggered when the event 'syncMailbox' occurs. Default configuration is available in 'org.nuxeo.cm.schedule' component. The event is programmed for 1 am every day. If you don't need synchronization, you have to remove or modify cm-sync-scheduler-config.xml in templates/cmf/config :

```
<?xml version="1.0"?>
<component name="org.nuxeo.cm.schedule.custom.contrib">
<require>org.nuxeo.cm.schedule</require>
  <extension
    target="org.nuxeo.ecm.platform.scheduler.core.service.SchedulerRegistryService"
    point="schedule">
  <documentation>
    Change the frequence of syncMailbox event so it is triggered
    at 01:00am on the last day of every month.
    Details about the cronExpression syntax can be found here:
    [http://www.quartz-scheduler.org/docs/tutorials/crontrigger.html]
  </documentation>
  <schedule id="syncMailbox">
    <username>Administrator</username>
    <password>Administrator</password>
    <eventId>syncMailbox</eventId>
    <eventCategory>cmSync</eventCategory>
    <cronExpression>0 0 1 L * ?</cronExpression>
  </schedule>
  </extension>
</component>
```

## Synchronization Service

Default configuration will synchronize user and group directories.

If you need to deactivate one of them, or change the mailbox titles are generated, you need to override default configuration. Simply add an xml file like cm-sync-mailbox-custom-config.xml in your template folder with the following content:

```
<?rml version="1.0"?>
<component name="org.nuxeo.cm.service.synchronization.contrib.custom">
        <require>org.nuxeo.cm.service.synchronization.contrib</require>
        <extension
        target="org.nuxeo.cm.core.service.synchronization.MailboxSynchronizationService"
        point="directoryToMailbox">
        <!-- deactivate user synchronization -->
        <userToMailbox enabled="false" />
        <!-- use a custom title generator for group synchronization -->
        <groupToMailbox>
        <titleGenerator>com.company.project.cmf.synchronization.CustomGroupMailboxTitleGener
        ator</titleGenerator>
        </groupToMailbox>
        </extension>
        </component>
```

If you need more details on synchronization implementation, please visit the Mailbox synchronization page .

# Configuration parameters index (nuxeo.conf)

Here is a list of available parameters for nuxeo.conf. This list may not be exhaustive but it will be often updated.

Those parameters can be either environment parameters used by Nuxeo runtime or template parameters used for values replacement in configuration files.

| Parameter | Default value ("I"<br>separates possible<br>values)               | Description                  |
|-----------|-------------------------------------------------------------------|------------------------------|
| JAVA_HOME | None.<br>If undefined nuxeoctl<br>script will try to discover it. | Path to Java home directory. |

| JAVA_OPTS                         | -Xms512m -Xmx1024m<br>-XX:MaxPermSize=512m<br>-Dsun.rmi.dgc.client.gcInt<br>erval=3600000<br>-Dsun.rmi.dgc.server.gcIn<br>terval=3600000<br>-Dfile.encoding=UTF-8 | Optional values passed to<br>the JVM.<br>Nuxeo requires at least<br>1024 Mo in JVM heap<br>size and 256Mo as<br>maximum permanent size<br>(512 recommended).<br>Decreasing garbage<br>collector frequency avoid<br>having too much CPU<br>usage (Sun Java specific<br>options, recommended by<br>JBoss). |
|-----------------------------------|----------------------------------------------------------------------------------------------------|----------------------------------------------------------------------------------------------------|
| launcher.start.max.wait           | 300                                                                                                    | Since Nuxeo 5.4.1.<br>Maximum time to wait for<br>effective Nuxeo server<br>start before giving up<br>(applies on commands<br>"start" and "restart").                                                                                                    |
| launcher.stop.max.wait            | 60                                                                                                    | Since Nuxeo 5.5.<br>Maximum time to wait for<br>effective Nuxeo server<br>stop cleanly before using<br>forced stop.                                                                                                    |
| launcher.override.java.tm<br>pdir | true                                                                                                    | Since Nuxeo 5.4.1.<br>Possible values: true or<br>false<br>If true, will set java.io.<br>tmpdir = nuxeo.tmp.d<br>ir.                                                                                                    |
| nuxeo.log.dir                     | log                                                                                                    | Log directory (absolute or<br>relative to<br>NUXEO_HOME).<br>Linux recommended path:<br>/var/log/nuxeo/                                                                                                    |
| nuxeo.pid.dir                     | bin                                                                                                    | Directory where to store<br>Nuxeo PID file.                                                                                                    |
| nuxeo.data.dir                    | data                                                                                                    | Data directory (absolute<br>or relative to<br>NUXEO_HOME). It<br>involves all data not being<br>stored in database.<br>Linux recommended path:<br>/var/lib/nuxeo/                                                                                                    |

| nuxeo.tmp.dir          | server/default/tmp (JBoss)<br>temp (Tomcat)<br>tmp (Jetty) | Location of the temporary files.                                                                                                    |
|------------------------|------------------------------------------------------------|----------------------------------------------------------------------------------------------------|
| nuxeo.force.generation | true I once                                                | If "true", will force<br>generation of<br>configuration files;<br>otherwise they are only<br>generated when not<br>existing.<br>If "once", will force one<br>time and switch to false<br>after successful<br>generation.<br>If "false", configuration<br>changes are ignored. |
| nuxeo.templates        | default                                                    | Comma separated list of<br>templates to include.<br>Templates paths are<br>absolute or relative to<br>\$NUXEO_HOME/templat<br>es/.<br>Available templates:<br>postgresql, mysql, mssql,<br>oracle, custom,                                                                    |
| nuxeo.bind.address     | 0.0.0.0                                                    | Server binding address.<br>"0.0.0.0" means "all<br>available network<br>interfaces".<br>WARNING: when<br>changing<br>"nuxeo.bind.address", you<br>must accordingly change<br>"nuxeo.loopback.url".                                                                            |
| nuxeo.server.http.port | 8080                                                       | Server HTTP listen port.                                                                                                    |
| nuxeo.server.ajp.port  | 8009                                                       | Server AJP listen port.<br>This is not available on<br>Jetty.                                                                                                    |
| nuxeo.server.jvmRoute  | nuxeo                                                      | Server AJP route for<br>load-balancing (since<br>Nuxeo 5.4.2)                                                                                                    |

| nuxeo.server.tomcat-admi<br>n.port     | 8005             | Deprecated since Nuxeo<br>5.6. Tomcat server's<br>"admin" port.<br>This is only useful if you<br>have another tomcat<br>server running and want<br>to avoid port conflicts.                                                                                          |
|----------------------------------------|------------------|----------------------------------------------------------------------------------------------------|
| nuxeo.server.tomcat_adm<br>in.port     | 8005             | Since Nuxeo 5.6. Tomcat<br>server's "admin" port.<br>This is only useful if you<br>have another tomcat<br>server running and want<br>to avoid port conflicts.                                                                                                    |
| nuxeo.server.https.port                | 8443             | Server HTTPS listen port.<br>This is only useful if you<br>have modified the<br>application server to use<br>HTTPS.                                                                                                    |
| nuxeo.server.emptySessi<br>onPath      | false            | (Tomcat only) Since<br>Nuxeo 5.5. If set to true,<br>all paths for session<br>cookies will be set to /.<br>May be useful to enable<br>authentication on<br>proxyfied WebEngine<br>applications (see <u>HTTP</u><br>and <u>HTTPS reverse-proxy</u><br>configuration). |
| org.nuxeo.ecm.instance.n<br>ame        | Nuxeo 5.4        | Server name.                                                                                                    |
| org.nuxeo.ecm.instance.d<br>escription | Nuxeo ECM server | Server description.                                                                                                    |
| org.nuxeo.ecm.product.na<br>me         | Nuxeo Platform   | Product name, displayed<br>in the page title on your<br>browser.                                                                                                    |
| org.nuxeo.ecm.product.ve<br>rsion      | 5.5              |                                                                                                    |

| org.nuxeo.dev                            | false | Since Nuxeo 5.6, this<br>property uses the "dev"<br>mode when running the<br>Nuxeo application. This<br>parameter should not be<br>set to "true" on a<br>production server, as it<br>disables some caches,<br>and enables hot redeploy<br>of some jars (Studio jars<br>for instance). For more<br>information about the dev<br>mode, see <u>How to do</u><br>incremental deployment<br>(hot reload) in the<br><u>JSF-Seam layer</u> .<br>Before 5.6, setting this<br>property to true stopped<br>the runtime when an error<br>occured at deployment.<br>This behaviour has been<br>removed from the dev<br>mode and is now<br>controlled by the property<br>"org.nuxeo.runtime.strict". |
|------------------------------------------|-------|----------------------------------------------------------------------------------------------------|
| studio.snapshot.disablePk<br>gValidation | false | Since nuxeo 5.7.1, this<br>property makes it possible<br>to disable the Studio<br>snapshot package<br>validation from the Admin<br>Center (there was no<br>validation before).<br>Defaults to false.                                                                                                    |
| org.nuxeo.ecm.webapp.d<br>ashboard.mode  | auto  | <ul> <li>Defines the dashboard mode. There are 3 modes:</li> <li>auto: (default value) let Nuxeo choose dashboard based on user browser capabilities.</li> <li>old: force usage of the 'old' JSF based dashboard for all users.</li> <li>opensocial: force usage of the new OpenSocial based dashboard for all users.</li> </ul>                                                                                                    |

| <i>templateName</i> .target                    | server/default/deploy/nux<br>eo.ear | Directory where <i>template</i><br><i>Name</i> files will be<br>deployed. |
|------------------------------------------------|-------------------------------------|---------------------------------------------------------------------------|
| mailservice.user                               | nobody                              | (JBoss only) User for mail authentication.                                |
| mailservice.password                           | password                            | (JBoss only) Password for mail authentication.                            |
| mail.store.protocol<br>mail.transport.protocol | pop3<br>smtp                        | Server protocol parameters for mailing.                                   |
| mail.user                                      | nobody                              | User who will receive mail (unused in Nuxeo).                             |
| mail.store.host                                | localhost                           | Mail server.                                                              |
| mail.store.user                                | anonymous                           |                                                                           |
| mail.store.password                            | password                            |                                                                           |
| mail.debug                                     | false                               | Enable debugging output from the javamail classes.                        |
| nuxeo.notification.eMailSu<br>bjectPrefix      | [Nuxeo]                             | Subject prefix in Nuxeo notification mails.                               |
| mail.transport.host                            | localhost                           | SMTP gateway server.                                                      |
| mail.transport.port                            | 25                                  | Mail server port.                                                         |
| mail.transport.usetls                          | false                               | Use TLS for the SMTP connection.                                          |
| mail.transport.auth                            | true                                |                                                                           |
| mail.transport.user                            | anonymous                           |                                                                           |
| mail.transport.password                        | password                            |                                                                           |
| mail.from                                      | noreply@nuxeo.com                   | The address mails will be sent from.                                      |
| nuxeo.db.name                                  | nuxeo I NUXEO                       | Database name.                                                            |
| nuxeo.db.user                                  | sa I nuxeo                          | Database username.                                                        |

| nuxeo.db.password        | (empty value) I password        | Database password.                                                                                                    |  |
|--------------------------|---------------------------------|----------------------------------------------------------------------------------------------------|--|
| nuxeo.db.host            | localhost                       | Database host URL.                                                                                                    |  |
| nuxeo.db.port            | 3306   1521   5432              | Database host port.                                                                                                    |  |
| nuxeo.db.jdbc.url        | (database-dependent)            | Database JDBC<br>connection URL for Nuxeo<br>datasources, for instance<br>jdbc:postgresql://\$<br>{nuxeo.db.host}:\${n<br>uxeo.db.port}/\${nux<br>eo.db.name}.                                                                                  |  |
| nuxeo.db.validationQuery |                                 | Database validation<br>query, a SELECT stateme<br>nt used to check<br>connections before using<br>them, usually SELECT 1.<br>Using this has a<br>noticeable speed impact<br>but makes connections<br>resilient to network or<br>sever problems. |  |
| nuxeo.db.min-pool-size   | 5                               | Database minimum pool<br>size for Nuxeo<br>datasources.                                                                                                    |  |
| nuxeo.db.max-pool-size   | 20 (JBoss)<br>100 (Tomcat)      | Database maximum pool<br>size for Nuxeo<br>datasources.                                                                                                    |  |
| nuxeo.vcs.min-pool-size  | 0                               | Database minimum pool<br>size for Nuxeo repository<br>(VCS).                                                                                                    |  |
| nuxeo.vcs.max-pool-size  | 20                              | Database maximum pool<br>size for Nuxeo repository<br>(VCS).                                                                                                    |  |
| nuxeo.url                | http://localhost:8080/nuxe<br>o | Application URL (without final slash)                                                                                                    |  |

| nuxeo.loopback.url                                        | <u>http://localhost:8080/nuxe</u><br>Ω | Since Nuxeo 5.4.1. Nuxeo<br>URL, for connections from<br>Nuxeo to itself (theme<br>banks default). The port<br>should be the same as<br>nuxeo.server.http.port<br>Since Nuxeo 5.5, if not<br>explicitly configured, the<br>loop back URL is<br>generated from<br>nuxeo.bind.address,<br>nuxeo.server.http.port and<br>org.nuxeo.ecm.contextPat<br>h values. |
|-----------------------------------------------------------|----------------------------------------|----------------------------------------------------------------------------------------------------|
| org.nuxeo.ecm.contextPat<br>h                             | /nuxeo                                 | Application context path.<br>Before 5.6, you also have<br>to accordingly rename all<br>occurrences of nuxeo.xml<br>(for Tomcat)                                                                                                    |
| org.nuxeo.ecm.platform.tr<br>ansform.ooo.host.name        | 127.0.0.1                              | DEPRECATED.                                                                                                    |
| org.nuxeo.ecm.platform.tr<br>ansform.ooo.host.port        | 8100                                   | DEPRECATED.                                                                                                    |
| org.nuxeo.ecm.platform.tr<br>ansform.ooo.version          | 2.2.1                                  | DEPRECATED.                                                                                                    |
| org.nuxeo.ecm.platform.tr<br>ansform.ooo.enableDaem<br>on | true                                   | DEPRECATED.                                                                                                    |
| jod.connection.protocol                                   | SOCKET                                 | OpenOffice Connection<br>protocol, either PIPE or<br>SOCKET.                                                                                                    |
| jod.max.tasks.per.process                                 | 200                                    | Maximum task per Office<br>instance before restarting<br>it                                                                                                    |
| jod.task.execution.timeout                                | 120000                                 | Will stop the task if it s not completed after timeout.                                                                                                    |
| jod.task.queue.timeout                                    | 30000                                  | Will stop looking for the next task in the queue after timeout.                                                                                                    |

| jod.office.home                |           | Home directory of<br>OpenOffice or LibreOffice.                                                                            |
|--------------------------------|-----------|----------------------------------------------------------------------------------------------------|
| jod.office.ports               | 2003      | Since Nuxeo 5.5. When<br>running in SOCKET<br>mode, comma-separated<br>list of ports used for the<br>office connection.    |
| jod.office.pipes               |           | Since Nuxeo 5.5. When<br>running in PIPE mode,<br>comma-separated list of<br>pipe names used for the<br>office connection. |
| jod.jpipe.lib.path             |           | Path to Jpipe library. Only used when connecting to OO through PIPE.                                                       |
| jod.template.profile.dir       |           | Path to custom OO template directory.                                                                                      |
| opensocial.gadgets.host        | localhost |                                                                                                    |
| opensocial.gadgets.port        | 8080      |                                                                                                    |
| opensocial.proxy.proxySet      | false     | DEPRECATED since<br>Nuxeo 5.6                                                                                              |
| opensocial.proxy.proxyHo<br>st |           | DEPRECATED since<br>Nuxeo 5.6 (use default<br>nuxeo.http.proxy.host)                                                       |
| opensocial.proxy.proxyPo<br>rt |           | DEPRECATED since<br>Nuxeo 5.6 (use default<br>nuxeo.http.proxy.port)                                                       |
| opensocial.proxy.user          |           | DEPRECATED since<br>Nuxeo 5.6 (use default<br>nuxeo.http.proxy.login)                                                      |
| opensocial.proxy.passwor<br>d  |           | DEPRECATED since<br>Nuxeo 5.6 (use default<br>nuxeo.http.proxy.passwor<br>d)                                               |
| repository.clustering.enabl ed | false     | Activate clustering mode.                                                                                                  |

| repository.clustering.delay                        | 1000             | When clustering is<br>activated, defines the<br>delay during which<br>invalidations don't need to<br>be processed (expressed<br>in milliseconds).                                                                                                    |
|----------------------------------------------------|------------------|----------------------------------------------------------------------------------------------------|
| repository.binary.store                            |                  | Defines the folder where<br>binaries are stored. Useful<br>when using clustering or<br>to change the location of<br>binaries to another<br>location.                                                                                                    |
| nuxeo.templates.parsing.<br>extensions             | xml,properties   | Deprecated since Nuxeo<br>5.6. Files extensions<br>being parsed for<br>parameters replacement<br>when copying templates.                                                                                                    |
| nuxeo.plaintext_parsing_e<br>xtensions             | xml,properties   | Since Nuxeo 5.6. Files<br>extensions being parsed<br>for parameters<br>replacement when<br>copying templates.                                                                                                    |
| org.nuxeo.ecm.jboss.confi<br>guration              | default          | JBoss configuration to use<br>("default", "minimal", "all",<br>)<br>Pay attention to the fact<br>that this won't apply to<br>templates defining their<br>own " <i>template</i> .target"<br>value (for instance,<br>"default" template sets<br>"default" template sets<br>"default.target=server/def<br>ault/deploy" without being<br>aware of<br>"org.nuxeo.ecm.jboss.con<br>figuration" value). |
| zip.entry.encoding                                 | ascii            | Choose how to encode<br>filename when exporting<br>documents to zip in the<br>worklist.                                                                                                    |
| org.nuxeo.ecm.platform.li<br>veedit.autoversioning | none,minor,major | see <u>Configuration</u><br>examples                                                                                                    |

| nuxeo.wizard.done               | true or false depending on the package | If set to false, will start a setup wizard before starting Nuxeo.                                                                                                    |
|---------------------------------|----------------------------------------|----------------------------------------------------------------------------------------------------|
| nuxeo.http.proxy.host           |                                        | HTTP proxy host.                                                                                                    |
| nuxeo.http.proxy.port           |                                        | HTTP proxy port.                                                                                                    |
| nuxeo.http.proxy.login          |                                        | HTTP proxy login.                                                                                                    |
| nuxeo.http.proxy.passwor<br>d   |                                        | HTTP proxy password.                                                                                                    |
| facelets.REFRESH_PERI<br>OD     | -1                                     | Indicates to the compiler<br>the number of seconds to<br>wait between subsequent<br>checks for changes in<br>modified JSF facelets in a<br>running application.<br>Useful for facelet<br>debugging.<br>To disable this compiler<br>check use a value of -1<br>which is a recommended<br>value for production<br>deployments as compiler<br>checks have an impact on<br>application performance.<br>Since version 5.6, the<br>parameter org.nuxeo.dev<br>should be used instead as<br>it forces this parameter to<br>value "2". |
| nuxeo.db.transactiontime<br>out | 300                                    | Database transaction<br>timeout in seconds<br>(available for server<br>tomcat only - Since Nuxeo<br>5.5)                                                                                                    |
| server.status.key               |                                        | Since Nuxeo 5.5. Secure<br>key for connecting to<br>server status monitoring<br>servlet. It is randomly<br>generated if not set.                                                                                                    |
| session.timeout                 | 60                                     | Since Nuxeo 5.5. Session<br>timeout (see <u>web.xml</u><br><u>session-timeout</u> ).                                                                                                    |

| nuxeo.updatecenter.disab<br>led                                                                 | false (unset) | Since Nuxeo 5.5, Disable<br>the Update Center<br>feature.                                                                                                    |
|-------------------------------------------------------------------------------------------------|---------------|----------------------------------------------------------------------------------------------------|
| theme.useOldLocalConfig<br>uration                                                              | false (unset) | Since Nuxeo 5.5, Use the old local configuration for theme, selecting a theme page instead of a flavor.                                                                                                    |
| org.nuxeo.big.file.size.limit                                                                   | 5Mi (unset)   | Since Nuxeo 5.4.1,<br>redirect onto the big file<br>download url if size<br>exceed limit                                                                                                    |
| org.nuxeo.ecm.platform.ui<br>.web.auth<br>.NuxeoAuthenticationFilte<br>r.isLoginNotSynchronized | false (unset) | Since Nuxeo 5.5, disable login synchronization                                                                                                    |
| nuxeo.wizard.packages.ur<br>I                                                                   |               | Since Nuxeo 5.5, defines<br>the base url used by the<br>Setup Wizard to get the<br>packages.xml file<br>describing the available<br>software packages<br>options                                            |
| nuxeo.wizard.skippedpag<br>es                                                                   | null          | Since Nuxeo 5.5, comma<br>separated list of pages<br>that should be skipped<br>inside the wizard                                                                                                    |
| nuxeo.pageprovider.defau<br>lt-max-page-size                                                    | 100           | Since Nuxeo 5.6<br>(5.5-HF06 and<br>5.4.2-HF20), defines the<br>default maxPageSize to<br>use in pageProvider when<br>no value is defined in the<br>pageProvider contribution.<br>Value '0' means no limit. |
| org.nuxeo.dnd.upload.tim<br>eout                                                                | 30000         | Since Nuxeo 5.7.1<br>(5.6-HF08), maximum<br>time for uploading a file<br>via Drag & Drop to the<br>server.                                                                                                  |

| org.nuxeo.dnd.exec.timeo<br>ut            | 30000                      | Since Nuxeo 5.7.1<br>(5.6-HF08), maximum<br>time for executing import<br>of files uploaded via Drag<br>& Drop                                |
|-------------------------------------------|----------------------------|----------------------------------------------------------------------------------------------------|
| org.nuxeo.dnd.extendedm<br>ode.timeout    | 2000                       | Since Nuxeo 5.7.1<br>(5.6-HF08), mouse over<br>time before switching to<br>extended mode UI (setting<br>to -1 disables the<br>extended mode) |
| org.nuxeo.query.builder.ig<br>nored.chars | !#\$%&'()*+,./\\\:-@{I}`^~ | Characters that are escaped in queries                                                                                                    |

## **Related content**

| Configuration templates        |
|--------------------------------|
| Recommended configurations     |
| Configuration examples         |
| Nuxeo clustering configuration |

# Database

Nuxeo applications store most of their data in a SQL database. Several databases are supported, but they must be configured to work correctly.

This takes two steps:

- 1. Configure the database:
  - PostgreSQL (8.4 and 9.0),
  - Oracle (10g R2 (10.2.0.5) and 11g),
  - MS SQL Server (2005 or 2008).
- 2. <u>Connect Nuxeo to the database</u>.

## **Configuring PostgreSQL**

Nuxeo supports the following PostgreSQL versions:

PostgreSQL 8.4, 9.0, 9.1 and 9.2

We always recommend that you use the latest stable version, which is PostgreSQL 9.2 at the time of this writing.

(PostgreSQL 8.3 and earlier are not supported anymore and shouldn't be used in production anyway as these versions have lots of performance issues and missing features.)

The database needs to be configured to work properly with Nuxeo. Some settings **must** be changed in order for Nuxeo to work. Other settings *should* be changed in order for Nuxeo to have good performance.

This FAQ will give you some hints to configure your database, but please refer to your DBA or the PostgreSQL documentation for more information (<u>http://wiki.postgresql.org/wiki/Tuning\_Your\_PostgreSQL\_Server</u>).

Most settings have to be changed in the postgresql.conf file. Some SQL commands may have to be executed directly at the PostgreSQL console (psql).

| On this page                                        |
|-----------------------------------------------------|
| <u>Mandatory changes</u>                            |
| <u>Two-phase commit</u>                             |
| Implicit casts                                      |
| • Language plpgsql                                  |
| <u>Create the role and database for Nuxeo</u>       |
| <u>Specific configuration</u>                       |
| <u>Accent-insensitive fulltext search</u>           |
| Performance tuning                                  |
| <ul> <li>Shared buffers and system cache</li> </ul> |
| <u>Memory for workers</u>                           |
| <u>Buffering writes</u>                             |
| <u>Mass import specific tuning</u>                  |
| Index vs table scan                                 |
| <ul> <li>Updating the planner statistics</li> </ul> |
| <u>Vacuuming</u>                                    |
| <u>Monitoring</u>                                   |
| Reporting problems                                  |

#### **Mandatory changes**

#### Two-phase commit

Nuxeo uses two-phase commit and needs to have the max\_prepared\_transactions settings updated.

max\_prepared\_transactions = 64

This change is mandatory for PostgreSQL >= 8.4 since prepared transactions are disabled by default. If you don't change this option you will have javax.transaction.HeuristicMixed Exception exceptions.

#### Implicit casts

Jena (used for relations and comments) and jBPM (used for workflows) assume some implicit value casting in the SQL they generate. However since PostgreSQL 8.3 the database is much stricter than PostgreSQL 8.2 with respect to value casting.

To make Nuxeo work with PostgreSQL >= 8.3, you must therefore execute the following commands in your PostgreSQL console when connected to the template1 database, so that any database created afterward will come with the required CASTs (if your database is already created, execute the commands in your database as well):

```
CREATE FUNCTION pg_catalog.text(integer) RETURNS text STRICT IMMUTABLE LANGUAGE SQL
AS 'SELECT textin(int4out($1));';
CREATE CAST (integer AS text) WITH FUNCTION pg_catalog.text(integer) AS IMPLICIT;
COMMENT ON FUNCTION pg_catalog.text(integer) IS 'convert integer to text';
CREATE FUNCTION pg_catalog.text(bigint) RETURNS text STRICT IMMUTABLE LANGUAGE SQL
AS 'SELECT textin(int8out($1));';
CREATE CAST (bigint AS text) WITH FUNCTION pg_catalog.text(bigint) AS IMPLICIT;
COMMENT ON FUNCTION pg_catalog.text(bigint) IS 'convert bigint to text';
```

This change is mandatory for PostgreSQL >= 8.3 since casts have been simplified. If you don't change this option you will have operator does not exist exceptions.

Possible errors if you don't update the casts as described above are:

```
org.postgresql.util.PSQLException: ERROR: operator does not exist: integer =
character varying
org.postgresql.util.PSQLException: ERROR: operator does not exist: bigint =
character varying
com.hp.hpl.jena.db.RDFRDBException: Exception while checking db format -
com.hp.hpl.jena.db.RDFRDBException: Internal SQL error in driver -
org.postgresql.util.PSQLException: ERROR: current transaction is aborted, commands
ignored until end of transaction block
com.hp.hpl.jena.db.RDFRDBException: ERROR: current transaction is aborted, commands
ignored until end of transaction block
```

For further details, please see this url. You might also be interested in this migration helper.

#### Language plpgsql

If not already done, if you have PostgreSQL < 9.0 you must enable the  $p_{1}p_{3}q_{1}$  language:

CREATE LANGUAGE 'plpgsql';

Execute this on the template1 database, so that any database created afterward will get the required language. If your database is already created, execute the command in your database as well.

If you get the following error then it just means that the language is already created (which is the case since PostgreSQL 9.0) and there is nothing further to do:

```
ERROR: language "plpgsql" already exists
```

#### Create the role and database for Nuxeo

For instance (please change the password and the nuxeo.conf file of your instance accordingly):

```
$ createuser -U postgres -W -P nuxeo
$ createdb -U postgres -W -O nuxeo -E UTF8 nuxeo
```

Or from the psql command prompt:

CREATE ROLE nuxeo WITH PASSWORD 'nuxeo' LOGIN; CREATE DATABASE nuxeo ENCODING 'UTF8' OWNER nuxeo;

Note that using the UTF8 encoding for your database is important.

#### Specific configuration

#### Accent-insensitive fulltext search

If you want accent-insensitive fulltext search, you'll need to install the *unaccent* contribution, create a new text search configuration, and specify its use in Nuxeo.

Unaccent is described here http://www.postgresql.org/docs/9.0/static/unaccent.html.

Install it by running unaccent.sql script. For Ubuntu users, this file is located at /usr/share/postgresql/9.0 /contrib/unaccent.sql

Connect to your database and run the following instructions:

CREATE TEXT SEARCH CONFIGURATION fr ( COPY = french ); ALTER TEXT SEARCH CONFIGURATION fr ALTER MAPPING FOR asciihword, asciiword, hword\_asciipart, hword, hword\_part, word WITH unaccent, french\_stem;

Then replace in your default-repository-config.xml file the french analyzer by the one you just defined (f r in this example).

#### **Performance tuning**

#### Shared buffers and system cache

One of the most important thing for PostgreSQL is to have lots of shared buffers along with free memory that can be used by the system cache.

If you plan to use 1 GB of shared buffers, update the following property in your postgresql.conf file:
```
shared_buffers = 1GB
```

The shared memory is dedicated to PostgreSQL and must be available on the system side using sysctl. You need to enable a little bit more at the OS level, for instance try 1 GB + 128 MB:

```
sysctl kernel.shmmax=1207959552
```

Then restart the PostgreSQL.

If there is no enough shared memory you will have an explicit error message and you should try with a bigger kernel.shmmax value.

Once PostgreSQL is started the retained shmmax value, should be registered in the /etc/sysctl.conf file by adding the following line.

```
kernel.shmmax = <SHMMAX_VALUE>
```

PostgreSQL needs to know how much memory the system will use for disk caching. This is used as a hint when executing queries, this memory \*is not allocated\* by PostgreSQL.

To set effective\_cache\_size value, you need to run your application once and check how much memory is used by system cache. This can be done using the free command and by summing buffers and cached values. The value is shared\_buffers plus the amount of OS cache.

```
effective cache size = 2GB
```

#### Memory for workers

Increasing the work\_mem parameter allows PostgreSQL to do larger in-memory sorts which is much faster than disk sorts. Have in mind that work\_mem size will be taken by each connection (a pool of 20 connections will take 20 \* work\_mem).

```
work_mem = 24MB
```

Increasing the maintenance\_work\_mem will speed up the vacuum procedure.

```
maintenance work mem = 128MB
```

## **Buffering writes**

The default wal buffers can be increase to improve write access time:

wal\_buffers = 16MB

#### Mass import specific tuning

When doing mass import you can disable the fulltext trigger and fulltext index. They must be dropped after a successful login on a running Nuxeo DM because DDL SQL commands are executed on the first access.

------

```
ALTER TABLE fulltext DISABLE TRIGGER nx_trig_ft_update;
DROP INDEX IF EXISTS fulltext_fulltext_idx;
DROP INDEX IF EXISTS fulltext_fulltext_description_idx;
DROP INDEX IF EXISTS fulltext_fulltext_title_idx;
```

After the import you can update the fulltext column like this:

```
ALTER TABLE fulltext ENABLE TRIGGER nx_trig_ft_update;
-- Let the trigger update the fulltext column
UPDATE fulltext SET fulltext = ''::TSVECTOR WHERE length(fulltext) is NULL;
-- For Nuxeo up to 5.4
CREATE INDEX fulltext_fulltext_idx ON fulltext USING gin (fulltext);
-- For Nuxeo >= 5.5
CREATE INDEX fulltext_fulltext_title_idx ON fulltext USING gin
(nx_to_tsvector(fulltext_title::character varying));
CREATE INDEX fulltext_fulltext_description_idx ON fulltext USING gin
(nx_to_tsvector(fulltext_fulltext_idx ON fulltext USING gin
(nx_to_tsvector(fulltext_fulltext_idx ON fulltext USING gin
(nx_to_tsvector(fulltext_fulltext_idx ON fulltext USING gin
(nx_to_tsvector(fulltext_idx ON fulltext USING gin
(nx_to_tsvector(fulltext::character varying));
```

Changing \*temporary\* the PostgreSQL configuration during the import provides performance benefits:

```
checkpoint_segments = 32
checkpoint_completion_target=0.8
full_page_writes = off
fsync = off
synchronous_commit = off
```

Please refer to the PostgreSQL reference manual.

#### Index vs table scan

The random\_page\_cost parameter influences this query planner's choice. The default value 4 is too high and can result in a wrong bet on large table. You can lower the cost to 2.

random\_page\_cost = 2

## Updating the planner statistics

PostgreSQL computes statistics on table content in order to plan for the best performance when executing queries with joins and complex filters. The default configuration in PostgreSQL <= 8.3 is default\_statistics\_target s et to the value 10 which can lead to not accurate enough estimates. In 8.4 this value is now set to 100 by default. To set it to 100 in 8.3 instances, just use:

```
SET default_statistics_target = 100;
```

On a running instance you can check that settings with:

SHOW default\_statistics\_target;

And then re-execute ANALYZE to update the statistics.

#### Vacuuming

The autovacuum is enabled by default since PostgreSQL 8.3.

Exceptionally, a full vacuum can be done at downtime to recover disk space, it should be followed with a reindexd b command.

## Monitoring

You can monitor the slowest request with the following configuration:

```
log_line_prefix = '%t [%p]: [%l-1] user=%u,db=%d '
log_min_duration_statement = 400
log_checkpoints=on
log_lock_waits=on
log_temp_files=0
log_autovacuum_min_duration=0
```

See the PostgreSQL section of the Monitoring and maintenance page.

## Reporting problems

If you have a database configuration problem and you want to fill a JIRA ticket, there are some information to report:

- The PostgreSQL server state: is it dedicated or shared, which OS, how many CPU, RAM, is it a virtual machine...
- How much memory is available on the database server (free -m output).

• Amount of Nuxeo documents and PostgreSQL configuration. Using the following commands:

```
# Login on your database with the postgres user
sudo su - postgres
# Get the Nuxeo SQL script to dump your configuration
wget --no-check-certificate
https://raw.github.com/gist/5507796/dump-nuxeo-postgres-config.sql
# Execute the SQL script with psql against the Nuxeo DB (not the default database
named postgres)
psql nuxeo -f dump-nuxeo-postgres-config.sql
```

- Attach the output file located in /tmp/pgconf.txt into the JIRA ticket. An example of such a result file is he re, so that you can check that yours has the correct format.
- If you are monitoring the slowest queries (See monitoring section) you can zip and attach the postgresql lo
  g file to the JIRA ticket.

#### Related content in this documentation

Connecting Nuxeo to the database

Configuring MS SQL Server

**Configuring Oracle** 

Configuring PostgreSQL

## In other documentation

PostgreSQL limitations (Nuxeo Technical Knowledge Base (FAQ))

I can't delete my PostgreSQL database (Nuxeo Technical Knowledge Base (FAQ))

Configure Nuxeo 5.3 with VCS and PostgreSQL (Nuxeo Technical Knowledge Base (FAQ))

## **Configuring Oracle**

Nuxeo supports

Oracle 10g R2 (10.2.0.5) and Oracle 11g R2 (11.2.0.1)

| On this page |                                     |  |  |  |
|--------------|-------------------------------------|--|--|--|
| ٠            | Oracle Text (fulltext)              |  |  |  |
| ٠            | Grant on DBMS_CRYPTO                |  |  |  |
| ٠            | Create Hibernate Sequence           |  |  |  |
| ٠            | Grant on V\$SESSION and GV\$SESSION |  |  |  |
| ٠            | Grant for CREATE TABLE              |  |  |  |
| ٠            | Other grants                        |  |  |  |
| ٠            | Character set                       |  |  |  |
| ٠            | Import/Export                       |  |  |  |
| ٠            | JDBC driver                         |  |  |  |
| ٠            | Reporting problems                  |  |  |  |

## **Oracle Text (fulltext)**

Oracle Text needs to be enabled in your database for fulltext indexing, please consult your Oracle documentation.

If you fail to install Oracle Text, you will get on startup the following error:

```
java.sql.SQLException: ORA-29833: indextype does not exist
```

In addition, if you want to configure specific lexers or word lists then check <u>http://download.oracle.com/docs/cd/B193</u> <u>06\_01/text.102/b14218/cdatadic.htm</u> for configuration parameters and syntax. Lexers and word lists are used by Nuxeo when configured in its default-repository-config.xml file.

## Grant on DBMS\_CRYPTO

Since Nuxeo 5.3.2, you need to grant DBMS\_CRYPTO execution (replace nuxeo with the database user):

GRANT EXECUTE ON SYS.DBMS CRYPTO TO nuxeo;

Note that for Oracle running on Amazon RDS, DBMS\_CRYPTO is now directly accessible and you should simply do:

GRANT EXECUTE ON DBMS\_CRYPTO TO nuxeo;

This is due to optimizations now enabled on Oracle that need hashing functions (MD5), available in this package.

Possible errors if you don't do this grant are:

java.sql.SQLException: ORA-06550: line 1, column 7: PLS-00905: object NUXEO.NX\_REBUILD\_READ\_ACLS is invalid

#### **Create Hibernate Sequence**

If the first startup fails with the following error in your logs,

```
ERROR [org.hibernate.util.JDBCExceptionReporter] ORA-02289: sequence does not exist
```

you need to run this statement as your Oracle user

CREATE SEQUENCE HIBERNATE\_SEQUENCE;

#### Grant on v\$SESSION and GV\$SESSION

If you use Nuxeo Clustering (<clustering enabled="true"/>), then you must make sure that your database user has access to the system views V\$SESSION and GV\$SESSION (replace nuxeo with the database user):

GRANT SELECT ON SYS.V\_\$SESSION TO nuxeo; GRANT SELECT ON SYS.GV\_\$SESSION TO nuxeo;

You can check that this works as intended by doing, as the database user:

SELECT SID FROM V\$SESSION WHERE SID = SYS CONTEXT('USERENV', 'SID');

```
SELECT SID FROM GV$SESSION WHERE SID = SYS_CONTEXT('USERENV', 'SID');
```

(V\$SESSION is a public synonym for SYS.V \$SESSION.)

Note: the view GV\$SESSION is used in recent Nuxeo version instead of V\$SESSION to allow working with Oracle RAC.

Possible errors if you don't do this grant are:

java.sql.SQLException: ORA-00942: table or view does not exist

#### Grant for CREATE TABLE

As Nuxeo creates tables in the database at first startup, you need to grant CREATE TABLE to your database user.

GRANT CREATE TABLE TO nuxeo;

### Other grants

The following more standard grants must also be executed :

GRANT CONNECT TO nuxeo; GRANT RESOURCE TO nuxeo;

The following is sometimes needed, if you have several schemas:

GRANT SELECT ANY TABLE TO nuxeo;

## **Character set**

Your database must be configured with NLS\_CHARACTERSET set to AL32UTF8. If your database character set is not AL32UTF8, you may observe incorrect behavior including:

- error while trying to insert null values into acl\_user table (ORA-01400: cannot insert NULL into ("HUDSON"."ACLR\_USER"."USER\_ID"))
- incorrect storage of accented or special characters,
- no tree structure visible on the left of Nuxeo DM,
- queries returning no document.

To check the character set on your server, execute:

SELECT value FROM NLS DATABASE PARAMETERS WHERE parameter = 'NLS CHARACTERSET';

If for some reason you must use an unsupported character set that is not in the list: AL32UTF8, UTF8, US7ASCII, W E8DEC, WE8IS08859P1, WE8MSWIN1252, then you will need an additional orai18n.jar JAR in your Java class path. Download orai18n.jar at <a href="http://www.oracle.com/technology/software/tech/java/sqlj\_jdbc/htdocs/jdbc\_10201">http://www.oracle.com/technology/software/tech/java/sqlj\_jdbc/htdocs/jdbc\_10201</a> .html.

Then add it in the class path for your Nuxeo server. For instance, in JBoss, you just put the jar in \$JBOSS/server/default/lib. (The file orai18n.jar replaces the nls\_charset\*.\* files in the Oracle 9i and older releases.)

## **i** Technical explanation

Internally, for security checks, Nuxeo executes SQL statements that need to be passed ARRAY objects (for the list of principals and permissions), but if the correct character set is not installed then the Oracle JDBC driver behaves incorrectly and Oracle actually receives empty strings. This in turn results in empty results for the queries as none of the documents will match due to incorrect security checks. The orai18n.jar fixes this.

## Import/Export

Starting 11gR2, Oracle does not allocate space for a table until the first row gets inserted into the table. What happens is if you take an export of the schema/database, the dump would not include any of the tables that hasn't

Copyright © 2010-2013 Nuxeo.

got any space allocations yet. A configuration change needs to be done to allocate space even more tables with no records.

#### alter system set deferred\_segment\_creation=false;

## **JDBC driver**

Nuxeo needs the Oracle JDBC driver to establish a connection to the database.

The driver can be downloaded from the <u>Oracle JDBC driver downloads site</u>. We recommand the latest version for 11.2.0.\*: ojdbc6.jar for JDK 1.6. It is compliant with Oracle 10g.

The driver must be in the \$NUXEO\_HOME/lib directory.

If you are using the oracle template (nuxeo.templates=oracle in nuxeo.conf), just put the driver in the \$NU XEO\_HOME/templates/oracle/lib directory.

### **Reporting problems**

If you have a database configuration problem and you want to fill a JIRA ticket, there are some information to report:

- The Oracle server state: is it dedicated or shared, which OS, how many CPU, RAM, is it a virtual machine...
- How much memory is available on the database server (free -m output).
- Amount of Nuxeo documents and Oracle configuration. Using the "sqlplus" command line tool connect to your Nuxeo database and execute the following commands:

```
SET ESCAPE \
SET SQLPROMPT 'SQL> '
SPOOL '/tmp/oraconf.txt';
SET PAGESIZE 50000;
SET LONG 50000;
SET LINESIZE 200;
SELECT user, sysdate, version FROM v$instance;
SELECT name AS database name FROM v$database;
SELECT allocated.gigabytes AS allocated gb, used.gigabytes AS used_gb,
(used.gigabytes / allocated.gigabytes) * 100 pct allocated FROM (SELECT
SUM(bytes) / 1024 / 1024 / 1024 gigabytes FROM dba_data_files files)
allocated, (SELECT SUM(bytes) / 1024 / 1024 / 1024 gigabytes FROM
dba extents) used;
-- Nuxeo
SET TIMING ON;
SELECT COUNT(*) AS documents count FROM hierarchy WHERE isproperty = 0;
COLUMN "primarytype" format a30;
SELECT primarytype, COUNT(*) AS count FROM hierarchy WHERE isproperty=0
GROUP BY primarytype ORDER BY count DESC;
SELECT COUNT(*) AS hierarchy count FROM hierarchy;
SELECT COUNT(*) AS aces_count FROM acls;
```

```
SELECT COUNT(DISTINCT(id)) AS acls count FROM acls;
SELECT COUNT(*) AS read acls count FROM aclr;
COLUMN ACL format a100;
SELECT LENGTH(acl) AS aclrmax_size, acl FROM aclr WHERE LENGTH(acl) =
(SELECT MAX(LENGTH(acl)) FROM aclr);
SELECT (SELECT COUNT(*) FROM "users") AS "users", (SELECT COUNT(*) FROM
"groups") AS "groups" FROM DUAL;
SELECT text FROM all source WHERE name = 'NX ANCESTORS';
SELECT text FROM all_source WHERE name = 'NX_GET_READ_ACL';
SELECT COUNT(*) AS ancestors count FROM ancestors;
SET TIMING OFF;
-- Oracle
SELECT TO_CHAR(ROUND(SUM(decode(pool, 'shared pool', decode(name, 'library
cache',0,'dictionary chace',0,'free memory',0,'sql
area',0,(bytes)/(1024*1024)),0)),2)) pool_misc_mb from V$SGASTAT;
-- sga info
SHOW sga;
SHOW PARAMETER PROCESSES;
SHOW PARAMETER optimizer;
SHOW PARAMETER db file multi;
SHOW PARAMETER compat;
-- pga info
SELECT TO CHAR(ROUND(decode(unit, 'bytes', (value)/(1024*1024), value), 2))
pga in use mb FROM V$PGASTAT WHERE name = 'total PGA inuse';
COLUMN sname format a20
COLUMN pname format a20
COLUMN pval2 format a20
SELECT sname, pname, pval1, pval2 FROM sys.aux_stats$;
COLUMN PARAMETER format a30
COLUMN VALUE format a30
SELECT * FROM NLS DATABASE PARAMETERS;
-- List of connections
SELECT username, COUNT(username) FROM v$session WHERE username IS NOT NULL
GROUP BY username;
-- The percentage of blocks and libraries read from the cache
SELECT (1-(pr.value/(dbg.value+cg.value)))*100 cache hit ratio FROM
v$sysstat pr, v$sysstat dbg, v$sysstat cg WHERE pr.name='physical reads'
AND Dbg.name='db block gets' AND cg.name='consistent gets';
-- Index info
SELECT table name, num rows, blocks, last analyzed FROM all tables WHERE
table_name IN ('HIERARCHY', 'MISC', 'DUBLINCORE', 'ANCESTORS');
COLUMN table owner format a15
COLUMN table name format a40
COLUMN index name format a40
COLUMN column name format a30
SELECT di.table owner, di.table name, di.index name, di.column name FROM
```

```
dba_ind_columns di RIGHT JOIN user_indexes u ON di.index_name =
u.index name WHERE di.table owner=user ORDER BY di.table name,
di.column_position;
-- locks
-- RE: Row Exclusive locks
-- S: Share locks
-- SRX: Share Row Exclusive locks
-- X: Exclusive locks
-- MR: Media Recovery (Share) locks
-- RT: Redo Thread (Exclusive) locks
-- XR: XR locks
-- TS: Temp Segment locks
SELECT type lock_type, count(*) FROM v$lock GROUP BY type;
--
-- List slowest requests
SELECT * FROM (SELECT ' ', SQL_ID, SQL_FULLTEXT, EXECUTIONS,
 ELAPSED_TIME/1000 AS "ELAPSEDms", CPU_TIME/1000 AS "CPU_TIMEms",
BUFFER_GETS,
  ROWS_PROCESSED, FETCHES, (ELAPSED_TIME/1000)/EXECUTIONS AS CALLms
FROM V$SOLAREA
WHERE PARSING SCHEMA NAME='NUXEO' AND SQL FULLTEXT NOT LIKE '/* SQL
Analyze%'
ORDER BY ELAPSED TIME DESC) WHERE ROWNUM < 50;
```

SPOOL OFF; SET SQLPROMPT 'SQL> '

and attach the output file located in /tmp/oraconf.txt into the JIRA ticket.

## **Related content in this documentation**

Connecting Nuxeo to the database

Configuring MS SQL Server

Configuring Oracle

Configuring PostgreSQL

## In other documentation

Oracle limitations (Nuxeo Technical Knowledge Base (FAQ))

<u>I can't see tree structure with Nuxeo on Oracle!Queries returns no document on Oracle</u> (Nuxeo Technical Knowledge Base (FAQ))

# **Configuring MS SQL Server**

Nuxeo supports

Microsoft SQL Server 2005 or 2008

A Note that currently SQL Server 2008 may crash when working with fulltext queries, see <u>NXP-614</u> <u>3</u> for details. (This is a bug due to Microsoft, not Nuxeo.)

## On this page

- Database collation
- Row Versioning-Based Transaction Isolation
- <u>Recovery Model</u>
- Fulltext
  - Fulltext catalog
- <u>Additional maintenance operation</u>

## **Database collation**

To work properly Nuxeo need to have some column with a case sensitive collation.

You need have case sensitive collation (a name with "*CS*" inside), if this is not the case for your existing database you can change it like this:

```
ALTER DATABASE nuxeo COLLATE French_CS_AS
```

If you get database error related to rights issue, you can set it as a single user owner:

```
ALTER DATABASE NUXEODEV SET SINGLE_USER
WITH ROLLBACK IMMEDIATE
GO
ALTER DATABASE NUXEODEV COLLATE French_CS_AS
GO
ALTER DATABASE NUXEODEV SET MULTI_USER
```

## **Row Versioning-Based Transaction Isolation**

To prevent locking and deadlocking problems you need to <u>enable the row versioning-based isolation levels</u>, this can be done with the following SQL commands:

ALTER DATABASE nuxeo SET ALLOW\_SNAPSHOT\_ISOLATION ON; ALTER DATABASE nuxeo SET READ\_COMMITTED\_SNAPSHOT ON;

Note that there must be no other open connection in the database until ALTER DATABASE is complete, otherwise the last command will hang. You can work around this (when executing the command from SQL Server Management Studio for instance) by adding WITH ROLLBACK IMMEDIATE:

ALTER DATABASE nuxeo SET READ\_COMMITTED\_SNAPSHOT ON WITH ROLLBACK IMMEDIATE;

If you don't execute the above commands, you will get the following error at Nuxeo startup:

Snapshot isolation transaction failed accessing database 'nuxeo' because snapshot isolation is not allowed in this database. Use ALTER DATABASE to allow snapshot isolation.

#### **Recovery Model**

A recovery model is a database property that controls how transactions are logged, whether the transaction log requires (and allows) backing up, and what kinds of restore operations are available. Three recovery models exist: simple, full, and bulk-logged.

(see more details here: http://msdn.microsoft.com/en-us/library/ms189275.aspx)

By default, recovery mode is full, so you can get performance issues when enabling this mode

Mode View:

```
SELECT name, recovery_model_desc
FROM sys.databases
WHERE name = 'model' ;
GO
```

Mode Update (if FULL):

USE master ; ALTER DATABASE model SET RECOVERY SIMPLE ;

## Fulltext

If you configure a fulltext index in Nuxeo (which is the default), you will need to make sure that your SQL Server instance has Full-Text Search configured (it's an optional component during installation). See <u>http://msdn.microsoft.c</u> <u>om/en-us/library/ms142571.aspx</u> for details.

Failing to do this will provoke errors like:

```
      SQL Server Msg 7601

      Cannot use a CONTAINS or FREETEXT predicate on table or indexed view 'fulltext' because it is not full-text indexed.

      SQL Server Msg 7616

      Full-Text Search is not enabled for the current database. Use sp_fulltext_database to enable full-text search for the database. The functionality to disable and enable full-text search for a database is deprecated. Please change your application.
```

The French version of these messages, for reference:

#### SQL Server Msg 7601

Impossible d'utiliser le prédicat CONTAINS ou FREETEXT sur table ou vue indexée 'fulltext', car il n'y a pas d'index de texte intégral.

## SQL Server Msg 7616

La recherche en texte intégral n'est pas activée dans la base de données en cours. Utilisez sp\_fulltext\_database pour l'activer sur cette base de données. La fonctionnalité de désactivation et d'activation d'une recherche en texte intégral pour une base de données est désapprouvée. Modifiez votre application.

You can verify if your MSSQL instance has its Full Text feature installed before creating your database:

|        | SQL Server Msg 7616                    |
|--------|----------------------------------------|
| SELECT | SERVERPROPERTY('IsFullTextInstalled'); |

#### Fulltext catalog

Nuxeo uses a fulltext catalog named nuxeo by default, this can be changed in the Nuxeo configuration files (see <u>configuration details</u>).

## Additional maintenance operation

Since 5.4.2 HF05 the SQL Server backend comes with ACL (Access Control List) optimization. This optimization works with cache tables to store rights for each users and keep tracking of documents and rights changes. Theses data are reset when the server is started.

For long running instance or if you want to perform a hot backup without these unnecessary data, you can invoke the following stored procedure:

```
USE nuxeo;
EXEC dbo.nx_vacuum_read_acls;
```

Or you can exclude the following tables from your backup:

- aclr
- aclr\_modified
- aclr permissions
- aclr\_user\_map
- aclr user

#### Related content in this documentation

Connecting Nuxeo to the database

Configuring MS SQL Server

**Configuring Oracle** 

Configuring PostgreSQL

In other documentation

Copyright © 2010-2013 Nuxeo.

## SQL Server limitations (Nuxeo Technical Knowledge Base (FAQ))

# **Connecting Nuxeo to the database**

To connect Nuxeo to your database, you need to tell Nuxeo which database template to use and provide the database connection information.

| On this page                                                                  |
|-------------------------------------------------------------------------------|
| <ul> <li>Connecting Nuxeo to the database from the Admin Center</li> </ul>    |
| <ul> <li>Connecting Nuxeo to the database from the Startup wizard</li> </ul>  |
| <ul> <li>Connecting Nuxeo to the database from the nuxeo.conf file</li> </ul> |
| <u>Database templates</u>                                                     |
| • <u>default</u>                                                              |
| <ul> <li>postgresql (recommended)</li> </ul>                                  |
| • <u>oracle</u>                                                               |
| • <u>mssql</u>                                                                |
| • <u>mysql</u>                                                                |
|                                                                               |

## Connecting Nuxeo to the database from the Admin Center

- 1. In the Admin Center, click on the Setup tab of system information section.
- 2. In the Main information section, select the target database in the drop down menu.
  - A new **Database Information** section is displayed on the page.

| Host Nuxeo distribution Setup Repo                                                                                                    | itory statistics Users activity                                                                               |  |
|----------------------------------------------------------------------------------------------------|----------------------------------------------------------------------------------------------------|--|
| Setup<br>Main information                                                                                                    |                                                                                                    |  |
| Application URL<br>Product name<br>Product version<br>Bind address<br>Configuration file                                                       | http://localhost:8080/nuxeo<br>Nuxeo DM<br>5.4.0-SNAPSHOT<br>0.0.0.0<br>/Applications/nuxeo-dm/bin/nuxeo.conf |  |
| Lata directory Log directory Database DataBase information                                                                                     | /Applications/nuxeo-dm/nxserver/data<br>/Applications/nuxeo-dm/log<br>PostgreSQL                              |  |
| Database name<br>Database username<br>Database password<br>Database host URL<br>Database host port<br>Database minimum pool size for Nuxeo dat | nuxeo nuxeo password localhost S432                                                                           |  |
| Database maximum pool size for Nuxeo dat<br>Database minimum pool size for Nuxeo rep<br>Database maximum pool size for Nuxeo rep               | sources 20<br>sitory (VCS) 0<br>sitory (VCS) 20                                                               |  |

- 3. Fill in the database connection information.
- 4. Click on the **Save** button.
- 5. Restart your server.

## Connecting Nuxeo to the database from the Startup wizard

The first time you start your Nuxeo server, a wizard is displayed to help you setup your application. Step 3 is about the database: select the database you want to use in the drop down list and provide the connection information to the database.

| nuxeo                                                                               |                                                                                                    |                                                                 |  |  |  |  |
|-------------------------------------------------------------------------------------|----------------------------------------------------------------------------------------------------|-----------------------------------------------------------------|--|--|--|--|
| <ul> <li>✓ Welcome</li> <li>✓ Step 1</li> <li>✓ Step 2</li> <li>✓ Step 3</li> </ul> | Database settings<br>Nuxeo works with several databases. Here you can select and configure the<br>database you want to use.             |                                                                 |  |  |  |  |
| Step 5<br>Select packages                                                           | Nuxeo comes with an embedded database, designed for testing only. For testing and platform evaluation, leave the default database type. |                                                                 |  |  |  |  |
| Download<br>Summary                                                                 | Database type PostgreSQL Database name nuxeo                                                                                            | For more details on database configuration, read the associated |  |  |  |  |
|                                                                                     | Database user nuxeo<br>Database<br>password                                                                                             | documentation.                                                  |  |  |  |  |
|                                                                                     | Database localhost<br>server host<br>name                                                                                               |                                                                 |  |  |  |  |
|                                                                                     | Database 5432<br>server port                                                                                                    |                                                                 |  |  |  |  |
|                                                                                     | Previous step Next ste                                                                                                    |                                                                 |  |  |  |  |
|                                                                                     | Copyright $©$ 2011 Nuxeo and its respective authors                                                                                     | rs - Visit nuxeo.com - Join our community                       |  |  |  |  |

## Connecting Nuxeo to the database from the nuxeo.conf file

By default, the "default" template is enabled on your Nuxeo server (see the <u>#Database templates</u> section for more information on this template). You need to edit it to change the template to be used.

1. Open your nuxeo.conf file with a text editor.

| For Windows users                                                                      |     |
|----------------------------------------------------------------------------------------|-----|
| Do not use Office writers, nor Notepad.                                                |     |
| Wordpad is fine, Notepad++ and SciTE are good text editors, there are a lot of other t | ext |
| editors.                                                                               |     |

- 2. If needed, uncomment or edit the nuxeo.templates parameter and replace default with the wanted database template's name.
- 3. Uncomment or edit the parameters below and provide their values:
  - nuxeo.db.name
  - nuxeo.db.user
  - nuxeo.db.password
  - nuxeo.db.host
  - nuxeo.db.port

## For production or load testing environments

These are the minimum required parameters to enable the Nuxeo server to communicate with the database. For a production or load testing environment, you may need to provide the other commented parameters.

4. Save your modifications.

Copyright © 2010-2013 Nuxeo.

5. Restart the server.

## **Database templates**

The default available database templates are:

- <u>#default</u>
- <u>#postgresql (recommended)</u>
- <u>#oracle</u>
- <u>#mssql</u>
- <u>#mysql</u>

## default

This is the default Nuxeo configuration. It is designed for development or test purpose.

Repository backend: H2 Services backend: Derby

## postgresql (recommended)

This is the recommended configuration for production, based on PostgreSQL.

Repository backend: PostgreSQL XA Services backend: PostgreSQL XA

The PostgreSQL driver is included in the Nuxeo applications by default. However, if needed you can download it from <u>http://jdbc.postgresql.org/download.html#current</u>.

The JAR (for instance postgresql-9.0-801.jdbc4.jar) is located in \$JBOSS/server/default/lib/ or \$T OMCAT/lib/.

You can use a later driver with an earlier database version, for instance the 9.0 driver still works with PostgreSQL 8.3 or 8.4.

See the page <u>Configuring PostgreSQL</u> for more information on the database configuration.

## oracle

Repository backend: Oracle XA Services backend: Oracle

The driver is not included in Nuxeo applications. To install it:

- 1. Download the appropriate JDBC driver from: <u>http://www.oracle.com/technetwork/database/features/jdbc/inde</u> <u>x-091264.html</u>.
- 2. The JAR must be placed in \$JBOSS/server/default/lib/ or \$TOMCAT/lib/.

Nuxeo applications have been tested with the JDBC drivers available at <u>http://www.oracle.com/te</u> <u>chnology/software/tech/java/sqlj\_jdbc/htdocs/jdbc\_10201.html</u>.

See the page <u>Configuring Oracle</u> for more information on the database configuration.

mssql

Repository backend: Ms SQL Server XA Services backend: Ms SQL Server XA

The Open Source JTDS driver must be used (the official Microsoft JDBC driver has problems). You can download it from: <u>http://repo2.maven.org/maven2/net/sourceforge/itds/itds/1.2.2/itds-1.2.2.iar</u>.

This JAR must then be placed in \$JBOSS/server/default/lib/ or \$TOMCAT/lib/.

See the page Configuring MS SQL Server for more information on the database configuration.

## mysql

We generally don't recommend to use MySQL (see Why avoid MySQL?).

Repository backend: MySQL XA Services backend: MySQL

The JDBC driver (dowloadable from <a href="http://www.mysql.com/downloads/connector/j/">http://www.mysql.com/downloads/connector/j/</a>) is included in Nuxeo applications and is located in <a href="https://www.mysql.com/downloads/connector/j/">http://www.mysql.com/downloads/connector/j/</a>) is included in Nuxeo applications and is located in <a href="https://www.mysql.com/downloads/connector/j/">http://www.mysql.com/downloads/connector/j/</a>) is included in Nuxeo applications and is located in <a href="https://www.mysql.com/downloads/connector/j/">http://www.mysql.com/downloads/connector/j/</a>) is included in Nuxeo applications and is located in <a href="https://www.mysql.com/default/lib/">https://www.mysql.com/downloads/connector/j/</a>).

## **Related content in this documentation**

Connecting Nuxeo to the database Configuration templates Adding custom templates Configuring MS SQL Server Configuring Oracle Configuring PostgreSQL Configuration parameters index (nuxeo.conf) In other documentation H2 limitations (Nuxeo Technical Knowledge Base (FAQ)) PostgreSQL limitations (Nuxeo Technical Knowledge Base (FAQ)) Oracle limitations (Nuxeo Technical Knowledge Base (FAQ)) SQL Server limitations (Nuxeo Technical Knowledge Base (FAQ)) MySQL limitations (Nuxeo Technical Knowledge Base (FAQ)) Database limitations (Nuxeo Technical Knowledge Base (FAQ))

# Authentication, users and groups

# Authentication and Nuxeo EP

Nuxeo EP authentication infrastructure is based on the JAAS standard and has be designed as pluggable as possible so that you can choose you you retrieve user information (identification) and how you validate (authentication).

You can see below a schema showing how the global auth process works:

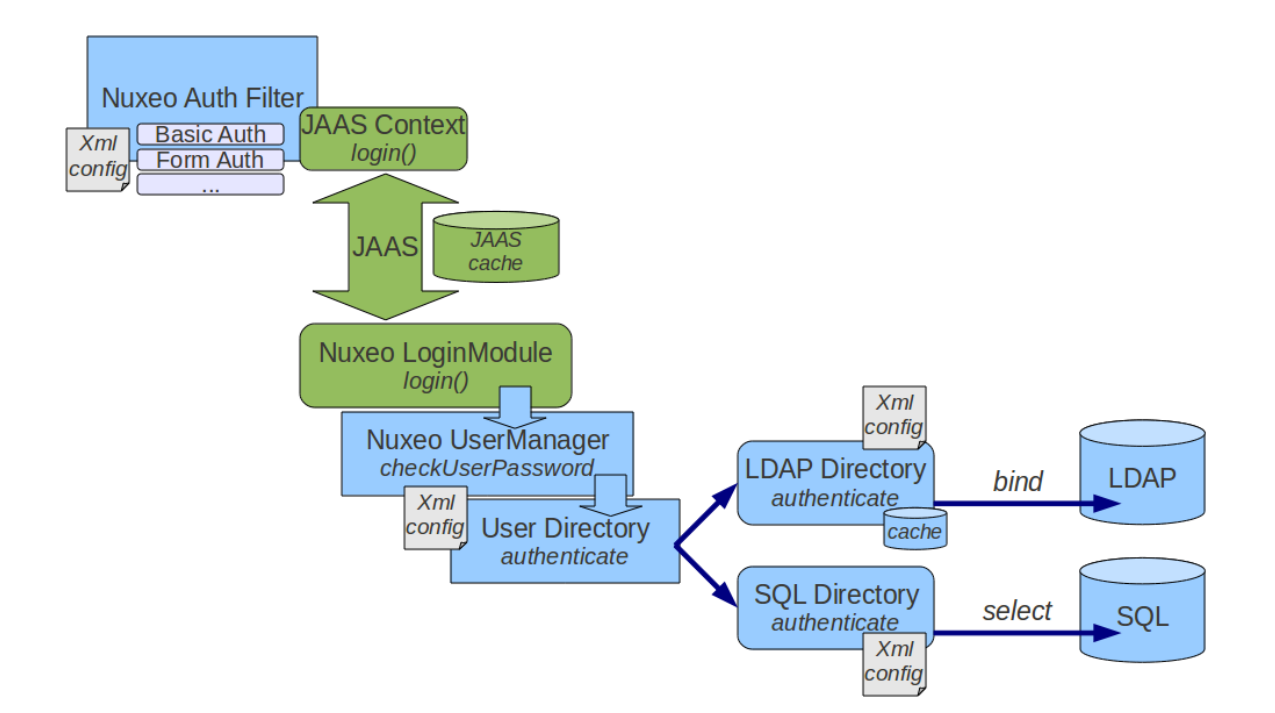

The blue blocks represents the pluggability points:

- retrieving user related information (getting login/password, getting a SSO ticket ...),
- validating user credentials against a backend (SQL DB, LDAP directory, external application ...).

You can see below the flow chart for an authentication.

| Nuxeo A                                                     | uth Filter                                    | JAAS Logi | inContext   | Nuxeo Lo   | ginModule   | UserM           | anager          | Dire              | ctory                    | LDAP |
|-------------------------------------------------------------|-----------------------------------------------|-----------|-------------|------------|-------------|-----------------|-----------------|-------------------|--------------------------|------|
|                                                             | lo                                            | gin 🕨     | lo          | gin 🕨      | checkUserPo | assword         | authenti        | icate             | bir                      | nd   |
| Choose the<br>plugin to ret<br>(login / pass<br>push to JAA | right auth<br>rieve<br>word) and<br>S Context |           | Standard J. | AAS proces | S           | Select<br>Direc | target<br>ctory | do<br>agai<br>bao | Auth<br>nst the<br>ckend |      |

# **Built-in Login Plugins**

Login plugins are responsible for retrieving the user informations.

It's usually a negotiation between the Nuxeo server and the client browser, but a SSO server may also be part of the process.

By default Nuxeo includes 3 Login Plugins:

- HTTP Basic authentication,
- Form based authentication,
- Anonymous authentication.

Additional Login plugins are availables as addons.

When needed, the security filter will determine the right login plugin to use according to:

- what the client browser can provide,
- the server configuration (that can be server wide or specific for some urls).

# Built-in LoginModule Plugins

Nuxeo EP uses extension points to define LoginModule plugins in order to avoid having to define several LoginM odules.

By default there are two implementations of the LoginModule plugins:

- one that checks Login/Password against the declared directories (SQL oer LDAP),
- one that does not check the password and only checks that user exists and fetch user properties (this one is useful when Nuxeo is behind a portal or a SSO server and Nuxeo can not check any password).

# **OAuth support**

Since version 5.4.1, Nuxeo EP provides a built-in support for <u>OAuth</u>. Please see the dedicated <u>OAuth Page</u> for more info.

# Available authentication modules

## nuxeo-platform-login-cas2

The <u>Central Authentication Service</u> (CAS) is a <u>single sign-on</u> protocol for the <u>web</u>. Its purpose is to permit a user to access multiple applications while providing their credentials (such as user ID and password) only once. It also allows web applications to authenticate users without gaining access to a user's security credentials, such as a password. The name *CAS* also refers to a software package that implements this protocol. (extracted from wikipedia)

The nuxeo-platform-login-cas2 defines an authentication plugin to validate the identity using the CAS server. For further information, see <u>Using CAS2 authentication</u>.

## ${\tt nuxeo-platform-login-mod\_sso}$

This plugin is used when Nuxeo is behind a reverse proxy that manage the authentication and simply transmit user information as a set of HTTP headers to Nuxeo.

This is typically the case when:

- Client Certificate authentication is used (Apache does the certificate validation and only transmit to Nuxeo a DN),
- a custom proxy-SSO is used.

## nuxeo-platform-login-ntlm

This plugin allows NTLM V1 challenge/response over HTTP.

This plugin does not support NTLM V2 over HTTP and for recent MS Windows auth integration, you should probably use a CAS server with Kerberos.

Copyright © 2010-2013 Nuxeo.

## nuxeo-platform-login-portal-sso

This plugin is used when Nuxeo EP is accessed via an external app (like a portal) that wants to access Nuxeo data in the name of a given user.

Because in most cases the external app does not know the password of the user, this plugin allow to define a shared secret between the app and Nuxeo EP so that the app can access Nuxeo as if it was a given user.

#### nuxeo-platform-login-shibboleth

The Shibboleth® System is a standards based, open source software package for web single sign-on across or within organizational boundaries. It allows sites to make informed authorization decisions for individual access of protected online resources in a privacy-preserving manner.

The nuxeo-platform-login-shibboleth bundle defines:

- an authentication plugin to map the user metadata from HTTP headers,
- a NuxeoExceptionHandler to force the login of an anonymous user trying to access a restricted resource,
- ShibbGroups, virtual groups based on Shibboleth attributes manageable from the UI,
- a hierarchical group suggestion widget for the access rights management tab.

For further information, see Using Shibboleth.

# Using a LDAP directory

In Nuxeo, users and groups are managed by *directories*. If you want your Nuxeo instance to use a LDAP directory you will need to:

- configure a user directory pointing to your LDAP server(s),
- configure a group directory pointing to your LDAP server(s) (if you need LDAP groups).

Of course you can have a specific custom config where:

- you use a custom user / group schema,
- you use several LDAP directories, or a mix of SQL and LDAP directories.

But for the most common use case, all you want to do is map the default userDirectory to your LDAP Server. Since groups are used in Nuxeo to associate permissions with content, fetching groups from LDAP is usually not very efficient: LDAP groups are usually not designed for that.

#### On this page

- Simple configuration example
- Using Active Directory
- Advanced configuration
- Known issues
  - LDAP contribution not activated
- Debug information

## Simple configuration example

- 1. Create a file called default-ldap-users-directory-config.xml in your config directory:
  - server/default/deploy/nuxeo.ear/config/ in JBoss,
  - nxserver/config/ in Tomcat.

 Then copy this content (make sure it's valid XML, sometimes what you think is a space character is actually a non-breaking space (U+00A0) which is invalid in XML):

```
<?xml version="1.0"?>
<component name="org.nuxeo.ecm.directory.ldap.storage.users">
 <require>org.nuxeo.ecm.directory.ldap.LDAPDirectoryFactory</require>
 <!-- the groups SQL directories are required to make this bundle work -->
 <require>org.nuxeo.ecm.directory.sql.storage</require>
 <extension target="org.nuxeo.ecm.directory.ldap.LDAPDirectoryFactory"</pre>
    point="servers">
    <!-- Configuration of a server connection
      A single server declaration can point to a cluster of replicated
      servers (using OpenLDAP's slapd + sluprd for instance). To leverage
      such a cluster and improve availability, please provide one
      <ldapUrl/> tag for each replica of the cluster.
    -->
    <server name="default">
      <ldapUrl>ldap://localhost:389</ldapUrl>
      <!-- Optional servers from the same cluster for failover
        and load balancing:
        <ldapUrl>ldap://server2:389</ldapUrl>
        <ldapUrl>ldaps://server3:389</ldapUrl>
        "ldaps" means TLS/SSL connection.
      -->
      <!-- Credentials used by Nuxeo5 to browse the directory, create
       and modify entries.
        Only the authentication of users (bind) use the credentials entered
        through the login form if any.
      -->
      <bindDn>cn=nuxeo5,ou=applications,dc=example,dc=com</bindDn>
      <br/><bindPassword>changeme</bindPassword>
    </server>
 </extension>
 <extension target="org.nuxeo.ecm.directory.ldap.LDAPDirectoryFactory"</pre>
    point="directories">
    <directory name="userDirectory">
      <server>default</server>
      <schema>user</schema>
      <idField>username</idField>
      <passwordField>password</passwordField>
      <searchBaseDn>ou=people,dc=example,dc=com</searchBaseDn>
      <searchClass>person</searchClass>
      <!-- To additionally restricte entries you can add an
        arbitrary search filter such as the following:
<searchFilter>(&amp;(sn=toto*)(myCustomAttribute=somevalue))</searchFilter>
```

```
Beware that "&" writes "&" in XML.
      -->
      <!-- use subtree if the people branch is nested -->
      <searchScope>onelevel</searchScope>
      <!-- using 'subany', search will match *toto*. use 'subfinal' to
        match *toto and 'subinitial' to match toto*. subinitial is the
        default behaviour -->
      <substringMatchType>subany</substringMatchType>
      <readOnly>false</readOnly>
      <!-- comment <cache* /> tags to disable the cache -->
      <!-- cache timeout in seconds -->
      <cacheTimeout>3600</cacheTimeout>
      <!-- maximum number of cached entries before global invalidation -->
      <cacheMaxSize>1000</cacheMaxSize>
      <!--
           If the id field is not returned by the search, we set it with the
searched entry, probably the login.
           Before setting it, you can change its case. Accepted values are
'lower' and 'upper',
           anything else will not change the case.
      -->
      <missingIdFieldCase>lower</missingIdFieldCase>
      <!-- Maximum number of entries returned by the search -->
      <querySizeLimit>200</querySizeLimit>
      <!-- Time to wait for a search to finish. 0 to wait indefinitely -->
      <queryTimeLimit>0</queryTimeLimit>
      <creationBaseDn>ou=people,dc=example,dc=com</creationBaseDn>
      <creationClass>top</creationClass>
      <creationClass>person</creationClass>
      <creationClass>organizationalPerson</creationClass>
      <creationClass>inetOrgPerson</creationClass>
      <rdnAttribute>uid</rdnAttribute>
      <fieldMapping name="username">uid</fieldMapping>
      <fieldMapping name="password">userPassword</fieldMapping>
      <fieldMapping name="firstName">givenName</fieldMapping>
      <fieldMapping name="lastName">sn</fieldMapping>
      <fieldMapping name="company">o</fieldMapping>
      <fieldMapping name="email">mail</fieldMapping>
      <references>
        <inverseReference field="groups" directory="groupDirectory"</pre>
          dualReferenceField="members" />
      </references>
    </directory>
 </extension>
  <extension target="org.nuxeo.ecm.platform.usermanager.UserService"</pre>
point="userManager">
```

<userManager>

<defaultAdministratorId>johndoe</defaultAdministratorId> <defaultGroup>members</defaultGroup>

</userManager>

```
</extension>
</component>
```

- 3. Then you should edit this file:
  - a. Set the correct server:
    - <ldapUrl>
    - <bindDn> and <bindPassword>
  - b. Set the correct LDAP config:
    - <searchBaseDN>
    - <searchClass>
    - <fieldMapping>
  - c. If you want Nuxeo to be able to create users in the LDAP directory:
    - make sure the user you use to access LDAP has write access,
    - define the <creationBaseDn> and associated parameters.
  - d. Define the default mapping:
    - since the Administrator user won't exists anymore, you should assign at least one user to be administrator using <defaultAdministratorId>,
    - you can also choose to make all users members of the default "members" group using <defau ltGroup>.
- 4. Restart the Nuxeo server, and you should now be able to authenticate against LDAP.

If you want to roll back the changes, simply delete the default-ldap-users-directory-co nfig.xml file and restart the server.

For a more detailed view about possible configuration, see:

- LDAPDirectory and associated extension points,
- UserManager extension point.

The <u>ldaptools</u>/ folder in source code of the nuxeo-platform-directory-ldap module further provides sample LDIF files and OpenLDAP configuration file to help you setup a sample OpenLDAP server you can use as a base setup to build your corporate directory.

# **Using Active Directory**

If you use Active Directory and want to use it with Nuxeo, you need to:

- 1. be sure that LDAP mode is enabled on the Active Directory server,
- 2. get the schema info (because Active Directory schema changes depending on a lot of external factors).

Once you have this information, you can connect Nuxeo to Active Directory as it was a real LDAP server.

Active Directory users are advised to use the aggregated global catalog port number (3268 by default) instead of the default LDAP port (389) in order to avoid getting referrals request to sub-directories blocked by corporate firewalls.

Usually with AD you will have to map the field "username" to "sAMAccountName".

Also, it happens that for the bindDN, it expects only an email adress, ex:

# <bindDn>applicative-account-nuxeo@toto.local</b indDn>

# Advanced configuration

For more details on directories, such as configuring "multi-directories", see Directories and Vocabularies.

## **Known issues**

## LDAP contribution not activated

Since Nuxeo 5.4.2 and until version 5.5, a bug (fixed on version 5.6) prevents the LDAP contribution from being activated in some cases. See <u>NXP-8852</u> and <u>NXP-5574</u> for more information about the issue and the fix.

A quick workaround for this bug is to put in comments the "<directory name="userDirectory">...</directory>" part in templates/common/config/default-sql-directo ries-bundle.xml (or overwrite that file with a custom template).

A cleaner workaround is to define directories whose name are different from the default ones (userDirectory for users, groupDirectory for groups). Then you need to use the user manager to specify the name of the directories which will be used for authentication, searching, ...

Therefore you should apply the changes described below to your existing LDAP contributions:

```
<!-- directory for users -->
<directory name="userLdapDirectory">
  (...)
  <inverseReference field="groups" directory="groupLdapDirectory"</pre>
          dualReferenceField="members" />
</directory>
<!-- directory for groups -->
<directory name="groupLdapDirectory">
    (...)
    <ldapReference field="members" directory="userLdapDirectory"
forceDnConsistencyCheck="false" staticAttributeId="uniqueMember"
dynamicAttributeId="memberURL"/>
    <ldapReference field="subGroups" directory="groupLdapDirectory"
forceDnConsistencyCheck="false" staticAttributeId="uniqueMember"
dynamicAttributeId="memberURL"/>
    (...)
</directory>
<!-- definition in the user manager -->
<extension target="org.nuxeo.ecm.platform.usermanager.UserService"</pre>
point="userManager">
  <userManager>
    (...)
    <users>
      <directory>userLdapDirectory</directory>
    </users>
    (...)
    <groups>
      <directory>groupLdapDirectory</directory>
    </groups>
    (...)
  </userManager>
</extension>
```

See attached files for templates of LDAP configuration.

This method applies to multi-directories too.

## **Debug information**

If you encounter some difficulties configuring LDAP, the first step is to get more details about what happens.

In the <u>Log4J</u> configuration, increase the log level for org.nuxeo.ecm.directory and org.nuxeo.runtime.mo del.impl:

```
<category name="org.nuxeo.ecm.directory">
  <priority value="DEBUG" />
  </category>
  <category name="org.nuxeo.runtime.model.impl">
  <priority value="INFO" />
  </category>
```

This will give you more informations such as:

- Is your XML contribution properly loaded? Search for the component name of your contribution in the log file (for instance "org.nuxeo.ecm.directory.ldap.storage.users").
- Did the LDAP directory initialized? If so, your "servers" extension point is working.
- What is the LDAP request sending when you try to log in Nuxeo? You must be run the same request outside Nuxeo, using your preferred LDAP tool.

<u>Apache Directory Studio</u> can be used to replicate the LDAP requests sent by Nuxeo to the LDAP server and check their responses. If you seek help on <u>http://answers.nuxeo.com</u> or <u>http://connect.nuxeo.com</u> please include the LDIF export of a sample user entry and a sample group entry (if you want to use the LDAP server to resolve the groups).

## **Related sections**

Using a LDAP directory (Nuxeo Installation and Administration)

Directories and Vocabularies (Nuxeo Enterprise Platform (EP))

# **Using CAS2 authentication**

A typical CAS use case would be the portal. In this n-tiers architecture, the identity is to be shared between the components.

The following diagram depicts the interactions between a client, a portal, a CAS server and nuxeo for establishing the authentication context.

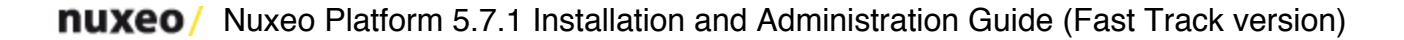

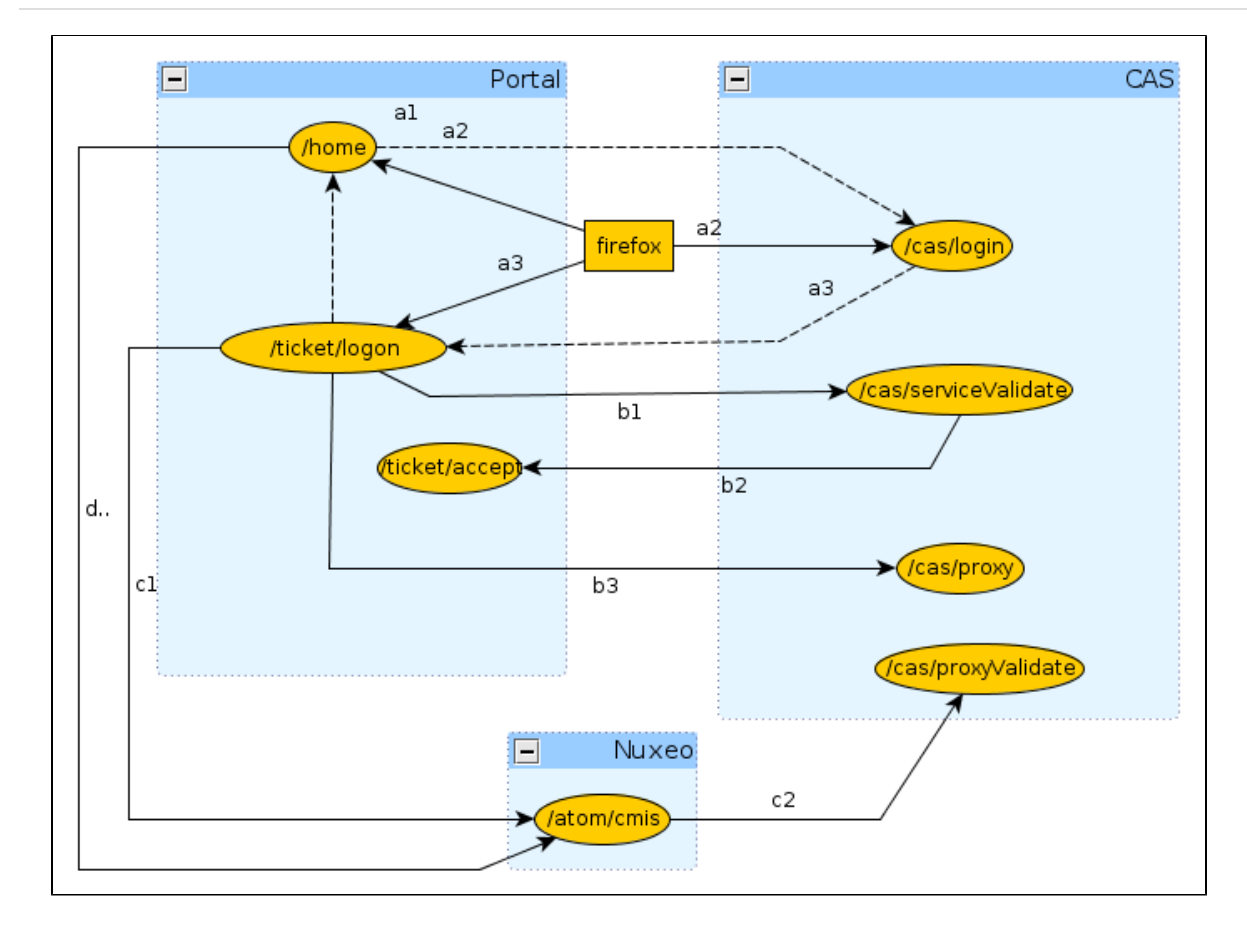

## (a) Portal service ticket

The first phase is the portal authentication (a1).

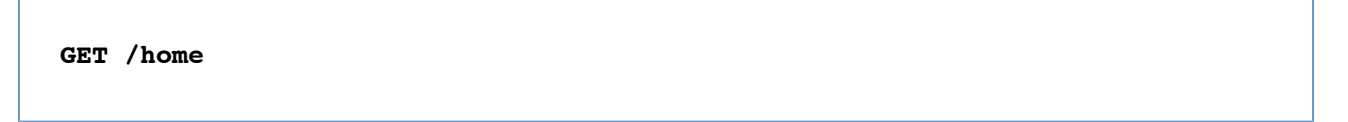

The client is redirected to the CAS server for entering it's credentials (a2).

Once the credentials are entered, is they are valid, the CAS server generates a service ticket ST. The client is redirected by the CAS server back onto the portal using the service URL (a3).

In the same time, CAS server generate a ticket granting and register it client side using the cookie CASTGC. If the cookie is already present in the request headers, then the client is automatically redirected to the portal.

```
http://127.0.0.1:9090/ticket/validate?ticket=ST-81-rCbbm5oj9geCKjvhNCvJ-cas
```

## (b) Proxy granting ticket

In the second phase, the portal validate the service ticket and request for a proxy granting ticket PGT (b1).

```
GET /cas/serviceValidate?ticket=ST-81-rCbbm5oj9geCKjvhNCvJ-cas&
```

service=http://127.0.0.1:9090/ticket/validate&pgtUrl=http://127.0.0.1:9090/ ticket/accept

If the ticket is valid, the CAS server invoke the pgtUrl callback with two parameters pgtIou and pgtId (b2).

```
GET /ticket/accept?pgtIou=PGTIOU-34-jJZH23r2wbKUqbc3dLFt-cas&
pgtId=TGT-45-sSnfcQ7A0TXGsQR2gJONm74rObZ0qRQzhENJWTdZJG5rcGN2T5-cas
```

In case of success, the server respond to the portal with the following content

```
<cas:serviceResponse xmlns:cas='http://www.yale.edu/tp/cas'>
.<cas:authenticationSuccess>
..<cas:user>slacoin</cas:user>
..<cas:proxyGrantingTicket>PGTIOU-34-jJZH23r2wbKUqbc3dLFt-cas</cas:proxyGrantingTick
et>
.</cas:authenticationSuccess>
</cas:serviceResponse
```

The pgtIou is used portal side for retrieving the accepted PGT.

## (c) Nuxeo proxy ticket

In the third phase, the portal ask the CAS server for a new service ticket that will give him access to the nuxeo server using the client identity (c1).

```
GET
/cas/proxy?pgt=TGT-45-sSnfcQ7A0TXGsQR2gJONm74rObZ0qRQzhENJWTdZJG5rcGN2T5-ca
s&
targetService=http://127.0.0.1:8080/nuxeo/atom/cmis
```

The CAS server generate a new ST and respond to the portal with the following content

```
<cas:serviceResponse xmlns:cas='http://www.yale.edu/tp/cas'>
.<cas:proxySuccess>
..<cas:proxyTicket>ST-82-20eCHgCqvMCvnP6AmZmz-cas</cas:proxyTicket>
.</cas:proxySuccess>
</cas:serviceResponse>
```

Then the proxy ticket is used by the portal for login into nuxeo (c2).

```
GET /nuxeo/atom/cmis?ticket=ST-82-20eCHgCqvMCvnP6AmZmz-cas
&proxy=http://127.0.0.1:9090/ticket/accept
&service=http:127.0.0.1:8080/nuxeo/atom/cmis
```

The nuxeo server validate the ticket by invoking the portal server (c3).

```
GET
```

```
/cas/proxyValidate?ticket=ST-82-20eCHgCqvMCvnP6AmZmz-cas&service=http:127.0
.0.1:8080/nuxeo/atom/cmis
```

If the ticket is valid, the CAS server send the following response

```
<cas:serviceResponse xmlns:cas='http://www.yale.edu/tp/cas'>
.<cas:authenticationSuccess>
..<cas:user>slacoin</cas>
..<cas:proxyGrantingTicket>PGTIOU-34-jJZH23r2wbKUqbc3dLFt-cas</cas:proxyGrantingTick
et>
..<cas:proxies>
...<cas:proxy>http://127.0.0.1:9090/ticket/accept</cas:proxy>
..</cas:proxies>
..</cas:authenticationSuccess>
</cas>
```

The nuxeo server create an http session and send the atom pub response message

The portal save the client context for being able to invoke Nuxeo using the same HTTP session.

## (d) Invoking nuxeo

The nuxeo HTTP session id is retrieved from the portal session context and invoked.

GET /nuxeo/atom/cmis?repositoryId=default

# Using OAuth

Table of contents:

- Background information about OAuth
  - Problem to solve
  - <u>3-Legged OAuth</u>
  - 2-Legged OAuth (Signed Fetch)
  - OAuth Signature
- OAuth in Nuxeo EP
  - Managing Service Consumers in Nuxeo
    - <u>Generic consumers</u>
    - The special case of Nuxeo/Shindig
    - <u>Nuxeo OAuth Urls</u>
  - <u>Managing Service providers in Nuxeo</u>
  - <u>Managing Tokens</u>

## **Background information about OAuth**

This section proposes a quick introduction to OAuth concepts.

For a detailed presentation of OAuth, you should read the OAuth 1.0 Protocol specification.

## Problem to solve

OAuth addresses authentication issues in cases that include:

- a Service Provider that exposes a web service,
- a User that wants to access the service,
- a Service Consumer that will access the Service Provider on behalf of the user.

In this context, the end user may have different accounts on each application.

The User may also want to grant more or less rights to the consumer. Typically, when Application A access to services of Application B, it may be granted only read accesses. But when using Application C, users wants to grant Read/Write.

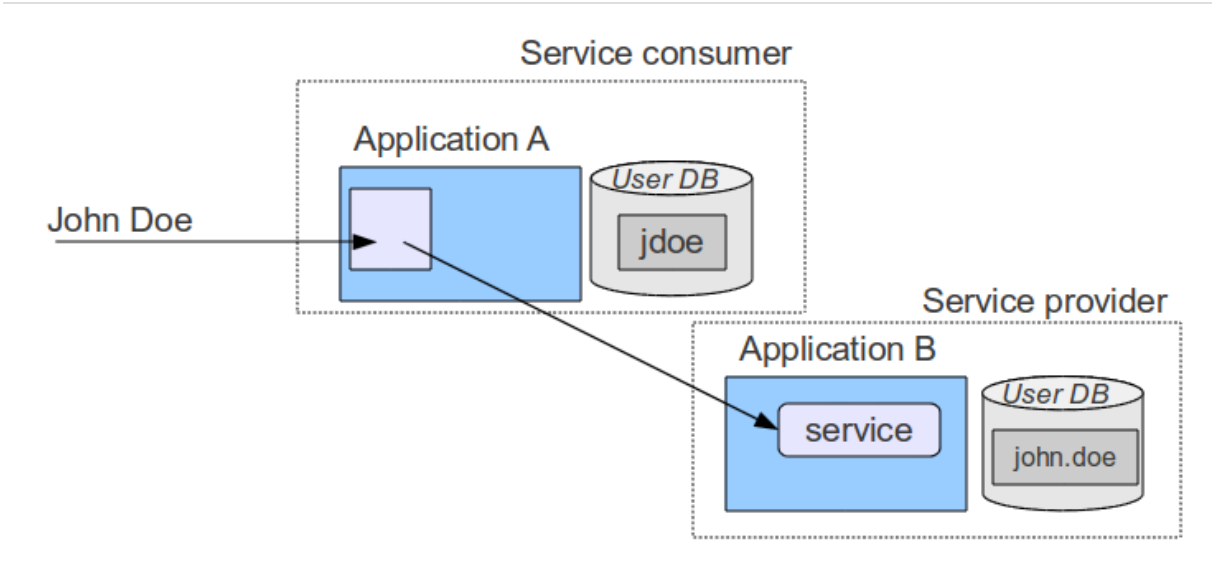

# 3-Legged OAuth

OAuth provides a solution to handle this problem.

The synopsis of the authentication goes like that:

- User wants to access a module of Application A that needs to access a Service hosted by B (for example an OpenSocial Gadget)
- Application A will request a "Request Token" from Application B
- Application B will respond with:
  - a Request Token
  - an authentication URL
- User will be redirected to the authentication URL on the Application B
- User will then
  - authenticate against Application B
  - accept the access request from Application A displayed by Application B (and maybe specify some associated security)
- User will then be redirected to Application A (on the callback url, with the token and a random verifier)
- Application A will receive the request
  - call Application B to exchange the Request Token for an Access Token
  - Application B will only allow the exchange if
    - the verifier is OK
    - the Request Token has been granted by user
  - Application A will then
    - store the Access Token
    - use it to access Service in B on behalf of User

The interesting part is that:

- User does not have to give Application A his login/password on Application B
- User can choose how Application A can access his data on Application B
  - define security if needed
  - he should also be able to revoke the grant at any time
- Application A can store the token and reuse it as long as it is valid (no more authentication needed)
- Application A and B do not need to share the same user DB

# 2-Legged OAuth (Signed Fetch)

Of course 3-Legged OAuth is not always the best option. In some situations, you only want to do a server-to-server

## authentication.

To answer this use case, OAuth supports a simple mode that will only use the OAuth signature system (see below) to have a trusted communication between two servers.

## **OAuth Signature**

An important part of OAuth is that the http requests have to be signed:

- to be able to verify the identity of the caller
- to be sure the request was not modified during the transfer

For that OAuth can use 2 different signing methods:

- HMAC symmetric signature (Shared Secret)
- RSA1 asymmetric signature (Public /Private keys)

All requests using OAuth (2-Legged or 3-Legged) are signed using one of these 2 signature method. The signature method is part of the request and may be chosen by the client, but the server may also enforce one of them.

In terms of security both methods have pros and cons, but RSA1 is generally more expensive.

## OAuth in Nuxeo EP

## Managing Service Consumers in Nuxeo

## Generic consumers

Consumers are declared in Nuxeo OAuthConsumerRegistry.

You can access this service via the Admin Center / OAuth / Consumers.

| the local    | Service personana                                                                                                    |                                                          |
|--------------|----------------------------------------------------------------------------------------------------|----------------------------------------------------------|
|              | North Control Sectors                                                                                                    |                                                          |
| at the field | and the second second s | COLUMN REPORT OF AN                                      |
|              | 101.17*                                                                                                    | ALC: NO. OF COMPANY OF COMPANY                           |
|              |                                                                                                    | and provide a state of the second second second          |
|              | 11110A                                                                                                    | and another a second                                     |
|              | the second second secon | Carlos and the second second second second               |
|              |                                                                                                    |                                                          |
|              | 1411 - 14 - 14                                                                                                    | Research and the second fillent any of the second second |
|              | the and                                                                                                    |                                                          |
|              | house here had \$100 down light in \$10                                                                                                    | a contract of the second second                          |

To define a OAuth Consumer you will need to enter:

- a Consumer Key: identifier of the application
- a Consumer Secret (HMAC key) and/or a RSA1 public key
- a callback url
  - only needed for 3-Legged OAuth
  - most consumers will automatically provide this callback url as part of the OAuth dialog
- a security mode
  - you can restrain consumer usage to 3-Legged OAuth
  - you can accept 2-Legged OAuth (i.e. only server-to-server authentication), in this case you will need to choose how the nuxeo user will be chosen:
    - OpenSocial viewer
    - OpenSocial owner
    - Dedicated login

Depending on the consumer, it may not allow all possibilities:

- may be only HMAC signature will be supported
- may be only 3-Legged OAuth will be supported
- ...

For example, you may want to use iGoogle as a consumer of some of your Nuxeo Gadgets and services. In this case, you will need to a consumer with:

- www.google.com as consumer key
- use RSA1 key as documented <u>here</u>
- provide in Nuxeo the callback url <u>http://oauth.gmodules.com/gadgets/oauthcallback</u>

|                                                                                                    | _                               |
|----------------------------------------------------------------------------------------------------|---------------------------------|
| 1 Australia 1 Augusta                                                                                                    |                                 |
| 111111                                                                                                    |                                 |
| text text of the forward text and the second text                                                                                                    | 1.00                            |
| a photograph for every state with some statements                                                                                                    | the local division in which the |
| A DESCRIPTION OF A DESCRIPTION OF A DESC | -                               |
| A REAL PROPERTY AND A REAL PROPERTY AND A REAL | _                               |
| Contract Contract Con | _                               |
| S many set out of the set of the set of the  |                                 |
| a subsection dur                                                                                                    | the local sector                |
| a harden and hard hard hard hard hard hard hard har                                                                                                    | -                               |
| 1.7 The second address in the second second se                                                                                                    |                                 |
| instein.                                                                                                    |                                 |
|                                                                                                    |                                 |
|                                                                                                    |                                 |
| Action 1                                                                                                    |                                 |
| * page 1                                                                                                    |                                 |
| 12 1000                                                                                                    |                                 |

#### The special case of Nuxeo/Shindig

When Nuxeo is both the provider and the consumer, 2-Legged OAuth (signed Fetch) is used with a HMAC Signature. The HMAC secret is dynamically generated at runtime and shared between Shindig and Nuxeo in memory.

## Nuxeo OAuth Urls

Access URL: /nuxeo/oauth/access-token (url to request an Access Token)

Request URL: /nuxeo/oauth/request-token (url to request a Request Token)

Authorization URL: /nuxeo/oauth/authorize (url used by a User to grant access)

## Managing Service providers in Nuxeo

Service providers are declared in OAuthServiceProviderRegistry.

You can access it via Admin Cener / OAuth / Service providers.

You will have to enter the following information:

- a gadget URL (AppId): the identifier of the gadget inside Nuxeo that will use the service
- a service Name: the name of the service as used in the makeRequest call
- a consumer Key: the consumer key (login) that must be used to call the service
- a consumer Secret (HMAC key): a shared secret used to sign OAuth requests
- OAuth callback urls

OAuth callback urls will only be used if the gadget does not provide the needed information as part of the Gadget Spec (it should). If the consumer secret is empty, Nuxeo with use the server global RSA1 key.

When looking up the right service provider, Nuxeo will do the search based on the service Name and the AppId and fallback to the closest match.

## Managing Tokens

OAuth requires Nuxeo to manage Tokens:

- Request Tokens are managed in memory (transient)
- Access Token are managed in the SQL DB

You can use the Admin Center screens to:

- see the Tokens that Nuxeo granted or was granted
- revoke (delete) the Tokens

# **Using Shibboleth**

## Introduction

Shibboleth has two major halves: an identity provider (IdP), which authenticates users and releases selected information about them, and a service provider (SP) that accepts and processes the user data before making access control decisions or passing the information to protected applications. These entities trust each other to properly safeguard user data and sensitive resources.

Here is the process of authentication:

- 1. The user accesses a protected resource.
- 2. The SP determines an IdP and issues the authentication request.
- 3. The user authenticates to the IdP.
- 4. The IdP issues a response to the SP.
- 5. The SP decodes the message and extracts the attributes.
- 6. The browser is redirected to the protected resource.

For details, see https://spaces.internet2.edu/display/SHIB2/FlowsAndConfig.

# Authentication plugin

The SHIB\_AUTH plugin is implemented by the class org.nuxeo.ecm.platform.shibboleth.auth.Shibbol ethAuthenticationPlugin. It authenticates the user based on HTTP headers received from the SP. It also creates (or updates) an entry in the userDirectory for this user.

As the Shibboleth attributes values are passed by HTTP headers, the service org.nuxeo.ecm.platform.shibb oleth.service.ShibbolethAuthenticationService has been added to configure the mapping between the user metadata and the headers names.

## Installation

## Module installation

The easy way

The Shibboleth authentication module could be installed through the Marketplace with the <u>Shibboleth Authentication</u> <u>package</u>.

See the Installing a new package on your instance page

#### The manual way

You can also <u>download the built nuxeo-platform-login-shibboleth.jar</u>, and deploy it into your Tomcat or JBoss instance, in the bundles directory.

If you did the installation by just deploying the nuxeo-platform-login-shibboleth.jar into your Nuxeo
instance, you need to add a new configuration file to define the login and logout URLs, the mapping between the user metadata and the headers names.

Add a new file named shibboleth-config.xml in the config/ directory of your server.

- \$NUXEO/nxserver/config for a Tomcat distribution
- \$NUXEO/server/default/deploy/nuxeo.ear/config for a JBoss distribution

```
shibboleth-config.xml
<?xml version="1.0"?>
<component name="org.nuxeo.ecm.platform.login.shibboleth.config">
<extension
target="org.nuxeo.ecm.platform.shibboleth.service.ShibbolethAuthenticationService"
   point="config">
    <config>
      <uidHeaders>
        <default>uid</default>
      </uidHeaders>
      <loginURL>https://host/Shibboleth.sso/WAYF</loginURL>
      <logoutURL>https://host/Shibboleth.sso/Logout</logoutURL>
      <fieldMapping header="uid">username</fieldMapping>
      <fieldMapping header="mail">email</fieldMapping>
    </config>
  </extension>
</component>
```

#### Overriding the default Authentication chain

To enable the Shibboleth authentication, you need to add the Shibboleth plugin to the authentication chain.

To override the default authentication chain in Nuxeo DM, add a new file named authentication-chain-config.xml in the config/ directory of your server.

```
authentication-chain-config.xml
```

```
<?xml version="1.0"?>
<component name="org.nuxeo.ecm.platform.your.authentication.chain.config">
  <extension</pre>
target="org.nuxeo.ecm.platform.ui.web.auth.service.PluggableAuthenticationService"
    point="chain">
    <authenticationChain>
      <plugins>
        <plugin>BASIC AUTH</plugin>
        <plugin>SHIB AUTH</plugin>
        <plugin>FORM_AUTH</plugin>
        <plugin>WEBENGINE FORM AUTH</plugin>
        <plugin>ANONYMOUS_AUTH</plugin>
        <plugin>WEBSERVICES_AUTH</plugin>
      </plugins>
    </authenticationChain>
  </extension>
</component>
```

If you already defined your own authentication chain in any of your config or contrib files, you just need to add the S HIB\_AUTH plugin into your own chain.

#### Anonymous authentication compatibility

As it is not possible to write access rules based on resource URLs with Nuxeo, Shibboleth <u>LazySession</u> has to be enabled. By adding the ANONYMOUS\_AUTH in the authentication chain, the Shibboleth login will only be asked when accessing a restricted resource.

For that, the org.nuxeo.ecm.platform.shibboleth.auth.exceptionhandling.ShibbolethSecurityE xceptionHandler will redirect to the login URL when a NuxeoSecurityException is thrown while the current user is anonymous.

To activate it, add a new file named login-anonymous-config.xml in the config/ directory of your server.

#### Full sample configuration file

Here is a sample configuration file containing everything you need to set up the Shibboleth authentication module:

```
<component name="sample.shibboleth.config">
  <require>org.nuxeo.ecm.platform.ui.web.auth.WebEngineConfig</require>
  <require>org.nuxeo.ecm.platform.usermanager.UserManagerImpl</require>
  <extension
target="org.nuxeo.ecm.platform.ui.web.auth.service.PluggableAuthenticationService"
      point="chain">
    <authenticationChain>
      <plugins>
        <plugin>BASIC AUTH</plugin>
        <plugin>SHIB AUTH</plugin>
        <plugin>ANONYMOUS_AUTH</plugin>
      </plugins>
    </authenticationChain>
  </extension>
  <extension
target="org.nuxeo.ecm.platform.shibboleth.service.ShibbolethAuthenticationService"
    point="config">
    <config>
      <uidHeaders>
        <default>uid</default>
      </uidHeaders>
      <loginURL>https://host/Shibboleth.sso/WAYF</loginURL>
      <logoutURL>https://host/Shibboleth.sso/Logout</logoutURL>
      <fieldMapping header="uid">username</fieldMapping>
      <fieldMapping header="mail">email</fieldMapping>
    </config>
  </extension>
  <!-- Add an Anonymous user -->
  <extension target="org.nuxeo.ecm.platform.usermanager.UserService"</pre>
    point="userManager">
    <userManager>
      <users>
        <anonymousUser id="Guest">
          <property name="firstName">Guest</property></property>
          <property name="lastName">User</property></property>
        </anonymousUser>
      </users>
    </userManager>
  </extension>
</component>
```

#### Source code

The source code of the Shibboleth authentication module can be found as part of the <u>nuxeo-platform-login ad</u> <u>don on GitHub</u>.

#### ShibbGroups addon

ShibbGroups are virtual groups based on an EL expression with Shibboleth attributes. A new user management tab is added to create and edit them. The definitions are stored in the shibbGroup directory.

The class org.nuxeo.ecm.platform.shibboleth.computedgroups.ShibbolethGroupComputer comput es at login time the ShibbGroups that the current user is member of.

The source code of this addon can be found on GitHub.

# **Using Kerberos**

Here's an How to to help you configure the SPNEGO/Kerberos authentication for Nuxeo. Note that this it starts with OS relative guidelines.

#### Configuring Kerberos on Linux

- 1. Configure Kerberos for your server and client. For example in a Debian-based Linux server install krb5-kdc and krb5-admin-server, and setup a realm (with krb5\_newrealm).
- 2. Create a service principal and set its service principal name to HTTP/@REALM.
- 3. Export the service principal keytab In MIT Kerberos. Using kadmin, type the following commands:

add\_principal HTTP/servername (type in a password)

Principal format

The service principal MUST be formed as followed: uppercase HTTP slash the canonical (DNS-wise) name of the server. Any other names will not work (especially, aliases).

ktadd -k /tmp/keytab HTTP/servername

You may create as many principals you want and add their keys to the same keytab, e.g. HTTP/nuxeo@COM PANY and HTTP/nuxeo.company.com@COMPANY.

| In this section                                                                                                    |
|----------------------------------------------------------------------------------------------------|
| <ul> <li><u>Configuring Kerberos on Linux</u></li> <li><u>Configuring Kerberos on Windows</u></li> <li><u>Generic</u></li> <li><u>Configuring Java</u></li> </ul> |
| <ul> <li><u>Changing the default JRE configuration</u></li> <li><u>Giving a custom login file as Java argument</u></li> </ul>                                     |
| <ul> <li><u>Configuring JAAS</u></li> <li><u>Configuring Nuxeo (we're almost there!)</u></li> <li><u>Configuring Client</u></li> <li><u>Note</u></li> </ul>       |
|                                                                                                    |

#### **Configuring Kerberos on Windows**

- 1. In Microsoft Active Directory, create a user. Option "password does not expire" must be checked and "use must change password" unchecked.
- 2. In a command-line window, register the service principal name(s) you want this user to respond to (generally the server name in its short and fully qualified forms).

```
Service principal name format
The service principal has to correspond to the server's canonical name in DNS.
setspn -a HTTP/servername@REALM setspn -a
HTTP/fully.qualified.servername@REALM
```

3. Check the SPNs with the command:

setspn -1

4. Export the keytab.

```
ktpass /out C:\temp\http.keytab /princ HTTP/servername@REALM /mapuser
domain\username /pass password /crypto RC4-HMAC-NT /ptype
KRB5_NT_PRINCIPAL /kvno 0
```

/mapuser and /pass should not be strictly necessary after setspn, but better be safe than sorry.

#### Generic

1. Copy the keytab on your Nuxeo server.

2. Configure krb5.conf (/etc/krb5.conf or C:\Windows\krb5.ini, depending on the OS).

```
Note that on Linux servers, while it is not strictly necessary, you should really install the MIT Kerberos user tools (krb5-user in Debian-like). This will setup a basic krb5.conf an d give you debugging tools.
```

The krb5.conf should minimally contain:

```
[libdefaults]
    default_realm REALM
    [realms]
        REALM = {
            kdc = <kdc>
            admin_server = <admin_server>
        }
    [domain_realm]
        domain = REALM
        .domain = REALM
```

- kdc and admin\_server are the names of your kdc and admin servers (duh). On Windows, both are your AD server. On Linux, kdc is where you've installed krb5-kdc and admin\_server in where you've installed krb5-admin-server. Usually it's the same machine.
- domain is the DNS domain you want to map to a realm. In Linux clients, specifying the realm is necessary. It's not on Windows, but again, better be safe than sorry.
- 3. Test the Kerberos installation. On Linux servers, you can test it with the command:

kinit -k -t /path/to/keytab HTTP/servername@REALM

There should be no errors and klist should list a krbtgt for your service. On my machine that looks like this:

```
Ticket cache: FILE:/tmp/krb5cc_1000
Default principal: HTTP/loremipsum@LOREMIPSUM
Valid starting Expires Service principal
15/12/12 11:35:36 15/12/12 21:35:36 krbtgt/LOREMIPSUM@LOREMIPSUM
renew until 16/12/12 11:35:36
```

4. If you use your server as a Kerberos client too (e.g. it's a development machine!), delete the tgt with the command kdestroy.

#### **Configuring Java**

To enable Kerberos, you need to use a login configuration implementation. You have two ways of doing this. Either change the default Java configuration or use JAVA\_OPTS. Take a look at <u>JAAS</u> documentation for more details. If you have installed the Marketplace package, the JAVA\_OPTS is automatically added.

Changing the default JRE configuration

1. In \$JAVA\_HOME/jre/lib/security/java.security, find the login config url (it's commented out by default):

#login.config.url.1=file:\${user.home}/.java.login.config

2. Set this to a regular file, e.g. /opt/nuxeo/java.login.config.

#### Giving a custom login file as Java argument

In nuxeo.conf, add the following line:

```
JAVA_OPTS=$JAVA_OPTS -Djava.security.auth.login.config=./java.login.config
```

Note that using one equal sign appends or overrides parts of the default java.security file, whereas using two equal signs completely overrides the default java.security file content.

```
JAVA_OPTS=$JAVA_OPTS -Djava.security.auth.login.config==./java.login.config
```

#### **Configuring JAAS**

If you have installed the Marketplace package, this file is already available at <code>\$NUXEO\_HOME/java.login.config.</code>

Open the java.login.config file you've setup and add the following configuration:

```
Nuxeo {
   com.sun.security.auth.module.Krb5LoginModule required
   debug=true
   storeKey=true
   useKeyTab=true
   keyTab="/complete/path/to/keytab"
   principal="HTTP/servername@REALM";
};
```

#### Login configuration name

The login configuration MUST be called Nuxeo with an uppercase N.

#### Configuring Nuxeo (we're almost there!)

- 1. Deploy the bundle in \$NUXEO\_HOME/nxserver/bundles.
- 2. Create a \$NUXEO\_HOME/nxserver/config/kerberos-config.xml with the following content:

# nuxeo / Nuxeo Platform 5.7.1 Installation and Administration Guide (Fast Track version)

```
<?xml version="1.0"?>
<component name="Kerberos-config">
 <require>org.nuxeo.ecm.platform.ui.web.auth.WebEngineConfig</require>
 <require>org.nuxeo.ecm.platform.ui.web.auth.defaultConfig</require>
 <require>org.nuxeo.ecm.platform.login.Kerberos</require>
  <documentation> This Authentication Plugin uses Kerberos to assert user
identity. </documentation>
 <extension
target="org.nuxeo.ecm.platform.ui.web.auth.service.PluggableAuthenticationServ
ice" point="authenticators">
   <authenticationPlugin name="KRB5 AUTH" enabled="true"
class="org.nuxeo.ecm.platform.ui.web.auth.krb5.Krb5Authenticator">
    <loginModulePlugin>Trusting_LM</loginModulePlugin>
   </authenticationPlugin>
 </extension>
 <extension
target="org.nuxeo.ecm.platform.ui.web.auth.service.PluggableAuthenticationServ
ice" point="chain">
   <authenticationChain>
    <plugins>
    <plugin>BASIC AUTH</plugin>
     <plugin>KRB5_AUTH</plugin>
     <plugin>FORM AUTH</plugin>
    </plugins>
   </authenticationChain>
  </extension>
  </component>
```

For now we assume all configuration - realm, kdc, server principal, etc. lives in the server's standard configuration, i.e. either java.login.config or krb5.conf. An interesting update would be to make these configurable in Nuxeo.

3. Start Nuxeo.

#### **Configuring Client**

On Windows:

- If the client is IE or Chrome, no further configuration should be necessary. Jjust ensure your Nuxeo server is in the Local intranet or Trusted sites security zone.
- If the client is Firefox, go to about:config, search for network.negotiate-auth.trusted-uris and set it to your full server URL.

On Linux, if the client is Firefox:

- 1. Go to about:config.
- 2. Search for network.negotiate-auth.trusted-uris and set it to your full server URL.
- 3. Configure krb5.conf as above.
- 4. Get a Kerberos ticket with kinit.

In the browser, type http://nuxeo\_server:8080/nuxeo and... you should be authenticated!

# 🔒 URL

Do not use localhost in the URL but the server's canonical name, that you mapped to the SPN.

#### Note

The authenticator supports a magic request header to disable it. Simply set the x-Skip-Kerberos request header and Nuxeo will move on to the next filter on the list. This is useful if you want integrated authentication from within a corporate network but not from outside: simply setup two Apache virtual hosts with an "internal" URL and an "external" URL. In the external virtual host, add the following directive:

#### RequestHeader set X-Skip-Kerberos true

and this will move on to form authentication.

# **HTTP and HTTPS reverse-proxy configuration**

The Nuxeo webapp can be virtual hosted behind a HTTP/HTTPS reverse proxy, like Apache.

# Motivations for virtual hosting

Virtual hosting provides several advantages:

- Support for HTTPS HTTPS support in Apache is easy and flexible to setup. Apache can also be used to handle certificate authentication.
- URL filtering You can use Apache filtering tools to limit the URLs that can be accessed via the reverse proxy.
- Handle HTTP cache for static resources
   Nuxeo EP generates standard HTTP cache headers for all static resources (images, JavaScript...). These
   resources are by default cached on the client side (in the browser cache). For performance reasons, it can be
   useful to host these resources in the reverse proxy cache.

# Virtual hosting configuration for Apache 2.x

#### Reverse proxy with mod\_proxy

For this configuration, you will need to load and enable the mod\_proxy and mod\_proxy\_http modules.

```
ProxyPass /nuxeo/ http://Nuxeo5ServerInternalIp:8080/nuxeo/
ProxyPassReverse /nuxeo/ http://Nuxeo5ServerInternalIp:8080/nuxeo
ProxyPreserveHost On
```

You can also use rewrite rules to achieve the same result:

```
ProxyVia On
ProxyRequests Off
RewriteEngine On
RewriteRule /nuxeo(.*) http://Nuxeo5ServerInternalIp:8080/nuxeo$1 [P,L]
```

This configuration will allow you to access the Nuxeo EP webapp via http://ApacheServer/nuxeo/.

The Nuxeo webapp will generate the URLs after reading the http header x-forwarded-host.

Unfortunately, this header does not specify the protocol used, so if your Apache is responding to HTTPS, you will need to send Nuxeo EP a specific header to indicate the base URL that the webapp must use when generating links.

```
RequestHeader append nuxeo-virtual-host "https://myDomainName/"
```

This will require you to load and activate the mod\_headers module.

And if you have "client denied by server configuration" error, you must check the access control directives of mod\_p roxy:

```
<Proxy *>
Order Deny,Allow
Deny from all
Allow from 192.168
</Proxy>
```

#### Reverse proxy a Webengine site to a myexample.com/mysite url

You need the same configuration from the first section. It is advised to first get it to work before proxying exclusively a Webengine site.

A site request queries both from its own url (/nuxeo/site/mysite) but also gets static resources from the root (/nuxeo/nxthemes ...).

A rewrite configuration for mysite would look like:

**nuxeo**/ Nuxeo Platform 5.7.1 Installation and Administration Guide (Fast Track version)

```
RewriteRule ^/nuxeo$ /nuxeo/ [P,L]
RewriteRule ^/mysite$ /mysite/ [P,L]
RewriteRule ^/mysite$ /mysite/(.*)
http://127.0.0.1:8080/nuxeo/site/skin/mysite/$1 [P,L]
RewriteCond %{REQUEST_URI} ^/mysite/skin/.*
RewriteRule ^/mysite/skin/(.*) http://127.0.0.1:8080/nuxeo/site/skin/mysite/$1 [P,L]
RewriteRule ^/mysite/(.*) http://127.0.0.1:8080/nuxeo/$1 [P,L]
RewriteRule ^/mysite/(.*) http://127.0.0.1:8080/nuxeo/$1 [P,L]
RewriteRule ^/mysite/(.*) http://127.0.0.1:8080/nuxeo/site/$1 [P,L]
RewriteRule ^/mysite/(.*) http://127.0.0.1:8080/nuxeo/site/$1 [P,L]
```

Webengine also needs to know the base of the site, in this case, an empty string instead of /nuxeo/site. This information is passed using the mod\_headers:

RequestHeader append nuxeo-webengine-base-path ""

You can also fetch the static resources from a different path. To do so add a properties to the nuxeo.properties file

org.nuxeo.ecm.webengine.skinPathPrefix=/skin/

#### Reverse proxy with mod\_jk

The AJP connector may lock threads if you're not using the APR implementation. Please read the <u>native tomcat documentation</u> for activating the APR implementation on your system. On linux you just have to install the package libtcnative-1.

mod\_jk allows you to communicate between Apache and Tomcat via the ajp1.3 protocol.

```
JkWorkersFile /etc/apache2/jk/workers.properties
JkLogFile /var/log/mod_jk.log
JkLogLevel info
JkMount /nuxeo ajp13
JkMount /nuxeo/* ajp13
```

The workers.properties file will contain the list of Nuxeo EP Tomcat servers. The AJP13 tomcat listener should be enabled by default on port 8009.

```
worker.list=ajp13
worker.ajp13.port=8009
worker.ajp13.host=Nuxeo5ServerInternalIp
worker.ajp13.type=ajp13
worker.ajp13.socket_keepalive=1
worker.ajp13.connection_pool_size=50
```

Once again, if you use HTTPS, you will need to set the Nuxeo-specific header to tell the webapp how to generate URLs:

RequestHeader append nuxeo-virtual-host "https://myDomainName/"

This will require you to load and activate the mod\_header module.

#### **Configuring http cache**

The Simple cache filter is deprecated, we recommend using the filterConfig extension point of RequestContr ollerService.

#### RequestControllerService's filter extension point

This XP lets you contribute customized filter for a given pattern URL.

This contribution will ensure that every pattern matching url will go through NuxeoRequestControllerFilter. The header of the corresponding request will be modified according to the XP configuration. Here is a list of the possible options:

- filterConfig
  - name: name of the Filter.
  - transactional: use transaction.
  - synchonize: is synchronized
  - · cached: if true, add cache-control to header
  - cacheTime: cache duration.
  - private: if true, cache is private, public if false.
- pattern: url pattern to match

#### Using Simple Cache Filter

The Nuxeo webapp includes a Servlet Filter that will automatically add header cache to some resources returned by the server.

By using the deployment-fragement.xml you can also put some specific resources behind this filter:

```
<extension target="web#FILTER">
  <filter-mapping>
     <filter-name>simpleCacheFilter</filter-name>
     <url-pattern>/MyURLsToCache/*</url-pattern>
     </filter-mapping>
</extension>
```

When Nuxeo EP is virtual hosted with apache you can use mod cache to use the reverse-proxy as cache server.

You can also use Squid or any other caching system that is compliant with the standard HTTP caching policy.

#### **Related pages**

HTTP and HTTPS reverse-proxy configuration (Nuxeo Installation and Administration)

<u>Configuring a reverse proxy to work with Live Edit and client certificate authentication</u> (Nuxeo Installation and Administration)

Simple REST (Nuxeo Enterprise Platform (EP))

# Configuring a reverse proxy to work with Live Edit and client certificate authentication

The configuration below has been tested and was found to work on:

- Server: Ubuntu Server 12.04 LTS + Nuxeo Platform 5.6,
- Ubuntu Client: Ubuntu Desktop 12.04 LTS + Firefox + Nuxeo LiveEdit Protocol Handler 0.5.2,
- Windows Client: both Windows 7 and Windows XP + Nuxeo LiveEdit plugin for IE.

#### To configure a reverse proxy to work with Live Edit:

1. After installing Apache server, enable site SSL and necessary modules using the commands below:

```
a2ensite default-ssl
a2enmod ssl proxy proxy_http headers rewrite
service apache2 restart
```

 Create a directory called access\_control in /etc/apache2/ and put control directives into any file in that directory, for example:

```
SSLRequire %{SSL_CLIENT_S_DN_Email} in
{"email_address_of_allowed_user@allowed.com"}
SSLRequire %{SSL_CLIENT_S_DN_0} in {"Allowed Organization"}
```

This directory will be used in the configuration file.

- 3. Create a directory called certs in /etc/ssl/ and put the CA certificates into that directory.
- 4. In a terminal, go to the directory /etc/ssl/certs and execute "c\_rehash ." to create the required symbolic links.
- 5. Edit the site configuration file (/etc/apache2/sites-enabled/default-ssl) with the content below. This configuration enables reverse proxy through HTTPS, and also enables authentication by client certificate.

```
<IfModule mod ssl.c>
<VirtualHost *:443>
       ServerName nutest.test.com
       ServerAlias nutest.test.com
       ProxyPass / http://127.0.0.1:8080/
       ProxyPassReverse / http://127.0.0.1:8080/
       RequestHeader append nuxeo-virtual-host "https://nutest.test.com/"
       ServerAdmin webmaster@localhost
        <ProxyMatch
^http\://127\.0\.0\.1\:8080(?!((/nuxeo/restAPI/)|(/nuxeo/nxliveedit.face)))>
                SSLRequireSSL
                Include /etc/apache2/access control
                SSLCACertificatePath /etc/ssl/test_certs/
                SSLVerifyClient optional
                SSLVerifyDepth 3
                RewriteEngine
                                     on
               RewriteCond %{SSL:SSL_CLIENT_VERIFY} !=SUCCESS
                RewriteRule
                               •? - [F]
               ErrorDocument 403 "ACCESS DENIED: You need a client side
certificate issued by EAST IP to access this site"
        </ProxyMatch>
       ErrorLog ${APACHE LOG DIR}/error.log
       LogLevel warn
       CustomLog ${APACHE LOG DIR}/ssl access.log combined
       SSLEngine on
       SSLCertificateFile
                             /etc/ssl/certs/nutest.pem
       SSLCertificateKeyFile /etc/ssl/private/nutest.key
       BrowserMatch "MSIE [2-6]" \
                nokeepalive ssl-unclean-shutdown \
                downgrade-1.0 force-response-1.0
       BrowserMatch "MSIE [17-9]" ssl-unclean-shutdown
</VirtualHost>
</IfModule>
```

ServerName and ServerAlias must be set for LiveEdit to work on certain Java versions. See <u>http://answer</u>s.nuxeo.com/questions/4609/nuxeo-live-edit-throws-a-java-npe.

ProxyPass, ProxyPassReverse and RequestHeader directives are standard setup to enable reverse

proxy. See the Reverse proxy with mod\_proxy section.

SSLCertificateFile and SSLCertificateKeyFile provide the server certificate and private key.

About the <ProxyMatch...> block:

- It enables client certificate authentication. The regular expression in this directive matches PROXYED resource, which includes all but two resources: /nuxeo/restAPI/ and /nuxeo/nxliveedit.face . The reason for exclusion of the two resources is that the LiveEdit plugin will not provide client certificate for server to verify. Therefore, to walk around this problem, server do not request client certificate for resources accessed by the LiveEdit plugin.
- SSLRequireSSL requires SSL connection.
- Include /etc/apache2/access\_control includes files in the configured directory into this configuration. Included files check up the client certificates.
- SSLCACertificatePath specifies the directory where the trusted CA certificates are placed. Only client certificates issued by the trusted CAs can be accepted. Alternatively, if you use just a few certificates, you can use SSLCACertificateFile directive instead of SSLCACertificatePath.
- SSLVerifyDepth specifies the depth of trust link. Increase the number if the trust link is long.
- SSLVerifyClient is set to "optional" to allow the RewriteEngine to work, and, with the rest of directives, provide a better error message when client certificate is rejected.

The rest of the configuration is from the standard configuration template.

- On the client side, import the client certificate into your web browser and try to access and log in to Nuxeo. If it does not work, check the reverse proxy and client certificate authentication settings, as well as the log files on server (/var/log/apache2/ssl\_access.log).
- 7. If the client uses LiveEdit, and the issuer of the client certificate is not trusted by the Java Runtime Environment (JRE) on client end in which the LiveEdit plugin runs, import the issuer's certificate into the JRE's cacerts keyring with the JRE's keytool:

keytool -importcert -trustcacerts -alias alias\_for\_your\_ca -file your\_ca\_cert.pem -keystore /opt/jdk1.7.0\_09/jre/lib/security/cacerts

# If in any case LiveEdit does not work and throw a Java exception, do the follows to diagnose the problem:

1. Find the log file for the plugin.

For Firefox, look at "Tools > Add-ons > Nuxeo LiveEdit Protocol Handler > Preferences" and find the working directory.

For Windows, search for the log file under the user directory. The log file may exist only AFTER the Java exception is thrown and named "nuxeo-liveedit-openoffice-extension.log".

Inspect the log file and search for solution.
 The log file may contain the complete stack dump and other information to help to diagnose the problem.

#### **Related topics**

<u>Configuring a reverse proxy to work with Live Edit and client certificate authentication</u> (Nuxeo Installation and Administration)

HTTP and HTTPS reverse-proxy configuration (Nuxeo Installation and Administration)

Configuration examples (Nuxeo Installation and Administration)

**nuxeo**/ Nuxeo Platform 5.7.1 Installation and Administration Guide (Fast Track version)

<u>Setup Firefox protocol handler with LiveEdit 2 for MS Office and OpenOffice.org</u> (Nuxeo Technical Knowledge Base (FAQ))

<u>I can't view my websites and blogs (displays a message "The HTTP header field "Accept" with value..."</u>) (Nuxe o Technical Knowledge Base (FAQ))

LiveEdit makes MS Office slow to start (Nuxeo Technical Knowledge Base (FAQ))

LiveEdit icons are still available in Nuxeo after LiveEdit has been uninstalled (Nuxeo Technical Knowledge Base (FAQ))

Working with Live Edit (Nuxeo Platform User Documentation)

Installing Live Edit (Nuxeo Platform User Documentation)

Manage your own file with LiveEdit (Nuxeo Platform User Documentation)

Live Edit compatibility table (Nuxeo Platform User Documentation)

# Import a file system

#### Multi threaded document importer from server file system

#### **Build/install**

From Nuxeo Marketplace

The Bulk document importer v. 1.0.0 is available from the Nuxeo Marketplace.

#### By hand

Its source code lives at https://github.com/nuxeo/nuxeo-platform-importer

Build with: mvn package -Dmaven.test.skip=true

And deploy the two jars from the target subfolder into the nuxeo.ear/plugins or nxserver/bundles folder of your nuxeo server (and restart).

#### Usage

The file importer comes as a Java library (with nuxeo runtime service) and a sample JAX-RS interface to launch, monitor and abort import jobs.

To import the folder '/home/ogrisel/Documents' into the workspace /default-domain/workspaces/my-worksp ace while monitoring the import logs from a REST client use the following HTTP GET queries:

```
GET http://localhost:8080/nuxeo/site/fileImporter/logActivate
GET
http://localhost:8080/nuxeo/site/fileImporter/run?targetPath=/default-domain/workspa
ces/my-workspace&inputPath=/home/ogrisel/Documents&batchSize=10&interactive=false&nb
Threads=4
GET http://localhost:8080/nuxeo/site/fileImporter/log
```

To execute those HTTP queries you can either use a browser with an active Nuxeo session (JSESSIONID cookie) or use a third party stateless HTTP client with HTTP Basic Authentication, eg with the curl command line client:

```
curl --basic -u 'Administrator:Administrator'
"http://localhost:8080/nuxeo/site/fileImporter/log"
```

Don't forget to quote the URL if it includes special shell characters such as '&'.

You can also use the generic HTTP GUI client from the rest-client java project.

Don't forget to fill in the 'Auth' tab with your user credentials.

#### For developers

If you want to programmatically reuse or extend multi-threaded import on a Nuxeo repository, look at <u>How to use</u> <u>Nuxeo Platform Importer Core</u>.

# Advanced configuration

The pages below are about advanced configurations that are not mandatory and are used to integrate new features or change low level behaviors.

- <u>Adding custom templates</u>
- Changing context path
- <u>Configure User & Group storage and Authentication</u>
- <u>Firewall consideration</u>
- How to create a Nuxeo static WAR?
- <u>Nuxeo clustering configuration</u>
- <u>VCS Configuration</u>

#### Adding custom templates

The "custom" template folder allows you to add customization such as using multiple databases, configuring services, ...

- 1. Add your own template files in templates/custom directory. You can use either existing or new parameters in these new template files.
- 2. From the Admin Center or by manually editing the nuxeo.conf file, set your parameters' values and set nux eo.templates=custom.

You can refer to custom templates directory with a relative path or to your own custom templates directory with an absolute path.

3. Edit custom/nuxeo.defaults and set nuxeo.template.includes parameter to define the list of existing templates to include (comma separated values); your custom template will be used at last. nuxeo.defaults files from included templates are also read.

In case you need multiple customizations, create multiple directories and reference them in a dedicated nuxeo.con f for each server.

# Changing context path

Nuxeo offers the capability to change the context path, ie /nuxeo in the URL of your application.

#### Restriction

This documentation is about the Tomcat distribution.

This configuration is done with two steps:

1. Edit the configuration file nuxeo.conf to change the property org.nuxeo.ecm.contextPath.

```
org.nuxeo.ecm.contextPath=/myapp
# if you have configured nuxeo.url, update it as well
nuxeo.url=http://localhost:8080/myapp
```

2. Rename the file \$NUXEO\_HOME/templates/common-base/conf/Catalina/localhost/nuxeo.xml. nxftl into \$NUXEO\_HOME/templates/common-base/conf/Catalina/localhost/myapp.xml.nxf tl

If you have already started Nuxeo with the old context path, you have to remove <code>\$NUXEO\_HOME/conf/Catalina/localhost/nuxeo.xml</code>.

# **Configure User & Group storage and Authentication**

Nuxeo EP provides large possibilities about User and Group storage, you can:

- bind Nuxeo EP users and group to ones defined into your LDAP
- bind Nuxeo EP users and group to ones defined into SQL tables (as default configuration)
- · bind Nuxeo EP users to ones defined into your LDAP and groups to ones locally stored into a SQL table
- bind Nuxeo EP users to ones defined into an aggregation of 2 LDAP servers and groups to ones locally stored into a SQL table
- bind Nuxeo EP users to ones defined into an aggregation of your LDAP server and a local SQL tableand groups to ones locally stored into a SQL table
- ...

Many other more complex possibilities are possible, but this is the most usual ones. If you have other exposition than LDAP and SQL, this is also possible to bind to it.

You have all the documentation about the User Management configuration into this page.

If the authentication against your infrastructure is particular - you have an SSO system, or others - Nuxeo EP have extension points that will let you adapt your Nuxeo application to your infrastructure. The documentation about that is <u>here</u>.

# **Firewall consideration**

# Firewalls don't like inactive connection that stay open. Most of them will drop the connection silently, which will generate errors on connections pools like database, AJP or LDAP. Here are some advices to prevent this.

#### Firewall between Apache and Nuxeo in AJP mode

If you are using mod\_proxy\_ajp, you can activate a TCP keep alive to prevent persistent connections to be dropped. This requires the usage of mod\_proxy options "keepalive=on" and "flushpackets=on". You also need to configure the TCP keep alive delay using sysctl (net.ipv4.TCP\_keepalive\_time).

Refer to mod\_proxy documentation for more information.

#### Firewall between Nuxeo and the database

Since Nuxeo Platform 5.5.0, database pool can try to reconnect on invalid connection (<u>NXP-7528</u>) but it is better to enable the keep alive on your database. For instance using PostgreSQL, this can be achieved with the following options:

| Option                             | Value | Description                                  |
|------------------------------------|-------|----------------------------------------------|
| tcp_keepalives_count               | 5     | Maximum number of TCP keepalive retransmits. |
| <pre>tcp_keepalives_idle</pre>     | 60    | Time between issuing TCP keepalives.         |
| <pre>tcp_keepalives_interval</pre> | 60    | Time between TCP keepalive retransmits.      |

#### Firewall between Nuxeo and LDAP

Here, there are <u>no keep alive alternative</u>. You can simply disable the LDAP connection pool in the directory configuration.

# How to create a Nuxeo static WAR?

Some important remarks before reading this documentation:

- This documentation is valid since Nuxeo EP 5.5.
- All dynamic features will **not** work (we are inside a **static** war)
  - Nuxeo Studio hot reload
  - Nuxeo IDE hot reload
  - Nuxeo Marketplace integration (Hotfixes and packages installation)

#### Nuxeo static WAR distribution creation

Here is the way to create your own static WAR distribution:

- 1. Download a Nuxeo Tomcat distribution.
- 2. Unzip it in somewhere (let's call it \$NUXEO\_HOME).
- 3. Copy your specific bundles into \$NUXEO\_HOME/nxserver/bundles/.
- 4. Create your own templates and configuration files as needed.
- 5. Start your Nuxeo Tomcat instance as usual .
- 6. Check that your Nuxeo is well configured (database configuration, Idap configuration, etc...).
- 7. Stop your Nuxeo instance.
- 8. Launch this following command:

**nuxeo**/ Nuxeo Platform 5.7.1 Installation and Administration Guide (Fast Track version)

```
$NUXEO_HOME/bin/nuxeoctl pack /tmp/nuxeo-war.zip
```

```
_____
```

Your static WAR distribution will be generated into /tmp/nuxeo-war.zip.

The generated ZIP contains what needs to be copied to your Tomcat installation:

```
nuxeo-war.zip/
|-- endorsed (jaxb and jaxws api libs that should replace packages provided by
default JDK that are outdated)
|-- lib (nuxeo common libs)
|-- README-NUXEO.txt
`-- webapps
`-- nuxeo (exploded WAR that you can zip if needed)
```

#### Installing Nuxeo in the target Tomcat

The README-NUXEO.txt gives you the needed instructions. Here is an example of this file (the JDBC driver configuration, username and password will vary depending on the Nuxeo configuration choices you made before running nuxeoctl pack):

```
This ZIP must be uncompressed at the root of your Tomcat instance.

In order for Nuxeo to run, the following Resource defining your JDBC datasource

configuration

must be added inside the <GlobalNamingResources> section of the file conf/server.xml

<Resource auth="Container" driverClassName="org.h2.Driver" maxActive="100"

maxIdle="30" maxWait="10000" name="jdbc/nuxeo" password=""

type="javax.sql.DataSource" url="jdbc:h2:nuxeo" username="sa" validationQuery=""/>

Make sure that the 'url' attribute above is correct.

Note that the following file also contains database configuration:

webapps/nuxeo/WEB-INF/default-repository-config.xml

Also note that you should start Tomcat with more memory than its default, for

instance:

JAVA_OPTS="-Xms512m -Xmx1024m -XX:MaxPermSize=512m -Dnuxeo.log.dir=logs"

bin/catalina.sh start
```

So basically what you need to do is:

- 1. Copy the structure (endorsed, lib, webapp) inside your target Tomcat.
- 2. Copy the <Resource> tag as described in the README-NUXEO.txt into your server.xml in order to declare the JDBC datasources.

The target database will be the one you defined in your source Nuxeo instance, and the default for the Nuxeo

directories are:

- nuxeo.config.dir:WEB-INF directory,
- nuxeo.runtime.home: \$TOMCAT\_HOME/nuxeo,
- nuxeo.data.dir:\$TOMCAT\_HOME/nuxeo/data,
- nuxeo.tmp.dir:\$TOMCAT\_HOME/nuxeo/tmp,
- nuxeo.web.dir: \$TOMCAT\_HOME/nuxeo/web (for WebEngine modules).

See <u>Configuration parameters index (nuxeo.conf)</u> for more details about these config parameters of Nuxeo.

If you need to change the values for these paths, you can add parameters in the file webapps/nuxeo/WEB-INF/w eb.xml. See <u>JavaDoc of NuxeoStarter</u> for more details.

# Nuxeo clustering configuration

Nuxeo can be clustered between several nodes (a.k.a. instances or machines) with the appropriate configuration. In addition, a HTTP load balancer with session affinity must be used in front of the nodes.

#### **Requirements**

To enable clustering, you must have at least two nodes with:

- a shared database,
- a shared filesystem (unless you use an external binary store like S3),
- a load-balancer with stick sessions.

The shared filesystem is usually a NFS mount. You **must not** shared the whole Nuxeo installation tree, but only the nxserver/data/binaries directory.

The load balancer **must** use sticky sessions if the clustering delay is not 0. Having a non-0 clustering delay is recommended for performance reasons. See below for more.

| In this section                                               |  |  |
|---------------------------------------------------------------|--|--|
| Requirements                                                  |  |  |
| <u>VCS cluster configuration</u>                              |  |  |
| • <u>Setup</u>                                                |  |  |
| <u>Checking the SQL tables initialization</u>                 |  |  |
| <u>Checking VCS cache invalidations</u>                       |  |  |
| Quartz scheduler cluster configuration                        |  |  |
| HTTP load balancer configuration                              |  |  |
| <ul> <li>Troubleshooting session affinity problems</li> </ul> |  |  |
|                                                               |  |  |

#### VCS cluster configuration

#### Setup

To set up clustering, please update the repository.clustering.enabled, repository.clustering.dela y and repository.binary.store in the <u>nuxeo.conf parameters</u>. On all Nuxeo instances, the repository.b inary.store should point to a shared filesystem unless you use an external binary store like S3.

- **repository.clustering.enabled** must be true to enable clustering.
- repository.clustering.delay is expressed in milliseconds, and specifies a delay during which

invalidations don't need to be processed. Using a non-0 value is an important optimization as otherwise every single transaction, even a read-only one, would have to hit the database to check invalidations between several nodes. However this means that one node may not see immediately the changes made on another node, which is a problem if you don't use sticky session on the load balancer.

• **repository.binary.store** must point to a shared storage. Under Windows, the path value can be UNC formatted, for instance \\servername\sharename.

There is a dedicated page detailing all the VCS configuration options.

#### Checking the SQL tables initialization

Start the SQL server, all Nuxeo nodes (the first alone and the other afterwards to avoid concurrent initialization of the SQL tables) and the load balancer and login on the HTTP user interface on each cluster node, then check that on the database that the cluster\_nodes table is initialized with one line per node:

```
_____
```

#### Checking VCS cache invalidations

Create a document and browse it from two different nodes. Edit the title from one node and navigate back to the document from second node to check that the change is visible. You can also monitor what's happening in the clus ter\_invals table to see cache invalidation information.

#### Quartz scheduler cluster configuration

The Quartz scheduler should be configured to run in a cluster. This is needed in order for scheduled events, like periodic cleanups or periodic imports, to be executed only on one node and not on all nodes at the same time, which could cause problems.

Standard configuration is available from Nuxeo templates for Tomcat for PostgreSQL, Oracle and SQL Server.

First, you should populate the database with the tables needed by quartz (names <code>QRTZ\_\*</code>). The DDL scripts come from the standard Quartz distribution and are available in the Nuxeo templates in <code>\$NUXEO\_HOME/templates/<database>-quartz-cluster/bin/create-quartz-tables.sql</code>.

Second, you should enable the quartz-specific cluster templates by adding the template *<database>*-quartz-cluster.

In cluster mode the schedule contributions (deployed from plugins or configuration files) must be the same on all nodes.

#### **HTTP load balancer configuration**

Set up an HTTP or AJP load balancer such as Apache with mod\_proxy or mod\_proxy\_ajp or Pound, and configure it to keep session affinity by tracking the value of the JSESSIONID cookie and the "; jsessionid" URL parameter.

If you use a stateless load balancer such as apache modules such as mod\_jk and mod\_proxy\_balancer, you need to make the HTTP server generate JSESSIONID cookies with values that end with .nxworkern, where nxwo rkern is a string suffix specific to each node (you can use any string).

To do so, in nuxeo.conf specify a different nuxeo.server.jvmRoute for each node, for instance nuxeo.serv er.jvmRoute=nxworker1. This will instruct the Nuxeo preprocessing phase to correctly fill the jvmRoute attribut e of the Engine element in the generated server.xml.

Then configure you stateless balancer to follow these routes, for instance here is the relevant configuration fragment when using mod\_proxy\_balancer:

```
ProxyPass /nuxeo balancer://sticky-balancer stickysession=JSESSIONID|jsessionid
nofailover=On
<Proxy balancer://sticky-balancer>
BalancerMember http://192.168.2.101:8080/nuxeo route=nxworker1
BalancerMember http://192.168.2.102:8080/nuxeo route=nxworker2
</Proxy>
```

#### Troubleshooting session affinity problems

To test that the load balancer forwards the HTTP requests of a given session to the same node you can add a new file on each node (after Tomcat started), \$NUXEO\_HOME/nxserver/nuxeo.war/clusterinfo.html, with on the first node:

```
<html><body>Node 1</body></html>
```

and on the second node:

<html><body>Node 2</body></html>

Using a browser with an active Nuxeo session (an already logged-in user), then go to http://yourloadbalance r/nuxeo/clusterinfo.html and check that you always return to the same node when hitting the refresh button of the browser.

#### **Related pages**

Examples of SQL generated by VCS (Nuxeo Enterprise Platform (EP))

Java data structures and caching (Nuxeo Enterprise Platform (EP))

Mapping Nuxeo to nodes and properties (Nuxeo Enterprise Platform (EP))

Nuxeo clustering configuration (Nuxeo Installation and Administration)

Performance recommendations (Nuxeo Enterprise Platform (EP))

Tables (Nuxeo Enterprise Platform (EP))

VCS Architecture (Nuxeo Enterprise Platform (EP))

# VCS Configuration

VCS (Visible Content Store) is the default storage engine for Nuxeo documents.

The following are the options available to configure VCS repository in Nuxeo Platform. They usually go in a file named default-repository-config.xml.

In a standard Nuxeo this file is generated from a template, and many elements or attributes actually take their values from parameters in <u>nuxeo.conf</u>.

#### Example file

This file is for illustration and contains many more options than are necessary by default.

# **nuxeo**/ Nuxeo Platform 5.7.1 Installation and Administration Guide (Fast Track version)

```
<?xml version="1.0"?>
<component name="default-repository-config">
  <extension target="org.nuxeo.ecm.core.repository.RepositoryService"</pre>
point="repository">
    <repository name="default"
      factory="org.nuxeo.ecm.core.storage.sql.coremodel.SQLRepositoryFactory">
      <repository name="default">
        <pool minPoolSize="0" maxPoolSize="20"</pre>
          blockingTimeoutMillis="100" idleTimeoutMinutes="10" />
        <clustering enabled="true" delay="1000" />
        <schema>
          <field type="largetext">note</field>
        </schema>
        <indexing>
          <includedTypes>
            <type>File</type>
            <type>Note</type>
          </includedTypes>
          <!-- sample for excluded types -->
          <!--
          <excludedTypes>
            <type>Root</type>
            <type>Workspace</type>
          </excludedTypes>
          -->
          <fulltext analyzer="english"> <!-- PostgreSQL -->
            <index name="default">
              <!-- all props implied -->
            </index>
            <index name="title">
              <field>dc:title</field>
            </index>
            <index name="description">
              <field>dc:description</field>
              <excludeField>content/data</excludeField>
            </index>
          </fulltext>
          <queryMaker class="org.nuxeo.ecm.core.storage.sql.NXQLQueryMaker" />
          <queryMaker class="org.nuxeo.ecm.core.chemistry.impl.CMISQLQueryMaker" />
        </indexing>
        <binaryStore path="binaries"/>
        <binaryManager class="org.nuxeo.ecm.core.storage.sql.DefaultBinaryManager"/>
        <usersSeparator key="," />
        <aclOptimizations enabled="true" readAclMaxSize="4096"/>
        <pathOptimizations enabled="true"/>
        <noDDL>false</noDDL>
        <sqlInitFile>myconf.sql.txt</sqlInitFile>
      </repository>
    </repository>
  </extension>
</component>
```

**Pooling options** 

```
<pool minPoolSize="0" maxPoolSize="20"
blockingTimeoutMillis="100" idleTimeoutMinutes="10" />
```

- minPoolSize: the minimum pool size (default is **0**) (see nuxeo.vcs.min-pool-size in nuxeo.conf).
- maxPoolSize: the maximum pool size, above which connections will be refused (default is **20**) (see nuxeo.v cs.max-pool-size in nuxeo.conf).
- blockingTimeoutMillis: the maximum time (in milliseconds) the pool will wait for a new connection to be available before deciding that it cannot answer a connection request (pool saturated).
- idleTimeoutMinutes: the time (in minutes) after which an unused pool connection will be destroyed.

This is available since Nuxeo 5.6 (see <u>NXP-9763</u>), only when using using Tomcat. (Before Nuxeo 5.6, the pool was configured through NuxeoConnectionManager <Resource> in the nuxeo.xml; when using JBoss, the pool is configured through default-repository-ds.xml).

#### **Clustering options**

```
<clustering enabled="true" delay="1000" />
```

- clustering enabled: use true to activate Nuxeo clustering (default is false, i.e., no clustering) (see reposito ry.clustering.enabled in nuxeo.conf).
- clustering delay: a configurable delay in milliseconds between two checks at the start of each transaction, to know if there are any remote invalidations (see repository.clustering.delay in nuxeo.conf).

#### Schema options

```
<schema>
<field type="largetext">note</field>
<field type="largetext">my:field</field>
...
</schema>
```

• field type="largetext": a field that should be stored as a CLOB column inside the database instead of a standard VARCHAR column.

This is important for your large text fields, especially for MySQL, Oracle and SQL Server which have very small defaults for standard text fields.

Using Oracle, if you attempt to save a string too big for the standard NVARCHAR2(2000) field, you will get the error:

java.sql.SQLException: ORA-01461: can bind a LONG value only for insert into a LONG column

Note that since Nuxeo 5.4.2 using this method is not recommended, you should instead use restrictions in the XML Schemas for your type to specify length constraints (see <u>NXP-6301</u>).

#### Indexing options

#### Configure which types will be indexed

Since Nuxeo DM 5.5 it is possible to configure the document types you want to index or you want to exclude from fulltext indexing. This is possible using the tags includedTypes and excludedTypes inside the indexing tag:

```
<includedTypes>
<type>File</type>
<type>Note</type>
</includedTypes>
```

or

```
<excludedTypes>
<type>Root</type>
<type>Workspace</type>
</excludedTypes>
```

If you set both included and excluded types, only the included types configuration will be taken into account.

```
Fulltext
```

```
<fulltext disabled="true" analyzer="english" catalog="...">
...
</fulltext>
```

- fulltext disabled: use **true** to disable fulltext support, the repository configuration must be updated to have (default is **false**, i.e., fulltext enabled).
- fulltext analyzer: a fulltext analyzer, the content of this attribute depends on the backend used:
  - H2: a Lucene analyzer, for instance org.apache.lucene.analysis.fr.FrenchAnalyzer. The default is an english analyzer.
  - PostgreSQL: a Text Search configuration, for instance french. The default is english. See <a href="http://www.postgresql.org/docs/8.3/static/textsearch-configuration.html">http://www.postgresql.org/docs/8.3/static/textsearch-configuration.html</a>
  - Oracle: an Oracle PARAMETERS for fulltext, as defined by <a href="http://download.oracle.com/docs/cd/B1930">http://download.oracle.com/docs/cd/B1930</a>
     <u>6 01/text.102/b14218/cdatadic.htm</u> (see NXP-4035 for details).
  - Microsoft SQL Server: a fulltext LANGUAGE, for instance english, as defined in <a href="http://msdn.microsoft.com/en-us/library/ms187787(v=SQL.90">http://msdn.microsoft.com/en-us/library/ms187787(v=SQL.90</a>).aspx. The default is **english**.
  - other backends don't have configurable fulltext analyzers.
- fulltext catalog: a fulltext catalog, the content of this attribute depends on the backend used:
  - Microsoft SQL Server: a fulltext CATALOG, the default is **nuxeo**.
  - other backends don't need a catalog.

Fulltext indexes are queried in NXQL through the ecm:fulltext pseudo-field. A non-default index "foo" can be queried using ecm:fulltext\_foo.

If no <index> elements are present, then a default index with all string and blob fields is used.

# nuxeo / Nuxeo Platform 5.7.1 Installation and Administration Guide (Fast Track version)

```
<fulltext ...>
<index name="title" analyzer="..." catalog="...">
<field>dc:title</field>
<field>dc:description</field>
</index>
<index name="blobs">
<fieldType>blob</fieldType>
</index>
<index name="other">
<fieldType>string</fieldType>
<excludeField>dc:title</excludeField >
</index>
</fulltext>
```

- index name: the name of the index (the default is **default**).
- index analyzer: a fulltext analyzer just for this index. See fulltext options above for details.
- index catalog: a fulltext catalog just for this index. See fulltext options above for details.
- fieldType: string or blob, the default being both. This selects all these fields for indexing.
- field: the name of a field that should be selected for indexing.
- excludeField: the name of a field that should not be in the index.

If no <fieldType>, <field> or <excludeField> is present, then all string and blob fields are used.

#### **Query Maker**

```
<queryMaker class="..."/>
```

• queryMaker class: registers a QueryMaker, to extend the query system. The class must implement org.nu xeo.ecm.core.storage.sql.QueryMaker (the default is org.nuxeo.ecm.core.storage.sql.NXQ LQueryMaker, i.e., the standard NXQL QueryMaker).

There can be serveral <queryMaker> elements defined.

This is not needed (and deprecated) starting with Nuxeo EP 5.3.2.

#### **Binary Store**

<binaryManager class="org.nuxeo.ecm.core.storage.sql.XORBinaryManager" key="abc"/>

- binaryManager class: the default Binary Manager can be changed using this (the default is to use the standard binary manager that stores files normally). A new XORBinaryManager has been added, it knows how to do XOR with a pattern on read/write (see the key below). The on-disk binary store is unchanged (the hash of the files is still the filename), but of course it's now unreadable by humans by default. One consequence is that for the same file the application-level digest in the Binary object is now different if encryption is enabled.
- binaryManager key: the encryption key for the binary manager (if it's doing any encryption). Changing this
  value will of course render existing binaries unreadable.

```
<binaryStore path="/foo/bar"/>
```

- binaryStore path: the filesystem path where the binary store should live. A relative path is interpreted relative to the Nuxeo Framework home. The default is the **binaries** directory. (See repository.binary.store in nuxeo.conf.)

#### Optimizations

<pathOptimizations enabled="false"/>

• pathOptimizations enabled: for PostgreSQL, Oracle and MS SQL Server (and H2), it is possible to disable the path-based optimizations by using **false** (the default is **true**, i.e., path optimizations enabled).

<aclOptimizations enabled="false"/>

- aclOptimizations enabled: for PostgreSQL, Oracle and MS SQL Server (and H2), you can disable the read ACL optimizations by using **false** (the default is **true**, i.e., ACL optimizations enabled).
- since DM 5.4.1, you can set the property readAclMaxSize to define the size of the larger ACL for a document : this may be useful if you have mainly affected permissions to a lot of users, instead of using groups (do not set this attribute if you disable ACL optimizations).

<usersSeparator key="," />

- in case the user/group names in your directories contains the separator character used in the Read ACL cache(comma by default), you can change this value using the attribute usersSeparator
- if you change this value on an existing database, you will need to rebuild the ACL cache with the SQL command:

SELECT nx\_rebuild\_read\_acls();

#### **Database creation option**

<noDDL>true</noDDL>

Set the value noDDL to true to execute no DDL (Data Definition Language). The default is false.

When this is **true**, VCS will assume that no new structure has to be created in the database. This means that none of these statements will be executed:

- CREATE TABLE, CREATE INDEX, ALTER TABLE ADD CONSTRAINT for a new schema or complex property,
- ALTER TABLE ADD column for a new property in a schema,
- CREATE FUNCTION, CREATE PROCEDURE, CREATE TRIGGER for VCS internal stored procedures and

migration steps.

The only statements that VCS will execute are:

- INSERT, UPDATE, DELETE for data changes,
- calling of stored procedures.

This means that all tables, indexes, triggers and stored procedures needed by VCS have to be created beforehand, either by a previous execution when the flag was **false**, or by a manual execution of a SQL script from a previously-created Nuxeo instance.

This option is typically needed if you configure the VCS connection with a username who is not the owner of the database, usually for security considerations.

#### <sqlInitFile>myconf.sql.txt</sqlInitFile>

If you need to execute additional SQL when the database is initialized (at every Nuxeo startup), you can use this to specify an additional SQL file to read and execute (unless noDDL is true). The format of an SQL init file is described below. Examples can be found in the standard SQL init files used by Nuxeo, which are available at <a href="https://github.co">https://github.co</a> m/nuxeo/nuxeo-core/tree/master/nuxeo-core-storage-sql/src/main/resources/nuxeovcs (in the appropriate branch for your version).

A SQL init file is a series of SQL statements.

A # starting a line (as the first character) makes the line a comment (ignored), except for a few special #-starting tags (see below).

SQL statements have to be separated from every other by a blank line.

A statement may be preceded by one or more **tag** lines, which are lines starting with **#SOMETAG**: (including the final colon), and may be:

- #CATEGORY: defines the category for all future statements, until a new category is defined. See below for the use of categories.
- #TEST: specifies that the following statement returns a certain number of rows, and if that number of rows is 0 then the variable emptyResult will be set to true, otherwise it will be set to false.
- #IF: variable or #IF: ! variable, conditions execution of the single following statement on the value of the **variable**. Several #IF: tags may be used in a row (in different lines), and they are effectively ANDed together.

The following boolean variables are predefined by Nuxeo and the various database dialects, and may be use in #IF : tags:

- emptyResult: true if the previous #TEST: statement returned no row,
- fulltextEnabled: true if fulltext is enabled in the repository configuration,
- clusteringEnabled: true if clustering is enabled,
- aclOptimizationsEnabled: true if ACL optimizations are enabled,
- pathOptimizationsEnabled: true if path optimizations are enabled,
- proxiesEnabled: true if proxies are enabled,
- softDeleteEnabled: true if soft delete is enabled,
- sequenceEnabled: true if sequence-based ids are enabled.

Note that not all dialects define all variables, consult the specific dialect code or the standard Nuxeo SQL init file to know more.

SQL statements are regular SQL statements and will be executed as-is by the database, with variable substitution (see below). Depending on the dialect, it may or may not be necessary of forbidden to end some kinds of statement with a semicolon, please consult the standard Nuxeo SQL init file for the dialect to be sure. Note also that when writing multi-line stored procedures, you must not include a blank line for readability, as this blank line would be interpreted as the end of the whole multi-line SQL statement.

The following variables provide additional dialect-specific values that may be used in SQL statements using the variable substitution syntax **\${variablename}**:

- idType: the SQL type used for ids,
- idTypeParam: the SQL type used for ids in stored procedures (not all dialects use this),
- idSequenceName: when sequence-based ids are enabled, the name of the sequence to use,
- idNotPresent: a representation of a "marker" id to use in stored procedures to represent a non-existent id,
- fulltextAnalyzer: the fulltext analyzer defined in the repository configuration.

A few pseudo-SQL statements can be used to provide addition logging actions:

- LOG.DEBUG message: logs the message at DEBUG level in the standard logger,
- LOG.INFO message: logs the message at INFO level in the standard logger,
- LOG.ERROR message: logs the message at ERROR level in the standard logger,
- LOG.FATAL message: logs the message at ERROR level in the standard logger and throws an exception that will stop database intialization and make it unusable by Nuxeo.

To initialize the database, the statements of the following categories are executed in this order:

- first
- beforeTableCreation
- (at this point Nuxeo does a CREATE or ALTER on the tables based on the Nuxeo Schema definitions)
- afterTableCreation
- last

The following categories are executed in special circumstances:

- addClusterNode: when creating a cluster node,
- removeClusterNode: when shutting down a cluster node.

# Server start and stop

On this page, you will see how to start and stop your Nuxeo application.

Nuxeo applications come with a Control Panel that allows you to start and stop the server easily, and to access more administration features.

| NuxeoCti                                                                                       |
|------------------------------------------------------------------------------------------------|
| nuxeo • Control Panel                                                                          |
| O Start                                                                                        |
| Summary Logs Nuxeo Shell                                                                       |
| Current server status:<br>Server is not running.<br>Server URL:<br>http://localhost:8080/nuxeo |
|                                                                                                |
| Nuxeo home:                                                                                    |
| /Applications/nuxeo-dm-5.4.0.2-tomcat                                                          |
| /Applications/nuxeo-dm-5.4.0.2-tomcat/bin/nuxeo.conf<br>Data directory:                        |
| /Applications/nuxeo-dm-5.4.0.2-tomcat/nxserver/data                                            |
| Copyright © 2001–2011 Nuxeo SAS (http://nuxeo.com/) and contributors.                          |

The Control Panel gives you access to:

- A summary of the server status: is it running, is stopped, etc...
- The logs of the server: the console and server logs are information of the tasks the server is doing and messages on how it is processing these tasks.
- The Nuxeo Shell: the administrators' Swiss Army knife.

Here are the different ways to start and stop your Nuxeo application, depending on your OS:

- Starting your Nuxeo application
  - Starting your application on Windows
  - Starting your application on Linux
  - <u>Starting your application on Mac OS X</u>
- <u>Stopping your Nuxeo application</u>

# Starting your Nuxeo application

By default, you cannot run two Nuxeo applications at the same time. If you want to run two Nuxeo applications at the same time (for instance a Nuxeo DM and a Nuxeo DAM), you need to <u>change the default port</u> used by one of the Nuxeo servers.

Depending on your OS, there are different ways to start the application. The steps below show how to use the Control Panel to start the server. However, you can use the command below in a terminal if you prefer. From the \$N UXEO\_HOME/bin, execute nuxeoctl start. You can refer to the <u>nuxeoctl and Control Panel usage</u> for more information on the <u>nuxeoctl</u> command and the Control Panel.

#### Starting your application on Windows

- 1. Open the Nuxeo Control Panel:
  - In the folder C:\Nuxeo application, double-click on Start Nuxeo.bat.
  - In the folder C:\Nuxeo application\bin, double-click on nuxeoctl.bat.
    - The Nuxeo Control Panel opens.
- 2. Click on the Start button.

Starting the Nuxeo server takes between a few seconds and several minutes, depending on your hardware and the distribution you have chosen to install.

When the server is started, the **Start** button becomes a **Stop** button.

3. Open a browser and type the URL <u>http://localhost:8080/nuxeo/</u>.

If the server is started for the first time after the installation, the <u>startup wizard</u> is displayed so you can select what module you want to install on the platform and help you configure it. Otherwise, the login page is displayed so you can use the application.

On Windows 7, you need to run the nuxeoctl.bat and Start Nuxeo.bat commands as an administrator if you haven't installed your Nuxeo application at the root of C: (for instance in C:\ Program Files). To run them as an administrator, right-click on the command and click on "Run as administrator".

On Windows, it is possible to start Nuxeo as a service. Please report the <u>Installing the Nuxeo Platform as a</u> <u>Windows service</u> page for guidelines and examples.

# Starting your application on Linux

Nuxeo applications are started using scripts.

- 1. Launch a terminal and go to your installation directory.
- 2. Start the server using the nuxeoctl script (located in the bin directory):

./bin/nuxeoctl gui
✓ The command used to launch the Control Panel may not be executable by default. If it is the case, in the terminal go to the bin directory of Nuxeo and type the line below to be able to use it: chmod +x \*.sh \*ctl

The Control Panel opens.

3. Click on the Start button.

Starting the Nuxeo server takes between 30 sec and several minutes, depending on your hardware and the distribution you have chosen to install.

When the server is started, the **Start** button becomes a **Stop** button.

4. Open a browser and type the URL <u>http://localhost:8080/nuxeo/</u>.

If the server is started for the first time after the installation, the <u>startup wizard</u> is displayed so you can select what module you want to install on the platform and help you configure it. Otherwise, the login page is displayed so you can use the application.

# Starting your application on Mac OS X

Mac OS users can use either the same steps as Linux users or some Mac OS convenient commands (see below).

1. From the Finder, click on "Start Nuxeo.command". You can also drag and drop the start script in the terminal and press Enter.

The command may not be executable by default. If it is the case, in the terminal go to the bin directory of Nuxeo and type the line below: chmod +x \*.command

The Control Panel opens.

2. Click on the Start button.

Starting the Nuxeo server takes between 30 sec and several minutes, depending on your hardware and the distribution you have chosen to install.

When the server is started, the **Start** button becomes a **Stop** button.

3. Open a browser and type the URL <u>http://localhost:8080/nuxeo/</u>. If the server is started for the first time after the installation, the <u>startup wizard</u> is displayed so you can select what module you want to install on the platform and help you configure it. Otherwise, the login page is displayed so you can use the application.

# Stopping your Nuxeo application

The steps to stop your Nuxeo application are the same for all operating systems.

To stop your server: 1. On the Control Panel, click on the Stop button. Stopping the server takes several seconds. When the server is stopped, the Stop button becomes a Start button. 2. Close the Control Panel.

If you started the server using the nuxeoctl start command in the terminal, use the nuxeoc tl stop command to stop it.

# nuxeoctl and Control Panel usage

#### nuxeoctl usage

The nuxeoctl script enables various options and commands (explained in details below).

Here is the Shell/Batch script usage:

nuxeoctl [options] <command> [command parameters]

Issue "nuxeoctl help" to print this information.
 The options and command parameters between square brackets are optional.
 The values separated by "I" are choices ("I" means "exclusive or").
 You can use multiple options at once but only one command.

See the Environment variables page for setting Nuxeo Home and Configuration paths.

#### Options

Option

Description

| accept=true false ask | (Since Nuxeo 5.6) Accept, refuse or ask confirmation<br>for all changes (default: ask)<br>accept=true also setsrelax=true (i.e. non<br>interactive mode) |
|-----------------------|----------------------------------------------------------------------------------------------------|
| -d<br>debug           | (Since Nuxeo 5.5) Activate debug messages. See '-dc' option.                                                                                             |
| -dc <arg></arg>       | (Since Nuxeo 5.6) Comma separated root categories for 'debug' option (default: "org.nuxeo.launcher").                                                    |
| gui=true false        | (Since Nuxeo 5.6) Use graphical user interface (default is true on Windows and false on other platforms)                                                 |
| -h<br>help            | Show detailed help                                                                                                    |
| json                  | (Since Nuxeo 5.6) Output JSON for mp-commands                                                                                                    |
| nodeps                | (Since Nuxeo 5.6) Ignore package dependencies and constraints (old behavior)                                                                             |
| -q<br>quiet           | (Since Nuxeo 5.5) Activate quiet mode.                                                                                                    |
| relax=true false ask  | (Since Nuxeo 5.6) Allow relax constraint on current platform (default: ask)                                                                              |
| xml                   | (Since Nuxeo 5.6) Output XML for mp-commands                                                                                                    |

# Commands

| Command | Description                                                                                                    |
|---------|----------------------------------------------------------------------------------------------------|
| help    | Print this message.                                                                                                    |
| gui     | (Deprecated since Nuxeo 5.6: usegui option<br>instead) Use graphical user interface.<br>On Linux/Mac OS X, default is in headless/console<br>mode.<br>On Windows, thegui=true option is activated by<br>default. |
| nogui   | (Deprecated since Nuxeo 5.6: usegui option instead) Windows only. This option deactivates the gui option which is set by default under Windows.                                                                  |

| start      | Start Nuxeo server in background, waiting for effective<br>start.<br>Useful for batch executions requiring the server being<br>immediately available after the script returned. |
|------------|----------------------------------------------------------------------------------------------------|
| stop       | Stop any Nuxeo server started with the same nuxeo.c onf file.                                                                                                    |
| restart    | Restart Nuxeo server.                                                                                                    |
| configure  | Configure Nuxeo server with parameters from nuxeo.conf.                                                                                                    |
| wizard     | Enable the wizard (force the wizard to be played again<br>in case the wizard configuration has already been<br>done).                                                           |
| console    | Start Nuxeo server in a console mode. Ctrl+C will stop it.                                                                                                    |
| status     | Print server status (running or not).                                                                                                    |
| startbg    | Start Nuxeo server in background, without waiting for<br>effective start.<br>Useful for starting Nuxeo as a service.                                                            |
| restartbg  | Restart Nuxeo server with a call to $startbg$ after $stop$ .                                                                                                    |
| pack       | Build a static archive (the "pack" Shell script is deprecated).                                                                                                    |
| showconf   | Display the instance configuration.                                                                                                    |
| mp-list    | List local Marketplace packages.                                                                                                    |
| mp-listall | List all Marketplace packages (requires a registered instance).                                                                                                    |
| mp-init    | Pre-cache Marketplace packages locally available in the distribution.                                                                                                    |
| mp-update  | Update cache of Marketplace packages list.                                                                                                    |
| mp-add     | Add Marketplace package(s) to local cache. You must provide the package file(s), name(s) or ID(s) as parameter.                                                                 |
| mp-install                                                                                                    | Run Marketplace package installation. It is<br>automatically called at startup if installAfterResta<br>rt.log file exists in data directory. Else you must<br>provide the package file(s), name(s) or ID(s) as<br>parameter.                                                  |  |
|----------------------------------------------------------------------------------------------------|----------------------------------------------------------------------------------------------------|--|
| mp-uninstall                                                                                                    | Uninstall Marketplace package(s). You must provide<br>the package name(s) or ID(s) as parameter (see<br>"mp-list" command).<br>If uninstalling a package by its ID and other versions of<br>the same package are available, the most up-to-date<br>will be installed instead. |  |
| mp-remove                                                                                                    | Remove Marketplace package(s). You must provide<br>the package name(s) or ID(s) as parameter (see<br>"mp-list" command).                                                                                                    |  |
| mp-reset                                                                                                    | Reset all packages to DOWNLOADED state. May be useful after a manual server upgrade.                                                                                                    |  |
| mp-purge                                                                                                    | Uninstall and remove all packages from the local cache.                                                                                                    |  |
| mp-hotfix                                                                                                    | Install all the available hotfixes for the current platform (requires a registered instance).                                                                                                    |  |
| mp-upgrade                                                                                                    | Get all the available upgrades for the Marketplace packages currently installed (requires a registered instance).                                                                                                    |  |
| mp-show                                                                                                    | (Since Nuxeo 5.7.1) Show Marketplace package(s) information. You must provide the package file(s), name(s) or ID(s) as parameter.                                                                                                    |  |
| Most mp-* commands will have different behavior if the instance is registered or not (they need an authenticated access to the private Marketplace channels). |                                                                                                    |  |

If the server has no access to Internet, mp-\* commands will only use packages available in the local cache.

If using a Marketplace package not compliant with the current platform, you will have to relax the constraint on current platform (see --relax option). Be very careful since that can lead to install other packages not designed for your current Nuxeo version unless you perform a unitary install (see --nodeps option).

### **Additional parameters**

All parameters following a command which accepts no parameter are passed to the Java process when executing the command.

That can be used for specific installs on which you rely on server specific parameters.

#### Java usage

Copyright © 2010-2013 Nuxeo.

Launcher can be run as a Java command, without using the Shell (nuxeoctl) or Batch (nuxeoctl.bat) script. The equivalent Java command to Shell command is printed at startup. See the line starting with "Launcher command:". It can be reused for writing your own scripts.

Here is the Java usage:

```
java [-Dlauncher.java.opts="JVM options"] [-Dnuxeo.home="/path/to/nuxeo"]
[-Dnuxeo.conf="/path/to/nuxeo.conf"] \
    [-Djvmcheck=nofail] -jar "path/to/nuxeo-launcher.jar" \
    [options] <command> [command parameters]
```

Java options

| Option             | Description                                                                                                    |
|--------------------|----------------------------------------------------------------------------------------------------|
| launcher.java.opts | Parameters for the server JVM (default are -Xms512m -Xmx1024m -XX:MaxPermSize=512m).                                                                           |
| nuxeo.home         | Nuxeo server root path (default is parent of called script).                                                                                                   |
| nuxeo.conf         | Path to nuxeo.conf file (default is \$NUXEO_HOME/bin/<br>nuxeo.conf).                                                                                          |
| jvmcheck           | If equals to "nofail", will continue execution even if JVM does not fit requirements, else will exit.                                                          |
| gui                | Launcher with a graphical user interface.<br>On Linux/Mac OS X, default is in headless/console<br>mode.<br>On Windows, the gui option is activated by default. |

#### Commands

See the nuxeoctl commands.

### **Additional parameters**

See the nuxeoct1 additional parameters.

# Exit code values

Exit code values are following the Linux Standard Base Core Specification 4.1.

If the status command was requested, nuxeoctl will return the following exit status codes:

| 0 | program is running or service is OK |
|---|-------------------------------------|
|---|-------------------------------------|

Copyright © 2010-2013 Nuxeo.

| 3 | program is not running               |
|---|--------------------------------------|
| 4 | program or service status is unknown |

In case of an error while processing any action except for status, nuxeoctl shall print an error message and exit with a non-zero status code:

| 1 | generic or unspecified error    |
|---|---------------------------------|
| 2 | invalid or excess argument(s)   |
| 3 | unimplemented feature           |
| 4 | user had insufficient privilege |
| 5 | program is not installed        |
| 6 | program is not configured       |
| 7 | program is not running          |

# Monitoring and maintenance

# **Monitoring Nuxeo**

# **Nuxeo JMX Monitoring**

Nuxeo platform exposes counters, probes and stopwatch via nuxeo-runtime-management.

# Nuxeo server running and components loading statuses.

Since 5.5, Nuxeo provides an URL for monitoring the server status. This method is actually also used by the Launcher to follow the server startup status, after checking the Java process status.

http://localhost:8080/nuxeo/runningstatus will be available at last. While it isn't reachable, the server is stopped or still starting.

http://localhost:8080/nuxeo/runningstatus?info=started returns true if the server finished starting and the Nuxeo runtime is fine with its components.

<u>http://localhost:8080/nuxeo/runningstatus?info=summary&key=xxx</u> returns true or false (see "info=started") and a detailed summary about components. Access to this URL is restricted by an access key configurable in nuxeo.con f (see "server.status.key" in <u>Configuration parameters index (nuxeo.conf</u>)).

**nuxeo**/ Nuxeo Platform 5.7.1 Installation and Administration Guide (Fast Track version)

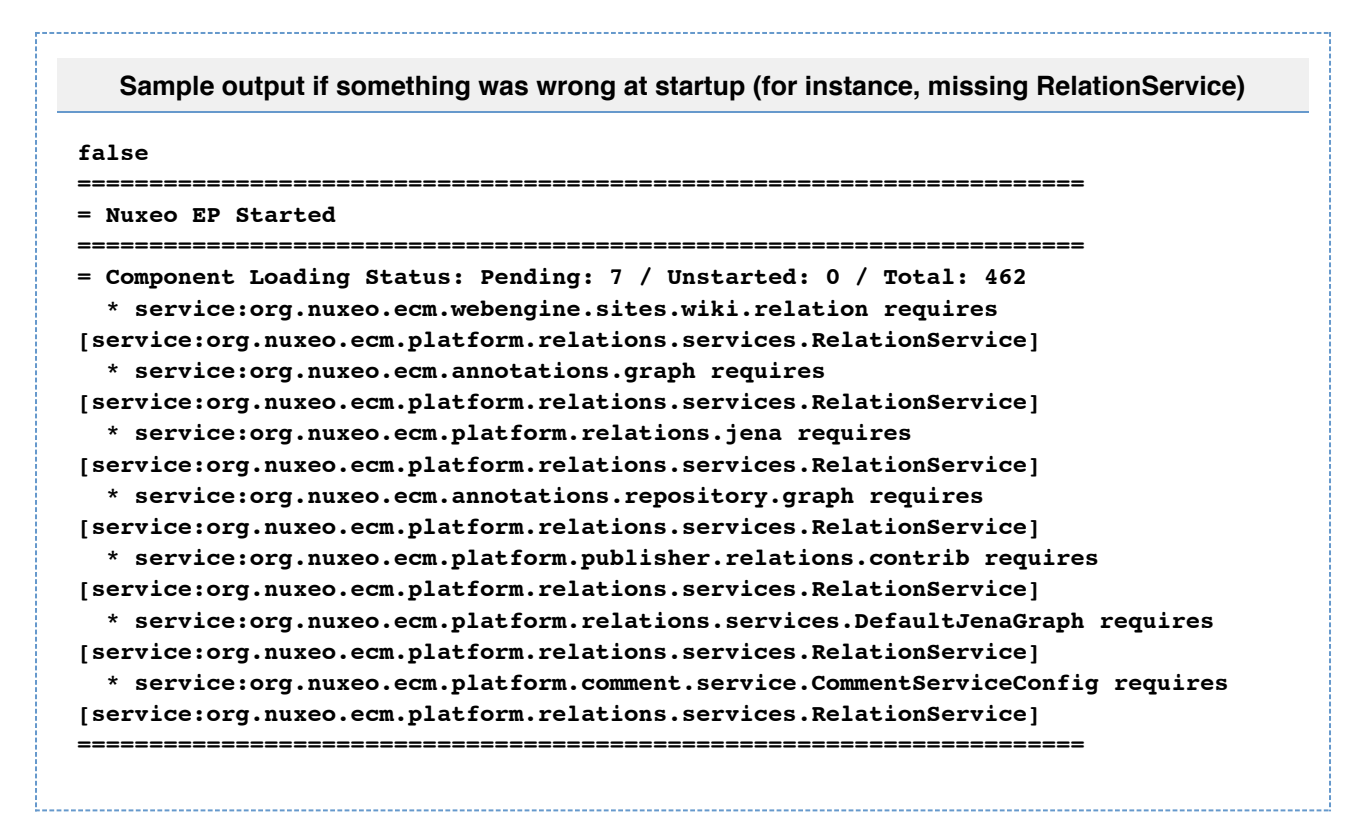

You can get that information with ./bin/nuxeoctl status (see nuxeoctl and Control Panel usage).

#### JVM Garbage collector

The garbage collector attempts to reclaim memory used by objects that are no longer in use by the application.

Monitoring the garbage collector can be very useful when tuning the JVM or setting the initial heap size.

Edit \$NUXEO\_HOME/bin/nuxeo.conf and uncomment the following options titled "Log Garbage Collector informations into a file":

```
JAVA_OPTS=$JAVA_OPTS -Xloggc:${nuxeo.log.dir}/gc.log -verbose:gc -XX:+PrintGCDetails
-XX:+PrintGCTimeStamps
```

#### JBoss

The JBoss LoggingMonitor service can monitor specific attributes of a MBean periodically and log their value to the filename specified.

More info on the LoggingMonitor: http://wiki.jboss.org/wiki/Wiki.jsp?page=JBossLoggingMonitor

Edit \$NUXEO\_HOME/bin/nuxeo.conf and add "monitor" to the nuxeo.templates parameter (uncomment it if needed).

The logging-monitor jar file is deployed by default in \$JBOSS\_HOME/server/default/lib.

#### **JBoss JVM information**

The "monitor" template will deploy a file named jvm-monitor-service.xml which will produce a jvm.log file

#### JBoss thread pool

The "monitor" template will deploy a file named webthreads-monitor-service.xml which will produce a we bthreads.log file.

#### Nuxeo unified datasource connection pool

The "monitor" template will deploy a file named default-ds-monitor-service.xml which will produce a nu xeo-ds.log file.

### PostgreSQL

The PostgreSQL logs can be setup like in the pgFouine tutorial:

http://pgfouine.projects.postgresql.org/tutorial.html

For instance to log only request slower than 100ms change your postgresql.conf file:

```
log_min_duration_statement = 100
```

After a test you can catch the vacuum output like this:

vacuumdb -fzv \$DBNAME &> vacuum.log

### os

The sysstat utilities are a collection of performance monitoring tools for Linux that is easy to setup.

You can monitor the system activity like this:

sar -d -o \$JBOSS\_HOME/server/default/log/sysstat-sar.log 5 720 >/dev/null 2>&1 &

This will monitor the activity every 5s during 1h.

For more information on systat, visit <a href="http://pagesperso-orange.fr/sebastien.godard/">http://pagesperso-orange.fr/sebastien.godard/</a>.

### Log analysis

#### logchart

This is a small script that process the following log files:

• Garbage collector logging (gc.log)

- Java Virtual Machine logging (jvm.log)
- JBoss threads logging (webthreads.log)
- NuxeoDS Data source usage (nuxeo-ds.log)
- Sysstat sar logging, cpu and disk activity (sysstat-sar.log)
- PostgreSQL logs (pgsql.log)
- PostgreSQL vacuum output (vacuum.log)

to generate an html report with charts: http://public.dev.nuxeo.com/~ben/logchart/monitor.html

More information on logchart can be found on the README.txt of the project: <a href="https://hg.nuxeo.org/tools/logchart/trunk">https://hg.nuxeo.org/tools/logchart/trunk</a>

### Other reporting tools

- GCViewer a tool to visualize data produced by the garbage collector logs: <u>http://www.tagtraum.com/gcviewer.</u> <u>html</u>
- kSar a sar grapher that can produce detail PDF report of your system activity: <u>http://ksar.atomique.net/linux.ht</u> <u>ml</u>
- pgfouine the PostgreSQL log analyzer which is used by logchart: http://pgfouine.projects.postgresql.org/

# Nuxeo 5.7 Metrics (DRAFT)

Since Nuxeo 5.7.1, the platform uses Coda Hale Yammer Metrics.

This metrics are exposed via JMX but can also be reported with CSV files or send to a Graphite server.

# **Reporting metrics**

#### Enable JMX reporting

To enable JMX reporting add the following to the nuxeo.conf file (warning this is not secure):

# JAVA\_OPTS=\$JAVA\_OPTS -Dcom.sun.management.jmxremote=true

**nuxeo**/ Nuxeo Platform 5.7.1 Installation and Administration Guide (Fast Track version)

| File Applications View Tools Wind | ow Help                                                                                                    |                      |                                                              |
|-----------------------------------|----------------------------------------------------------------------------------------------------|----------------------|--------------------------------------------------------------|
| Applications ×                    | 🛛 Start Page 🗙 🎇 Tomcat (pid 6592) 🗙                                                                                                    |                      |                                                              |
| V Local                           | Overview 🐻 Monitor 🎮 Threads 📟                                                                                                    | Sampler 🔐 Profiler ( | 😙 🛛 MBeans 🧶 🛛 Buffer Pools 🐺 🛛 JConsole Plugins 🚍 Visual GC |
| Foliose (pid 2568)                | O Tomcat (pid 6592)                                                                                                    |                      |                                                              |
| Tomcat (pid 6592)                 | MBeans Browser                                                                                                    |                      |                                                              |
| Logfiles                          | MBeans                                                                                                    | Attributes Operat    | ions   Notifications   Metadata                              |
| M Coredumps                       | <ul> <li>Catalina</li> </ul>                                                                                                    | Attribute values     |                                                              |
| Chapshots                         | <ul> <li>JMImplementation</li> <li>ShipdiaCuiceContext</li> </ul>                                                                                                    | Name                 | Value                                                        |
|                                   | <ul> <li>Users</li> </ul>                                                                                                    | 50thPercentile       | 2886.6054999999997                                           |
|                                   | <ul> <li>com.hp.hpljena.sparql.system</li> <li>com.sun.management</li> </ul>                                                                                                    | 75thPercentile       | 6065.3862500000005                                           |
|                                   |                                                                                                    | 98thPercentile       | 114828.264                                                   |
|                                   | <ul> <li>java.tang</li> <li>java.nio</li> </ul>                                                                                                    | 999thPercentile      | 114828.264                                                   |
|                                   | java.util.logging                                                                                                    | 99thPercentile       | 114828.264                                                   |
|                                   | <ul> <li>net.sf.ehcache</li> </ul>                                                                                                    |                      | Count                                                        |
|                                   | <ul> <li>org.nuxeo.ecm.core.api</li> </ul>                                                                                                    |                      | 40                                                           |
|                                   | <ul> <li>org_nuxeo.ecm.core.storage.sql</li> <li>"SelectionContext"</li> <li>"Sessionimpl"</li> <li>"aclr-update"</li> <li>"furgery"</li> <li>"save"</li> <li>"session"</li> <li>"softPlachingRowMapper"</li> </ul> |                      | 30 4 30                                                      |
|                                   |                                                                                                    |                      |                                                              |
|                                   |                                                                                                    | Count                | 20                                                           |
|                                   |                                                                                                    |                      | 10                                                           |
|                                   |                                                                                                    |                      | 13:44 13:45                                                  |
|                                   |                                                                                                    |                      | D'and data                                                   |
|                                   | <ul> <li>org.nuxeo.ecm.core.work</li> </ul>                                                                                                    |                      | Discard chart                                                |
|                                   | "AbstractWork"                                                                                                    | EventType            | calls                                                        |
|                                   | <ul> <li>"Work ThreadPoolExecutor"</li> <li>"scheduled"</li> </ul>                                                                                                    | FiveMinuteRate       | 1.8594832298385786                                           |
|                                   | ischeduled-max"                                                                                                    | LatencyUnit          | MICROSECONDS                                                 |
|                                   | org.nuxeo.ecm.platform.ui.web.auth                                                                                                    | Max                  | 114828.264                                                   |
|                                   | <ul> <li>org.nuxeo.runtime.metrics</li> </ul>                                                                                                    | MeanPate             | 8955.794033333334                                            |
|                                   | <ul> <li>org.nuxeo.runtime.transaction</li> <li>org.openiena.riot.system</li> </ul>                                                                                                    | Min                  | 618.999                                                      |
|                                   | - orgropenjenoriocoyacem                                                                                                    | OneMinuteRate        | 0.32748685684333306                                          |
|                                   |                                                                                                    | RateUnit             | SECONDS                                                      |
|                                   |                                                                                                    | SUDDEV               | 216/1.8840616/53/                                            |

Enabling CSV reporting

# metrics.csv.enabled=true

```
metrics.csv.period=10
```

```
# This will create a sub directory
metrics-TIMESTAMP
metrics.csv.dir=${nuxeo.log.dir}
```

Enabling Graphite reporting

metrics.graphite.enabled=true
metrics.graphite.host=localhost
metrics.graphite.port=2030
metrics.graphite.period=10

# graphite

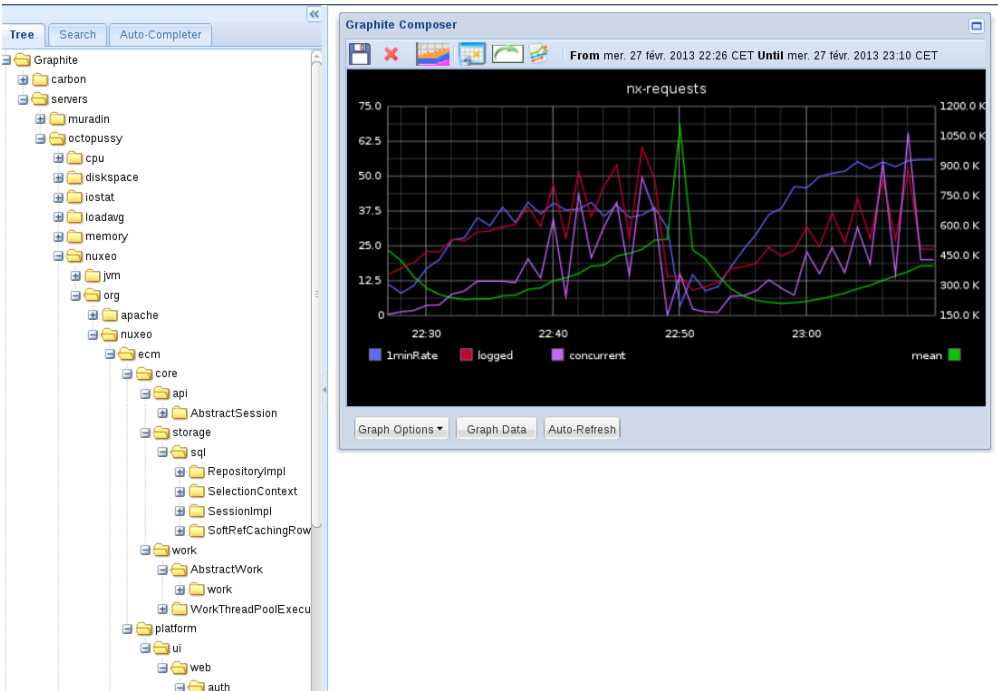

Reporting log4j stats

# metrics.log4j.enabled=true

Reporting tomcat JMX info:

# metrics.tomcat.enabled=true

Note that period to report metrics are in second.

🗄 🧰 NuxeoAuthentica

# **Nuxeo metrics**

Metrics are prefixed by default with servers.HOSTNAME. to be compliant with <u>Diamond</u> prefix, this can be changed by setting the metrics.prefix in nuxeo.conf.

- prefix.nuxeo.org.nuxeo.ecm.core.api.AbstractSession
  - create-document: Counter of document created
  - delete-document: Counter of document deleted
  - update-document: Counter of document updated
- prefix.nuxeo.org.nuxeo.ecm.core.storage.sql.RepositoryImpl
  - session: Counter of VCS Session
- prefix.nuxeo.org.nuxeo.ecm.core.storage.sql.SelectionContext
  - cache-get: Timer on selection cache get operation
  - · cache-hit: Counter on cache hit
  - · cache-size: Size of the cache
- prefix.nuxeo.org.nuxeo.ecm.core.storage.sql.SelectionImpl
  - aclr-update: Timer on read acl optimization update
  - query: Timer on query operation (session.query and session.queryAndFetch)
  - save: Timer on session save operation
  - session: Counter of VCS session

- prefix.nuxeo.org.nuxeo.ecm.core.storage.sql.SoftRefCachingRowMapper
  - cache-get: Timer on row cache get
  - cache-hit: Counter on cache hit
  - cache-size: Counter on cache size (may be inaccurate)
  - sor-get: Timer on non cache get (System Of Record = db)
  - sor-rows: Counter on number of rows returned by the sor access
  - prefix.nuxeo.org.nuxeo.ecm.core.storage.work.AbstractWork
    - work: Timer on work executions
- prefix.nuxeo.org.nuxeo.ecm.core.storage.work.WorkThreadPoolExecutor
  - scheduled: Counter on work pending
  - scheduled-max: Counter that keep the max of pending worker
  - prefix.nuxeo.org.nuxe.ecm.platform.ui.web.auth.NuxeoAuthentificationFilter
    - logged-user: Counter of logged in user
      - request: Timer on request
      - request-concurrent: Counter of concurrent requests
      - request-concurrent-max: Max of concurrent requests
  - prefix.nuxeo.org.nuxeo.ecm.runtime.metrics.MetrcisServiceImpl
    - instance-up: 1 if instance is up, 0 on shutdown
    - jdbc-numActive: jdbc/nuxeo datasource pool numActive connection
    - jdbc-numIdle: jdbc/nuxeo datasource pool numIdle connection
    - tomcat-activeSessions: tomcat activeSessions
    - tomcat-currentThreadCount: tomcat http connector thread pool currentThreadCount
    - tomcat-currentThreadBusy: tomcat http connector thread pool currentThreadBusy
    - tomcat-errorCount: tomcat errorCount
    - tomcat-processingTime: tomcat processingTime
    - tomcat-requestCount: tomcat requestCount
  - prefix.nuxeo.org.nuxeo.ecm.runtime.transaction.TransactionHelper
    - rollback: Counter of rollback transaction
    - transaction: Timer on transaction
    - tx-concurrent: Counter of concurrent transaction
    - tx-concurrent-max: Max concurrent transaction

If you have enable log4j metrics you will have counters on log per severity (ERROR, WARN, ...)

• prefix.nuxeo.org.apache.log4j.Appender.\*

The Graphite reporter also include JVM metrics for GC, memory and thread pool.

You should also monitor the system and the database to have a complete monitoring, tools like <u>Diamond</u> can do this easily.

### **Graphite dashboard**

You can find an example of Graphite dashboard here <u>https://github.com/nuxeo/nuxeo-runtime/blob/master/nuxeo-ru</u>ntime-metrics/graphite/dashboard.json

You will have to edit the dashboard to replace the hostname (here it is octopussy)

Here is an extract of what this dashboard looks like when monitoring a daily bench

# **nuxeo**/ Nuxeo Platform 5.7.1 Installation and Administration Guide (Fast Track version)

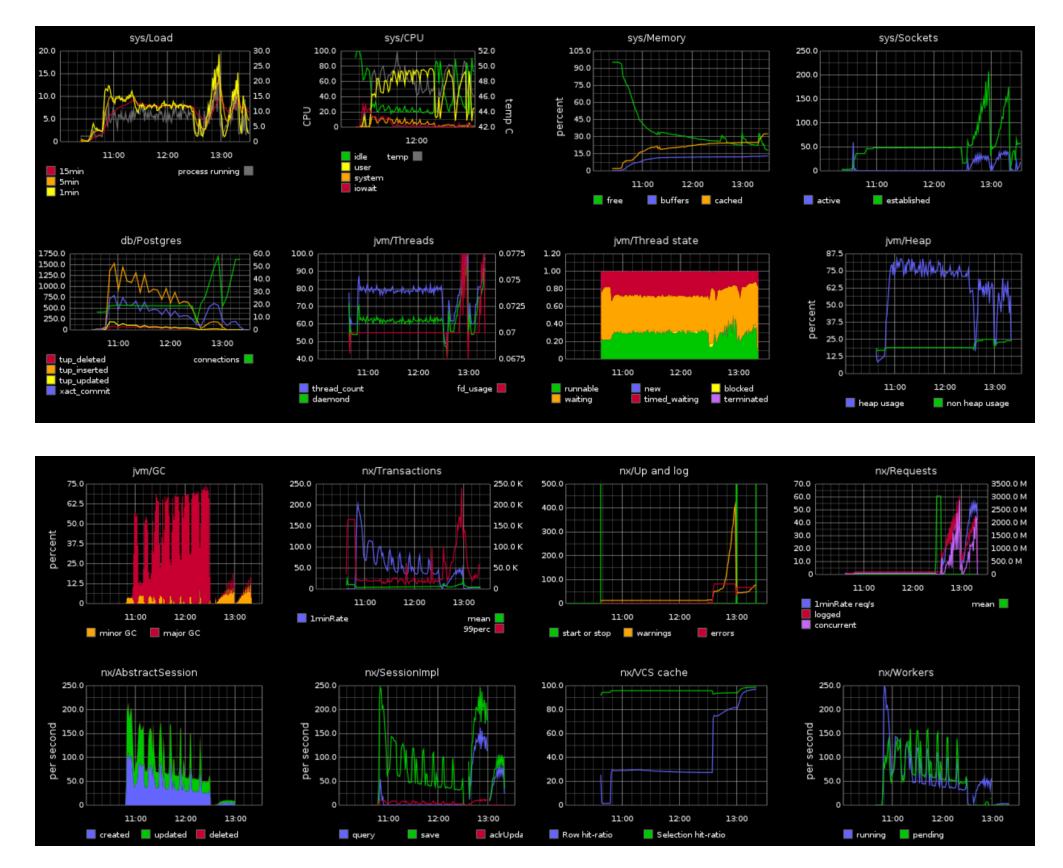

# **Backup and restore**

# Backup

Nuxeo supports hot backup of your data.

If you have followed the recommendations, then you have configured Nuxeo to use a "true" database (instead of the default Derby) and have set a path for nuxeo.data.dir in your nuxeo.conf. In that case:

- 1. simply first backup your database (make a SQL dump),
- 2. then backup your data on filesystem.

Performing the backup in that order (the database first, then the filesystem) will ensure backup consistency (more details).

If you didn't configure Nuxeo to use a database, then the default database is embedded in the data directory but you will have to stop the server before backup.

If you didn't configure Nuxeo data directory (nuxeo.data.dir in nuxeo.conf), then you have to find the default path which depends on the server (Tomcat/JBoss) and the Nuxeo version (look at the data directory value in the Admin Center).

For Tomcat, it should be \$TOMCAT/nxserver/data. For JBoss, it should be \$JBOSS/server/default/data.

### Restore

- 1. Restore the database and data filesystem you had previously backed up.
- 2. Configure Nuxeo to use those database and data directory.
- 3. Start Nuxeo.

# **Upgrading your Nuxeo Version**

Copyright © 2010-2013 Nuxeo.

Each version of Nuxeo comes with bug fixes, new features and improvements.

This means upgrading to the latest public release is a smart move.

In order to make upgrade easy we are very careful not to break anything.

Remember that we provide support and use Nuxeo EP in a lot of project, so if we break something, we have to fix it :)

So basically:

- we don't break the APIs between two versions: we add new APIs and deprecate old ones,
- there are several minor versions between the deprecation and the removal so you have time to adapt your code,
- if we completely replace a service (that was the case of SearchService and EventService for example), we
  provide compatibility packages so you can continue using the old API (even if migrating to the new API is
  highly recommended).

In terms of Data Migration we are also very careful not to break anything.

Once again, we run Nuxeo EP for a lot of our internal needs and we upgrade them very frequently and don't want to have data migration issue.

Anyway, when some changes or optimizations impact the storage layer we either:

- make the upgrade automatically,
- or provide guidelines for the upgrade.

Upgrading is usually a simple and painless process.

Using the template system also allows to easily transpose your configuration from one version to an other.

In the worse cases, in case of problem, Nuxeo Support is there to help you 🙂

For upgrade steps, check the following documentation where you will find upgrade procedures per Nuxeo version:

- How to upgrade Nuxeo
- How to replicate the Nuxeo repository

### How to upgrade Nuxeo

This document describes a general upgrade procedure, check if your version needs particular action.

See Upgrading your Nuxeo Version for information about Nuxeo policy on development and versions.

#### General upgrade procedure

You should have configured Nuxeo with a specific configuration (and optionally with custom templates) setting a database (for production) and a data directory.

In that case, upgrading Nuxeo simply consists in:

- stopping old Nuxeo,
- deploying the new distribution,
- updating environment variables (NUXEO\_HOME and NUXEO\_CONF) to make it use your custom configuration, database and data directory,
- starting new Nuxeo.

Of course, you should always perform a backup before an upgrade.

If you didn't configure Nuxeo to use a database, then the default database is embedded in the data directory.

If you didn't configure Nuxeo data directory (nuxeo.data.dir in nuxeo.conf), then you have to find the default path which depends on the server (Tomcat/JBoss) and the Nuxeo version (look at the data directory value in the Admin Center).

With Tomcat, it should be \$TOMCAT/nxserver/data.

With JBoss, it should be JBOSS/server/default/data.

#### Specific cases

You will find below specific cases and required manual steps per version.

Follow them carefully from your current version to the new version. For instance, if upgrading from 5.3.2 to 5.4.2, follow steps about 5.3.2->5.4.0, 5.4.0->5.4.1 and 5.4.1->5.4.2.

If there are no specific instructions, then the upgrade will be smooth. For instance, if upgrading from 5.4.1 to 5.4.2, you have nothing to do unless you are using Oracle.

### Upgrade notes

Although major changes are explicitly documented, it is recommended to look at the upgrade notes before upgrading.

Upgrade notes list changes that may affect existing configuration or features after upgrade (changes on parameters, API, default behavior, ...).

### To 5.7 from 5.6

Upgrade notes.

See Upgrade from 5.6 to 5.7.

### To 5.6 from 5.5

#### Upgrade notes.

See Upgrade from 5.5 to 5.6.

### To 5.5 from 5.4.2

Upgrade notes.

See Upgrade from 5.4.2 to 5.5.

### To 5.4.2 from 5.4.1

Upgrade notes.

Oracle

If using Oracle, see Upgrade to 5.4.2 with Oracle.

### To 5.4.1 from 5.4.0.1

Upgrade notes.

To 5.4.0.1 from 5.4.0

Upgrade notes.

To 5.4.0 from 5.3.2

Upgrade notes.

#### JBoss

If using the JBoss distribution, see Upgrade to 5.4 and JBoss 5.

### To 5.3.2 from 5.3.1

Upgrade notes.

See Upgrade from 5.3.1 to 5.3.2.

MySQL

If using MySQL, see Upgrade from 5.3.1 with MySQL to 5.3.2.

#### To 5.3.1 from 5.3.0

Upgrade notes.

See Upgrade from 5.3.0 to 5.3.1.

### To 5.3.0 from 5.2.0

Upgrade notes.

#### Workflow feature

The workflow implementation has changed, see From the old workflow system to the new workflow system.

#### To 5.2.0 from 5.1.6

Upgrade notes.

If using JCR with PostgreSQL, see <u>How to migrate a Nuxeo 5.1.6 to Nuxeo 5.2 under JCR+PostgreSQL</u> configuration.

#### To 5.1.6 from 5.1.3

Upgrade notes.

To 5.1.3 from 5.1.2

No upgrade notes.

See Upgrade from 5.1.2 to 5.1.3.

### To 5.1.x from earlier

- 1. First, stop Nuxeo EP and, before any upgrade, always backup (at least)
  - \$JBOSS/server/default/lib/nuxeo\*
  - \$JBOSS/server/default/deploy/nuxeo.ear/
  - \$JBOSS/server/default/data/
  - dump your database(s) if you have any.
- 2. If you have specific configuration, back up separately the configuration files in order to easily re-apply them onto the default one (take care not to lose any modification on these files):
  - \$JBOSS/server/default/deploy/nuxeo.ear/config/
  - \$JBOSS/server/default/deploy/nuxeo.ear/datasources/
  - \$JBOSS/server/default/deploy/nuxeo.ear/platform/nuxeo-platform-search-compa ss-plugin\*/compass.cfg.xml
  - any other JBoss files you could have changed (mail-service.xml, etc.).
- 3. It could also be useful to back up logs from \$JBOSS/server/default/log/.
- 4. Move your JBoss directory and replace it with the one coming from the new Nuxeo EP version.
- 5. Replace \$JBOSS/server/default/data/ with your backup data.
- 6. Apply again you configuration.
- 7. Start Nuxeo.

### Upgrade from 5.6 to 5.7

A This page is a work in progress.

This chapter presents the detailed process to upgrade from Nuxeo 5.6 to Nuxeo 5.7.1. Most of it is useful information you need to have to fully understand what has changed in this release.

On this page

Installation & Configuration

<u>Relations</u>

#### Installation & Configuration

Follow the Installation instruction.

The following lists known upgrade issues.

#### Relations

In Nuxeo 5.7.1 all the relations (including comments and publication relations, but excluding annotations) are stored by default in the VCS database. If you upgrade from a previous configuration (before 5.6) where you created relations, comments or publications, then these relation objects were stored using Jena. To keep using this configuration, please follow the upgrade notes of <u>NXP-10350</u>.

# Upgrade from 5.5 to 5.6

A This page is a work in progress.

This chapter presents the detailed process to upgrade from Nuxeo 5.5 to Nuxeo 5.6. Most of it is useful information you need to have to fully understand what has changed in this release.

#### Code migration

#### Scheduler service

The name of the Scheduler service component has changed from org.nuxeo.ecm.platform.scheduler.cor

e.service.SchedulerRegistryServicet0 org.nuxeo.ecm.core.scheduler.SchedulerService.

The descriptor format has not changed so migrating should be as easy as changing extension point usages :

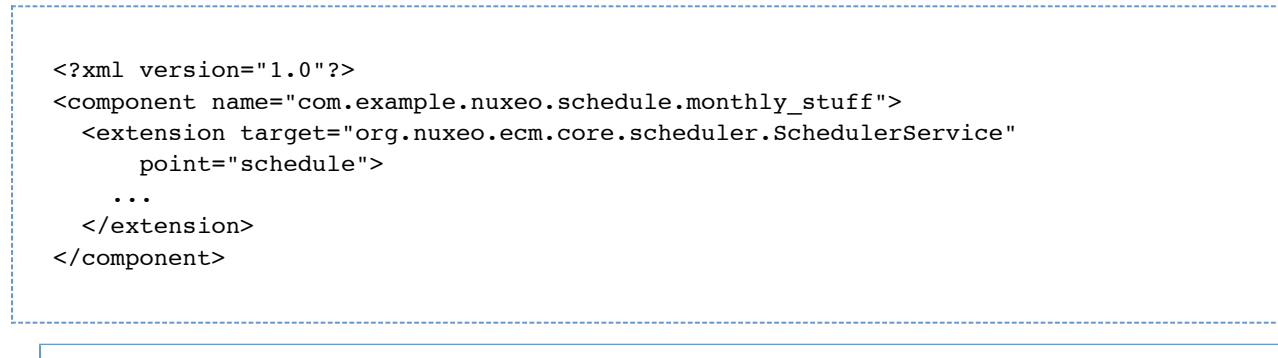

#### On this page

- <u>Code migration</u>
   <u>Scheduler service</u>
- Packaging
- Data
  - Oracle and Clustering
  - Custom repository definition
- Installation & Configuration
  - Database
  - <u>HTTPS</u>
- Workflow
- <u>Third party libraries upgrades (informative)</u>

#### Packaging

CMF?

#### Data

#### Oracle and Clustering

When using Oracle and Nuxeo clustering, you will have to upgrade your cluster tables. See the <u>NXP-9541</u> Upgrade notes for details.

#### Custom repository definition

If you have a custom repository descriptor or if you have overridden the default file comming with Nuxeo (default -repository-config.xml), be aware that this file now contains 2 contributions :

- <extension target="org.nuxeo.ecm.core.api.repository.RepositoryManager" point="repositories">
- <extension target="org.nuxeo.ecm.core.repository.RepositoryService" point="repository">

If you have a customized file comming from an earlier version of Nuxeo, the first contribution will be missing (it was previously in nxserver/config/platform-config.xml).

So you will need to add the repository declaration : either in a separated file or directly inside the default-repository-config.xml

# nuxeo / Nuxeo Platform 5.7.1 Installation and Administration Guide (Fast Track version)

```
<extension target="org.nuxeo.ecm.core.api.repository.RepositoryManager"
point="repositories">
    <repository name="default" label="Default Repository" />
</extension>
```

NB : If this contribution is missing, the Repository initialization will fail with

```
Caused by: org.nuxeo.ecm.core.api.ClientException: Cannot get repository: default
at
org.nuxeo.ecm.core.api.UnrestrictedSessionRunner.runUnrestricted(UnrestrictedSession
Runner.java:137)
at
org.nuxeo.ecm.core.repository.RepositoryService.initializeRepository(RepositoryServi
ce.java:166)
```

#### Installation & Configuration

Follow the Installation instruction.

The following lists known upgrade issues.

#### Database

Even if your custom template defines an inclusion of 'database' template,

nuxeo.template.includes=postgresql

you must set it in nuxeo.conf for nuxeo.template property

nuxeo.templates=postgresql,custom

Moreover, the 'database' template does not depend on 'default' template any more, but on 'common' template. So you may have to update your nuxeo.defaults if you previously included 'default'.

#### HTTPS

If you're getting the following error at startup: "Expression nuxeo.server.https.keystoreFile is undefined on line 101, column 32 in server.xml.nxftl" (complete stack trace available at <u>NXP-9874</u>), you should change the nuxeo.conf file properties as more properties are now require for HTTPS configuration. If you do not need HTTPS, do not fill any of the https properties. Otherwise, make sure you fill all the properties the startup complains about.

The HTTPS properties to define are:

- nuxeo.server.https.port=443
- nuxeo.server.https.keystoreFile=/path/to/keystore
- nuxeo.server.https.keystorePass=password

• nuxeo.url=<u>https://localhost/nuxeo</u> (use your public https URL here)

The keystore is a file where the JVM will store certificates used and trusted by the HTTPS protocol. It has to be set up using Java's <u>keytool</u> command.

#### Workflow

The workflow system previously used (based on jBPM) has been moved to an addon (<u>Nuxeo jBPM</u>) and is not present anymore in the default Nuxeo distribution. This old workflow system has been replaced by a new, improved one that includes Nuxeo Studio support to design new workflows using a graphical user interface.

#### Third party libraries upgrades (informative)

• **OpenCMIS** - Nuxeo Platform is now aligned on OpenCMIS 0.7 that comes with support for the CMIS Browser binding (JavaScript compliant API).

#### Upgrade from 5.4.2 to 5.5

This chapter presents the detailed process to upgrade from Nuxeo 5.4.2 to Nuxeo 5.5. Most of it is useful information you need to have to fully understand what has changed in this release. You can have a look at this interesting use case of a <u>"Mostly painless Nuxeo upgrade from 5.4.2 to 5.5 under Windows / PostgreSQL"</u>!

#### Code migration

5.5 is mainly backward compatible with 5.4.2.

Changes in Nuxeo Automation: there was a Java package renaming from org.nuxeo.ecm.automation.client.jaxrs.model to org.nuxeo.ecm.automation.client.model.

If you have any problems, you can contact Nuxeo Support.

#### Packaging

The DM, DAM, SC, and CMF distributions are now available as Marketplace packages.

This new packaging system is used in the SetupWizard to allow to choose between different profile at installation time.

You can also use the Admin Center or the <u>nuxeoctl commands</u> to add or remove these packages. For projects having a custom distribution based on one of ours, no problem, we provide presets for automatically transform the new unique Tomcat distribution into a DM, DAM or CMF.

Also, the "EAR" (zip) assemblies do still exist.

Using the wizard is just an additional option.

|   | On this page                                                             |
|---|--------------------------------------------------------------------------|
| • | Code migration                                                           |
| • | Packaging                                                                |
| • | <u>Data</u>                                                              |
|   | • <u>VCS</u>                                                             |
|   | <u>Directories</u>                                                       |
| • | Installation & Configuration                                             |
| • | Third party libraries upgrades                                           |
| • | Nuxeo Theme                                                              |
| • | Tasks                                                                    |
| • | Relations                                                                |
| • | Fulltext                                                                 |
|   | <ul> <li>Partially missing fulltext index for the title field</li> </ul> |
|   | <ul> <li>PostgreSQL fulltext phrase search</li> </ul>                    |
| • | Digital Asset & Case Management                                          |
| • | Distribution                                                             |

This new packaging system is used in the SetupWizard to allow to choose between different profile at installation time.

You can also use the Admin Center or the <u>nuxeoctl commands</u> to add or remove these packages. For projects having a custom distribution based on one of ours, no problem, we provide presets for automatically transform the new unique Tomcat distribution into a DM, DAM or CMF.

Also, the "EAR" (zip) assemblies do still exist.

Data

vcs

Only fews column additions were done between 5.4.2 and 5.5 (no alter). So you can migrate and retrieve all your 5.4.2 data after 5.5 installation.

For relations, these attributes are added to the "relation" schema (NXP-7962):

```
<rpre><rs:element name="predicate" type="xs:string" />
<rs:element name="sourceUri" type="xs:string" />
<rs:element name="targetUri" type="xs:string" />
<rs:element name="targetString" type="xs:string" />
```

A new metadata has been added to follow the legacy definition of dublincore schema (NXP-7884) :

<rs:element name="publisher" type="xs:string"/>

A new schema has been added: task.xsd (related to the nuxeo-platform-task feature - NXP-7852):

```
<xs:element name="actors" type="nxt:stringList" /> (Task actors list)
<xs:element name="task_variables" type="nxt:task_variables" /> (tasks vars list)
<xs:element name="taskComments" type="nxt:taskComments" /> (Task comments list)
```

(4 new tables due to complex types added)

#### Directories

Directories with auto-incremented columns must be upgraded, as the mechanism for auto-increment has been changed to be more robust. Please follow the <u>NXP-7124 upgrade notes</u> if you have auto-incremented columns (there aren't any in a default Nuxeo installation).

#### Installation & Configuration

Follow Installation Instruction.

Under all OS:

- H2 Embedded database is not supported for data detection
- After the installation, uncomment the line custom.target in your template/custom/nuxeo.default and set it to "." to indicate the path of your custom templates
- "session.timeout" has been added to nuxeo.conf and can be overridden for defining the web session timeout which is then integrated into the web.xml file

Under linux:

- The new installation changes the opt/nuxeo content location to /var/lib/nuxeo/server templates and conf still in etc/nuxeo folder
- The package debian autoconfigure
  - detects your data
  - detects/adds your marketplace addons (including DM,CMF,DAM)

Under windows:

- Windows installer
  - · detects your data
  - detects/adds your marketplace addons (including DM,CMF,DAM)

#### Third party libraries upgrades

- GWT Nuxeo is now using GWT 2.4.0.
- JAX-WS Libraries have been upgraded to 2.2.5 in order to fix some compatibilities issues.
- **OpenCMIS** Nuxeo Platform is now aligned on **OpenCMIS** 0.6 that comes with experimental support for the CMIS Browser binding (JS compliant API).
- **JEXL** Location is changed from Nuxeo Runtime to Nuxeo Platform Action

#### Nuxeo Theme

Nuxeo Theme service has been extended so that you can now contribute page styles in a plain CSS stylesheet. The page layouts are still managed by the Theme engine using an XML description, but all CSS information is now externalized to CSS stylesheets that can manage flavors (pretty much as with LessCSS).

- Theme documentation page
- Migrating a custom theme

<u>Migrating the branding in Studio to follow Nuxeo changes</u>

#### Tasks

Until 5.5, the Task system was directly bound to JBPM.

Starting with 5.5, a new TaskService is available and uses VCS to store tasks.

This new TaskService is a first step towards the integration of Content Routing as the default Workflow engine in DM.

Migration should be 100% transparent :

- The Task Operations have not changed
- REST APIs are maintained
- Tasks created in jBPM and not directly associated to a process will be automatically migrated upon first access
- jBPM Tasks are still accessible via the new TaskService
- The jBPM task API is maintained

#### Relations

The new default configuration takes care about compatibility so that if you have existing relations in Jena graph you will still be able to transparently access them.

#### Fulltext

#### Partially missing fulltext index for the title field

Old versions of Nuxeo DM might have document before the introduction of the "fulltext\_title" index. This is visible on the 5.5 release thanks to the new search suggestion widget that might be missing some suggestions on old documents.

To update the title fulltext index, just perform the following SQL query on your PostgreSQL server:

UPDATE fulltext SET simpletext\_title = NX\_TO\_TSVECTOR("dublincore"."title") FROM dublincore WHERE "fulltext"."id" = "dublincore"."id";

#### PostgreSQL fulltext phrase search

In Nuxeo 5.5 for PostgreSQL we've added a better way to store fulltext information that enables the use of phrase search. If you want to use phrase search, you should follow the upgrade notes of <u>NXP-5689</u>. If you do this fulltext upgrade, you may want to check the (unsupported for now) <u>nuxeo-reindex-fulltext plugin</u> to get more accurate phrase search results.

If you don't do the upgrade described in NXP-5689, you'll get the following error message:

Cannot use phrase search in fulltext compatibilty mode. Please upgrade the fulltext table: ...

#### Digital Asset & Case Management

For now, it is not possible to install CMF with other packages like DM and DAM because there are some content model incompatibilities.

#### Distribution

Regarding to custom distributions and related to the new 5.5 packaging (DM, CMF, DAM are now addons), Ant assembly script (assembly.xml) has to be modified:

Deploy the nuxeo cap distribution (only nuxeo-cap classifier still exists):

Define type distribution:

```
<!-- Set the addon deploying in distribution -->
     <copy file="${app.path}/nxserver/data/installAfterRestart-?.log"
     tofile="${app.path}/nxserver/data/installAfterRestart.log"
     overwrite="true" />
${app.path}: define your distribution path (ie ./stage/nuxeo-custom-server)
?: DM,DAM,CMF,SC
```

Optional: choose the wizard distribution type by setting wizard addon preset (<u>NXP-8031</u>):

```
<!-- Set the wizard.preset by default -->
<echo file="${app.path}/setupWizardDownloads/packages-default-selection.properties"
message="preset=nuxeo-?" />
${app.path}: define your distribution path (ie ./stage/nuxeo-custom-tomcat)
?: dm,cmf,dam
```

### Upgrade to 5.4.2 with Oracle

If you were using Nuxeo DM 5.3.2 or later with Oracle and ACL optimizations enabled, you need to update an index before plugging your database to Nuxeo DM 5.4.2.

SELECT index name FROM USER INDEXES WHERE table name LIKE 'READ ACLS';

Get the index name, result of the previous query, which should look like "SYS\_C00XXXX"

Then run the following statement:

```
ALTER INDEX "SYS_COOXXXX" RENAME TO "ACLR_ACL_ID_IDX";
```

Now you can start Nuxeo DM 5.4.2 which will rename the table READ\_ACLS to ACLR and the previous index will be ready to work with this new configuration.

### Upgrade to 5.4 and JBoss 5

During the migration from JBoss 4.2 to 5.1 we had to do some small changes in Nuxeo bundles.

You will have to do the same for your custom bundles.

Nevertheless, the needed changes are very small and it should only take a few minutes (it should be really quick when you don't have 200 bundles and you know what to do).

Impact on sources and resources

Web resources

Bundles contribution resources to the war used to have these resources stored in: src/main/resources/nuxeo.war.

This does break JBoss 5 deployment, because it tries to deploy the nuxeo.war as a nested war, but it fails (because the war is not complete and because there are several bundles containing the same nuxeo.war).

Rather than changing JBoss deployer config we choose to change our packaging to avoid the problem.

The solution is simple: nuxeo.war tree should not be at root of the jar.

Sample directory structure:

| Before (Jboss 4.2) | After (Jboss 5.1) |
|--------------------|-------------------|
|                    | · src             |
| ` src              | ` main            |
| ` main             | I java            |
| I java             | ` resources       |
| ` resources        | I META-INF        |
| I META-INF         | I OSGI-INF        |
| I nuxeo.war        | ` web             |
| I ` my_page.xhtml  | ` nuxeo.war       |
| ` OSGI-INF         | ` my_page.xhtml   |

| In this section                                         |
|---------------------------------------------------------|
| <ul> <li>Impact on sources and resources</li> </ul>     |
| Web resources                                           |
| Module declaration                                      |
| Web services binding                                    |
| • no more EJB3                                          |
| <ul> <li>SUN-JAX-WS vs JBossWS binding</li> </ul>       |
|                                                         |
| <ul> <li><u>Requirements declaration</u></li> </ul>     |
| <ul> <li>Other checks you may want to do</li> </ul>     |
| • <u>ejb-jar.xml files</u>                              |
| <ul> <li>Servlets and filters initialization</li> </ul> |
| <u>EJB3 declaration</u>                                 |
| Web.xml ordering                                        |
| CoreSession usage                                       |
| Demonstration                                           |
| • <u>Dependencies</u>                                   |
| <ul> <li>Impact on the Packaging</li> </ul>             |
| • Templates                                             |
| Assemblies                                              |
|                                                         |

This implies a small change in the deployment-fragment:

| Before (Jboss 4.2)                                                                                                    | After (Jboss 5.1)                                                                                                    |  |
|----------------------------------------------------------------------------------------------------|----------------------------------------------------------------------------------------------------|--|
| <install><br/><unzip <br="" from="\${bundle.fileName}">to="/" &gt;<br/><include>nuxeo.war/**</include><br/></unzip><br/></install> | <install><br/><unzip <br="" from="\${bundle.fileName}">to="/" prefix="web"&gt;<br/><include>web/nuxeo.war/**e&gt;<br/></include></unzip><br/></install> |  |

If this is not done, or if there is still a "nuxeo.war" directory present in your jar, you will get an exception like:

```
DEPLOYMENTS IN ERROR:
Deployment "vfsfile:/opt/jboss/server/default/deploy/nuxeo.ear/" is in error due
to the following reason(s):
java.lang.IllegalStateException: jboss.web.deployment:war=/nuxeo is already
installed.
```

#### Module declaration

From within the deployment fragment you can declare contributions to the application.xml. Be sure that if you declare your module as a EJB module it does really contains EJB3.

```
<extension target="application#MODULE">
<module>
<ejb>${bundle.fileName}</ejb>
</module>
</extension>
```

Otherwise, you should remove the contribution to application.xml (the java declaration is not needed and will in fact be ignored by the pre-deployer).

Typical deprecated contribution:

```
<extension target="application#MODULE">
<module>
<java>${bundle.fileName}</java>
</module>
</extension>
```

#### Web services binding

The previous versions of Nuxeo were using SUN-JAX-WS (Metro) to handle WebService deployment. In order to avoid having to modify default JBoss 5.1/EAP 5.0.1 config, we now support to deploy on JBoss native stack (JBoss WS).

This involves doing some small changes in the way the WebService are implemented and deployed.

no more EJB3

Because of some limitation of the JBossWS EJB3 deployer we can not deploy WebServices on top of EJB3 if we want to keep endpoint URLs consistent.

So this simply means you should remove the @Stateless annotation in the Beans providing WebService.

| Before (Jboss 4.2)                                                                                                    | After (Jboss 5)                                                                                                    |
|----------------------------------------------------------------------------------------------------|----------------------------------------------------------------------------------------------------|
| <ul> <li>@Local(WSAuditLocal.class)</li> <li>@Stateless</li> <li>@Remote(WSAudit.class)</li> <li>@WebService(name = "WSAuditInterface", serviceName = "WSAuditService")</li> <li>@SOAPBinding(style = Style.DOCUMENT)</li> <li>public class WSAuditBean extends</li> <li>AbstractNuxeoWebService implements</li> </ul> | <ul> <li>@Local(WSAuditLocal.class)</li> <li>@Remote(WSAudit.class)</li> <li>@WebService(name = "WSAuditInterface",<br/>serviceName = "WSAuditService")</li> <li>@SOAPBinding(style = Style.DOCUMENT)</li> <li>public class WSAuditBean extends</li> <li>AbstractNuxeoWebService implements</li> </ul> |

#### SUN-JAX-WS vs JBossWS binding

Both WS framework need to have a declaration for endpoints, but they (of course) don't use the same way to do it. Basically, SUN-JAX-WS uses a dedicated sun-jax-ws.xml file and JBossWS uses the web.xml.

The Nuxeo template system are configured so that you can declare both bindings in your bundle and Nuxeo will deploy the right one depending on the target deployment host.

Copyright © 2010-2013 Nuxeo.

| JBossWS binding                                                                                                    | SUN-JAX-WS binding                                                                                                    |
|----------------------------------------------------------------------------------------------------|----------------------------------------------------------------------------------------------------|
| JBossWS Native EndPoint Declaration-<br><extension target="web#JBOSSWS"><br/><servlet><br/><description>NuxeoAudit WS EndPoint</description><br/><display-name>NuxeoAudit EndPoint</display-name><br/><servlet-name>NuxeoAuditEndPoint</servlet-name><br/><servlet-class>org.nuxeo.ecm.platform.audit.ws.WSAu<br/>ditBean</servlet-class><br/></servlet><br/><servlet-mapping><br/><servlet-name>NuxeoAuditEndPoint</servlet-name><br/><url-pattern>/webservices/nuxeoaudit</url-pattern><br/></servlet-mapping><br/></extension><br>NB: Yes, you declare you Bean as a servlet even if it<br>does not implement the needed interface ! | SUN JAXWS / Metro EndPoint Declaration<br><extension target="jaxws#ENDPOINT"><br/><endpoint <br="" name="nuxeoaudit">implementation="org.nuxeo.ecm.platform.audit.ws.WS<br/>AuditBean"<br/>url-pattern="/webservices/nuxeoaudit" /&gt;<br/></endpoint></extension> |

#### **Requirements declaration**

In JBoss deployed, as it was already the case for tomcat deployment, the Require-Bundle is no longer used by the deployed and should be reserved for OSGi deployment.

The Nuxeo-Require should not longer be used either. Nuxeo-RequiredBy will be deprecated but should still be use to override xhtml pages.

In the JBoss 5 deployment (as it was the case in Tomcat), all the Nuxeo bundles are put in the classloader from the start, so there is no risk of ClassNotFound during the loading.

The only dependencies you have to worry about are Runtime dependencies (server availability, contribution override ...): all this should be managed by using the <require> tag in the XML contribution.

NB: the Require-Bundle is still used when Nuxeo is deployed on an OSGi container, because in this case the class loading issues remains.

#### Other checks you may want to do

#### ejb-jar.xml files

Unless you know what you are doing, you should remove any ejb-jar.xml file from the META-INF folder.

#### Servlets and filters initialization

Servlet and Filters should not assume that when activated (call to init method by the servlet container) Nuxeo Runtime is ready. It won't be always the case.

So if you need to do some Nuxeo Runtime calls at init time, you should rely on the Framework initialization event, rather on the servlet container init.

#### EJB3 declaration

JBoss 5 is more strict on the JEE spec, so your EJB3 can not use the same java interface for @Local and @Remote

#### Web.xml ordering

JBoss 5 validate the web.xml against the DTD and checks order on the tags.

The Nuxeo template is OK and respect the standard, so if you contribute your filters in the rights section and the servlets in the right sections there should be no problem.

But be aware that if you took some shorcut and contribute several kind of objects (Filters, Servlets, Context-params) in side the same slot, it may have worked ok with JBoss 4 but it won't with JBoss 5.

#### CoreSession usage

In JBoss environment, CoreSession is delivred via DocumentManagerBean that is a Stateful Session Bean.

JEE spec does not allow concurent calls on a SFSB : this applies to both JBoss 4 and JBoss 5.

But in the case of JBoss 5 the check is more strict and also prohibits reentrant calls from the same thread.

The typical use case if you create a DocumenModel and you have a Listener that will run and use the core session to do some work.

In JBoss 4 is runs without problem in JBoss 5 this is detected as a concurent call.

DocumentManagerBean and DocumentModel implementations have been modified to avoid that, but there are still cases where you may have the problem.

Typical unsafe code is taking the CoreSession via :

CoreInstance.getInstance().getSession(doc.getSessionId()).

This can be replaced by

doc.getCoreSession()

that contains the needed logic to detect the reentrant call and return the correct Session (Local or EJB) depending on the context.

So if you have errors like this one :

```
no concurrent calls on stateful bean
'jboss.j2ee:service=EJB3,name=DocumentManagerBean' (EJB3 4.3.13)
```

First check that you don't access the CoreSession from inside a Listener using the DocumentModel sessionId.

Dependencies

Hibernate dependencies in Nuxeo's root pom.xml has changed. The core artifact for hibernate is named hibernate-core now instead of hibernate. If you were using this dependency, you need to change from:

Copyright © 2010-2013 Nuxeo.

# nuxeo / Nuxeo Platform 5.7.1 Installation and Administration Guide (Fast Track version)

```
<dependency>
  <groupId>org.hibernate</groupId>
   <artifactId>hibernate</artifactId>
</dependency>
```

#### to:

```
<dependency>
<groupId>org.hibernate</groupId>
<artifactId>hibernate-core</artifactId>
</dependency>
```

#### Impact on the Packaging

#### Templates

Following structure changes in nuxeo.ear, templates structure has changed a little.

If you override a template, check the directories. For instance, here are the default template changes:

| Before (Jboss 4.2)                                                                                                    | After (Jboss 5.1)                                                                                                    |
|----------------------------------------------------------------------------------------------------|----------------------------------------------------------------------------------------------------|
| I config<br>I I default-repository-config.xml<br>I ` sql.properties<br>I datasources<br>I I default-repository-ds.xml<br>I ` unified-nuxeo-ds.xml<br>` nuxeo.defaults | I nuxeo-ds.xml<br>I nuxeo.defaults<br>` nuxeo.ear<br>I META-INF<br>I ` default-repository-ds.xml<br>` config<br>I default-repository-config.xml<br>` sql.properties |

As defined in nuxeo.defaults ("default.target=server/default/deploy"), the target directory of this template is now ser ver/default/deploy instead of server/default/deploy/nuxeo.ear.

If you defined your own template, you only have to follow the nuxeo.ear structure:

- default-repository-ds.xml has moved from nuxeo.ear/datasources/ to nuxeo.ear/META-INF
- unified-nuxeo-ds.xml has moved to nuxeo-ds.xml and its content now includes mbeans declarations
- nuxeo.ear/system/ has been renamed to nuxeo.ear/bundles/

#### Assemblies

Deprecated compliance artifacts with old resources were removed.

nuxeo-platform-ear and nuxeo-distribution-dm now only contain:

nuxeo.ear/

I-- bundles

`-- lib

All resources files are generated from templates directories.

Also, the default EAR archives contain in lib/ all third-party libraries from the dependency tree (only duplicates are removed). The filtering of provided libraries is done when building the server distribution (JBoss, Tomcat, ...).

### Upgrade from 5.3.1 to 5.3.2

#### Code migration

5.3.2 is fully backward compatible with 5.3.1 (no compat package is needed).

So, you should have no issues with running your custom code against 5.3.2. If you have any problems, you can contact Nuxeo Support.

#### Packaging

The packaging system is basically the same as the one used in 5.3.1.

The only change that may have an impact involves resources that are now managed by the new template system.

This means that resources are no longer embedded inside the EAR but handled in a separated templates directory.

This makes changing configurations easier (like switching from H2 to PostgreSQL) and will also allow for upgrades without having to redo all custom system configurations.

The documentation has been updated accordingly:

- Installation Guide
- Description of the new configuration system

#### Data

The only changes done between 5.3.1 and 5.3.2 are the way tags are stored.

Because the Tag Service is now directly part of VCS, some small changes have been done.

Nevertheless, migration should be automatic and transparent.

If you have any problems, you can contact Nuxeo Support.

#### Configuration

We have changed the way Nuxeo starts OpenOffice.

This is an intermediate solution before we upgrade to JODConverter 3.

The new OOolauncher (that replaces OOodeamon) should:

- be more stable.
- be easier to set up (removed the dependencies on JNI UNO libs).

# Upgrade from 5.3.1 with MySQL to 5.3.2

Why a migration script is needed

A database structure change was introduced with Nuxeo 5.3.2 to fix query with operator IN (for more details, see <u>htt</u> <u>ps://jira.nuxeo.com/browse/NXP-5183</u>).

Below is an example of structure change:

```
Sample structure in Nuxeo DM <= 5.3.1
CREATE TABLE `common` (
 `id` varchar(36) NOT NULL,
 `icon` varchar(4000) DEFAULT NULL,
 `icon-expanded` varchar(4000) DEFAULT NULL,
 `size` bigint(20) DEFAULT NULL,
 PRIMARY KEY (`id`),
 KEY `common_id_hierarchy_fk` (`id`),
 CONSTRAINT `common id hierarchy fk` FOREIGN KEY (`id`) REFERENCES `hierarchy`
(`id`) ON DELETE CASCADE
) ENGINE=InnoDB DEFAULT CHARSET=latin1
                         Sample structure in Nuxeo DM >= 5.3.2
CREATE TABLE `common` (
 `id` varchar(36) CHARACTER SET latin1 COLLATE latin1_bin NOT NULL DEFAULT '',
 `icon` varchar(4000) DEFAULT NULL,
 `icon-expanded` varchar(4000) DEFAULT NULL,
 `size` bigint(20) DEFAULT NULL,
 PRIMARY KEY (`id`),
 KEY `common id hierarchy fk` (`id`),
 CONSTRAINT `common_id_hierarchy_fk` FOREIGN KEY (`id`) REFERENCES `hierarchy`
(`id`) ON DELETE CASCADE
) ENGINE=InnoDB DEFAULT CHARSET=latin1
```

See the part CHARACTER SET latin1COLLATE latin1\_bin that was added for the column id.

As a consequence, the columns (mainly id) used for foreign key don't have the same definition and it is no more possible to add new constraints, needed by the features of Nuxeo DM. trying to upgrade to Nuxeo DM 5.4.x will raise this error

```
java.sql.SQLException: Can't create table 'nuxeodb.#sql-5f31_37d' (errno: 150)
```

#### Steps for the migration

You need to follow the steps below to migrate your database structure:

- download the script upgradeMySQL.sh attached to this page
- edit these properties in the file upgradeMySQL.sh

```
DB_HOST=localhost
DB_PORT=3306
DB_NAME=nuxeo
DB_USER=user
DB_PWD=password
```

· change permission for the script to run it

\$ chmod u+x upgradeMySQL.sh

• launch the script

```
$ ./updateMySQL.sh
```

• if everything is fine, you'll have a message to confirm the upgrade was done

```
Database structure upgraded successfully
```

#### Upgrade to Nuxeo DM 5.4.1

Now your database is upgraded, you can test it against Nuxeo DM 5.4.1 Once you've downloaded and unzipped it,

• start it without editing anything: it's needed because you'll need to get the lastest hot fixes to make it work

```
$ cd $NUXEO_HOME/bin
$ ./nuxeoctl start
```

- follow the wizard steps and register on Nuxeo Connect (needed to download Hot Fixes) if you don't have already an account
- restart
- log in using the default credentials
- navigate to Nuxeo Admin Center > Update Center > Software updates tab
- download and install all availables hot fixes (actually at least the three first ones)
- stop the server

\$ ./nuxeoctl stop

edit the configuration file nuxeo.conf and set the database parameters

```
nuxeo.templates=mysql
nuxeo.db.name=nuxeodb
nuxeo.db.user=user
nuxeo.db.password=password
nuxeo.db.host=localhost
nuxeo.db.port=3306
```

restart the server

\$ ./nuxeoctl start

contemplate that all data are present

### Upgrade from 5.3.0 to 5.3.1

Nuxeo DM 5.3.1 is fully backward compatible with Nuxeo DM 5.3.0 GA, hence upgrade is painless and requires no data migration or code change.

Follow these steps to upgrade:

- <u>1. Get the differences between a vanilla Nuxeo DM 5.3.0 and your custom Nuxeo</u>
- <u>2. Backup your data</u>
- <u>3. Apply the differences</u>
- <u>4. Restore data</u>
- Upgrades notes

#### 1. Get the differences between a vanilla Nuxeo DM 5.3.0 and your custom Nuxeo

If you have specific configuration, you'll need to know what files were changed, in order to apply them onto the default one. Here are the folders and files you have to watch:

- \$JBOSS/server/default/deploy/nuxeo.ear/config/ => main configuration elements of Nuxeo
- \$JBOSS/server/default/deploy/nuxeo.ear/datasources/ => configuration of data sources
- \$JBOSS/server/default/conf/ => specific configuration of Jboss
- \$JBOSS/server/default/lib/ => specific libraries used by your project (JDBC drivers for instance)
- \$JBOSS/server/default/deploy/mail-service.xml => configuration of the mail service
- \$JBOSS/server/default/deploy/nuxeo.ear/OSGI-INF/templates/web.xml

#### 2. Backup your data

Follow this <u>documentation</u>

#### 3. Apply the differences

- From the differences you got at step 1, apply them on the Nuxeo DM 5.3.1 you've downloaded
- Copy your specific plugins into \$JBOSS/server/default/deploy/nuxeo.ear/plugins/

#### 4. Restore data

Copy the data folder (server/default/data) to Nuxeo DM 5.3.1

#### Upgrades notes

#### Groups stored in SQL directory

If you were using groups stored in the SQL directory, you have to consider that the "group2group" table must be fixed as its columns were inverted. childGroupId should be populate with the content of parentGroupId and vice-versa. It is related to <u>NXP-4401</u>

Before applying the command below, you have to check that your SQL configuration has changed. This will be the case if you get the new **default-sql-directories-bundle.xml** or if your patch doesn't change the **tableReference** attr ibute defined in the new **default-sql-directories-bundle.xml**.

The attribute should look like:

```
<tableReference field="subGroups" directory="groupDirectory"
table="group2group" sourceColumn="parentGroupId"
targetColumn="childGroupId" schema="group2group" />
```

In that case, run the following query for PostgreSQL to update the table:

```
UPDATE group2group SET "childGroupId" = "parentGroupId", "parentGroupId" =
"childGroupId";
```

#### OpenSocial

- The opensocial.properties file format has been changed in 5.3.1, so you may need to use the one provided in 5.3.1 rather that trying to upgrade the one used in 5.3.
- For a dashboard initialized in 5.3.0, existing OpenSocial gadgets need to be migrated: see <u>NXP-4923</u> for script and procedure.

#### Indexing

There are no impacting changes on the storage structure.

If you want to leverage the new default indexing configuration (separated full-text index for title and description), you will have to update your repository configuration (or use the one provided with 5.3.1) and build the new indexes.

#### For developers

If you use a custom Nuxeo assembly to package your Nuxeo distribution with your plugins, you will need to modify your existing assembly.

The new nuxeo-distribution system is simpler to configure and extend than the previous one.

See here and here for more details.

### Upgrade from 5.1.6 with JCR + PostgreSQL to 5.2.0

This article will help you to migrate your data from Nuxeo 5.1.6 to Nuxeo 5.2 in the case you are using JackRabbit with PostgreSQL as backend.

We assume that your Nuxeo 5.1.6 is installed in \$JBOSS\_516 directory and Nuxeo 5.2 in \$JBOSS\_52 and you have well configured your Nuxeo 5.2 to work with Jackrabbit/PSQL. Otherwise, let's see this <u>article</u>.

Copyright © 2010-2013 Nuxeo.

The steps to migrate are:

- Start an empty nuxeo 5.2 configured in JCR
  - Customize a nuxeo 5.2 JCR with an emtpy database, created for the occasion.
  - Start nuxeo 5.2 and log in
  - shutdown nuxeo 5.2
- copy the file \$JBOSS\_52/server/default/data/NXRuntime/repos/default/repository/nodetypes/custom\_nodetypes.xml and keep it in a temporary location
- keep either the directory \$JBOSS\_52/server/default/data/NXRuntime/repos/default/repository/namespaces/
- remove \$JBOSS\_52/server/default/data
- copy the data folder from \$JBOSS\_516/server/default/data to \$JBOSS\_52/server/default/data
- copy the custom\_nodetypes.xml file you kept to
  - \$JBOSS\_52/server/default/data/NXRuntime/repos/default/repository/nodetypes/
- change searchIndex class to org.nuxeo.ecm.core.repository.jcr.jackrabbit.SearchIndex in \$JBOSS\_52/server/default/data/NXRuntime/repos/default/workspaces/default/workspace.xml
- remove the \$JBOSS\_52/server/default/data/NXRuntime/repos/default/workspaces/default/index folder to force JackRabbit to rebuild the indexes
- update discrimator column in NXP\_LOGS table to allow this value to be null
  - alter table NXP\_LOGS alter discriminator DROP not null
- Here is the tricky part, customize the ns\_idx.properties in the directory namespaces that you kept:

```
Compare the file

$JBOSS_52/server/default/data/NXRuntime/repos/default/repository/namespaces/ns_idx.p

roperties with the one you kept from the namespaces directory.

They contain uri and an identifier, example :

http://www.nuxeo.org/ecm/schemas/common/=19

Each identifier is unique!

You need to adapt the ns_idx.properties keeped in order that each uri keep is old

identifier unchanged .
```

simple example :

\$JBOSS\_52/server/default/data/NXRuntime/repos/default/repository/namespaces/ns\_idx.properties

http://www.nuxeo.org/ecm/schemas/common/=21
http://www.nuxeo.org/ecm/schemas/dublincore/=18
http://project.nuxeo.org/schemas/webengine/site/blog/post=19

\$JBOSS\_516/server/default/data/NXRuntime/repos/default/repository/namespaces/ns\_idx.properties

```
http://www.nuxeo.org/ecm/schemas/common/=19
http://www.nuxeo.org/ecm/schemas/dublincore/=18
```

As you see in the 516 file, <u>http://www.nuxeo.org/ecm/schemas/common/</u> was identified by 19, so we need to keep this identifier, but <u>http://project.nuxeo.org/schemas/webengine/site/blog/post</u> is already identified by 19 so we will just switch the two identifiers. Here is the new file :

ere is the new file :

http://www.nuxeo.org/ecm/schemas/common/=19
http://www.nuxeo.org/ecm/schemas/dublincore/=18
http://project.nuxeo.org/schemas/webengine/site/blog/post=21

- remove the directory \$JBOSS\_52/server/default/data/NXRuntime/repos/default/repository/namespaces/
- copy your namespace directory (With the customized ns\_idx.properties) in \$JBOSS\_52/server/default/data/NXRuntime/repos/default/repository/namespaces/
- finally adapt nuxeo 5.2 to use the 5.1.6 database.

Just for information, below are the changes you can make manually to update your custom\_nodetypes.xml

Two main problems occurs are present in the node type definitions from Nuxeo 5.1.6:

- the whole versioning features are not working : no document modification, no version increase, no reading of the previous versions, ...: this is due to the fact that ecm:version and ecm:versionHistory are not mixin type any more. Manually you can change these nodes and chose isMixin="true" to isMixin="false"
- some document definitions have changed :
  - Workspace type has two new supertypes: ecmst:publish\_ergo and ecmst:webcontainer
  - Forum, Thread and post types use now "ecmdt:Document" as supertype instead of "ecmnt:document"
  - WikiPage and BlogPost types use "ecmmix:versionable" as supertype instead of "mix:versionable"

Editing the custom\_nodetypes file is not easy because you have to format this file (tidy -xml ...) to edit it. So we recommend to replace the old custom\_nodetypes.xml by the new one, generated from a fresh Nuxeo 5.2 installation.

# Upgrade from 5.1.2 to 5.1.3

Follow Upgrade Nuxeo and apply the following procedure \_before\_ starting Nuxeo.

While upgrading from 5.1.2 to 5.1.3, you may have to manage with a Blob format issue : that means to patch \$JBOSS/server/default/data/NXRuntime/repos/default/repository/nodetypes/custom\_nodetypes.xml Take this file, format it with tidy (tidy -wrap 999 -indent -xml) and apply this patch (manually as it can't guarantee any line numbers; add the lines beginning with a "+" if not already present): **nuxeo**/ Nuxeo Platform 5.7.1 Installation and Administration Guide (Fast Track version)

```
+ <nodeType hasOrderableChildNodes="false" isMixin="true" name="ecmmix:content"
primaryItemName="">
     <propertyDefinition autoCreated="false" mandatory="false" multiple="false"</pre>
name="digest" onParentVersion="COPY" protected="false" requiredType="String" />
     <propertyDefinition autoCreated="false" mandatory="false" multiple="false"</pre>
+
name="length" onParentVersion="COPY" protected="false" requiredType="Long" />
     <propertyDefinition autoCreated="false" mandatory="false" multiple="false"</pre>
+
name="filename" onParentVersion="COPY" protected="false" requiredType="String" />
+ </nodeType>
   <nodeType hasOrderableChildNodes="false" isMixin="false" name="ecmft:content"</pre>
primaryItemName="">
     <supertypes>
       <supertype>ecmnt:property</supertype>
+
       <supertype>ecmmix:content</supertype>
+
       <supertype>nt:resource</supertype>
     </supertypes>
    <propertyDefinition autoCreated="false" mandatory="false" multiple="false"</pre>
name="mime-type" onParentVersion="COPY" protected="false" requiredType="String" />
    <propertyDefinition autoCreated="false" mandatory="false" multiple="false"</pre>
name="data" onParentVersion="COPY" protected="false" requiredType="Binary" />
    <propertyDefinition autoCreated="false" mandatory="false" multiple="false"</pre>
name="encoding" onParentVersion="COPY" protected="false" requiredType="String" />
   </nodeType>
```

Then, you need to re-index your data. Using <u>nuxeo-shell</u> (versus web function in advanced search) is recommended.

Another solution (than patching custom\_nodetypes.xml file) is to export then re-import data before and after the upgrade (using nuxeo-shell too); but this method will make you loose versioning information.

### From the old workflow system to the new workflow system

Even though the jbpm service doesn't implement backward compatibility with the old workflow service, is it possible to deploy both the old workflow framework AND the jbpm service so that the migration can be gradual ?

It should be possible to use the m3 version of jbpm and still run the new workflow.

If you create an action for the new workflow tab different from the one for the old workflow, you could use both at the same time. (I assume you are not using publishing tab and forum).

However, I think it would be much easier to move your old workflow to the new one. That would be:

- create the new workflow with handler
- define what variable you need in the new workflow (most probably docld, repo name ....)
- get the variable from the unfinished process instance in the old jbpm table (object are just serialized into it)

#### See <u>NXP-2850</u> for technical details.

### Upgrade from 5.5 to 5.4.2

- add powerusers group
- update your template if you override the default repository configuration

To be completed.

# How to replicate the Nuxeo repository

The system replication feature aims to clone entire collection of data existing in a Nuxeo system.

Consequently the clone is importable in another system leading to a complete replication of the system. Such feature is obviously an important gain because it allows:

- complete backup of system
- complete data migration
- replication of complex systems

The feature is in fact an export – import tool. Three projects are designed to accomplish the objectives:

- a common module,
- an export module and
- an import module.

The export module is actually ported on 5.1 also, allowing migration from older storages to current supported Nuxeo deployment.

In this current stage, only the documentary base is replicated. The relations, vocabularies, users replications are left for later implementation. That because:

- relations are stored usually in Jena storage: this can be moved as it is. As long as replication preserves the document ID the relations can be moved independently.
- vocabularies are also stored in directory structures which can be moved independently.
- users and groups are usually stored outside the Nuxeo repository (LDAP) which supposedly remain the same. If it is not the case, the Customer needs to previously ensure the same user / groups structure is in place.

Another important constraint is that the import on H2 database could crash.

The resume feature is not yet implemented.

The selection of a part of repository to be exported, respectively imported is not yet implemented.

More can be found at <a href="http://doc.nuxeo.org/5.2/books/nuxeo-book/html-single/#admin-replication">http://doc.nuxeo.org/5.2/books/nuxeo-book/html-single/#admin-replication</a>

The services (export on 5.1+, import on 5.2+) are made available either though JSF UI or through a MBean visible in JMX console. The UI is available only if the web component is also deployed.

The feature code is currently located in addon project nuxeo-platform-replication (as also nuxeo-platform-importer feature, which is used inside replication). In order to have it deployed the following jars needs to be deployed:

- Export (5.1.6+)
  - nuxeo-platform-replication-common-api-\$version.jar
  - nuxeo-platform-replication-common-core-\$version.jar
  - nuxeo-platform-replication-exporter-api-\$version.jar
  - nuxeo-platform-replication-exporter-core-\$version.jar
  - nuxeo-platform-replication-exporter-web-\$version.jar
  - nuxeo-platform-replication-exporter-mbean-5.1.6.sar (only for 5.1.6) with applicable versions: 5.1.6, 5.3.0, 5.3.2, 5.4.2
- Import (5.2+)
  - nuxeo-platform-importer-core-\$version.jar
  - nuxeo-platform-replication-common-api-\$version.jar
- nuxeo-platform-replication-common-core-\$version.jar
- nuxeo-platform-replication-importer-api-\$version.jar
- nuxeo-platform-replication-importer-core-\$version.jar
- nuxeo-platform-replication-importer-web-\$version.jar with applicable versions: 5.2.1-SNAPSHOT, 5.3.0, 5.3.2, 5.4.2

## Export instructions – JSF UI

The link "Export" is present in the top list of actions. The page allows selecting the destination of the archive. The exported artifacts are stored here, so enough space must be ensured.

Once the export launched (pressing once on the link "Export") the page displays the progress, updating the number of documents exported in top of the page. At the end of export, status "Done" is displayed.

Please be patient and don't press twice the link.

Also, the status and information about the export can be seen in the server log (see bellow).

## Export instructions – JMX console MBean

Both releases 5.1.6 and 5.2 benefits the existence of MBeans. The beans interface can be found in JMX console, under the "nx" section, as service "Exporter" on 5.1.6, respectively "ExporterService" on 5.2. The method "export" requires two parameters: the repository name (usually "default") and the path to save the archive (the third boolean one is not effective).

For the results, watch the server logs (see bellow).

## Import instructions – JSF UI

The link "Import" is present in the top list of actions. The page allows selecting the source of the archive.

Once the import launched (pressing once on the link "Import") the page displays the progress, updating the number of documents imported in top of the page. At the end of import, status "Done" is displayed.

Please logout and login in order to refresh the view.

Please be patient and don't press twice the link.

Also, the status and information about the import can be seen in the server log.

## Import instructions – JMX console MBean

Release 5.2 benefits the existence of MBeans. The beans interface can be found in JMX console, under the "nx" section, as service "ImporterService". The method "importDocuments" requires one parameter: the path to save the archive.

For the results, watch the server logs.

The export or import results are best viewed in the logging system, as configured in JBoss. Attention: the level of logging for replication tool need to be at least INFO to see the summary. The summary contains

- the number of documents attempted to be exported
- the type of errors encountered, each one with
- a short description
- and the list of documents in fault. An example of how this summary looks:

```
15:41:08,200 INFO [ExporterReporter] Summary of export action
15:41:08,200 INFO [ExporterReporter] 108005 documents attempted to export
15:41:08,200 INFO [ExporterReporter] time elapsed: 45 minutes, 48 seconds and
38 milliseconds, velocity: 39.30
15:41:08,200 INFO [ExporterReporter] 2 documents are missing a version.
15:41:08,200 INFO [ExporterReporter] They are still available for import
with no versions attached.
                                        version <unknown> for document
15:41:08,200 INFO [ExporterReporter]
/home/user/export/Documentary Base/Usual
documents/default-domain/sections/sectiunea/notade 1257254138886
15:41:08,200 INFO [ExporterReporter]
                                        version <unknown> for document
/home/user/export/Documentary Base/Usual
documents/default-domain/sections/sectiunea/notades 1257254164645
15:41:08,200 INFO [ExporterReporter] 1 documents are missing a blob file.
15:41:08,200 INFO [ExporterReporter] Still they are available for import
with a fake blob file instead.
15:41:08,200 INFO [ExporterReporter]
                                         95d1c8b2.blob for document
/home/user/export/Documentary Base/Usual
documents/default-domain/workspaces/deee/filefile
```

or if no error recorded the message

Operation completed with no errors recorded.

is displayed.

#### Exporting

The following errors are possible:

• unknown system error, with the message

```
<# of documents> documents yields unexpected error.
Their status is undefined from the exporter perspective.
```

A number of documents exported ended in error. It can't be told if they are available for import or not. Logs needs to be consulted for more details.

document structure is corrupted, with the message

<# of documents> documents are compromised.
They couldn't be exported. Check log for more details.

A number of documents have the XML structure corrupted and can't be recovered. These documents can't be exported / imported.

missing children / versions, with the message

for <# of documents> documents children are not available.
The children couldn't be read: they are not listed nor exported.

respectively

for <# of documents> documents versions are not available.
The versions couldn't be read: they are not listed nor exported.

These documents were searched for children / versions, but due to errors reading, the lists couldn't be retrieved. Obviously, the children / versions (is any) are not registered for export and not attempted to be exported. Well, at least not from this try, but maybe as version published, or some other situations.

• a particular version is missing, with the message

```
<# of documents> documents are missing a version.
They are still available for import with no versions attached.
```

Usually, for various documents (proxy or usual documents) a version is registered but can't be found. The export treats the document as no version attached (the import will act accordingly).

head of a version is missing, with the message

```
<# of documents> versions are orphans.
They are still available for import with no live document attached.
```

The versions are exported, but no live document is found. Well, the versioned documents will be available (as published versions for instance) but with no living head.

• blobs are missing, with the message

<# of documents> documents are missing a blob file.
Still they are available for import with a fake blob file instead.

The documents are exported with a fake blob file instead the expected one. The fake blob is a text file containing "The original blob could not be found, this is a fake replacement one." Attention: the mime type and file name are not modified!

#### Importing

- The following errors are possible:
- unknown system error, with the message

<# of documents> documents yields unexpected error.
Their status is undefined from the importer perspective.

A number of documents imported ended in error. It can't be told if they are available for import or not. Logs needs to be consulted for more details.

• document structure is corrupted, with the message

```
<# of documents> documents are compromised.
They are imported but as empty documents - including the title.
```

A number of documents have the XML structure corrupted and can't be recovered. These documents were imported, but with no schemes or data inside.

• repository import of a document failed, with the message

```
<# of documents> documents failed to be cloned in repository.
They couldn't be imported. Check log for more details.
```

The atomic operation of importing the document in repository failed (because wrong configuration of repository / available types; because the exported document structure is corrupted or obsolete, etc). The import can't be performed.

• applying the custom schema change failed, with the message

```
<# of documents> documents custom schema update failed.
The documents are imported as they are, without any custom change.
```

The custom defined schema change was applied but it threw exception. The changes were discarded and the initial document structure is imported instead.

• document type denied to be imported, with the message

<# of documents> documents were rejected based on the type selection.
The documents are not imported.

The documents were not imported as they are denied by type choice to be imported.

• the ACL couldn't be applied on a document, with the message

<# of documents> documents failure to update the ACL system.
The documents are imported and preserved with default security rights.

The documents were imported with no local ACL changes.

1. The export facility was tested and proved working fine on 5.1.6 and 5.2 servers with various backend storages (JCR, H2, PostgreSQL). The import was tested on 5.2 only with PostgreSQL backend. It is known that H2 doesn't support the import. The error thrown is timeout trying to lock a table. Nor JCR supports the import, as the node ID can't be created voluntarily in JCR system.

2. When exporting proxies, the targeted documents are also exported, increasing redundantly the size of archive: <u>htt</u> <u>p://jira.nuxeo.org/browse/NXP-3825</u>.

3. The multi-threaded import didn't work correctly: <u>http://jira.nuxeo.org/browse/NXP-3826</u> (fixed since 5.3.2), the feature was disabled in UI.

4.Sometimes the UI could crash after or during the import, because the documents are changed massively in repository. Just login again.

5. The visual reports are sometime broken. The data recorded in log are the one to be considered as real.

# Logs analysis

Here are descriptions of the most common logs coming from Nuxeo or its third-parties. The list is not exhaustive but aims at helping to understand the most common logs you may encounter while using the Nuxeo platform. If you don't find what you need here, you can check <u>answers.nuxeo.com</u> if someone already asked about it. You can also google third parties logs if they are not in this list.

| Level | Source<br>Message                                                                                                    | Cause                                                                                                    |
|-------|----------------------------------------------------------------------------------------------------|----------------------------------------------------------------------------------------------------|
|       | Cannot set<br>databaseTransactionEnabled<br>attribute to false for<br>model publication, other<br>models already exist with<br>value true                                                                                                  | Not a problem.<br>The databaseTransactionEnabled is<br>a Jena issue.                                                                   |
|       | Oracle 11g is not yet<br>fully supported; using 10g<br>dialect                                                                                                    | Not a problem.<br>Because not using the latest<br>Hibernate version. It's not a problem<br>either given the SQL generated by<br>Nuxeo. |
| WARN  | org.hibernate.ejb.Ejb3Conf<br>iguration (org. <u>hibernate:h</u><br><u>ibernate-entitymanager</u> )<br>Overriding<br>hibernate.transaction.fact<br>ory_class is dangerous,<br>this might break the EJB3<br>specification<br>implementation | Not a problem.<br>Generated by Hibernate and can be<br>ignored. This is voluntarily done and<br>is under control.                      |

| WARN | <pre>org.jboss.seam.core.Init<br/>(org.jboss.seam.jboss_seam<br/>)<br/>The built-in interceptor<br/>org.jboss.seam.persistence<br/>.EntityManagerProxyInterce<br/>ptor is missing. This<br/>application may not<br/>function as expected<br/>Similar messages with: org.jboss<br/>.seam.bpm.BusinessProcessI<br/>nterceptor, org.jboss.seam.<br/>core.BijectionInterceptor,<br/>org.jboss.seam.webservice.<br/>WSSecurityInterceptor, org.<br/>jboss.seam.security.Securi<br/>tyInterceptor.</pre> | Not a problem.<br>Some unneeded built-in<br>interceptors are removed for<br>performance reasons.                                                                      |
|------|----------------------------------------------------------------------------------------------------|----------------------------------------------------------------------------------------------------|
| WARN | <pre>org.jboss.seam.Component (org.jboss.<u>seam:jboss-seam</u> ) Component class should be serializable: org.jboss.seam.ui.facelet. mockHttpSession</pre>                                                                                                    | Third-party issue.<br>Seam provides a non-serializable<br>component and then warns about it.<br>Even if we don't use it, it's still part<br>of the default Seam JARs. |
| WARN | org.nuxeo.ecm.core.search.<br>api.client.querymodel.Quer<br>yModelService<br>(org.nuxeo.ecm. <u>platform:nu</u><br><u>xeo-platform-search-api</u> )<br>Query models are<br>deprecated as of Nuxeo 5.4<br>and will be removed for<br>Nuxeo 6.0: the query model<br>'' should be upgraded<br>to use content views                                                                                                    |                                                                                                    |

**nuxeo**/ Nuxeo Platform 5.7.1 Installation and Administration Guide (Fast Track version)

| WARN | org.nuxeo.ecm.webapp.pagin<br>ation.ResultsProviderServi<br>ce (org.nuxeo.ecm. <u>platform</u><br><u>:nuxeo-platform-webapp-bas</u><br><u>e</u> )<br>Result providers are<br>deprecated as of Nuxeo 5.4<br>and will be removed for<br>Nuxeo 6.0: the result<br>provider '' should be<br>upgraded to use content<br>views                                                      |  |
|------|----------------------------------------------------------------------------------------------------|--|
| WARN | <pre>org.nuxeo.theme.styling.se rvice.ThemeStylingServiceI mpl (org.nuxeo.theme:nuxeo _theme_styling) Style unknown: helpers</pre>                                                                                                    |  |
| WARN | <pre>org.artofsolving.jodconver<br/>ter.office.OfficeProcess<br/>(org.artofsolving.jodconve<br/>rter:jodconverter-core)<br/>Restarting OOo after code<br/>81</pre>                                                                                                    |  |
| WARN | <pre>org.artofsolving.jodconver<br/>ter.office.StreamGobbler<br/>(org.artofsolving.jodconve<br/>rter:jodconverter-core)<br/>StreamGobbler: Fontconfig<br/>warning:<br/>"/usr/lib/libreoffice/shar<br/>e/fonts/truetype/fc_local.<br/>conf", line 13: Having<br/>multiple <family> in<br/><alias> isn't supported<br/>and may not works as<br/>expected</alias></family></pre> |  |
| WARN | org.jboss.seam.init.Initia<br>lization (org.jboss. <u>seam:j</u><br><u>boss-seam</u> )<br>namespace declared in<br>components.xml does not<br>resolve to a package:                                                                                                    |  |

nuxeo / Nuxeo Platform 5.7.1 Installation and Administration Guide (Fast Track version)

| WARN | <pre>org.jboss.seam.security.pe rmission.PersistentPermiss ionResolver (org.jboss.sea m:jboss-seam)</pre>                                                                                                   |  |
|------|----------------------------------------------------------------------------------------------------|--|
|      | <pre>no permission store<br/>available - please install<br/>a PermissionStore with the<br/>name<br/>'org.jboss.seam.security.j<br/>paPermissionStore' if<br/>persistent permissions are<br/>required.</pre> |  |

#### **Related sections**

Recommended configurations (Nuxeo Installation and Administration)

Logs analysis (Nuxeo Installation and Administration)

Purge audit logs (NXP\_LOGS) (Nuxeo Installation and Administration)

# Purge audit logs (NXP\_LOGS)

Depending on usage (lots of updates, lots of workflows, lots of logins, ...), the audit tables (NXP\_LOGS and related tables) can grow very quickly.

You can configure the audit to filter what must be recorded, but there is no API or UI to do a cleanup inside the audit tables. Actually, this is not something we forgot, we simply considered that it was safer like that: the Audit Service is here to record activity in the platform, it makes sense that a component cannot easily delete its audit trail.

This means that the cleanup should be done at the SQL level. Since the table structure of NXP\_LOGS is really obvious, it is an easy job for a database administrator to remove old rows based on the log\_event\_date column which contains a timestamp.

If you prefer you can find below the source of a PostgreSQL function that can be used to purge Audit entries older than a given date. You can easily adapt it:

- to change the filtering done on audit record to filter,
- to match the syntax of other databases than PostgreSQL.

#### nx\_audit-purge

#### **nuxeo**/ Nuxeo Platform 5.7.1 Installation and Administration Guide (Fast Track version)

```
CREATE OR REPLACE FUNCTION nx_audit_purge(olderThan character varying)
 RETURNS int AS
$BODY$
DECLARE
-- INPUT format is 'YYYY-MM-DD'
maxDate varchar(11) := olderThan;
nblines int;
total int;
BEGIN
-- Because nxp logs mapextinfos has 2 FK on external tables
-- we must remove records from this table first
-- so we need to store the values in a tmp table before
CREATE TEMP TABLE audit purge tmp ON COMMIT DROP AS
 SELECT nxp_logs_mapextinfos.log_fk, nxp_logs_mapextinfos.info_fk
 FROM nxp_logs, nxp_logs_extinfo, nxp_logs_mapextinfos
WHERE
nxp logs.log event date < maxDate::date</pre>
AND nxp logs mapextinfos.log fk = nxp logs.log id
AND nxp_logs_mapextinfos.info_fk=nxp_logs_extinfo.log_extinfo_id;
-- CLEANUP on nxp_logs_mapextinfos bridge table first to drop constraints
RAISE INFO 'run cleanup on nxp logs mapextinfos (level 2)';
DELETE
 FROM nxp logs mapextinfos
WHERE nxp_logs_mapextinfos.log_fk IN (
 SELECT log fk FROM audit purge tmp);
GET DIAGNOSTICS nblines = ROW COUNT;
SELECT nblines INTO total;
RAISE INFO '% lines cleanup on table nxp_logs_mapextinfos' ,nblines;
-- LEVEL 3 cleanup
RAISE INFO 'run cleanup on nxp_logs_extinfo (level 3)';
 DELETE
 FROM nxp_logs_extinfo
WHERE nxp logs extinfo.log extinfo id IN (
 SELECT info_fk FROM audit_purge_tmp);
GET DIAGNOSTICS nblines = ROW COUNT;
 SELECT nblines+total INTO total;
RAISE INFO '% lines cleanup on table nxp_logs_extinfo' ,nblines;
-- LEVEL1 cleanup
RAISE INFO 'run cleanup on nxp_logs (level 1)';
DELETE
FROM nxp_logs
WHERE nxp_logs.log_id IN (SELECT log_fk FROM audit_purge_tmp);
GET DIAGNOSTICS nblines = ROW COUNT;
 SELECT nblines+total INTO total;
 RAISE INFO '% lines cleanup on table nxp_logs' ,nblines;
 RAISE INFO '% lines total cleanup ' ,total;
 RETURN total;
END $BODY$
LANGUAGE plpgsql VOLATILE
COST 100;
ALTER FUNCTION nx_audit_purge(character varying)
 OWNER TO nuxeo;
```

#### **Related sections**

Purge audit logs (NXP\_LOGS) (Nuxeo Installation and Administration)

Recommended configurations (Nuxeo Installation and Administration)

Logs analysis (Nuxeo Installation and Administration)

Examples of SQL generated by VCS (Nuxeo Enterprise Platform (EP))

Directories and Vocabularies (Nuxeo Enterprise Platform (EP))

# Remote monitoring through a SSH tunnel

At some time, you may need to monitor your server trough your SSH access. We assume you have a direct connection to your remote server host. If you're using a gateway, this works too, you just have to configure the right ports forwarding.

#### Here is how to monitor your server through a SSH tunnel:

1. On server host, run jstatd with the privileges of the nuxeo's user:

jstatd -J-Djava.security.policy=jstat.permissions

2. On your SSH connection, configure a local "dynamic" application-level port forwarding:

```
ssh -D 6767 remote-server-host
```

3. Run jvisualvm on your local host and in the network options, enable the manual proxy settings and configure a socks proxy:

localhost:6767

- 4. Now in jvisualvm, add a remote host for the remote-server-host. You should get the list of Java processes ran by Nuxeo's user remotely.
- 5. Identify Nuxeo's Tomcat and launch a connection.

In the given jstat command line, we reference the Java security configuration file jstat.permissions. Here is its content:

```
grant codebase "file:${java.home}/../lib/tools.jar" {
    permission java.security.AllPermission;
};
```

# **Supervision**

# About Nuxeo Management infrastructure

### **Nuxeo Runtime Management**

The bundle nuxeo-runtime-management provides a management infrastructure based on Java Simon.

Two main types of objects are managed:

- Counters,
- StopWatchs.

nuxeo-runtime-management also provides a way to publish JMX Resources (in addition of the Counters and StopWatches that are automatically published): the <u>factories</u> extension point can be used to contribute new JMX resources.

Counters and StopWatches are accessible:

- <u>via JMX</u>,
- via the Admin Center.

#### **Nuxeo Core Management**

Nuxeo Core Management uses Nuxeo Runtime Management:

- to expose counters on Events,
- to publish a JMX Bean to manage events and Events handler,
- to publish a JMX Bean to manage "Administrative Status" and Probes.

Administrative Status are a way to define cluster-wide or instance-wide named variable that can be used to manage the status of a running platform:

- turn on/off a node of the cluster,
- display a message to all users of the platform,
- ...

Administrative Status can be configured and declared via an extension point.

Core Management also adds the concept of probes that can be used to run a test on the target deployed platform. Probes can be used to check that all part of the architecture are actually running for real:

- check LDAP access,
- check instance availability,
- check VCS access,
- ...

Probes can be defined via a dedicated extension point.

Probes and Administrative status are accessible:

- <u>via JMX</u>,
- via REST,
- via the Admin Center.

| On this page                                                                                                    |  |  |
|----------------------------------------------------------------------------------------------------|--|--|
| <ul> <li><u>About Nuxeo Management infrastructure</u> <ul> <li><u>Nuxeo Runtime Management</u></li> <li><u>Nuxeo Core Management</u></li> </ul> </li> <li><u>Existing metrics and counters</u> <ul> <li><u>Event System</u></li> <li>Repository</li> </ul> </li> </ul> |  |  |
| <u>Transactions management</u> <u>Web Layer</u> <u>Probes and Administrative Status</u> Administrative Status                                                                                                    |  |  |
| <ul> <li><u>Probes</u></li> <li><u>JMX Access</u></li> <li><u>Using the Admin Center</u></li> <li>Activity</li> </ul>                                                                                                    |  |  |
| Monitoring     Eest Access     Counters                                                                                                    |  |  |

# Existing metrics and counters

By default, Nuxeo Platform comes with a set of counters, StopWatches and probes.

# **Event System**

All operations executed against the repository will trigger events. For this reason, monitoring events is a good way to have an idea about the activity of the platform.

There are by default three defined counters:

- event.create: counts the number of created Document/Version,
- event.update: counts the number of updated Documents,
- event.remove: counts the number of removed Documents/Version.

A EventMonitoring service is also exposed via JMX (and as a Java Nuxeo Service). This EventMonitoring se rvice allows to:

- enable/disable all synchronous event listeners,
- enable/disable all asynchronous event listeners,
- enable/disable tracking of listeners execution,
- enable/disable bulk mode,
- retrieve statistics about event handler execution.

This EventMonitoring service can be used:

- for tunning the platform during mass import,
- for profiling execution of listeners,
- for monitoring.

## Repository

#### **Counters and Metrics**

The repository exposed by default three counters about cache usage:

- cache.access,
- cache.hits,
- cache.size.

These counters are updates every 200 access to avoid having bad performance impacts.

If org.nuxeo.vcs.cache.statistics is set to true (via the <u>System information</u> tab of the Admin Center or via <u>n</u> <u>uxeo.conf</u>), there are also two StopWatch that are defined:

- cache.gets: time to get an entry from cache,
- sor.gets: time to bulk get entries from DB.

#### Services

**SQLStorage** service provides a JMX API to:

- gather information about the repository (active sessions, ...),
- do administration operations (Flush caches, Start Binaries GC ...).

#### **Transactions management**

To have more information about the repository and transaction management, you can also deploy the additional bundle <u>nuxeo-core-management-jtajca</u>.

This bundle provides:

- StopWatch for transactions,
- TransactionMonitoring Service,
- JCA Connectionpool Service.

#### Web Layer

Two counters are published by default in JMX:

- web.requests: number of HTTP requests served,
- we.sessions: number of HTTP Sessions.

## **Probes and Administrative Status**

Nuxeo comes with a set of default probes and administrative status. Both can be seen and managed  $\underline{from JMX}$  and  $\underline{f}$  rom Admin Center.

## **Administrative Status**

By default only three status are defined :

- nuxeoInstance: indicates if a Nuxeo instance (cluster node) is active of not,
- adminMessage: message to be displayed to all users,
- smtpService: defines if SMTP gateway can be used.

#### Probes

By default four probes are defined:

- adminStatus: checks local instance enable flag (checks nuxeoInstance adminsitrative status),
- activeRepositorySession: returns the number of active sessions per repository,
- ldapDirectory: check LDAP connectivity,
- remoteSQLStorageSession: number of remove VCS client connected (only used in VCS client/server mode that is not enabled by default).

# **JMX Access**

You can use JVisualVM or similar tool to access Nuxeo JMX interface.

| MBeans Browser                                                                                                    |                                                                                                    |                                                      |
|----------------------------------------------------------------------------------------------------|----------------------------------------------------------------------------------------------------|------------------------------------------------------|
|                                                                                                    |                                                                                                    |                                                      |
| MBeans       Attrib <ul> <li>org.apache.derby</li> <li>org.nuxeo</li> <li>counter</li> <li>event.create</li> <li>event.remove</li> <li>event.update</li> <li>root</li> <li>metric</li> <li>web.requests</li> <li>metric</li> <li>web.requests</li> <li>metric</li> <li>web.sessions</li> <li>Feature</li> <li>Stopwatch</li> <li>ecm.core.storage.sql.cache.get</li> <li>ecm.core.storage.sql.sor.gets</li> <li>tx</li> <li>metric</li> <li>service</li> <li>ConnectionMonitoring</li> <li>SQLStorage</li> <li>TransactionMonitoring</li> <li>managementResourcePublisher</li> <li>org.nuxeo.ecm.core.management</li> <li>CoreManagementComponent</li> <li>administrativeStatus</li> <li>daDirectories</li> <li>dadpinistrativeStatus</li> <li>daDirectories</li> <li>dadpinistrativeStatus</li> <li>dadpinistrativeStatus</li> <lid< th=""><th>utes Operations   Notifications   Metac<br/>ute values<br/>ingTimeoutMilliseconds<br/>ectionCount<br/>onnectionCount<br/>meoutMinutes<br/>ionCount<br/>ionMaxSize<br/>ionMinSize</th><th>data<br/>Value<br/>100<br/>5<br/>5<br/>10<br/>1<br/>20<br/>0</th></lid<></ul> | utes Operations   Notifications   Metac<br>ute values<br>ingTimeoutMilliseconds<br>ectionCount<br>onnectionCount<br>meoutMinutes<br>ionCount<br>ionMaxSize<br>ionMinSize | data<br>Value<br>100<br>5<br>5<br>10<br>1<br>20<br>0 |

JMX Remote access is by default disabled. You can activate it by adding the required option (for example in <u>nuxeo.c</u> <u>onf</u>)

-Dcom.sun.management.jmxremote

However, you will then have to manage security for this access, since there is no authentication by default.

## **Using the Admin Center**

Inside the Admin Center there are two sections that are related to monitoring: Activity and Monitoring

#### Activity

The Activity section provides access to:

- a view that displays HTTP counters (requests and sessions),
- a view on audit logs,
- · activity charts based on web and repository counters.

#### Monitoring

The Monitoring sections provides access to:

- a view on Administrative Status (view / edit),
- a view on probes (view/run),
- a view that allows to enable Event Listener statistic gathering.

#### **Rest Access**

#### Counters

Counter are exposed via Automation API Counters.GET

This API is used inside the Admin Center to be able to generate the small graphs with an OpenSocial gadget.

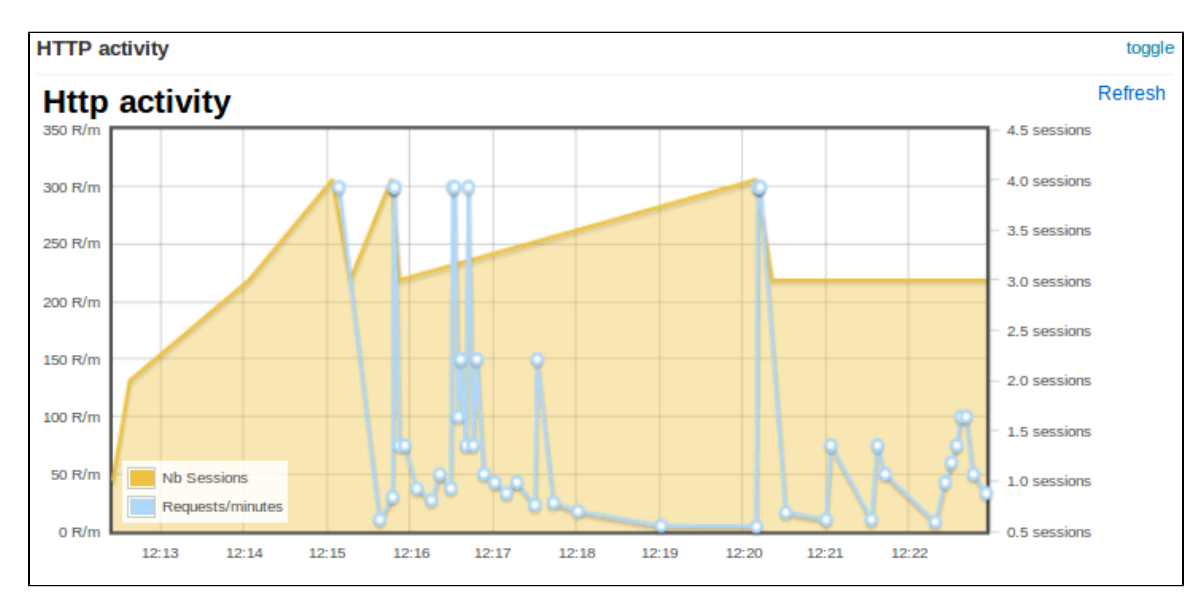

#### Sample CURL call:

```
curl -H 'Content-Type:application/json+nxrequest' -X POST -d
'{"params":{"counterNames":"org.nuxeo.web.requests"}}' -u
Administrator:Administrator
http://localhost:8080/nuxeo/site/automation/Counters.GET
```

# **Transactions and connections**

Troubleshooting issues with connections with transactional resources (databases) can be done with the optional bundle nuxeo-core-management-jtajca. Just <u>download it from our Nexus</u> it from our nexus and put it in NUXEO \_HOME/nxserver/plugins. Then restart the Nuxeo server.

# Logging transactional events

Configure log4j in NUXEO\_HOME/lib/log4j.xml by adding the following keywords to your appender conversion pattern %t for the thread name and %x for the logging context map:

```
<param name="ConversionPattern" value="%d{ISO8601} %t %-5p [%c] %m %X%n" />
```

You should also add a new category if you want the traces being enabled:

```
<category name="org.nuxeo.ecm.core.management.jtajca">
<priority value="TRACE" />
</category>
```

At this stage, once a transaction is started or a connection is opened, their identifiers are put in a context map for the logger. By adding the %x keyword, you've requested to print them each a message is logged. The transactions and connections will also be logged. You should add additional log statements at level debug or trace around the code you want to monitor.

## Monitoring transactional resources

You should enable JMX for being able to poll the mbean attributes. In NUXEO\_HOME/bin/nuxeo.conf uncomment the JMX options.

You should note that the these settings open a security hole on the server and should not be left as this in production.

```
# Enable JMX
JAVA_OPTS=$JAVA_OPTS -Dcom.sun.management.jmxremote
-Dcom.sun.management.jmxremote.port=1089 -Dcom.sun.management.jmxremote.ssl=false
-Dcom.sun.management.jmxremote.authenticate=false
```

You've got two new beans in JMX that will provide you the way of monitoring the transactions and connections being used in your system. Just point your JMX browser (such as JVisualVM which is part of the JDK) to the server and looks to the following beans :

- org.nuxeo:name=ConnectionMonitoring,type=service,repositoryName=default
- org.nuxeo:name=TransactionMonitoring,type=service

The transaction monitoring provides useful information about the transactions in progress in your application. Also it gives you global counters and information about the last commited and rollacked transaction in the system. The connection monitoring provide you a way of configuring the pool connection size used by the Nuxeo storage. It gives you also access to global counters about the connection usage.

# **Nuxeo Shell**

### Availability Info

The Nuxeo Shell can work against any Nuxeo distributions since the **5.4.0.1** version of Nuxeo EP and deprecates the old RMI-based Shell.

Nuxeo Shell works on top of Nuxeo Content Automation Client and is using the REST API provided by the Automation framework. Because it is using HTTP to communicate with the server the Shell can be used against any Nuxeo distribution which includes the automation framework.

This also means, most of the Shell commands are implemented as remote Automation Operations.

#### Downloads

The Nuxeo Shell is available at the Admin Center, in the "Monitor" tab and also as a WebEngine site at <u>http://host:port/nuxeo/site/shell</u>.

Nuxeo Shell can be installed in Eclipse adding the following repository: Nuxeo ECR - <u>http://osgi.nuxeo.org/p2/ecr/ide/</u>, then install "ECR Shell Feature".

<u>Download the last released version of Nuxeo Shell</u> for a manual install. You can browse available versions at <u>https://maven.nuxeo.org</u> (or pick <u>latest</u>).

# Overview

Nuxeo Shell comes with a lot of features to improve your experience using the command line. Also, it provides high pluggability so you can extend it and add new commands in a simple way.

Here is a list of the most important features.

## Interactive Execution

The Nuxeo Shell uses jline library for interactive mode. When you launch the Shell you will automatically enter the interactive mode. This mode provides a prompt and auto completion so you can easily browse a Nuxeo repository and execute commands.

## **Batch Execution**

You can also launch the Shell in batch mode. In this mode you can specify a list of commands to be executed and then to return the control back to the terminal.

There are 3 batch modes available:

- 1. Run commands from a file
- 2. Run commands from standard input.
- 3. Run commands specified on the command line this is a convenient way to run a short list of commands.

See the Shell Batch Mode page for more details.

#### **Namespaces**

Namespaces are commands registry that you can register in the Shell. A command registry is useful to bring inside the Shell a new set of commands for a specific context without having name clash problems with already existing

commands.

To switch to a different namespace use the use command.

So for example, you may want to have 1s command that is listing the content of a Nuxeo Folder when connected to a remote server but still use the 1s command when switching to the **local** context to be able to list the content of a directory on the local file system.

Also, namespaces are hierarchical so a namespace my extend another one to adds more commands. Available namespaces are setup by the features installed in the Shell. By default, Nuxeo Shell provides the following default namespaces:

- 1. global the global namespace. This provides global commands like help, 'use', 'cmds' etc.
- 2. local provides file system commands like: 1s, cd, cat, etc. Extends the global namespace.
- 3. remote provides remote commands against a Nuxeo server. Extends the global namespace. Available only after connecting to a remote server.
- 4. automation expose remote automation operations as commands. Available only after connecting to a remote server.

# **Auto Completion**

Auto completion support is provided by **jline**. The Shell is leveraging this so that you can auto complete:

- 1. command names.
- 2. parameter names.
- 3. parameter values (when the command provide completion).

There are several type of objects that supports completion (like, file, document, etc.) but you can add more by implementing new completors.

# Scripting

#### Security Warning

Because of potential security issues the scripting feature is available only when logged in as Administrator

Nuxeo Shell is providing scripting capabilities through Groovy or Mvel. You can execute thus your Groovy scripts on the server JVM. There are two ways of executing scripts:

- 1. Either invoke a script file from your file system using the script command.
- 2. Either write a command that execute a script (instead of executing a remote automation operation).

## **Documentation Generation**

Command documentation pages are automatically generated by the Shell by introspecting the command annotations.

Also, if you want to add more details like in-depth explanation of the command, examples etc. then you can write this in a text file and the Shell will automatically append it to the generated documentation.

When writing custom documentation you can use tags like {header}, {bold}, {red}, {green} etc. to control the formatting on the terminal.

# **Automation Chain Execution**

You can execute any automation chain exposed by the server by using the run or runonfile commands. This is useful since you can create your administration commands in <u>Nuxeo Studio</u> by creating Automation Chains.

# **Direct Operation execution**

The automation mode provides Shell commands for any operation available on the server. These commands are automatically generated from operation descriptors.

This mode should be used only to debug operations or to execute some operations not exposed through specialized commands by the Shell.

#### Experimental

Because of the Shell environment not every automation operation command will correctly work. You should use regular operations instead.

#### **Exception Handling**

In the interactive mode unchecked exceptions are printed in red on the screen. Checked exceptions are not printed - only the exception message is printed out. If you need to see the stack trace of the last exception type **trace**.

#### Extensibility

A Shell feature is providing Shell configuration such as namespaces, commands, completors, etc. To extend the capabilities of the Shell you can register a new feature which will install the new capabilities into the Shell at boot time.

The Shell can be extended wither by modifying the Nuxeo Shell JAR either by adding on the classpath JARs containing additional Nuxeo Shell features.

See Extending the Shell section for more details.

## Usage

#### Launching the Shell

You can launch the Shell either by running the command:

```
java -jar nuxeo-shell.jar
```

either by running:

```
java -cp nuxeo-shell.jar org.nuxeo.shell.Main
```

The difference is that the first command will launch the Shell in a Swing based terminal (i.e. a desktop application) while the second one will launch the Shell inside your current terminal.

On some Operating Systems like Windows double clicking the nuxeo-shell.jar will launch the Shell in a Swing based terminal.

When launching the Shell the **local** namespace is automatically activated.

When connecting to a remote server the Shell will automatically switch to **remote** namespace. When disconnecting it will go back to the **local** namespace.

To switch between namespaces just use the **use** command. For example if you are in the **remote** namespace you can switch to the **local** one by executing the command:

```
use local
```

# **Getting the Shell Version**

You can launch the Shell using

```
java -jar nuxeo-shell.jar --version
```

to get information about the Shell version and the minimal server version required by the Shell to correctly run against a remote server.

You can also have this information by using the version command.

# Connecting to a Server

To connect to a remote Nuxeo Server you must specify the Automation Service URL.

This URL is in the form:

http://host:port/nuxeo/site/automation

For example, in the case of a local server your URL will be:

http://localhost:8080/nuxeo/site/automation

To connect to a server you should use the global **connect** command. This command require 3 parameters:

- 1. the URL of the remote automation service.
- 2. the username to login
- 3. the password to login

You can either pass these arguments to the connect command itself or through the command line when starting the Shell.

You can use -u for the username, -p for the password and the URL should be given as argument.

If password is not specified you will be prompted for a password when in interactive mode.

#### Example

Here is an example of a short session:

After launching the Shell you are in **local** mode. So you can use the provided file system commands like:

- 1s to list the content of the current directory.
- cd, pushd, popd to change the current directory.
- cat, mv, cp, etc. for other file based operations.

To connect to a remote server type:

```
connect http://localhost:8080/nuxeo/site/automation -u Administrator
```

After the connection is done you are automatically switched in remote namespace.

So doing now a 1s will list the content of the current document. (which for now the root document).

To switch back in **local** namespace type:

use local

To show the current namespace name type:

use

#### 🖯 Note

When doing file based auto-completion this will be relative to the current directory (that you can change using cd, pushd, popd when in local namespace). The same for document based auto-completion.

# **Nuxeo Shell Command Index**

Here is a list of namespaces available in the Nuxeo Shell, each namespace providing an index of its commands.

The command index is generated using the shell command help -export [file] -ns [namespace]

# **Built-in Commands**

#### 1 Namespace: \*global\*

Basic commands provided by the shell

Index

- commands
- <u>exit</u>
- <u>help</u>
- install
- interactive
- <u>settings</u>
- trace
- <u>use</u>
- version

## commands

# NAME

commands - Print a list of available commands

#### SYNTAX

commands

## ALIASES

cmds

#### exit

NAME

exit - Exit the interactive shell

#### SYNTAX

exit [code]

## ALIASES

quit

# ARGUMENTS

• code - [optional] -The exit code. Must be a positive number otherwise 0 is assumed. Defaults to 0.

help

NAME

#### help – The help command

#### SYNTAX

help [options] [command]

#### **OPTIONS**

- -export If used export all the commands available in a wiki format to the given file. If a directory is given the export will be made in file help.wiki in that directory.
- -ns [optional] to be used to filter commands by namespaces when generating the documentation. By default all namespaces are dumped.

#### ARGUMENTS

• command - [optional] -the name of the command to get help for

#### install

#### NAME

install – Install a SH script to launch the shell in the terminal. Available only for UNIX systems.

#### SYNTAX

install [file]

## ARGUMENTS

• file - [optional] -the file where to install the shell script. If not used the script will be printed on stdout.

#### interactive

#### NAME

interactive - Interactive shell

## SYNTAX

interactive

#### settings

#### NAME

settings - Print or modify the shell settings.

# SYNTAX

```
settings [options] [name] [value]
```

```
OPTIONS
```

• -reset - [flag] - Reset settings to their defaults. Need to restart shell.

#### ARGUMENTS

- name [optional] -The variable to print or set.
- value [optional] -The variable value to set.

#### trace

#### NAME

trace - Print the last error stack trace if any

#### SYNTAX

#### trace

#### use

#### NAME

use – Switch the current command namespace. If no namespace is specified the current namepsace name is printed.

#### SYNTAX

use [name]

## ARGUMENTS

• name - [optional] -The command namespace to use

# version

#### NAME

```
version - Print Nuxeo Shell Version
```

#### SYNTAX

version
Related pages

Nuxeo Shell (Nuxeo Installation and Administration) Nuxeo Shell Command Index (Nuxeo Installation and Administration) Built-in Commands (Nuxeo Installation and Administration) Nuxeo Automation Commands (Nuxeo Installation and Administration) Filesystem Commands (Nuxeo Installation and Administration) Nuxeo Server Commands (Nuxeo Installation and Administration) Nuxeo Shell Batch Mode (Nuxeo Installation and Administration) Shell Commands (Nuxeo Enterprise Platform (EP)) Shell Features (Nuxeo Enterprise Platform (EP)) Shell Documentation (Nuxeo Enterprise Platform (EP)) Shell Namespaces (Nuxeo Enterprise Platform (EP))

Configuration Commands (Nuxeo Installation and Administration)

# **Filesystem Commands**

#### Output: Namespace: \*local\*

Commands available on the local file system

#### Index:

- <u>cat</u>
- <u>cd</u>
- <u>cp</u>
- <u>ls</u>
- <u>mkdir</u>
- <u>mv</u>
- popd
- pushd
- <u>pwd</u>
- <u>rm</u>
- touch

#### cat

NAME cat – Print the content of a file

## SYNTAX

```
cat [file]
```

## ARGUMENTS

• file - [optional] -The file to print

# cd

# NAME

cd - Change the local working directory

## SYNTAX

cd file

# ARGUMENTS

• file - [required] - A local directory to change to

## ср

# NAME

cp - Copy a file or directory

# SYNTAX

cp [options] source destination

## **OPTIONS**

```
• -r - [flag] - Recursive copy directories
```

## ARGUMENTS

- source [required] The file to copy
- destination [required] The target file

ls

## NAME

Is - List file names in a local directory

# SYNTAX

```
ls [file]
```

## ARGUMENTS

• file - [optional] -A local directory to list its content. Defaults to the working directory

## mkdir

NAME

mkdir - Create a directory in local file system

nuxeo / Nuxeo Platform 5.7.1 Installation and Administration Guide (Fast Track version)

### SYNTAX

mkdir file

#### ARGUMENTS

• file - [required] - The directory path to create

#### mv

#### NAME

mv - Rename a file or directory

# SYNTAX

mv source destination

#### ARGUMENTS

- source [required] The file to rename
- destination [required] The target file

#### popd

#### NAME

popd - Pop working directory

#### SYNTAX

popd

- -

#### pushd

## NAME

pushd - Push a new local working directory

## SYNTAX

pushd file

#### ARGUMENTS

• file - [required] - A local directory to push

#### pwd

# NAME

pwd - Print the local working directory

#### SYNTAX

pwd [options]

**OPTIONS** 

· -s - [flag] - Use this flag to show the working directory stack

#### rm

#### NAME

rm - Remove a file or directory

#### SYNTAX

rm [options] file

#### OPTIONS

-r - [flag] - Recursive remove directories

#### ARGUMENTS

• file - [required] - The directory path to create

#### touch

NAME touch – Touch a file

#### SYNTAX

touch file

## ARGUMENTS

• file - [required] - The file to touch

#### **Related pages**

Nuxeo Shell (Nuxeo Installation and Administration)

Nuxeo Shell Command Index (Nuxeo Installation and Administration)

Built-in Commands (Nuxeo Installation and Administration)

Nuxeo Automation Commands (Nuxeo Installation and Administration)

Filesystem Commands (Nuxeo Installation and Administration)

Nuxeo Server Commands (Nuxeo Installation and Administration)

Nuxeo Shell Batch Mode (Nuxeo Installation and Administration)

Shell Commands (Nuxeo Enterprise Platform (EP))

Shell Features (Nuxeo Enterprise Platform (EP))

Extending The Shell (Nuxeo Enterprise Platform (EP))

Shell Documentation (Nuxeo Enterprise Platform (EP))

Shell Namespaces (Nuxeo Enterprise Platform (EP))

Configuration Commands (Nuxeo Installation and Administration)

# **Nuxeo Server Commands**

Onter the state of the state of the state

High level commands exposed by a remote Nuxeo Server

#### Index:

- audit
- cat
- <u>cd</u>
- <u>connect</u>
- <u>cp</u>
- <u>disconnect</u>
- <u>fire</u>
- getfile
- getfiles
- <u>getp</u>
- <u>getrel</u>
- <u>lcstate</u>
- <u>lock</u>
- <u>ls</u>
- <u>mkdir</u>
- <u>mkrel</u>
- mv
- perms
- popd
- <u>publish</u>
- pushd
- putfile
- <u>pwd</u>
- <u>query</u>
- <u>rename</u>
- <u>rm</u>
- <u>rmfile</u>
- <u>run</u>
- <u>runonfile</u>
- script

- setp
- tree
- <u>unlock</u>
- update

#### audit

#### NAME

audit - Run a query against audit service

### SYNTAX

audit [options] query

#### OPTIONS

- -s Use this to change the separator used in query variables. The default is ','
- -ctx Use this to set query variables. Syntax is: "k1=v1,k1=v2"
- -max The max number of rows to return.
- -page The current page to return. To be used in conjunction with -max.
- -f Use this to save results in a file. Otherwise results are printed on the screen.

#### ARGUMENTS

• query - [required] - The query to run. Query is in JPQL format

## USAGE

The -page parameter can be used in conjunction with -max parameter to paginate the query result. The specify the first page use 1 as value, for the second page use 2 and so on.

When saving results in a file - they are in JSON format - and dates are specified using a long value timestamp. Results printed on the screen are printed in tab separated columns: eventId category eventDate principal docUUID docType docLifeCycle comment

## EXAMPLES

Using date literals in your query:

audit "FROM LogEntry log WHERE log.eventDate > timestamp('2010-11-10 00:00:00')"

Using pagination:

audit "FROM LogEntry log WHERE log.category='studio' ORDER BY log.eventDate DESC" -max 20 -page 1

Using query variables:

```
audit "FROM LogEntry log WHERE log.category='studio' AND log.eventDate > :startDate"
-ctx "startDate={d 2010-11-10}"
```

or

```
audit "FROM LogEntry log WHERE log.category='studio' AND log.eventDate > :startDate"
-ctx "startDate={d 2010-11-10 00:00:00}"
```

Note that query variable keys must be prefixed with "audit.query." to avoid name clash with other keys in the context.

cat

#### NAME

cat - Print document details

#### SYNTAX

cat [options] [doc]

#### **OPTIONS**

- -all [flag] Include all schemas. The -schemas attribute will be ignored if used in conjunction with this one.
- -schemas A filter of schemas to include in the document. Use \* for all schemas.

#### ARGUMENTS

• doc - [optional] -The document to print. To use UIDs as references you should prefix them with 'doc:'

cd

#### NAME

cd - Change the context document

#### SYNTAX

cd doc

#### ARGUMENTS

 doc - [required] - A reference to the new context document to use. To use UID references prefix them with 'doc:'.

#### connect

NAME

#### connect - Connect to a remote automation server

#### SYNTAX

```
connect [options] [url]
```

\_\_\_\_\_

#### **OPTIONS**

- -p The password
- -u The username

# ARGUMENTS

• url - [optional] - The URL of the automation server

#### ср

## NAME

cp - Copy a document

#### SYNTAX

cp [options] src dst

cp [opcions] sic us

#### **OPTIONS**

-name - A new name for the copy. I not specified preserve the source name

## ARGUMENTS

- src [required] The document to copy. To use UID references prefix them with 'doc:'.
- dst [required] The target parent. To use UID references prefix them with 'doc:'.

#### disconnect

#### NAME

disconnect - Close current connection to server. If not connected nothing is done.

#### SYNTAX

disconnect

# fire

#### NAME

fire - Fire a core event in the context of the given document

## SYNTAX

fire event [doc]

ARGUMENTS

- event [required] The event to fire. This parameter is required.
- doc [optional] -The context document. If not specified the current document is used. To use UID references
  prefix them with 'doc:'.

#### getfile

# NAME

getfile - Get a document attached file

#### SYNTAX

```
getfile [options] [doc]
```

\_\_\_\_\_

#### **OPTIONS**

- -todir An optional target directory to save the file. The default is the current working directory.
- -xpath The XPath of the blob property to get. Defaults to the one used by the File document type.

#### ARGUMENTS

doc - [optional] -The target document. If not specified the current document is used. To use UID references
prefix them with 'doc:'.

#### getfiles

#### NAME

getfiles - Get all the files attached to a document

#### SYNTAX

getfiles [options] [doc]

#### **OPTIONS**

- -todir An optional target directory to save the file. The default is the current working directory.
- -xpath The XPath of the blob property to get. Defaults to the one used by the File document type.

#### ARGUMENTS

doc - [optional] -The target document. If not specified the current document content is used. To use UID
references prefix them with 'doc:'.

getp

# NAME

getp - Get the value of a document property

#### SYNTAX

getp [options] [doc]

#### **OPTIONS**

• -xpath - The XPath of the property to get. This parameter is required.

# ARGUMENTS

doc - [optional] -The target document. If not specified the current document is used. To use UID references
prefix them with 'doc:'.

#### getrel

#### NAME

getrel - Get relations between two documents

#### SYNTAX

```
getrel [options] [doc]
```

#### **OPTIONS**

- · -in [flag] Is the document the relation object?
- -predicate The relation predicate requested.
- -out [flag] Is the document the relation subject? This flag is by default on true.

# ARGUMENTS

• doc - [optional] - The document involved in the relation

# lcstate

# NAME

Icstate - Set or view the current life cycle state of a document

# SYNTAX

lcstate [options] [doc]

# OPTIONS

 -set - If specified The new life cycle state. If not specified then in write mode the local ACL is used and in view mode all ACLs are printed.

## ARGUMENTS

doc - [optional] -The target document. If not specified the current document is used. To use UID references
prefix them with 'doc:'.

#### lock

#### NAME

lock - Lock a document

#### SYNTAX

lock [options] [doc]

#### **OPTIONS**

· -key - An optional lock key. If not specified the default one is used.

#### ARGUMENTS

doc - [optional] -The document to lock. If not specified the current document is used. To use UID references
prefix them with 'doc:'.

#### ls

#### NAME

Is - List children documents

## SYNTAX

```
ls [options] [doc]
```

## **OPTIONS**

• -uid - [flag] - If used the documents will be printed using the document UID.

#### ARGUMENTS

doc - [optional] -A document to list its content. If not specified list the current document content. To use UID
references prefix them with 'doc:'.

# mkdir

#### NAME

mkdir - Create a document of the given type

#### SYNTAX

mkdir [options] type path

#### **OPTIONS**

• -title - An optional document title.

#### ARGUMENTS

- type [required] The document type
- path [required] The document path

#### mkrel

#### NAME

mkrel - Create a relation between two documents

#### SYNTAX

mkrel [options] subject object

#### **OPTIONS**

· -predicate - The relation predicate - requested.

#### ARGUMENTS

- subject [required] The subject of the relation
- object [required] The object of the relation

#### mv

#### NAME

mv - Move a document

#### SYNTAX

mv [options] src dst

#### **OPTIONS**

-name - A new name for the document. I not specified preserve the source name

## ARGUMENTS

- src [required] The document to move. To use UID references prefix them with 'doc:'.
- dst [required] The target parent. To use UID references prefix them with 'doc:'.

#### perms

#### NAME

perms - Set or view permissions on a document

#### SYNTAX
```
perms [options] [doc]
```

#### **OPTIONS**

- -grant If used the ACL will be modified by granting the specified permission on the specified user. The grant value format is "user:permission".
- -deny If used the ACL will be modified by denying the specified permission on the specified user. The deny
  value format is "user:permission".
- -remove [flag] Remove the given ACL.
- -acl The ACL to view or modify. If not specified then in write mode the local ACL is used and in view mode all ACLs are printed.

#### ARGUMENTS

• doc - [optional] -The target document. If not specified the current document is used. To use UID references prefix them with 'doc:'.

#### popd

#### NAME

popd – Change the context document and pop the document from the navigation stack.

#### SYNTAX

# popd

#### publish

#### NAME

publish - Publish a document into a section

#### SYNTAX

```
publish [options] src section
```

#### **OPTIONS**

 -override - If set to false will not override an existing published document with same name. The default is "true".

#### ARGUMENTS

- src [required] The document to copy. To use UID references prefix them with 'doc:'.
- section [required] The target parent. To use UID references prefix them with 'doc:'.

#### pushd

## NAME

pushd – Change the context document and push the document on the navigation stack.

#### SYNTAX

pushd doc

#### ARGUMENTS

 doc - [required] - A reference to the new context document to use. To use UID references prefix them with 'doc:'.

#### putfile

# NAME

putfile - Attach a file to a document

#### SYNTAX

```
putfile [options] file [doc]
```

#### **OPTIONS**

• -xpath - The XPath of the blob property to set. Defaults to the one used by the File document type.

#### ARGUMENTS

- file [required] The file to upload
- doc [optional] -The target document. If not specified the current document is used. To use UID references
  prefix them with 'doc:'.

#### pwd

# NAME

pwd - Print the current context document

# SYNTAX

```
pwd [options]
```

# OPTIONS

· -s - [flag] - Use this flag to show the context documents stack

# query

# NAME

query – Query documents

nuxeo / Nuxeo Platform 5.7.1 Installation and Administration Guide (Fast Track version)

#### SYNTAX

query [options] [query]

#### **OPTIONS**

• -uid - [flag] - If used the matching documents will be printed using the document UID.

#### ARGUMENTS

• query - [optional] -The document path

#### **EXAMPLES**

```
query "SELECT * FROM Document WHERE ecm:primaryType='Folder'"
query -uid "SELECT * FROM Document WHERE ecm:primaryType=\"Folder\""
```

#### rename

#### NAME

rename - Rename a document

#### SYNTAX

rename [options] [doc]

#### **OPTIONS**

• -name - A new name for the document. This parameter is required.

#### ARGUMENTS

· doc - [optional] -The document to rename. To use UID references prefix them with 'doc:'.

#### rm

#### NAME

rm - Remove a document

#### SYNTAX

```
rm [path]
```

• path - [optional] -The document path. To use UID references prefix them with 'doc:'.

#### rmfile

# NAME

# rmfile - Remove an attached file from a document

# SYNTAX

```
rmfile [options] [doc]
```

#### OPTIONS

• -xpath - The XPath of the blob property to remove. Defaults to the one used by the File document type.

#### ARGUMENTS

doc - [optional] -The target document. If not specified the current document is used. To use UID references
prefix them with 'doc:'.

#### run

#### NAME

run - Run a server automation chain that accepts a document or void input

#### SYNTAX

run [options] chain [doc]

#### **OPTIONS**

- -s Use this to change the separator used in context variables. The default is ','
- -ctx Use this to set execution context variables. Syntax is: k1=v1,k1=v2
- · -void [flag] Use this to avoid having the server sending back the result.

#### ARGUMENTS

- chain [required] The chain to run
- doc [optional] -A reference to the new context document to use. To use UID references prefix them with 'doc:'.

#### runonfile

#### NAME

runonfile - Run a server automation chain that accepts a file as an input

#### SYNTAX

**nuxeo**/ Nuxeo Platform 5.7.1 Installation and Administration Guide (Fast Track version)

```
runonfile [options] chain file
```

#### **OPTIONS**

- · -s Use this to change the separator used in context variables. The default is ','
- -ctx Use this to set execution context variables. Syntax is: k1=v1,k1=v2
- -void [flag] Use this to avoid having the server sending back the result.

#### ARGUMENTS

- chain [required] The chain to run
- file [required] A reference to the new context document to use. To use UID references prefix them with 'doc:'.

#### script

#### NAME

script - Run a script on the server

#### SYNTAX

script [options] file

#### **OPTIONS**

- -s Use this to change the separator used in context variables. The default is ','
- -ctx Use this to set execution context variables. Syntax is: "k1=v1,k1=v2"

#### ARGUMENTS

file - [required] - The script file. Must have a .mvel or .groovy extension

#### setp

#### NAME

setp - Set a property on a document

#### **SYNTAX**

```
setp [options] [doc]
```

#### **OPTIONS**

- -value The property value. If not specified the current property value is removed.
- -xpath The XPath of the property to set. This parameter is required.

#### ARGUMENTS

doc - [optional] -The target document. If not specified the current document is used. To use UID references

prefix them with 'doc:'.

#### tree

#### NAME

tree - List a subtree

#### SYNTAX

tree [doc]

# ARGUMENTS

doc - [optional] -A document to list its subtree. If not specified list the current document subtree. To use UID
references prefix them with 'doc:'.

## unlock

## NAME

unlock - Unlock a document

## SYNTAX

unlock [doc]

# ARGUMENTS

doc - [optional] -The document to unlock. If not specified the current document is used. To use UID
references prefix them with 'doc:'.

#### update

#### NAME

update - Update document properties

#### SYNTAX

```
update [options] [properties] [path]
```

# OPTIONS

• -s - Use this to change the separator used in properties. The default is ','

# ARGUMENTS

- properties [optional] -The properties to update.
- path [optional] -The document path

# **Related pages**

Nuxeo Shell (Nuxeo Installation and Administration) Nuxeo Shell Command Index (Nuxeo Installation and Administration) Built-in Commands (Nuxeo Installation and Administration) Nuxeo Automation Commands (Nuxeo Installation and Administration) Filesystem Commands (Nuxeo Installation and Administration) Nuxeo Server Commands (Nuxeo Installation and Administration) Nuxeo Shell Batch Mode (Nuxeo Installation and Administration) Shell Commands (Nuxeo Enterprise Platform (EP)) Shell Features (Nuxeo Enterprise Platform (EP)) Extending The Shell (Nuxeo Enterprise Platform (EP)) Shell Documentation (Nuxeo Enterprise Platform (EP)) Shell Namespaces (Nuxeo Enterprise Platform (EP)) Configuration Commands (Nuxeo Installation and Administration)

#### **Nuxeo Automation Commands**

1 Namespace: \*automation\*

Commands exposed by the Nuxeo Server through automation

#### Audit.Log

#### NAME

Audit.Log – Log events into audit for each of the input document. The operation accept as input one ore more documents that are returned back as the output.

#### SYNTAX

Audit.Log [options] [the input document(s)]

#### **OPTIONS**

- -event -
- -ctx Can be used to inject context properties in Java properties format
- -category -
- -void [flag] If void the server will not return the result back
- -comment -

#### ARGUMENTS

the input document(s) - [optional] -null

#### Audit.Query

#### NAME

Audit.Query - Execute a JPA query against the Audit Service. This is returning a blob with the query result. The

result is a serialized JSON array. You can use the context to set query variables but you must prefix using 'audit.query.' the context variable keys that match the ones in the query.

#### SYNTAX

```
Audit.Query [options]
```

#### **OPTIONS**

- -maxResults -
- · -ctx Can be used to inject context properties in Java properties format
- -void [flag] If void the server will not return the result back
- -pageNo -
- -query Be sure to use JPA Query. NXSQL will not work with audit log files.

#### Auth.LoginAs

#### NAME

Auth.LoginAs – Login As the given user. If no user is given a system login is performed. This is a void operations - the input will be returned back as the output.

#### SYNTAX

\_\_\_\_\_

```
Auth.LoginAs [options]
```

#### **OPTIONS**

- · -ctx Can be used to inject context properties in Java properties format
- -name -
- -void [flag] If void the server will not return the result back

#### Auth.Logout

#### NAME

Auth.Logout – Perform a logout. This should be used only after using the Login As operation to restore original login. This is a void operations - the input will be returned back as the output.

#### SYNTAX

```
Auth.Logout [options]
```

#### **OPTIONS**

- -ctx Can be used to inject context properties in Java properties format
- -void [flag] If void the server will not return the result back

#### **Blob.Attach**

#### NAME

Blob.Attach – Attach the input file to the document given as a parameter. If the XPath points to a blob list then the blob is appended to the list, otherwise the XPath should point to a blob property. If the save parameter is set the document modification will be automatically saved. Return the blob.

#### SYNTAX

```
Blob.Attach [options] the input file(s)
```

#### **OPTIONS**

- -save -
- · -ctx Can be used to inject context properties in Java properties format
- -document -
- -void [flag] If void the server will not return the result back
- -xpath -

#### ARGUMENTS

• the input file(s) - [required] - null

#### **Blob.Create**

#### NAME

Blob.Create – Creates a file from a given URL. The file parameter specifies how to retrieve the file content. It should be an URL to the file you want to use as the source. You can also use an expression to get an URL from the context. Returns the created file.

#### SYNTAX

Blob.Create [options]

#### **OPTIONS**

- -mime-type -
- -file -
- -ctx Can be used to inject context properties in Java properties format
- -filename -
- -void [flag] If void the server will not return the result back
- -encoding -

#### In this section

- Audit.Log
- <u>Audit.Query</u>
- <u>Auth.LoginAs</u>
- Auth.Logout
- Blob.Attach
- Blob.Create
- Blob.CreateZip

- <u>Blob.Get</u>
- Blob.GetList
- Blob.Pop
- <u>Blob.PopList</u>
- <u>Blob.Post</u>
- <u>Blob.Pull</u>
- <u>Blob.PullList</u>
- <u>Blob.Push</u>
- Blob.PushList
- Blob.Remove
- <u>Blob.Set</u>
- <u>Blob.SetFilename</u>
- Blob.ToFile
- Blob.ToPDF
- <u>Context.FetchDocument</u>
- <u>Context.RestoreBlobInput</u>
- <u>Context.RestoreBlobsInput</u>
- <u>Context.RestoreDocumentInput</u>
- <u>Context.RestoreDocumentsInput</u>
- <u>Context.RunDocumentOperation</u>
- <u>Context.RunInputScript</u>
- <u>Context.RunOperation</u>
- <u>Context.RunScript</u>
- <u>Context.SetInputAsVar</u>
- <u>Context.SetVar</u>
- <u>Document.CheckIn</u>
- <u>Document.CheckOut</u>
- Document.Copy
- Document.Create
- Document.CreateVersion
- Document.Delete
- Document.Fetch
- Document.FetchByProperty
- Document.Filter
- Document.GetChild
- Document.GetChildren
- Document.GetParent
- Document.GetPrincipalEmails
- Document.GetUsersAndGroups
- Document.Lock
- Document.Move
- Document.MultiPublish
- Document.Pop
- Document.PopList
- Document.Publish
- Document.Pull
- Document.PullList
- Document.Push
- <u>Document.PushList</u>
- <u>Document.Query</u>
- Document.Reload
- Document.RemoveACL
- Document.RemoveProperty

- <u>Document.Save</u>
- Document.SaveSession
- Document.SetACE
- Document.SetLifeCycle
- Document.SetProperty
- Document.Unlock
- Document.Update
- <u>Notification.SendEvent</u>
- Notification.SendMail
- Relations.CreateRelation
- <u>Relations.GetRelations</u>
- Workflow.CreateTask
- Workflow.GetTask
- print

#### Blob.CreateZip

#### NAME

Blob.CreateZip – Creates a zip file from the input file(s). If no file name is given, the first file name in the input will be used. Returns the zip file.

#### SYNTAX

```
Blob.CreateZip [options] the input file(s)
```

#### **OPTIONS**

- · -ctx Can be used to inject context properties in Java properties format
- -filename -
- -void [flag] If void the server will not return the result back

#### ARGUMENTS

• the input file(s) - [required] - null

#### Blob.Get

#### NAME

Blob.Get – Gets a file attached to the input document. The file location is specified using an XPath to the blob property of the document. Returns the file.

#### SYNTAX

```
Blob.Get [options] [the input document(s)]
```

OPTIONS

- · -ctx Can be used to inject context properties in Java properties format
- · -void [flag] If void the server will not return the result back
- -xpath -

the input document(s) - [optional] -null

#### Blob.GetList

#### NAME

Blob.GetList – Gets a list of files that are attached on the input document. The files location should be specified using the blob list property XPath. Returns a list of files.

#### SYNTAX

```
Blob.GetList [options] [the input document(s)]
```

#### **OPTIONS**

- -ctx Can be used to inject context properties in Java properties format
- -void [flag] If void the server will not return the result back
- -xpath -

#### ARGUMENTS

the input document(s) - [optional] -null

#### **Blob.Pop**

#### NAME

Blob.Pop – Restore the last saved input file in the context input stack. This operation must be used only if a PUSH operation was previously made. Return the last *pushed* file.

#### SYNTAX

```
Blob.Pop [options]
```

#### **OPTIONS**

- -ctx Can be used to inject context properties in Java properties format
- -void [flag] If void the server will not return the result back

#### Blob.PopList

#### NAME

Blob.PopList - Restore the last saved input file list in the context input stack

#### SYNTAX

**nuxeo**/ Nuxeo Platform 5.7.1 Installation and Administration Guide (Fast Track version)

```
Blob.PopList [options]
```

#### **OPTIONS**

- · -ctx Can be used to inject context properties in Java properties format
- -void [flag] If void the server will not return the result back

#### **Blob.Post**

#### NAME

Blob.Post - Post the input file to a target HTTP URL. Returns back the input file.

#### SYNTAX

```
Blob.Post [options] the input file(s)
```

OPTIONS

- -url -
- · -ctx Can be used to inject context properties in Java properties format
- · -void [flag] If void the server will not return the result back

#### ARGUMENTS

• the input file(s) - [required] - null

#### Blob.Pull

#### NAME

Blob.Pull – Restore the last saved input file in the context input stack. This operation must be used only if a PUSH operation was previously made. Return the first *pushed* file.

#### SYNTAX

Blob.Pull [options]

#### OPTIONS

- · -ctx Can be used to inject context properties in Java properties format
- -void [flag] If void the server will not return the result back

#### Blob.PullList

#### NAME

Blob.PullList - Restore the first saved input file list in the context input stack

#### SYNTAX

Blob.PullList [options]

#### **OPTIONS**

- · -ctx Can be used to inject context properties in Java properties format
- · -void [flag] If void the server will not return the result back

#### **Blob.Push**

#### NAME

Blob.Push – Push the input file on the context stack. The file can be restored later as the input using the corresponding pop operation. Returns the input file.

#### SYNTAX

Blob.Push [options] the input file(s)

#### **OPTIONS**

- -ctx Can be used to inject context properties in Java properties format
- · -void [flag] If void the server will not return the result back

#### ARGUMENTS

• the input file(s) - [required] - null

#### Blob.PushList

#### NAME

Blob.PushList – Push the input file list on the context stack. The file list can be restored later as the input using the corresponding pop operation. Returns the input file list.

#### SYNTAX

```
Blob.PushList [options] the input file(s)
```

#### **OPTIONS**

- · -ctx Can be used to inject context properties in Java properties format
- -void [flag] If void the server will not return the result back

# ARGUMENTS

the input file(s) - [required] - null

# **Blob.Remove**

# NAME

Blob.Remove – Remove the file attached to the input document as specified by the 'xpath' parameter. If the 'xpath' point to a blob list then the list will be cleared. If the file to remove is part of a list it will be removed from the list otherwise the 'xpath' should point to a blob property that will be removed. If the save parameter is set the document modification will be automatically saved. Return the document.

#### SYNTAX

Blob.Remove [options] [the input document(s)]

#### **OPTIONS**

- -save -
- · -ctx Can be used to inject context properties in Java properties format
- · -void [flag] If void the server will not return the result back
- -xpath -

#### ARGUMENTS

• the input document(s) - [optional] -null

#### Blob.Set

#### NAME

Blob.Set – Set the input file to the given property on the input document. If the XPath points to a blob list then the blob is appended to the list, otherwise the XPath should point to a blob property. If the save parameter is set the document modification will be automatically saved. Return the document.

#### SYNTAX

```
Blob.Set [options] [the input document(s)]
```

#### **OPTIONS**

- -save -
- -file -
- · -ctx Can be used to inject context properties in Java properties format
- -void [flag] If void the server will not return the result back
- -xpath -

#### ARGUMENTS

• the input document(s) - [optional] -null

#### Blob.SetFilename

#### NAME

Blob.SetFilename – Modify the filename of a file stored in the input document. The file is found in the input document given its xpath specified through the 'xpath' parameter. Return back the input document.

#### SYNTAX

```
Blob.SetFilename [options] [the input document(s)]
```

- **OPTIONS** 
  - -save -
  - -ctx Can be used to inject context properties in Java properties format
  - -name -
  - -void [flag] If void the server will not return the result back
  - -xpath -

the input document(s) - [optional] -null

#### **Blob.ToFile**

#### NAME

Blob.ToFile – Save the input blob(s) as a file(s) into the given target directory. The blob(s) filename is used as the file name. You can specify an optional **prefix** string to prepend to the file name. Return back the blob(s).

#### SYNTAX

```
------
```

```
Blob.ToFile [options] the input file(s)
```

#### **OPTIONS**

- · -ctx Can be used to inject context properties in Java properties format
- -prefix -
- -void [flag] If void the server will not return the result back
- · -directory -

#### ARGUMENTS

• the input file(s) - [required] - null

#### Blob.ToPDF

#### NAME

Blob.ToPDF – Convert the input file to a PDF and return the new file.

#### SYNTAX

Blob.ToPDF [options] the input file(s)

- · -ctx Can be used to inject context properties in Java properties format
- -void [flag] If void the server will not return the result back

• the input file(s) - [required] - null

#### Context.FetchDocument

#### NAME

Context.FetchDocument – Fetch the input of the context as a document. The document will become the input for the next operation.

#### SYNTAX

```
Context.FetchDocument [options]
```

#### **OPTIONS**

- · -ctx Can be used to inject context properties in Java properties format
- -void [flag] If void the server will not return the result back

#### Context.RestoreBlobInput

#### NAME

Context.RestoreBlobInput - Restore the file input from a context variable given its name. Return the file.

#### SYNTAX

Context.RestoreBlobInput [options]

#### **OPTIONS**

- · -ctx Can be used to inject context properties in Java properties format
- -name -
- · -void [flag] If void the server will not return the result back

#### Context.RestoreBlobsInput

#### NAME

Context.RestoreBlobsInput – Restore the file list input from a context variable given its name. Return the files.

#### SYNTAX

Context.RestoreBlobsInput [options]

- · -ctx Can be used to inject context properties in Java properties format
- -name -
- -void [flag] If void the server will not return the result back

#### Context.RestoreDocumentInput

#### NAME

Context.RestoreDocumentInput – Restore the document input from a context variable given its name. Return the document.

#### SYNTAX

Context.RestoreDocumentInput [options]

1\_\_\_\_\_

#### OPTIONS

- -ctx Can be used to inject context properties in Java properties format
- -name -
- -void [flag] If void the server will not return the result back

#### Context.RestoreDocumentsInput

#### NAME

Context.RestoreDocumentsInput – Restore the document list input from a context variable given its name. Return the document list.

#### SYNTAX

#### Context.RestoreDocumentsInput [options]

#### **OPTIONS**

- · -ctx Can be used to inject context properties in Java properties format
- -name -
- · -void [flag] If void the server will not return the result back

#### Context.RunDocumentOperation

#### NAME

Context.RunDocumentOperation – Run an operation chain which is returning a document in the current context. The input for the chain ro run is the current input of the operation. Return the output of the chain as a document.

#### SYNTAX

Context.RunDocumentOperation [options] [the input document(s)]

- · -ctx Can be used to inject context properties in Java properties format
- -void [flag] If void the server will not return the result back
- -id -

• the input document(s) - [optional] -null

#### Context.RunInputScript

#### NAME

Context.RunInputScript – Run a script from the input blob. A blob containing script result is returned.

# SYNTAX

```
Context.RunInputScript [options] the input file(s)
```

#### **OPTIONS**

- · -ctx Can be used to inject context properties in Java properties format
- · -void [flag] If void the server will not return the result back
- -type -

#### ARGUMENTS

• the input file(s) - [required] - null

#### **Context.RunOperation**

#### NAME

Context.RunOperation - Run an operation chain in the current context

#### SYNTAX

Context.RunOperation [options]

#### **OPTIONS**

- · -ctx Can be used to inject context properties in Java properties format
- -void [flag] If void the server will not return the result back
- -id -

#### Context.RunScript

# NAME

Context.RunScript - Run a script which content is specified as text in the 'script' parameter

#### SYNTAX

Context.RunScript [options]

- · -ctx Can be used to inject context properties in Java properties format
- -script -
- -void [flag] If void the server will not return the result back

#### Context.SetInputAsVar

#### NAME

Context.SetInputAsVar – Set a context variable that points to the current input object. You must give a name for the variable. This operation works on any input type and return back the input as the output.

#### SYNTAX

```
Context.SetInputAsVar [options]
```

#### **OPTIONS**

- · -ctx Can be used to inject context properties in Java properties format
- -name -
- -void [flag] If void the server will not return the result back

#### Context.SetVar

#### NAME

Context.SetVar – Set a context variable given a name and the value. To compute the value at runtime from the current context you should use an EL expression as the value. This operation works on any input type and return back the input as the output.

#### SYNTAX

Context.SetVar [options]

#### **OPTIONS**

- · -ctx Can be used to inject context properties in Java properties format
- -value -
- -name -
- -void [flag] If void the server will not return the result back

#### Document.CheckIn

#### NAME

Document. CheckIn - Checks in the input document. Returns back the document.

#### SYNTAX

Document.CheckIn [options] [the input document(s)]

#### OPTIONS

- · -ctx Can be used to inject context properties in Java properties format
- -version -
- -versionVarName -
- · -void [flag] If void the server will not return the result back
- -comment -

• the input document(s) - [optional] -null

#### Document.CheckOut

#### NAME

Document. CheckOut - Checks out the input document. Returns back the document.

## SYNTAX

Document.CheckOut [options] [the input document(s)]

OPTIONS

- · -ctx Can be used to inject context properties in Java properties format
- -void [flag] If void the server will not return the result back

#### ARGUMENTS

• the input document(s) - [optional] -null

#### Document.Copy

#### NAME

Document.Copy – Copy the input document into the given folder. The name parameter will be used as the copy name otherwise if not specified the original name will be preserved. The target folder can be specified as an absolute or relative path (relative to the input document) as an UID or by using an EL expression. Return the newly created document (the copy).

#### SYNTAX

Document.Copy [options] [the input document(s)]

#### **OPTIONS**

- -ctx Can be used to inject context properties in Java properties format
- -target -
- -name -
- -void [flag] If void the server will not return the result back

## ARGUMENTS

• the input document(s) - [optional] -null

#### Document.Create

#### NAME

Document.Create – Create a new document in the input folder. You can initialize the document properties using the 'properties' parameter. The properties are specified as *key=value* pairs separated by a new line. The key used for a property is the property XPath. To specify multi-line values you can use a \ character followed by a new line. Example:

dc:title=The Document Title dc:description=foo bar Returns the created document.

#### SYNTAX

```
Document.Create [options] [the input document(s)]
```

```
OPTIONS
```

- · -ctx Can be used to inject context properties in Java properties format
- -properties -
- -name -
- · -void [flag] If void the server will not return the result back
- -type -

#### ARGUMENTS

• the input document(s) - [optional] -null

#### **Document.CreateVersion**

#### NAME

Document.CreateVersion – Create a new version for the input document. Any modification made on the document by the chain will be automatically saved. Increment version if this was specified through the 'snapshot' parameter. Returns the live document (not the version).

#### SYNTAX

```
Document.CreateVersion [options] [the input document(s)]
```

#### OPTIONS

- -ctx Can be used to inject context properties in Java properties format
- -increment -
- -void [flag] If void the server will not return the result back

#### ARGUMENTS

the input document(s) - [optional] -null

#### **Document.Delete**

NAME

Document.Delete - Delete the input document. The previous context input will be restored for the next operation.

#### SYNTAX

```
Document.Delete [options] [the input document(s)]
```

#### OPTIONS

- · -ctx Can be used to inject context properties in Java properties format
- -void [flag] If void the server will not return the result back

#### ARGUMENTS

• the input document(s) - [optional] -null

#### **Document.Fetch**

#### NAME

Document.Fetch – Fetch a document from the repository given its reference (path or UID). The document will become the input of the next operation.

#### SYNTAX

Document.Fetch [options]

#### **OPTIONS**

- · -ctx Can be used to inject context properties in Java properties format
- -value -
- -void [flag] If void the server will not return the result back

#### Document.FetchByProperty

#### NAME

Document.FetchByProperty – For each specified string property value, fetch all documents that match the property and the optional where clause. Matching documents are collected into a list and the returned to the next operation. The operation has no input.

#### SYNTAX

```
Document.FetchByProperty [options]
```

- -values -
- -ctx Can be used to inject context properties in Java properties format
- -property -
- -void [flag] If void the server will not return the result back
- -query -

## **Document.Filter**

#### NAME

Document.Filter – Filter the input list of documents given a condition. The condition can be expressed using 4 parameters: types, facets, lifecycle and condition. If more than one parameter is specified an AND will be used to group conditions.

The 'types' parameter can take a comma separated list of document type: File,Note.

The 'facet' parameter can take a single facet name.

The 'life cycle' parameter takes a name of a life cycle state the document should have.

The 'condition' parameter can take any EL expression.

Returns the list of documents that match the filter condition.

# SYNTAX

Document.Filter [options] [the input document(s)]

#### **OPTIONS**

- -class -
- -types -
- · -pathStartsWith -
- · -ctx Can be used to inject context properties in Java properties format
- -facet -
- -void [flag] If void the server will not return the result back
- -lifecycle -
- -condition -

#### ARGUMENTS

• the input document(s) - [optional] -null

#### Document.GetChild

#### NAME

Document.GetChild – Get a child document given its name. Take as input the parent document and return the child document.

#### SYNTAX

```
Document.GetChild [options] [the input document(s)]
```

#### OPTIONS

- · -ctx Can be used to inject context properties in Java properties format
- -name -
- -void [flag] If void the server will not return the result back

# ARGUMENTS

• the input document(s) - [optional] -null

#### Document.GetChildren

#### NAME

Document.GetChildren – Get the children of a document. The list of children will become the input for the next operation

#### SYNTAX

Document.GetChildren [options] [the input document(s)]

#### OPTIONS

- · -ctx Can be used to inject context properties in Java properties format
- -void [flag] If void the server will not return the result back

#### ARGUMENTS

the input document(s) - [optional] -null

#### Document.GetParent

#### NAME

Document.GetParent – Get the parent document of the input document. The parent document will become the input for the next operation. You can use the 'type' parameter to specify which parent to select from the document ancestors

#### SYNTAX

Document.GetParent [options] [the input document(s)]

#### **OPTIONS**

- -ctx Can be used to inject context properties in Java properties format
- · -void [flag] If void the server will not return the result back
- -type -

#### ARGUMENTS

• the input document(s) - [optional] -null

#### Document.GetPrincipalEmails

#### NAME

Document.GetPrincipalEmails – Fetch the principal emails that have a given permission on the input document and then set them in the context under the given key variable name. The operation returns the input document. You can later use the list of principals set by this operation on the context from another operation. The 'key' argument represents the variable name and the 'permission' argument the permission to check. If the 'ignore groups' argument is false then groups are recursively resolved, extracting user members of these groups. Be **warned** that this may be a very consuming operation.

Note that:

- groups are not included
- the list pushed into the context is a string list of emails.

#### SYNTAX

Document.GetPrincipalEmails [options] [the input document(s)]

#### **OPTIONS**

- · -ctx Can be used to inject context properties in Java properties format
- -ignore groups -
- -variable name -
- -void [flag] If void the server will not return the result back
- · -permission -

#### ARGUMENTS

• the input document(s) - [optional] -null

#### Document.GetUsersAndGroups

#### NAME

Document.GetUsersAndGroups – Fetch the users and groups that have a given permission on the input document and then set them in the context under the given key variable name. The operation returns the input document. You can later use the list of identifiers set by this operation on the context from another operation. The 'key' argument represents the variable name and the 'permission' argument the permission to check. If the 'ignore groups' argument is false then groups will be part of the result. If the 'resolve groups' argument is true then groups are recursively resolved, adding user members of these groups in place of them. Be warned that this may be a very consuming operation. If the 'prefix identifiers' argument is true, then user identifiers are prefixed by 'user:' and groups identifiers are prefixed by 'group:'.

#### SYNTAX

Document.GetUsersAndGroups [options] [the input document(s)]

#### **OPTIONS**

- · -ctx Can be used to inject context properties in Java properties format
- -ignore groups -
- -resolve groups -
- -variable name -
- -void [flag] If void the server will not return the result back
- -permission -
- -prefix identifiers -

#### ARGUMENTS

the input document(s) - [optional] -null

#### **Document.Lock**

#### NAME

Document.Lock – Lock the input document in the name of the given 'owner'. The lock owner is an username and identifies the user that owns the lock on the document. If the owner is not specified, the current user will be used as the owner. Returns back the locked document.

#### SYNTAX

Document.Lock [options] [the input document(s)]

#### **OPTIONS**

- · -ctx Can be used to inject context properties in Java properties format
- -owner -
- · -void [flag] If void the server will not return the result back

#### ARGUMENTS

• the input document(s) - [optional] -null

#### **Document.Move**

#### NAME

Document.Move - Move the input document into the target folder.

#### SYNTAX

```
Document.Move [options] [the input document(s)]
```

#### **OPTIONS**

- · -ctx Can be used to inject context properties in Java properties format
- -target -
- -name -
- -void [flag] If void the server will not return the result back

#### ARGUMENTS

• the input document(s) - [optional] -null

#### Document.MultiPublish

#### NAME

Document.MultiPublish – Publish the input document(s) into several target sections. The target is evaluated to a document list (can be a path, UID or EL expression). Existing proxy is overriden if the override attribute is set. Returns a list with the created proxies.

#### SYNTAX

Document.MultiPublish [options] [the input document(s)]

#### OPTIONS

- -ctx Can be used to inject context properties in Java properties format
- -target -
- -void [flag] If void the server will not return the result back
- -override -

#### ARGUMENTS

• the input document(s) - [optional] -null

#### Document.Pop

#### NAME

Document.Pop – Restore the last saved input document in the context input stack. This operation must be used only if a PUSH operation was previously made. Return the last *pushed* document.

#### SYNTAX

Document.Pop [options]

#### **OPTIONS**

- · -ctx Can be used to inject context properties in Java properties format
- · -void [flag] If void the server will not return the result back

#### Document.PopList

#### NAME

Document.PopList - Restore the last saved input document list in the context input stack

#### SYNTAX

Document.PopList [options]

#### **OPTIONS**

- -ctx Can be used to inject context properties in Java properties format
- -void [flag] If void the server will not return the result back

#### **Document.Publish**

#### NAME

Document.Publish – Publish the input document into the target section. Existing proxy is overriden if the override attribute is set. Return the created proxy.

#### SYNTAX

```
Document.Publish [options] [the input document(s)]
```

```
OPTIONS
```

- · -ctx Can be used to inject context properties in Java properties format
- -target -
- -void [flag] If void the server will not return the result back
- -override -

• the input document(s) - [optional] -null

## Document.Pull

#### NAME

Document.Pull – Restore the first saved input document in the context input stack. This operation must be used only if a PUSH operation was previously made. Return the first *pushed* document.

#### SYNTAX

Document.Pull [options]

#### **OPTIONS**

- · -ctx Can be used to inject context properties in Java properties format
- -void [flag] If void the server will not return the result back

#### Document.PullList

#### NAME

Document.PullList - Restore the first saved input document list in the context input stack

#### SYNTAX

```
Document.PullList [options]
```

# OPTIONS

- · -ctx Can be used to inject context properties in Java properties format
- -void [flag] If void the server will not return the result back

# Document.Push

# NAME

Document.Push – Push the input document on the context stack. The document can be restored later as the input using the corrresponding pop operation. Returns the input document.

#### SYNTAX

```
Document.Push [options] [the input document(s)]
```

#### **OPTIONS**

- · -ctx Can be used to inject context properties in Java properties format
- · -void [flag] If void the server will not return the result back

#### ARGUMENTS

• the input document(s) - [optional] -null

#### Document.PushList

#### NAME

Document.PushList – Push the input document list on the context stack. The document list can be restored later as the input using the corrresponding pop operation. Returns the input document list.

#### SYNTAX

```
Document.PushList [options] [the input document(s)]
```

#### OPTIONS

- -ctx Can be used to inject context properties in Java properties format
- · -void [flag] If void the server will not return the result back

#### ARGUMENTS

• the input document(s) - [optional] -null

#### **Document.Query**

#### NAME

Document.Query - Perform a query on the repository. The query result will become the input for the next operation.

#### SYNTAX

Document.Query [options]

#### **OPTIONS**

- · -ctx Can be used to inject context properties in Java properties format
- -language -
- -void [flag] If void the server will not return the result back
- -query -

#### **Document.Reload**

#### NAME

Document.Reload – Reload the input document from the repository. Any previous modification made by the chain on this document will be lost if these modifications were not saved. Return the reloaded document.

#### SYNTAX

```
Document.Reload [options] [the input document(s)]
```

#### **OPTIONS**

- -ctx Can be used to inject context properties in Java properties format
- -void [flag] If void the server will not return the result back

#### ARGUMENTS

• the input document(s) - [optional] -null

#### Document.RemoveACL

#### NAME

Document.RemoveACL – Remove a named Acces Control List from the input document(s). Returns the document(s).

#### SYNTAX

Document.RemoveACL [options] [the input document(s)]

#### OPTIONS

- · -ctx Can be used to inject context properties in Java properties format
- -void [flag] If void the server will not return the result back
- -acl -

#### ARGUMENTS

the input document(s) - [optional] -null

#### Document.RemoveProperty

#### NAME

Document.RemoveProperty – Remove the given property of the input document(s) as specified by the 'xpath' parameter. If the property points to a list then clear the list. Removing a property means setting it to null. Return the document(s).

#### SYNTAX

```
Document.RemoveProperty [options] [the input document(s)]
```

#### **OPTIONS**

- -save -
- -ctx Can be used to inject context properties in Java properties format
- -void [flag] If void the server will not return the result back
- -xpath -

#### ARGUMENTS

• the input document(s) - [optional] -null

#### Document.Save

#### NAME

Document.Save – Save in the repository any modification that was done on the input document. Returns the saved document.

#### SYNTAX

Document.Save [options] [the input document(s)]

#### **OPTIONS**

- -ctx Can be used to inject context properties in Java properties format
- -void [flag] If void the server will not return the result back

#### ARGUMENTS

• the input document(s) - [optional] -null

#### **Document.SaveSession**

#### NAME

Document.SaveSession – Commit any changes made by the operation on the documents. This can be used to explicitly commit changes. This operation can be executed on any type of input. The input of this operation will be preserved as the input for the next operation in the chain.

#### SYNTAX

```
Document.SaveSession [options]
```

#### OPTIONS

- · -ctx Can be used to inject context properties in Java properties format
- · -void [flag] If void the server will not return the result back

#### Document.SetACE

#### NAME

Document.SetACE - Set Acces Control Entry on the input document(s). Returns the document(s).

#### SYNTAX

```
Document.SetACE [options] [the input document(s)]
```

#### **OPTIONS**

- · -ctx Can be used to inject context properties in Java properties format
- -grant -
- -overwrite -
- -void [flag] If void the server will not return the result back
- -user -
- -acl -
- · -permission -

#### ARGUMENTS

• the input document(s) - [optional] -null

#### Document.SetLifeCycle

#### NAME

Document.SetLifeCycle - Follow the given transition on the input document life cycle state

#### SYNTAX

```
Document.SetLifeCycle [options] [the input document(s)]
```

#### **OPTIONS**

- · -ctx Can be used to inject context properties in Java properties format
- -value -
- · -void [flag] If void the server will not return the result back

#### ARGUMENTS

• the input document(s) - [optional] -null

#### **Document.SetProperty**

#### NAME

Document.SetProperty – Set a single property value on the input document. The property is specified using its XPath. The document is automatically saved if 'save' parameter is true. If you unset the 'save' you need to save it later using Save Document operation. Return the modified document.

#### SYNTAX

Document.SetProperty [options] [the input document(s)]

OPTIONS

- -save -
- · -ctx Can be used to inject context properties in Java properties format
- -value -
- -void [flag] If void the server will not return the result back
- -xpath -

• the input document(s) - [optional] -null

#### Document.Unlock

#### NAME

Document.Unlock – Unlock the input document. The unlock will be executed in the name of the current user. An user can unlock a document only if has the UNLOCK permission granted on the document or if it the same user as the one that locked the document. Return the unlocked document

#### SYNTAX

Document.Unlock [options] [the input document(s)]

#### **OPTIONS**

- · -ctx Can be used to inject context properties in Java properties format
- -void [flag] If void the server will not return the result back

#### ARGUMENTS

• the input document(s) - [optional] -null

#### Document.Update

#### NAME

Document.Update – Set multiple properties on the input document. The properties are specified as *key=value* pairs separated by a new line. The key used for a property is the property XPath. To specify multi-line values you can use a \ character followed by a new line.

Example: dc:title=The Document Title dc:description=foo bar Returns back the updated document.

#### SYNTAX

Document.Update [options] [the input document(s)]

- -save -
- · -ctx Can be used to inject context properties in Java properties format
- · -properties -

• -void - [flag] - If void the server will not return the result back

#### ARGUMENTS

the input document(s) - [optional] -null

#### Notification.SendEvent

#### NAME

Notification.SendEvent - Send a Nuxeo event.

#### SYNTAX

#### Notification.SendEvent [options]

#### **OPTIONS**

- · -ctx Can be used to inject context properties in Java properties format
- -name -
- -void [flag] If void the server will not return the result back

#### Notification.SendMail

#### NAME

Notification.SendMail – Send an email using the input document to the specified recipients. You can use the asHTML parameter to specify whether you message is in HTML format or in plain text. Also you can attach any blob on the current document to the message by using the comma separated list of XPath expressions 'files'. If your XPath points to a blob list all blobs in the list will be attached. Return back the input document(s).

#### SYNTAX

Notification.SendMail [options] [the input document(s)]

#### **OPTIONS**

- -viewld -
- -message -
- · -ctx Can be used to inject context properties in Java properties format
- -from -
- -files -
- -void [flag] If void the server will not return the result back
- -to -
- -subject -
- -asHTML -

# ARGUMENTS

the input document(s) - [optional] -null

# **Relations.CreateRelation**

#### NAME

Relations.CreateRelation – Create a relation between 2 documents. The subject of the relation will be the input of the operation and the object of the relation will be retrieved from the context using the 'object' field. The 'predicate' field specify the relation predicate. Return back the subject document.

#### SYNTAX

Relations.CreateRelation [options] [the input document(s)]

#### **OPTIONS**

- -object -
- · -ctx Can be used to inject context properties in Java properties format
- -predicate -
- · -void [flag] If void the server will not return the result back

#### ARGUMENTS

the input document(s) - [optional] -null

#### **Relations.GetRelations**

#### NAME

Relations.GetRelations – Get the relations for the input document. The 'outgoing' parameter ca be used to specify whether outgoing or incoming relations should be returned. Returns a document list.

#### SYNTAX

Relations.GetRelations [options] [the input document(s)]

**OPTIONS** 

- · -ctx Can be used to inject context properties in Java properties format
- -predicate -
- · -void [flag] If void the server will not return the result back
- -outgoing -

#### ARGUMENTS

• the input document(s) - [optional] -null

#### Workflow.CreateTask

#### NAME

Workflow.CreateTask - Enable to create a task bound to the document.

**Directive**, **comment** and **due date** will be displayed in the task list of the user. In **accept operation chain** and **reje ct operation chain** fields, you can put the operation chain ID of your choice among the one you contributed. Those operations will be executed when the user validates the task, depending on whether he accepts or rejects the task. You have to specify a variable name (the **key for ...** parameter) to resolve target users and groups to which the task will be assigned. You can use Get Users and Groups to update a context variable with some users and groups. If
you check **create one task per actor**, each of the actors will have a task to achieve, versus "the first who achieve the task makes it disappear for the others".

#### SYNTAX

Workflow.CreateTask [options] [the input document(s)]

#### **OPTIONS**

- · -variable name for actors prefixed ids -
- · -reject operation chain -
- · -ctx Can be used to inject context properties in Java properties format
- -directive -
- -create one task per actor -
- · -accept operation chain -
- · -additional list of actors prefixed ids -
- · -due date -
- · -void [flag] If void the server will not return the result back
- -comment -
- -task name -

#### ARGUMENTS

• the input document(s) - [optional] -null

#### Workflow.GetTask

#### NAME

Workflow.GetTask – List tasks assigned to this user or one of its group.Task properties are serialized using JSON and returned in a Blob.

## SYNTAX

Workflow.GetTask [options]

#### OPTIONS

- -ctx Can be used to inject context properties in Java properties format
- · -void [flag] If void the server will not return the result back

## print

#### NAME

print - Print operation(s) definition

#### SYNTAX

print [options] [operation]

Copyright © 2010-2013 Nuxeo.

## **OPTIONS**

- -p The password if any.
- -u The username if any.
- -out An optional file to save the operation definition into. If not used the definition will be printed on stdout.

#### ARGUMENTS

• operation - [optional] - The operation to print.

#### **Related pages**

Nuxeo Shell (Nuxeo Installation and Administration)

Nuxeo Shell Command Index (Nuxeo Installation and Administration)

Built-in Commands (Nuxeo Installation and Administration)

Nuxeo Automation Commands (Nuxeo Installation and Administration)

Filesystem Commands (Nuxeo Installation and Administration)

Nuxeo Server Commands (Nuxeo Installation and Administration)

Nuxeo Shell Batch Mode (Nuxeo Installation and Administration)

Shell Commands (Nuxeo Enterprise Platform (EP))

Shell Features (Nuxeo Enterprise Platform (EP))

Extending The Shell (Nuxeo Enterprise Platform (EP))

Shell Documentation (Nuxeo Enterprise Platform (EP))

Shell Namespaces (Nuxeo Enterprise Platform (EP))

Configuration Commands (Nuxeo Installation and Administration)

# **Configuration Commands**

#### Namespace: \*config\*

Commands for configuring the shell.

#### Index:

- background
- <u>color</u>
- font
- settings
- theme

## background

#### NAME

background – Modify the background color used by the shell. This command is available only in UI mode.

# SYNTAX

**nuxeo**/ Nuxeo Platform 5.7.1 Installation and Administration Guide (Fast Track version)

background

#### color

#### NAME

color - Modify the foreground color used by the shell. This command is available only in UI mode.

#### SYNTAX

color

#### font

#### NAME

font - Modify the font used by the shell. This command is available only in UI mode.

#### SYNTAX

# font

# settings

#### NAME

settings - Print or modify the shell settings.

# SYNTAX

settings [options] [name] [value]

#### **OPTIONS**

• -reset - [flag] - Reset settings to their defaults. Need to restart shell.

#### ARGUMENTS

- name [optional] -The variable to print or set.
- value [optional] -The variable value to set.

# theme

# NAME

theme - Modify the theme used by the shell. This command is available only in UI mode.

# SYNTAX

theme [name]

#### ARGUMENTS

• name - [optional] -The theme name to set. If not specified the current theme is printed.

#### **Related pages**

Nuxeo Shell (Nuxeo Installation and Administration) Nuxeo Shell Command Index (Nuxeo Installation and Administration) Built-in Commands (Nuxeo Installation and Administration) Nuxeo Automation Commands (Nuxeo Installation and Administration) Filesystem Commands (Nuxeo Installation and Administration) Nuxeo Server Commands (Nuxeo Installation and Administration) Nuxeo Shell Batch Mode (Nuxeo Installation and Administration) Shell Commands (Nuxeo Enterprise Platform (EP)) Shell Features (Nuxeo Enterprise Platform (EP)) Extending The Shell (Nuxeo Enterprise Platform (EP)) Shell Documentation (Nuxeo Enterprise Platform (EP)) Shell Namespaces (Nuxeo Enterprise Platform (EP)) Configuration Commands (Nuxeo Installation and Administration)

# **Nuxeo Shell Batch Mode**

As I said in the overview section there are three modes to execute batch commands:

- 1. Run commands from a file
- 2. Run commands from standard input.
- 3. Run commands specified on the command line this is a convenient way to run a short list of commands.

# **Running Commands From a File**

To run commands from a file you should use the **-f** parameter to specify a file containing commands when launching Nuxeo Shell.

Example:

```
java -cp nuxeo-shell.jar org.nuxeo.shell.Main -f my_batch_file
```

Where **my\_batch\_file** is a file containing the commands to execute - each command on one line. Empty lines and lines begining with **#** are ignored. The **#** character can be use to add comments to a batch file.

Here is an example of a batch file:

# **nuxeo**/ Nuxeo Platform 5.7.1 Installation and Administration Guide (Fast Track version)

```
# connect to local server using the Administrator account.
connect -u Administrator -p Administrator
http://localhost:8080/nuxeo/site/automation
# we are now in the repository root. Go to /default-domain/workspaces
cd /default-domain/workspaces
# list the content of the workspaces root - as document UIDs
ls -uid
```

If you want to span a command on multiple lines (you may want this for improved readability in case of long commands) you can end the line with a **\* character (\*make sure** you don't have a space after \*\*). In that case the command will continue on the next line, and so on until no more line ending \*\* is found or the end of file is reached.

Example:

```
# connect to local server using the Administrator account.
connect -u Administrator -p Administrator
http://localhost:8080/nuxeo/site/automation
# get all workspaces in the repository
query "SELECT * FROM Document WHERE ecm:primaryType='Workspace' \
ORDER BY dc:title DESC"
```

#### **Running Commands From Standard Input**

If you want to run batch commands from the terminal standard input you can use the - option when launching the Nuxeo shell.

The format of the commands is the same as the one described when running commands from a file.

Here is an example which will run the commands from my\_batch\_file file by using the Unix **cat** application and pipes:

cat my\_batch\_file | java -cp nuxeo-shell.jar org.nuxeo.shell.Main -

#### **Running Batch Commands from the Command Line**

If you just run a few short commands you can specify them directly in the command line of the Nuxeo Shell.

Example:

java -cp nuxeo-shell.jar org.nuxeo.shell.Main -e "connect -u Administrator -p Administrator http://localhost:8080/nuxeo/site/automation; ls"

Note that commands are separated using a semicolon character.

#### Limitations

You cannot run that way commands that contains illegal characters and needs to be escaped.

#### **Related pages**

Nuxeo Shell (Nuxeo Installation and Administration)

Nuxeo Shell Command Index (Nuxeo Installation and Administration)

Built-in Commands (Nuxeo Installation and Administration)

Nuxeo Automation Commands (Nuxeo Installation and Administration)

Filesystem Commands (Nuxeo Installation and Administration)

Nuxeo Server Commands (Nuxeo Installation and Administration)

Nuxeo Shell Batch Mode (Nuxeo Installation and Administration)

Shell Commands (Nuxeo Enterprise Platform (EP))

Shell Features (Nuxeo Enterprise Platform (EP))

Extending The Shell (Nuxeo Enterprise Platform (EP))

Shell Documentation (Nuxeo Enterprise Platform (EP))

Shell Namespaces (Nuxeo Enterprise Platform (EP))

Configuration Commands (Nuxeo Installation and Administration)

# Admin Center overview

The Admin Center is a space within the Nuxeo Platform that provides administrative services, such as server and application usage summary information, as well as access to upgrades, patches, the Nuxeo Marketplace, and Nuxeo Studio projects. It is available to administrators and power users, whose access is limited to some features.

The Admin Center offers access to different kinds of information about your Nuxeo instance. Depending the modules and additional packages you have installed on the Platform, you may have more or less information, i.e. more or less tabs.

Installing Marketplace packages can add new tabs in the Admin Center. In that case, the new Admin Center feature is described in the addon's documentation.

# Admin Center default tabs

The default tabs available in the Admin Center are listed below. These tabs are available whatever the modules or addons you installed on the Platform.

# System information

Copyright © 2010-2013 Nuxeo.

This section of the Admin Center provides information about the server the Nuxeo Platform is installed on, about your instance configuration.

| information | Host Nuxeo distribution Setup Repository stati | stics Repository binaries                         |
|-------------|------------------------------------------------|---------------------------------------------------|
|             | Main information                               |                                                   |
| Connect     | Application URL                                | http://localhost:8080/nuxeo                       |
| Center      | Product name *                                 | Nuxeo Platform                                    |
| oring       | Product version *                              | 5.6                                               |
| & groups    | Bind address *                                 | 0.0.0.0                                           |
| oularies    | Configuration file *                           | /Applications/nuxeo-cap-5.6-tomcat/bin/nuxeo.conf |
| es          | Data directory *                               | /Applications/nuxeo-cap-5.6-tomcat/nxserver/data  |
| flow        | Log directory *                                | /Applications/nuxeo-cap-5.6-tomcat/log            |
|             | Development mode                               | Off 🔳                                             |
|             | Database                                       | Default (H2/Derby embedded databases)             |
|             | Proxy HTTP                                     |                                                   |
|             | Proxy type                                     | No proxy v                                        |

| In this section                                                                                                    |
|----------------------------------------------------------------------------------------------------|
| <ul> <li><u>Admin Center default tabs</u></li> <li><u>System information</u></li> <li><u>Activity</u></li> <li><u>Nuxeo Connect</u></li> </ul> |
| <ul> <li><u>Update Center</u></li> <li><u>Monitoring</u></li> <li><u>Users &amp; groups</u></li> <li><u>Vocabularies</u></li> </ul>            |
| <ul> <li><u>Themes</u></li> <li><u>Workflow</u></li> <li>Document Management module tabs</li> </ul>                                            |
| <ul> <li><u>New Activity tab: Activity charts</u></li> <li><u>OAuth / Open Social</u></li> <li><u>Dashboards</u></li> </ul>                    |
| <ul> <li>Social Collaboration module tabs</li> <li>Users registrations</li> <li>Social Collaboration</li> </ul>                                |

The different sub-tabs are:

- Host: provides information about the computer on which the Nuxeo Platform is installed. This is also where you can easily restart Nuxeo, using the **Restart server** button.
- Nuxeo distribution: provides information on the version of the Nuxeo Platform you are using.
- Setup: enables you to change your application's configuration, such as where the logs are stored, or the default port. Some examples are available on the <u>Configuration examples</u> and <u>Recommended configurations</u> pages. This tab enables you to perform the same configuration modification as you can do manually by editing the <u>nuxeo.conf file</u>.
- **Repository statistics**: provides some statistics about the content of your application (how many documents, how many versions, size of the biggest folder...).
- · Repository binaries: computes statistics on the binaries and enables you to delete the unused ones (deleted

from the UI but still stored on the server).

## Activity

This section of the Admin Center enables administrators to have information and statistics on how the application is used.

| nuxeo              | Home Docum                         | ent Management                          | Admin Center   | Studio Administra | or v                                           | Search Advanced search     |
|--------------------|------------------------------------|-----------------------------------------|----------------|-------------------|------------------------------------------------|----------------------------|
| System information | Users session:                     | s Events Backg                          | round work     |                   |                                                |                            |
| Activity           | Total number of<br>Total number of | Active HTTP Session<br>HTTP requests 25 | ons 1          |                   |                                                |                            |
| Nuxeo Connect      | List active session                | ons within last : 30                    | 0 minutes 🗾    |                   |                                                |                            |
| Update Center      | Login                              | Inactivity time                         | Accessed pages | Session duration  | Last accessed url                              | Last activity              |
| Monitoring         | Administrator                      | 0s                                      | 25             | 6m 52s            | /nuxeo/nxadmin/default/default-domain@view_adm | nin Dec 7, 2012 5:54:53 PM |
| Users & groups     |                                    |                                         |                |                   |                                                |                            |
| Vocabularies       |                                    |                                         |                |                   |                                                |                            |
| Themes             |                                    |                                         |                |                   |                                                |                            |
| Workflow           |                                    |                                         |                |                   |                                                |                            |

The default Activity subtabs are:

- Users sessions: provides information on who is logged in to the Platform.
- Events: Lists the events that occurred on the platform. You can filter this list to only get the events from a specific user or only events from a specific category.
- **Background work**: provides information on the asynchronous tasks performed by the server, such as video conversion when a video is imported.

## **Nuxeo Connect**

You can connect your Nuxeo instance with your <u>Nuxeo Connect</u> account. This enables you to manage your Support tickets from your Nuxeo application, to install hotfixes and to connect your Nuxeo instance to the Nuxeo Marketplace and use any addon you want.

| nuxeo              | Home Document Management Admin Center Studio Administrator V Search Advanced search                         |  |  |  |  |  |  |  |  |
|--------------------|----------------------------------------------------------------------------------------------------|--|--|--|--|--|--|--|--|
|                    |                                                                                                    |  |  |  |  |  |  |  |  |
| System information | Nuxeo Connect registration status Nuxeo Connect tickets                                                     |  |  |  |  |  |  |  |  |
| Activity           | Your Nuxeo instance is registered                                                                           |  |  |  |  |  |  |  |  |
| Nuxeo Connect      | Instance registration summary                                                                               |  |  |  |  |  |  |  |  |
| Update Center      |                                                                                                    |  |  |  |  |  |  |  |  |
| Monitoring         | Contract Status: Connect registration OK                                                                    |  |  |  |  |  |  |  |  |
| Users & groups     | Contract end date: 01/07/2020                                                                               |  |  |  |  |  |  |  |  |
| Vocabularies       | Description: screenshots                                                                                    |  |  |  |  |  |  |  |  |
| Themes             | Instance type Development                                                                                   |  |  |  |  |  |  |  |  |
| Workflow           | Last refresh date 12/7/2012 5:50 PM Refresh                                                                 |  |  |  |  |  |  |  |  |
|                    | Logical instance bb97bd6f-7d2e-76r7-916e-f96c05724b6133fa849c-09b4-48d8-bbd2-00fc6df8d0b6 identifier (CLID) |  |  |  |  |  |  |  |  |
|                    | Technical instance<br>identifier (CTID) Mac OS X-JDtvrovqd5eRtQvtChSzw==-8eJrb/CjQoDK20aWVmFc+w==           |  |  |  |  |  |  |  |  |
|                    | Change your connect registration Unregister                                                                 |  |  |  |  |  |  |  |  |

- The **Nuxeo Connect registration status** tab is where you can register your instance, if you haven't done it earlier from the <u>setup wizard</u>. When you have already registered, it displays your contract's and instance's information.
- The Nuxeo Connect tickets tab will display the list of JIRA issues linked to your contract. This feature is not
  yet available, but you can see all your JIRA issues from the My support cases view on the <u>Nuxeo Connect</u>
  website.

# **Update Center**

This section of the Admin Center provides all the updates you can need (updates and hotfixes, Nuxeo Marketplace addons, direct access to your Nuxeo Studio customizations, local packages).

| nuxeo                                                                                                    | Home Document Management Admir                    | Center Studio Administrator 🔻          |                                  | Search Astron                            |
|----------------------------------------------------------------------------------------------------|---------------------------------------------------|----------------------------------------|----------------------------------|------------------------------------------|
|                                                                                                    |                                                   |                                        |                                  |                                          |
| System information                                                                                             | Nuxeo software updates Nuxeo Studio               | Private packages Packages from Nux     | o Marketplace Local packag       | es                                       |
| Activity                                                                                                    | nuxeo • Marketplace                               | Visit the Nuxeo Market Place to brow   | se the packages library or insta | ll them directly from the listing below. |
| Nuxeo Connect                                                                                                  |                                                   |                                        |                                  |                                          |
| Update Center                                                                                                  | Package type All Show onl                         | y new packages 🥑 Show only packages co | mpatible with my distribution    | Refresh package list                     |
| te de la companya de la companya de la companya de la companya de la companya de la companya de la companya de | nuxeo-5.6.0-HF00-1.0.0                            | Nuxeo 5.6.0-HF00                       | 1.0.0 hotfix                     | running Uninstall                        |
| Aonitoring                                                                                                    | пихео-5.6.0-HF01-1.0.0                            | Nuxeo 5.6.0-HF01                       | 1.0.0 hotfix                     | running Uninstall                        |
| sers & groups                                                                                                  | nuxeo-5.6.0-HF02-1.1.0                            | Nuxeo 5.6.0-HF02                       | 1.1.0 hotfix                     | running Uninstall                        |
| ocabularies                                                                                                    | nuxeo-5.6.0−HF03−1.0.0                            | Nuxeo 5.6.0-HF03                       | 1.0.0 hotfix                     | running Uninstall                        |
|                                                                                                    | nuxeo-5.6.0−HF04−1.0.0                            | Nuxeo 5.6.0-HF04                       | 1.0.0 hotfix                     | running Uninstall                        |
| remes                                                                                                    | nuxeo-5.6.0-HF05-1.0.0                            | Nuxeo 5.6.0-HF05                       | 1.0.0 hotfix                     | running Uninstall                        |
| orkflow                                                                                                    | nuxeo-5.6.0-HF06-1.0.0                            | Nuxeo 5.6.0-HF06                       | 1.0.0 hotfix                     | running Uninstall                        |
|                                                                                                    | amazon-s3-online-storage-1.1.1                    | Amazon S3 Online Storage               | 1.1.1 addon                      | remote Download                          |
|                                                                                                    | nuxeo-dam-5.6.0                                   | Nuxeo DAM                              | S.6.0 addon                      | downloaded Install Remove                |
|                                                                                                    | nuxeo-diff-1.1.0                                  | Nuxeo Diff                             | 1.1.0 addon                      | remote Download                          |
|                                                                                                    | nuxeo-dm-5.6.0                                    | Nuxeo DM                               | 5.6.0 addon                      | downloaded Install Remove                |
|                                                                                                    | nuxeo-email-suggestion-1.2.0                      | Display email in user suggestions      | 1.2.0 addon                      | remote Download                          |
|                                                                                                    | nuxeo-jenkins-report-mp-1.2.0                     | Nuxeo Jenkins Report                   | 1.2.0 addon                      | remote Download                          |
|                                                                                                    | <ul> <li>nuxeo-jenkins-report-mp-1.2.1</li> </ul> | Nuxeo Jenkins Report                   | 1.2.1 addon                      | remote Download                          |
|                                                                                                    | muxeo-jenkins-report-mp-1.2.2                     | Nuxeo Jenkins Report                   | 1.2.2 addon                      | remote Download                          |

- The Nuxeo software updates tab displays the hotfixes available for your Nuxeo version and the updates for the packages you have installed.
- The Nuxeo Studio tab enables you to update your application with your Nuxeo Studio customizations.
- The Private packages tab displays the lists of packages specific to your project, hence private: the Studio customizations and possible packaged customizations done outside Studio.
- The Packages from Nuxeo Marketplace displays the list of all available packages.
- The Local packages tab displays the packages (hotfixes, addons, Studio customization) you have downloaded and that are either ready to be installed or already installed.

# Monitoring

This section of the Admin Center enables administrators to monitor some technical information and display messages to users.

| nuxeo              | Home Document Managemen                                                                                                    | t Admin C  | enter Studio  | Administrator 🔻                                      | Search Advanced search |  |  |  |  |  |
|--------------------|----------------------------------------------------------------------------------------------------|------------|---------------|------------------------------------------------------|------------------------|--|--|--|--|--|
| System information | Administrative Statuses Prob                                                                                                    | es Nuxeo E | vent Bus Shel |                                                      |                        |  |  |  |  |  |
| Activity           | Your Nuxeo Application includes several instances                                                                                                    |            |               |                                                      |                        |  |  |  |  |  |
| Nuxeo Connect      | List of Nuxeo Instances<br>Mac OS X-567c6c8650afa9de5e46d42fb42852cfe1d94900e5cbd7i3524b969a99ea305<br>Mac OS X-567c6c8650afa9de5e46d42fb42852cf-278b63c602f154650417c6bb88099549<br>Mac OS X-567c6c8650afa9de5e46d42fb42852cf-278b63c602f154650417c6bb88099549 |            |               |                                                      |                        |  |  |  |  |  |
| Update Center      |                                                                                                    |            |               |                                                      |                        |  |  |  |  |  |
| Monitoring         |                                                                                                    |            |               |                                                      |                        |  |  |  |  |  |
| Users & groups     | Label                                                                                                    | Status     | Message       | Description                                          | Action                 |  |  |  |  |  |
| Vocabularies       | Nuxeo Instance                                                                                                    | •          |               | Indicates if the Nuxeo Instance is available or not. | Edit status            |  |  |  |  |  |
| Themes             | Administrator message                                                                                                    | 0          |               | Displays a message from administrator on all pages   | Edit status            |  |  |  |  |  |
| Workflow           | SMTP services                                                                                                    | ۲          |               | Indicates if the Nuxeo instance can send e-mails     | Edit status            |  |  |  |  |  |

- The Administrative Statuses tab is the place from which you can display messages to the application's users, make the application unavailable or to make SMTP services unavailable.
- The Probes tab enables you to check the access to the SQL repositories, LDAP directory and the local Nuxeo instance.
- The Nuxeo Event Bus displays statistics about the processing of listeners.
- The Shell tab enables users to use the Nuxeo Shell.

# **Users & groups**

This section enables administrators to create, edit, delete users and groups of users.

Copyright © 2010-2013 Nuxeo.

**nuxeo**/ Nuxeo Platform 5.7.1 Installation and Administration Guide (Fast Track version)

| nuxeo              | Home Document Management Admin Center Studio Administrator 🔻 | Search Advanced search |
|--------------------|--------------------------------------------------------------|------------------------|
|                    |                                                              |                        |
| System information | Users Groups                                                 |                        |
| Activity           | 2) Create a new user                                         |                        |
| Nuxeo Connect      | Search Clear                                                 |                        |
| Update Center      |                                                              | here for a later       |
| Monitoring         | No user matching the entered criteria                        | items/page 20          |
| Users & groups     | the and maximum and strategies whether                       |                        |
| Vocabularies       |                                                              |                        |
| Themes             |                                                              |                        |
| Workflow           |                                                              |                        |
|                    |                                                              |                        |

# Vocabularies

From this section, administrators can customize and adapt the values displayed in lists in the application.

| nuxeo              | Home Document Man   | agement Admin Center Studio Administrator 🔻 |          |            |        | Search Advanced search |
|--------------------|---------------------|---------------------------------------------|----------|------------|--------|------------------------|
|                    |                     |                                             |          |            |        |                        |
| System information | Select a vocabulary | topic 🔄                                     |          |            |        |                        |
| Activity           |                     |                                             |          |            |        |                        |
| Nuxeo Connect      | Add a new vocabu    | lary entry                                  |          |            |        |                        |
| Update Center      | ID                  | Label                                       | Obsolete | Order      |        |                        |
| Monitoring         | art                 | label.directories.topic.art                 | No       | 10,000,000 | Modify | Delete                 |
| Users & groups     | daily life          | label.directories.topic.dailylife           | No       | 10,000,000 | Modify | Delete                 |
| Vocabularies       | human sciences      | label.directories.topic.humanscience        | No       | 10,000,000 | Modify | Delete                 |
| Themes             | society             | label directories topic society             | No       | 10.000.000 |        |                        |
| Workflow           | Jocety              | abenariectorestopicsberey                   | 110      | 10,000,000 | Modify | Delete                 |
|                    | technology          | label.directories.topic.technology          | No       | 10,000,000 | Modify | Delete                 |

# Themes

This section gives administrators access to Nuxeo Themes, that enables them to create new themes for the application.

| nuxeo              | Home Document Management          | Admin Center Studio     | Administrator 🔻                                                                | Search Advanced search        |
|--------------------|-----------------------------------|-------------------------|--------------------------------------------------------------------------------|-------------------------------|
|                    |                                   |                         |                                                                                |                               |
| System information | Nuxeo Theme is Nuxeo's online the | eme editor that enables | you to edit, customize and create looks for your application.                  |                               |
| Activity           | Since Nuxeo 5.5, default theme    | s do not rely on the th | eme editor for CSS styling: customizing a default theme u<br>more information. | sing the online editor is not |
| Nuxeo Connect      | Launch Nuxeo Theme                |                         |                                                                                |                               |
| Update Center      |                                   |                         |                                                                                |                               |
| Monitoring         |                                   |                         |                                                                                |                               |
| Users & groups     |                                   |                         |                                                                                |                               |
| Vocabularies       |                                   |                         |                                                                                |                               |
| Themes             |                                   |                         |                                                                                |                               |
| Workflow           |                                   |                         |                                                                                |                               |
|                    |                                   |                         |                                                                                |                               |

# Workflow

This section enables administrators to manage the different workflows available (including your customized workflows from Studio) and especially to define for which users the workflow is available.

| nuxeo              | Home Document Management Admin Center Studio Administrator 🔻 |                           | Search Advanced search    |
|--------------------|--------------------------------------------------------------|---------------------------|---------------------------|
| System information | Workflow models                                              |                           | Items/page 20 🗾 🗐 🖩 🔀 🎜 🖏 |
| Activity           |                                                              |                           |                           |
| Nuxeo Connect      | Title 🔺                                                      | Modified 🔺 Last contribut | or 🔺 Version State 🔺      |
| Update Center      | □ I wf.serialDocumentReview.SerialDocumentReview ≥*          | 12/7/2012 system          | validated                 |
| Monitoring         | Copy Paste Add to worklist Delete                            |                           |                           |
| Users & groups     |                                                              |                           | RSS   ATOM                |
| Vocabularies       |                                                              |                           |                           |
| Themes             |                                                              |                           |                           |
| Workflow           |                                                              |                           |                           |

# **Document Management module tabs**

The Document Management module adds the tabs below.

# New Activity tab: Activity charts

Installing the Document Management module on the Nuxeo Platform adds a new tab in the **Activity** section of the Admin Center, called **Activity charts**. As its name stands it, it displays graphical charts showing how the activity on the server evolved.

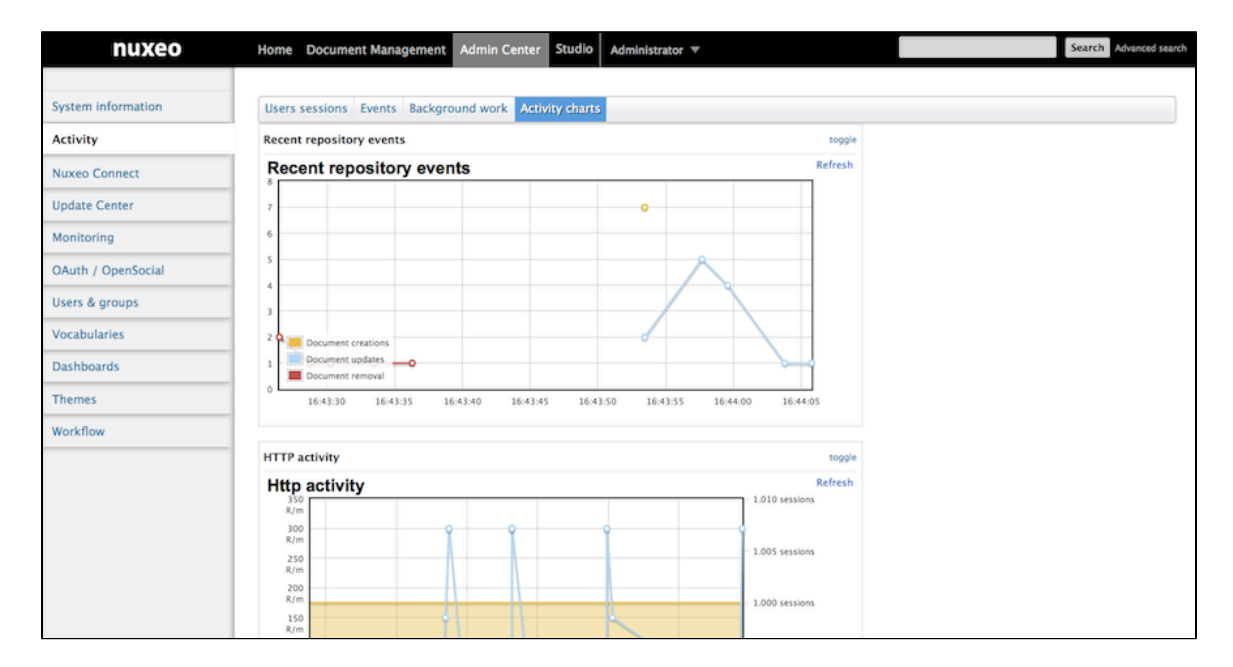

# OAuth / Open Social

This section of the Admin Center enables administrators to manage the authentication with other applications using OAuth protocol and to <u>add new gadgets</u>.

| nuxeo              | Home Docume                                                                                                    | nt Management Admin Center Studio Administrator 🔻                                                                                                    | Search Advanced search |  |  |  |  |  |
|--------------------|----------------------------------------------------------------------------------------------------|----------------------------------------------------------------------------------------------------|------------------------|--|--|--|--|--|
| System information | Server key Serv                                                                                                    | ice providers Service providers tokens Consumers Consumers tokens External gadgets                                                                                                    |                        |  |  |  |  |  |
| Activity           | Key Name                                                                                                    | nuxeo                                                                                                    |                        |  |  |  |  |  |
| Nuxeo Connect      | Certificate                                                                                                    | BEGIN CERTIFICATE<br>MIICHDCCALmgAMIBAgIJALUKHX87f5QMAAOCSqGSIbJDQEBBQUAMBexGTAXBgNV                                                                                                    |                        |  |  |  |  |  |
| Update Center      | IAARTIDUS La convicuisérual na bat proventine bentavent ; il tello y sub pointe centre most ; il tello y<br>Incogent i Abatescaré montante pointe de la convicuista de la convicuista de la convi |                                                                                                    |                        |  |  |  |  |  |
| Monitoring         |                                                                                                    |                                                                                                    |                        |  |  |  |  |  |
| OAuth / OpenSocial |                                                                                                    | INS ab ShypheycocycLyvbous > Houseman Shypheyce (Second Shypheyce)<br>A KadAxaf ShypheycocycLyvbous > Houseman Shypheyce (Second Shypheyce)<br>/SgonXg(wL)groixLIPyE300 (obdg/wLTATEN) weIXAMI/suc5Filglue+KVar<br>rell/WL/suc2Dav2DwartafashcHIVS/Shypheyce) |                        |  |  |  |  |  |
| Users & groups     |                                                                                                    | ED CERTIFICATE                                                                                                    |                        |  |  |  |  |  |
| Vocabularies       |                                                                                                    |                                                                                                    |                        |  |  |  |  |  |
| Dashboards         |                                                                                                    |                                                                                                    |                        |  |  |  |  |  |
| Themes             |                                                                                                    |                                                                                                    |                        |  |  |  |  |  |
| Workflow           |                                                                                                    |                                                                                                    |                        |  |  |  |  |  |

- The Server key tabs shows the Nuxeo certificate that is required by other applications.
- The **Services providers** and **Services providers tokens** tabs enable to declare external applications to which the Nuxeo Platform will connect.
- The **Consumers** and **Consumers tokens** tabs enable to declare external applications that will connect to the Nuxeo Platform.

# Dashboards

This section enables administrators to define the dashboard displayed by default to users and to add new gadgets.

| nuxeo             | Home Document Management            | Admin Center Studi                     | O Administrator ▼        |                                          | Search Advanced s                    |
|-------------------|-------------------------------------|----------------------------------------|--------------------------|------------------------------------------|--------------------------------------|
| ystem information | Default user dashboard Externa      | al gadgets                             |                          |                                          |                                      |
| ctivity           | Set up the default dashboard that w | ill be displayed to users              | until they customize it. |                                          |                                      |
| uxeo Connect      |                                     |                                        |                          |                                          | Layout Add gadge                     |
| odate Center      | My Workspaces                       |                                        |                          | Quick Search                             |                                      |
| onitoring         |                                     |                                        | Settings                 | Search                                   | Save                                 |
| Auth / OpenSocial |                                     | <ul> <li>1/5 </li> <li>(a) </li> </ul> |                          | Type a text to start the document search |                                      |
| ers & groups      | Title                               | Last modified at                       | Author                   |                                          | (B A (B A                            |
| ocabularies       | Administrator                       | 10/08/2012 14:55                       | Administrator            | My Tasks                                 |                                      |
| ishboards         | Cross-functional projects           | 09/18/2012 11:41                       | Administrator            | Your dashboard is empty. There are no ta | isks that require your intervention. |
|                   | Delphine Renevey                    | 10/10/2012 16:05                       | drenevey                 |                                          |                                      |
| iemes             | Documentation                       | 09/24/2012 16:02                       | Administrator            |                                          |                                      |
| orkflow           | Human Resources                     | 09/18/2012 11:41                       | Administrator            |                                          |                                      |
|                   | My Documents                        |                                        |                          |                                          |                                      |
|                   |                                     |                                        | Settings                 |                                          |                                      |
|                   |                                     | <ul> <li>1/4 ) ))</li> </ul>           |                          |                                          |                                      |

# Social Collaboration module tabs

The Social Collaboration module adds the tabs below.

# **Users registrations**

From this section, administrators can manage invitations to workspaces.

| nuxeo                | Home Document Man       | agement DAM Collaboration | Admin Center Stud | io Administrator 🔻 |              |           | Search Advanced search |
|----------------------|-------------------------|---------------------------|-------------------|--------------------|--------------|-----------|------------------------|
| System information   |                         |                           |                   |                    |              |           |                        |
| Activity             | User registration reque | Configuration             |                   |                    |              |           | Items/page 20 🗐 📿      |
| Nuxeo Connect        |                         |                           |                   |                    |              |           |                        |
| Update Center        | User name A             | Email 🔺                   | First name 🔺      | Last name 🔺        | Created at 🔻 | State 🔺   |                        |
| Monitoring           | jsmith                  | jsmith@mycompany.com      | John              | Smith              | 10/10/2012   | accepted  |                        |
| OAuth / OpenSocial   | twayne                  | twayne@something.com      | Tony              | Wayne              | 10/10/2012   | created   | Accept Reject          |
|                      | srogers                 | srogers@email.com         | Steve             | Rogers             | 10/8/2012    | validated |                        |
| Users & groups       | sguitter                | sg@nuxeo.com              | Solen             | Guitter            | 10/8/2012    | validated |                        |
| Vocabularies         | Delete Validate         | Revive                    |                   |                    |              |           |                        |
| User Registration    |                         |                           |                   |                    |              |           |                        |
| Dashboards           |                         |                           |                   |                    |              |           |                        |
| Themes               |                         |                           |                   |                    |              |           |                        |
| Workflow             |                         |                           |                   |                    |              |           |                        |
| Social Collaboration |                         |                           |                   |                    |              |           |                        |

- From the **User registration requests** tab, they can validate, refuse or revive requests to invite external people to access the Platform.
- From the **Configuration** tab, they can define how the invitation system should behave (limiting invitations to users that already have a user account for instance).

This tab is also available without the Social Collaboration module when you install the Nuxeo Platform User Registration addon.

# **Social Collaboration**

This section enables administrators to manage the creation of new social workspaces.

| nuxeo                | Home Document Management         | Collaboration | Admin Center  | Studio Administrator 🔻                                          | Search Advanced search |
|----------------------|----------------------------------|---------------|---------------|-----------------------------------------------------------------|------------------------|
|                      |                                  |               |               |                                                                 |                        |
| System information   | Creation requests                |               |               |                                                                 |                        |
| Activity             |                                  |               |               |                                                                 | ltems/page 10 💌 🤶      |
| Nuxeo Connect        |                                  | Grandan       | Autom i       | Provide the state                                               | Public is from i       |
| Update Center        | U Title 🔺                        | Creation A    | Author 🔺      | Description A                                                   | Public 🔺 State 🔺       |
| Monitoring           | ■ Marketing team <sub>E*</sub>   | Sep 18, 2012  | Administrator |                                                                 | Yes Project            |
| Monitoring           | Nuxeo Platform workspace E*      | Oct 8, 2012   | Administrator | Everything related to features and improvements on the Platform | Yes Project            |
| OAuth / OpenSocial   | □ Private workspace <sup>s</sup> | Oct 9, 2012   | Administrator |                                                                 | No Project             |
| Users & groups       | □ R&D projects B <sup>*</sup>    | Oct 8, 2012   | Administrator |                                                                 | Yes Project            |
| Vocabularies         |                                  |               |               |                                                                 |                        |
| User Registration    |                                  |               |               |                                                                 |                        |
| Dashboards           |                                  |               |               |                                                                 |                        |
| Themes               |                                  |               |               |                                                                 |                        |
| Workflow             |                                  |               |               |                                                                 |                        |
| Social Collaboration |                                  |               |               |                                                                 |                        |

# **Register your Nuxeo instance**

Registering your Nuxeo application with <u>Nuxeo Connect</u> will give you access to a wide range of services, such as:

- the Update Center, so that you can easily install patches and bug fixes,
- a global view of your open support tickets,
- the <u>Nuxeo Marketplace</u>, the app store for the Nuxeo community, that provides an easy and powerful way to add features and plugins to your Nuxeo application,
- an interface to update of your Nuxeo application with your Studio configuration, including hot redeploy.

The registration process only copies a file on your file system. This enables the Nuxeo Connect portal to identify the instance among all the registered instances. You can register multiple instances.

#### On this page

- How to register
  - <u>Creating your Nuxeo Connect account</u>
  - Registering online
  - <u>Registering offline</u>
  - <u>Re-registering your Nuxeo instance</u>

# How to register

To be able to register, you need to have a Nuxeo Connect account.

Registration can be done during the installation steps, using the <u>configuration wizard</u> or at anytime later, through the Admin Center. Registration doesn't require an Internet access. If your server cannot connect to the Internet, follow the <u>offline registration steps</u>. Otherwise, follow the <u>online registration steps</u>.

For development instances on which you may need to remove your data, you may need to re-register your instance.

## **Creating your Nuxeo Connect account**

If you already have an account on Nuxeo Connect, either because you are a Nuxeo customer, or because you created a trial account, you can continue to the <u>Registering online</u> step. If not, follow those steps to get credentials to the Nuxeo Connect portal.

#### To subscribe to a Connect trial:

- 1. Go to the Connect trial registration form.
- 2. Fill in the form. Provide a valid email address or else registration will not be completed.
- 3. Confirm registration by clicking on the link sent to the email address in the previous step.
- 4. If it is not already done, download the last published version of the Nuxeo Platform.

#### **Registering online**

- 1. Start your Nuxeo instance and connect as an administrator (Administrator/Administrator by default).
- 2. Click on the **Admin Center** tab.
- 3. Click on the Nuxeo Connect left tab.
- 4. Authenticate to Nuxeo Connect portal by giving your credentials.
- 5. Choose which application is concerned among the ones your recorded in Nuxeo Connect.
- 6. Give a description of your registration, like "Jolene's instance" and indicate if it is a development, qualification or production instance (just for our information).
- 7. The registration process will end automatically, you can now browse the various tabs of the Update Center area, and set up addons from the <u>Nuxeo Marketplace</u> (see the <u>how to</u>).

# **Registering offline**

Offline registration can be used for first registration when the server doesn't connect to the Internet. It is also used for registration.

#### To register your instance for the first time:

1. Start your Nuxeo instance and connect as an administrator (Administrator/Administrator by default).

- 2. Click on the Admin Center tab.
- 3. Click on the Nuxeo Connect left tab.
- On the right part of the registration screen, get the instance technical identifier called CTID (ex:*Mac OS X-EbMKUsirT9WQszM5mDkaKAp=-BhnJsMDaabDHAQ0A300d6Q==*) and store it in a file so that you can connect to the Internet.

| to the Internet.                         | ady have a Nuxeo Connect Account but your Nuxeo instance is not connected                   |
|------------------------------------------|---------------------------------------------------------------------------------------------|
| First, get the CLID i                    | number on the Nuxeo Connect website                                                         |
| You will be asked to<br>Mac OS X-IfhrpoY | o provide your instance technical identifier:<br>vqdSeRtQvtChSzw==-8eJrb/GjQoDK20aWVmFc+w== |
| Then, paste here th                      | e CUD number provided by Nuxeo Connect and register                                         |
| then parte nere to                       |                                                                                             |
| Description of<br>your Nuxeo<br>instance | •                                                                                           |

- 5. Go to the Nuxeo Connect portal.
- 6. Click on the Connect application for which you want to register your Nuxeo Platform.

| MY APPLICATIONS    |                                                  |
|--------------------|--------------------------------------------------|
| My ECM Application |                                                  |
|                    | Linux 32bits Nuxeo DM 5.4.2 VCS Repository MySQL |
|                    |                                                  |
| Studio Project     |                                                  |
|                    | Linux 32bits Nuxeo DM 5.4.2 VCS Repository PgSQL |
|                    |                                                  |

7. Pu your mouse over the icon 🖤 and click Add a new instance.

| My ECM Application               |                             |                              |                                  | 30/06/2011   | 0                      |
|----------------------------------|-----------------------------|------------------------------|----------------------------------|--------------|------------------------|
|                                  |                             |                              |                                  |              | Edit the application 🥒 |
| My ECM Application Based O       | In Nuxeo DM 5.4             |                              |                                  | Linux 32bits | Add an instance 🍄      |
|                                  |                             |                              | ~                                |              | Add                    |
| Customize your                   | Dive in your                | Manage your                  | Download                         |              |                        |
| application with<br>Nuxeo Studio | application in the<br>Cloud | application support<br>cases | packages from the<br>Marketplace |              |                        |
| Huxeo Studio                     | Cloud                       | cases                        | marketplace                      |              |                        |

- Fill in the registration form and submit it. The instance is registered. You are given an identifier (CLID) to validate registration from Nuxeo Admin Center.
- 9. Copy this identifier.
- 10. In the Admin Center, fill in the instance description, paste the CLID from Nuxeo Connect and click on the **Reg** ister this instance button.

**nuxeo**/ Nuxeo Platform 5.7.1 Installation and Administration Guide (Fast Track version)

|                                                                                          | e registration                                                                                                    |
|------------------------------------------------------------------------------------------|----------------------------------------------------------------------------------------------------|
| Use this if you alread<br>to the Internet.                                               | dy have a Nuxeo Connect Account but your Nuxeo instance is not connected                                                            |
| First, get the CLID no                                                                   | umber on the Nuxeo Connect website                                                                                                  |
| You will be asked to<br>Mac OS X-VnxshlCv                                                | provide your instance technical identifier:<br>vqdSeRtQvtChSzw==-8eJrb/GjQoDK20aWVmFc+w==                                           |
| Then, paste here the                                                                     | CLID number provided by Nuxeo Connect and registeri                                                                                 |
| Description of<br>your Nuxeo<br>instance                                                 | * S.6 test instance                                                                                                    |
| Description of<br>your Nuxeo<br>instance<br>CLID provided by<br>Nuxeo Connect<br>website | * CLID number provided by Nuxeo Connect and register!<br>* 5.6 test instance<br>* 77837ba5-046g-48b7-ej95-52fb7d6b5b11b1d5031a-ed03 |

The registration is approved and the registration summary is displayed.

| Nuxeo Connect registrat                 | tion status Nuxeo Connect tickets                                        |
|-----------------------------------------|--------------------------------------------------------------------------|
| Your Nuxeo instance is                  | registered                                                               |
| Instance registration                   | summary                                                                  |
| Contract Status:                        | Connect registration OK                                                  |
| Contract end date:                      | 01/07/2020                                                               |
| Description:                            | screenshots                                                              |
| Instance type                           | Development                                                              |
| Last refresh date                       | 12/10/2012 3:56 PM Refresh                                               |
| Logical instance<br>identifier (CLID)   | 77837ba5-804f-73t6-ae69-52fb7d6b5b11b1d5031a-ei93-4c37-b5b3-592707f59525 |
| Technical instance<br>identifier (CTID) | Mac OS X-VnxshlCvqd5eRtQvtChSzw==-8eJrb/GJQoDK20aWVmFc+w==               |
|                                         | Change your connect registration Unregister                              |

# **Re-registering your Nuxeo instance**

If you have removed your data from your Nuxeo application, in case of a development instance, for example, you will need to register your instance again.

#### To re-register your instance:

- 1. Log in to Nuxeo Connect.
- 2. In the associated instances, click on your Nuxeo instances link. The page listing the associated instances for your project opens.
- 3. Copy the Identifier of the instance you want to register (Identifier is of the form "fdedaf21-be00-412e-b0ab-f2394479d5f8--885dcf60-5a4a-46e8-a904-0123456789ab").
- 4. In Nuxeo Admin Center, paste this identifier in the CLID field, fill in the instance description and click on the **R** egister this instance button.

| Offline instand                                                                                                 | ce registration                                                                              |
|----------------------------------------------------------------------------------------------------|----------------------------------------------------------------------------------------------|
| Use this if you alrea to the Internet.                                                                          | dy have a Nuxeo Connect Account but your Nuxeo instance is not connected                     |
| First, get the CLID n                                                                                           | number on the Nuxeo Connect website                                                          |
| You will be asked to<br>Mac OS X-VnxshlC                                                                        | > provide your instance technical identifier:<br>.vqdSeRtQvtChSzw==-8eJrb/GjQoDK20aWVmFc+w== |
| Then, paste here th                                                                                             | e CLID number provided by Nuxeo Connect and registeri                                        |
| Then, paste here th<br>Description of<br>your Nuxeo<br>instance                                                 | e CLID number provided by Nuxeo Connect and registeri  5.6 test instance                     |
| Then, paste here th<br>Description of<br>your Nuxeo<br>instance<br>CLID provided by                             | e CLID number provided by Nuxeo Connect and register!                                        |
| Then, paste here th<br>Description of<br>your Nuxeo<br>instance<br>CLID provided by<br>Nuxeo Connect<br>website | e CLID number provided by Nuxeo Connect and register!                                        |

Your instance is registered again and the registration summary is displayed.

| Nuxeo Connect registra                  | tion status Nuxeo Connect tickets                                        |
|-----------------------------------------|--------------------------------------------------------------------------|
| Your Nuxeo instance is                  | registered                                                               |
| Instance registration                   | summary                                                                  |
| Contract Status:                        | Connect registration OK                                                  |
| Contract end date:                      | 01/07/2020                                                               |
| Description:                            | screenshots                                                              |
| Instance type                           | Development                                                              |
| Last refresh date                       | 12/10/2012 3:56 PM Refresh                                               |
| Logical instance<br>identifier (CLID)   | 77837ba5-804f-73t6-ae69-52fb7d6b5b11b1d5031a-el93-4c37-b5b3-592707f59525 |
| Technical instance<br>identifier (CTID) | Mac OS X-VnxshlCvqd5eRtQvtChSzw==-8eJrb/GjQoDK20aWVmFc+w==               |
|                                         | Change your connect registration Unregister                              |

# Installing a new package on your instance

Packages can be installed directly <u>from the Admin Center</u> or <u>from the Marketplace</u>. Packages can be addons bringing new features, hotfixes providing corrections and small improvements. Some Marketplace packages are totally public, not requiring a Connect account to install them. Others can only be installed on instances <u>registered</u> <u>on Nuxeo Connect</u>.

| In this section                                                                                                   |  |
|----------------------------------------------------------------------------------------------------|--|
| <ul> <li>Installing a package from the Admin Center</li> <li>Installing a package from the Marketplace</li> </ul> |  |
| Offline installation                                                                                              |  |

# Installing a package from the Admin Center

The Admin Center includes a section called **Update Center** from which you can easily install hotfixes, updates, addons and your customizations. The Update Center features a **Packages from Marketplace** tab that shows the list of packages available from the Marketplace and allowing you to install these packages directly from your Nuxeo application.

#### To install a package from the Admin Center:

- 1. As administrator (Administrator/Administrator by default), in the **Admin Center**, click on the **Update Center** le ft tab.
- 2. Click on the Packages from Nuxeo Marketplace.

The list of available packages, including hotfixes and addons, is displayed. By default, only packages compatible with your version of the Nuxeo Platform are listed.

- 3. Optionally, filter the list of packages:
  - uncheck the Show only packages compatible with my distribution box of you want to see all available packages;
  - select a type of package in the drop down list if you want to narrow the list to a package type (addon, hotfix);
  - check the **Show only new packages** box if you want to hide local packages (i.e. installed and downloaded packages) from the list.

| Nuxeo software updates Nuxeo Studio Private pa                                                                        | ackages Packages from Nuxeo Marketplac     | e Local packag      | es               |                |           |  |
|----------------------------------------------------------------------------------------------------|--------------------------------------------|---------------------|------------------|----------------|-----------|--|
| nuxeo • Marketplace visit                                                                                             | he Nuxeo Market Place to browse the packag | es library or insta | ll them directly | from the listi | ng below. |  |
| Package type All 🔄 🧭 Show only new packages 🧭 Show only packages compatible with my distribution Refresh package list |                                            |                     |                  |                |           |  |
| amazon-s3-online-storage-1.1.1                                                                                        | Amazon S3 Online Storage                   | 1.1.1               | addon            | remote         | Download  |  |
| nuxeo-dam-5.6.0                                                                                                    | Nuxeo DAM                                  | 5.6.0               | addon            | remote         | Download  |  |
| nuxeo-diff-1.1.0                                                                                                    | Nuxeo Diff                                 | 1.1.0               | addon            | remote         | Download  |  |
| nuxeo-dm-5.6.0                                                                                                    | Nuxeo DM                                   | 5.6.0               | addon            | remote         | Download  |  |
| <ul> <li>nuxeo-email-suggestion-1.2.0</li> </ul>                                                                      | Display email in user suggestions          | 1.2.0               | addon            | remote         | Download  |  |
| nuxeo-jenkins-report-mp-1.2.0                                                                                         | Nuxeo Jenkins Report                       | 1.2.0               | addon            | remote         | Download  |  |
| nuxeo-jenkins-report-mp-1.2.1                                                                                         | Nuxeo Jenkins Report                       | 1.2.1               | addon            | remote         | Download  |  |
| nuxeo-jenkins-report-mp-1.2.2                                                                                         | Nuxeo Jenkins Report                       | 1.2.2               | addon            | remote         | Download  |  |
| nuxeo-multi-tenant-1.0.0                                                                                              | Nuxeo Multi Tenant                         | 1.0.0               | addon            | remote         | Download  |  |
| nuxeo-platform-jbpm-1.0.0                                                                                             | Nuxeo jBPM                                 | 1.0.0               | addon            | remote         | Download  |  |
| nuxeo-platform-smart-search-1.2.0                                                                                     | Smart Search                               | 1.2.0               | addon            | remote         | Download  |  |
| nuxeo-platform-smart-search-1.2.1                                                                                     | Smart Search                               | 1.2.1               | addon            | remote         | Download  |  |
| nuxeo-quota−1.0.0                                                                                                    | Nuxeo Quota                                | 1.0.0               | addon            | remote         | Download  |  |
| nuxeo-social-collaboration-5.6.0                                                                                      | Nuxeo Social Collaboration                 | 5.6.0               | addon            | remote         | Download  |  |
| <ul> <li>nuxeo-template-rendering-5.6.0</li> </ul>                                                                    | Template Rendering Addon                   | 5.6.0               | addon            | remote         | Download  |  |

4. Click on the **Download** link of the package you want to install.

A download in progress page is displayed while the package is being downloaded.

When download is finished, the list of Marketplace packages is displayed again and the downloaded package has a green **Install** link.

# **nuxeo**/ Nuxeo Platform 5.7.1 Installation and Administration Guide (Fast Track version)

| Nuxeo software updates Nuxeo Studio Pri | vate packages Packages from Nuxeo N    | Marketplace Lo    | cal package   | S                    |                      |
|-----------------------------------------|----------------------------------------|-------------------|---------------|----------------------|----------------------|
| nuxeo • Marketplace                     | Visit the Nuxeo Market Place to browse | the packages libr | ary or instal | l them directly from | m the listing below. |
| Package type All Show only new          | v packages 🥑 Show only packages comp   | atible with my di | stribution    | Refresh package li   | ist                  |
| nuxeo-dm-5.6.0                          | Nuxeo DM                               | 5.6.0             | addon         | remote               | Download             |
| nuxeo-email-suggestion-1.2.0            | Display email in user suggestions      | 1.2.0             | addon         | remote               | Download             |
| nuxeo-jenkins-report-mp-1.2.0           | Nuxeo Jenkins Report                   | 1.2.0             | addon         | remote               | Download             |
| nuxeo-jenkins-report-mp-1.2.1           | Nuxeo Jenkins Report                   | 1.2.1             | addon         | remote               | Download             |
| nuxeo-jenkins-report-mp-1.2.2           | Nuxeo Jenkins Report                   | 1.2.2             | addon         | remote               | Download             |
| nuxeo-multi-tenant-1.0.0                | Nuxeo Multi Tenant                     | 1.0.0             | addon         | remote               | Download             |
| nuxeo-platform-jbpm-1.0.0               | Nuxeo jBPM                             | 1.0.0             | addon         | remote               | Download             |
| nuxeo-platform-smart-search-1.2.0       | Smart Search                           | 1.2.0             | addon         | remote               | Download             |
| nuxeo-platform-smart-search-1.2.1       | Smart Search                           | 1.2.1             | addon         | downloaded           | Install Remove       |
| nuxeo-quota-1.0.0                       | Nuxeo Quota                            | 1.0.0             | addon         | remote               | Download             |
| nuxeo-social-collaboration-5.6.0        | Nuxeo Social Collaboration             | 5.6.0             | addon         | remote               | Download             |
| nuxeo-template-rendering-5.6.0          | Template Rendering Addon               | 5.6.0             | addon         | remote               | Download             |
| nuxeo-web-mobile-dm-1.1.0               | Nuxeo Web Mobile (DM)                  | 1.1.0             | addon         | remote               | Download             |
| nuxeo-web-mobile-sc-1.1.0               | Nuxeo Web Mobile (SC)                  | 1.1.0             | addon         | remote               | Download             |
| ■ platform-explorer-1.0.0               | Platform Explorer                      | 1.0.0             | addon         | remote               | Download             |

The package is also available from the Local packages tab of the Update Center.

- 5. Click on the **Install** link to start the installation.
- 6. Start the installation by clicking on the **Start** button.

| 🔒 Packa             | ges with dependencies                                                                                                    |                          |
|---------------------|----------------------------------------------------------------------------------------------------|--------------------------|
| lf the p<br>display | backage has some missing dependencies, the <b>Start</b> button is yed a series of steps to install the required dependencies.                                                                                                    | s not displayed. You are |
| a.                  | If dependency packages are not already in the Local package<br>download them. Click on the <b>Download all packages</b> butto                                                                                                    | ges, you need to<br>n.   |
|                     | Installation of Smart Search (nuxeo-platform-smart-search-<br>1.2.1)                                                                                                    |                          |
|                     | The package you want to install requires some dependencies changes                                                                                                    |                          |
|                     | Manual installation mode     Already downloaded packages that need to be installed: nuxeo-platform-smart-search-1.2.1                                                                                                    |                          |
|                     | nuxeo-dm-5.6.0                                                                                                    |                          |
|                     | Download all packages Cancel                                                                                                    |                          |
| b.                  | Click on the Installation of package and dependencies but                                                                                                    | utton.                   |
|                     | Installation of Smart Search (nuxeo-platform-smart-search-<br>1.2.1)                                                                                                    |                          |
|                     | The package you want to install requires some dependencies changes                                                                                                    |                          |
|                     | Manual installation mode<br>Already downloaded packages that need to be installed:<br>nuxeo-dm-5.6.0<br>nuxeo-platform-smart-search-1.2.1                                                                                                    |                          |
|                     | Cancel Installation of package nuxeo-platform-smart-search-1.2.1 and dependencies                                                                                                    |                          |
| C.                  | A page detailing the packages to be installed is displayed.<br>Click on the <b>Confirm install</b> button at the bottom of the page                                                                                                    | Ie.                      |
| -                   | nuxeo-dm-5.6.0                                                                                                    |                          |
|                     | Nuxeo DM is a robust, extensible, global Enterprise Content Management<br>(ECM) solution available as Open Source Software (OSS). Nuxeo imagined,<br>developed and is releasing Nuxeo DM, helped by a vibrant community of<br>professional and individual contributors.                                                                                                    |                          |
|                     | Nuxeo DM is the ultimate ready to go collaborative document management<br>application available on the market. Based on our popular open source ECM<br>platform Nuxeo EP, Nuxeo DM benefits from its flexibility, feature scope,<br>scalability and IS integration capabilities. Nuxeo DM provides<br>organizations with the application they need to enable their teams to work<br>more efficiently either on a project-basis or on longer term business<br>processes. Nuxeo DM brings them the ability to create, share, annotate,<br>store and retrieve any types of documents in their usual desktop<br>environment. |                          |
|                     | Confirm install                                                                                                    |                          |

Once the installation is done, a confirmation screen is displayed.

7. Click on the Finish button.
You have scheduled installation of the following packages nuxeo-dm-5.6.0 nuxeo-platform-smart-search-1.2.1 Installation will be completed on next server restart.
Finish

The **Install** button is replaced by an **Uninstall** button. The package installation may require to restart the server to complete the installation. In that case, the **Uninstall** button is replaced by a **Restart required** button

| Nuxeo software updates Nuxeo Studio Private                                                                     | packages Packages from Nuxe | o Marketplace | Local package | 25         |                  |  |  |  |
|----------------------------------------------------------------------------------------------------|-----------------------------|---------------|---------------|------------|------------------|--|--|--|
| The list below contains all the packages that have been installed (or simply downloaded) via the Update Center. |                             |               |               |            |                  |  |  |  |
| Package type All  Upload a package                                                                              |                             |               |               |            |                  |  |  |  |
| ■ nuxeo-5 6 0-HE00-1 0 0                                                                                        | Nuxeo 5 6 0-HE00            | 100           | hotfix        | running    | Uninstall        |  |  |  |
| nuxeo-5.6.0-HF01-1.0.0                                                                                          | Nuxeo 5.6.0-HF01            | 1.0.0         | hotfix        | running    | Uninstall        |  |  |  |
| πuxeo−5.6.0−HF02−1.1.0                                                                                          | Nuxeo 5.6.0-HF02            | 1.1.0         | hotfix        | running    | Uninstall        |  |  |  |
| nuxeo-5.6.0−HF03-1.0.0                                                                                          | Nuxeo 5.6.0-HF03            | 1.0.0         | hotfix        | running    | Uninstall        |  |  |  |
| nuxeo-5.6.0-HF04-1.0.0                                                                                          | Nuxeo 5.6.0-HF04            | 1.0.0         | hotfix        | running    | Uninstall        |  |  |  |
| nuxeo-5.6.0-HF05-1.0.0                                                                                          | Nuxeo 5.6.0-HF05            | 1.0.0         | hotfix        | running    | Uninstall        |  |  |  |
| nuxeo-5.6.0−HF06−1.0.0                                                                                          | Nuxeo 5.6.0-HF06            | 1.0.0         | hotfix        | running    | Uninstall        |  |  |  |
| ■ nuxeo-content-browser-1.0.0                                                                                   | Nuxeo Content Browser       | 1.0.0         | addon         | running    | Uninstall        |  |  |  |
| ■ nuxeo-dm-5.6.0                                                                                                | Nuxeo DM                    | 5.6.0         | addon         | downloaded | Restart required |  |  |  |
| nuxeo-platform-smart-search-1.2.1                                                                               | Smart Search                | 1.2.1         | addon         | downloaded | Restart required |  |  |  |

- 8. If required, click on the **Restart required** button to restart the server.
- 9. On the pop up displayed, click on the **OK** button to confirm restart.

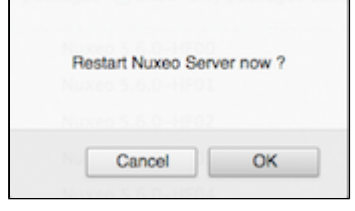

You're displayed a Restarting page as the server is restarting. The login page is displayed as soon as the server is available again.

| Nuxeo server is restarting                                                                                                    |
|----------------------------------------------------------------------------------------------------|
|                                                                                                    |
| You will be automatically redirected to the login page when Nuxeo server is back online.<br>(please, do not refresh this page) |

The server immediately restarts. You're displayed a white page during the server restart. The login page will automatically be displayed when the server is restarted.

# Installing a package from the Marketplace

There are two ways to install a package from the Marketplace:

- 1. installing it directly: this requires to be able to access the Nuxeo server as you're on the Marketplace;
- 2. Downloading it first, and then installing it on the Nuxeo server.

To install the package directly from the Marketplace:

1. On the Marketplace, click on the Install button of the package you want to install.

|                                                                                                    |                                    |                               |             |             | Back to Nuxeo Connect | Forums nuxeo.com |
|----------------------------------------------------------------------------------------------------|------------------------------------|-------------------------------|-------------|-------------|-----------------------|------------------|
| • <b>o</b> • Market <b>place</b>                                                                                |                                    |                               |             |             | search                | Go               |
|                                                                                                    |                                    |                               |             | a selen     |                       |                  |
| Display email in us                                                                                             | er suggestions                     |                               |             | solen       |                       |                  |
|                                                                                                    |                                    |                               |             | Log out     |                       |                  |
| by Nurses                                                                                                    |                                    |                               | 1 downloads | Connect das | hboard                |                  |
|                                                                                                    | The email is display after the las | and first names in suggestion | s           |             |                       |                  |
|                                                                                                    | Production state: Production       | Peady                         |             |             | Install               |                  |
|                                                                                                    | Certification status: Nuxeo ce     | ertified                      |             |             |                       |                  |
|                                                                                                    | Vendor support: Yes                |                               |             | Tools       |                       |                  |
|                                                                                                    |                                    |                               |             | Download    |                       |                  |
| 1.2.0 Target platforms : Nuxe                                                                                   | o CAP 5.5, Nuxeo CAP 5.6           |                               |             |             |                       |                  |
| 1.1.0 Target platforms : Nuxed                                                                                  | CAP 5.5                            |                               |             | Plugins By  | Product               |                  |
| The second second second second second second second second second second second second second second second se |                                    | 6                             |             | All         |                       |                  |
| Target platforms Nuxeo C                                                                                        | CAP 5.5, Nuxeo CAP 5.6             | Categories                    |             |             |                       |                  |
| Version 1.2.0                                                                                                   |                                    | Rating                        | ਸਮਸਸਸ       | Nuxeo DM    |                       |                  |
| Updated Dec 12,                                                                                                 | 2012 5:57:23 PM                    | Vendor                        | Nuxeo       | Nuxeo CMF   |                       |                  |
| License LGPL                                                                                                    |                                    | Package dependencies          | None        | Nuxeo DAM   |                       |                  |
|                                                                                                    |                                    |                               |             | Nuxeo CAP   |                       |                  |
| Useful links and resou                                                                                          | rces                               |                               |             |             |                       |                  |

A window pops up.

2. Type the URL of the Nuxeo server on which you want to set up the package (and on which you have administrator credentials). For instance, localhost:8080.

| <b>keo</b> •Market <b>place</b> |                                                 |                                                         |                      | search                       |  |
|---------------------------------|-------------------------------------------------|---------------------------------------------------------|----------------------|------------------------------|--|
| Display ema                     | il in user suggestions                          |                                                         |                      | solen                        |  |
| by Nuxeo                        |                                                 |                                                         |                      | Log out<br>Connect dashboard |  |
| Ě                               | The email is display al<br>Production state: Pi | tter your local Nuxeo server address (<br>ocalhost:8080 | in host:port format) | Install                      |  |
|                                 | Certification status<br>Vendor support: Ye      | Cancel                                                  | ОК                   | Tools                        |  |
| 1.2.0 Target platfe             | orms : Nuxeo CAP 5.5, Nuxeo CAP 5.6             |                                                         |                      | Download                     |  |
| 1.1.0 Target platfo             | rms : Nuxeo CAP 5.5                             |                                                         |                      | Plugins By Product           |  |
| Target platforms                | Nuxeo CAP 5.5, Nuxeo CAP 5.6                    | Categories                                              |                      | All                          |  |
| Version                         | 1.2.0                                           | Rating                                                  |                      | Nuxeo DM                     |  |
| Updated                         | Dec 12, 2012 5:57:23 PM                         | Vendor                                                  | Nuxeo                | Nuxeo CMF                    |  |
| License                         | LGPL                                            | Package dependencies                                    | None                 | Nuxeo DAM                    |  |
| Useful links ar                 | nd resources                                    |                                                         |                      | Nuxeo CAP                    |  |

Your Nuxeo application opens in a new window.

- 3. Log in as an administrator, if you are not already. A confirmation page is displayed.
- 4. Click on the Start download button to confirm that you want to download the package.

| NUXeo         Home         Document Management         Admin Center         Studio         Administrator         ▼         Main         Search         Advanced search |
|----------------------------------------------------------------------------------------------------|
| NUXEO     Home     Document Management     Admin Center     Studio     Administrator     Search     Advanced search                                                    |

You are directed in the Admin Center.

5. Click on the Confirm and Start download button to confirm downloading.

| Nuxeo software updates | Nuxeo Studio                  | Private packages                                               | Packages from Nuxeo Marketplace Loca                                                                                                    | cal packages                                         |
|------------------------|-------------------------------|----------------------------------------------------------------|----------------------------------------------------------------------------------------------------|------------------------------------------------------|
| nuxeo • Market         | place                         | Visit the Nuxe                                                 | o Market Place to browse the packages libra                                                                                                    | ary or install them directly from the listing below. |
| Package type All       | Show only                     | new packages 🥑                                                 | Show only packages compatible with my dist                                                                                                    | stribution Refresh package list                      |
|                        | Package<br>Package<br>Package | You are about t<br>title Disp<br>vendor Nux<br>description The | o start download for package nuxeo-email-si<br>ilay email in user suggestions<br>eo<br>email is display after the last and first names<br>Confirm and Start the download | suggestion-1.2.0.<br>Is in suggestions               |

Once the package has been downloaded, you are displayed the **Packages from Nuxeo Marketplace** tab of the Update Center. The package has a green **Install** button and is also available from the **Local packages** ta b of the Update Center.

6. Install the package by clicking on the Install link.

| Nuxeo software updates Nuxeo Studio   | Private packages Packages from Nuxeo   | Marketplace Loc      | al packages   | i                    |                   |
|---------------------------------------|----------------------------------------|----------------------|---------------|----------------------|-------------------|
| nuxeo • Marketplace                   | Visit the Nuxeo Market Place to browse | the packages libra   | ry or install | them directly from t | he listing below. |
| Package type All Show only            | new packages Show only packages com    | patible with my dist | tribution     | Refresh package list |                   |
| nuxeo-5.6.0-HF00-1.0.0                | Nuxeo 5.6.0-HF00                       | 1.0.0                | hotfix        | running              | Uninstall         |
| nuxeo-5.6.0-HF01-1.0.0                | Nuxeo 5.6.0-HF01                       | 1.0.0                | hotfix        | running              | Uninstall         |
| nuxeo-5.6.0-HF02-1.1.0                | Nuxeo 5.6.0-HF02                       | 1.1.0                | hotfix        | running              | Uninstall         |
| nuxeo-5.6.0-HF03-1.0.0                | Nuxeo 5.6.0-HF03                       | 1.0.0                | hotfix        | running              | Uninstall         |
| nuxeo-5.6.0-HF04-1.0.0                | Nuxeo 5.6.0-HF04                       | 1.0.0                | hotfix        | running              | Uninstall         |
| nuxeo-5.6.0-HF05-1.0.0                | Nuxeo 5.6.0-HF05                       | 1.0.0                | hotfix        | running              | Uninstall         |
| nuxeo-5.6.0-HF06-1.0.0                | Nuxeo 5.6.0-HF06                       | 1.0.0                | hotfix        | running              | Uninstall         |
| Image: amazon-s3-online-storage-1.1.1 | Amazon S3 Online Storage               | 1.1.1                | addon         | remote               | Download          |
| nuxeo-dam-5.6.0                       | Nuxeo DAM                              | 5.6.0                | addon         | remote               | Download          |
| nuxeo-diff-1.1.0                      | Nuxeo Diff                             | 1.1.0                | addon         | remote               | Download          |
| nuxeo-dm−5.6.0                        | Nuxeo DM                               | 5.6.0                | addon         | running              | Uninstall         |
| nuxeo-email-suggestion-1.2.0          | Display email in user suggestions      | 1.2.0                | addon         | downloaded           | Install Remove    |
| nuxeo-jenkins-report-mp-1.2.0         | Nuxeo Jenkins Report                   | 1.2.0                | addon         | remote               | Download          |
| nuxeo-jenkins-report-mp-1.2.1         | Nuxeo Jenkins Report                   | 1.2.1                | addon         | remote               | Download          |
| nuxeo-jenkins-report-mp-1.2.2         | Nuxeo Jenkins Report                   | 1.2.2                | addon         | remote               | Download          |

## A confirmation page is displayed.

7. Click on Start to confirm installation.

| Installation of Display email in user suggestions (nuxeo-email-<br>suggestion-1.2.0) |
|--------------------------------------------------------------------------------------|
| Click the start link to start the installation process.                              |
| Start Cancel                                                                         |

Once the set up is achieved, a message from the server confirms that the installation was performed correctly.

- 8. If required, restart the server by clicking the **Restart required** button that replaces **Install** and **Remove** butto ns. Otherwise, installation is completed and you're displayed an **Uninstall** button.
- 9. On the pop up displayed, click on the **OK** button to confirm restart.

| Cascal | Cancel | OK |
|--------|--------|----|

You're displayed a Restarting page as the server is restarting. The login page is displayed as soon as the server is available again.

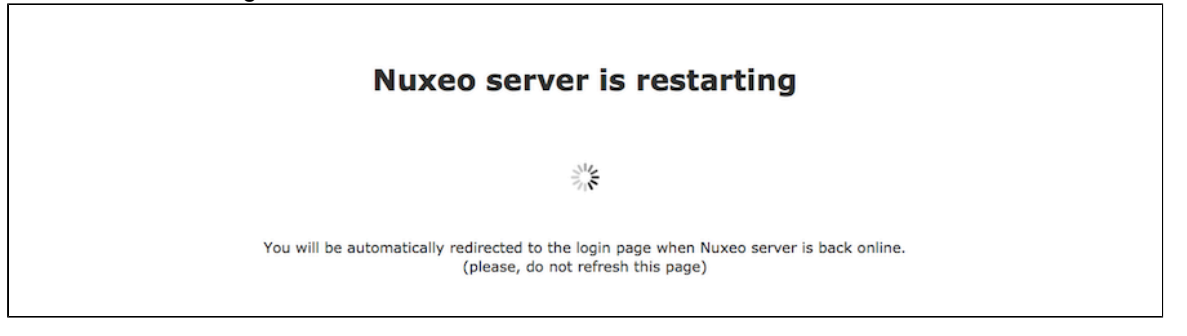

# **Offline installation**

It is possible to install packages available on the Nuxeo Marketplace even if your server is not connected to the Internet. This takes two steps:

- 1. Download the package from the Marketplace.
- 2. Upload the package from the Update Center.

To download the package you want to install from the Marketplace:

Depending on the package you want to install, you may need to be logged in to the Marketplace to download the package.

1. On the Nuxeo Marketplace, click on the **Download** link of the package you want to install, in the **Tools** box.

|               |                                                                                                    | Back to Nuxeo Connect                                                                                  |
|---------------|----------------------------------------------------------------------------------------------------|----------------------------------------------------------------------------------------------------|
| o•Marketplace |                                                                                                    | search                                                                                                 |
| Nuxeo Diff    |                                                                                                    | Sign in                                                                                                |
|               |                                                                                                    | To download and install restricted packages, you need to log in.                                       |
| UV NOXED      | This addon adds the Diff functionality to Nuxeo. It allows to compare 2 documents or 2 versions of a document,                                                                                                    | login                                                                                                  |
|               | for example if you need to list the changes between 2 versions of functional<br>specifications.<br>The comparison is based on the properties shared by the 2 documents.<br>This means that if a comparison is done between two documents of a different<br>type, only the schemas in common will be "diffed".<br>The result of the comparison only shows the properties that have been updated, | Sign in<br>If you don't already have a Nuxeo<br>Connect account, you can register for<br>a free trial. |
|               | or added / deleted in the case of multivalued properties.<br>The comparison takes into account metadata as well as binary content for<br>standard file formats:<br>.doc, .docx, .odt, .xis, .xisx, .ods, .ppt, .pptx, .odp, .pdf, .txt, .html, .xml, .md.<br>The constant diff or distance in the survey we be binderation the added character                                                  | Install                                                                                                |
|               | in green and the deleted ones in red.                                                                                                    | Tools                                                                                                  |
|               | The Diff feature provides extension points that allow to configure the diff display<br>for each document type using diff blocks and widgets.<br>You can also contribute extra content differs to handle specific file types such as                                                                                                    | Download                                                                                               |
|               | images.<br>In terms of user interface, the Diff addon adds a "Compare" button to all the                                                                                                    | Plugins By Product                                                                                     |
|               | document list views, including Archived versions, Search results, Sections, Trash,<br>etc.<br>You can also compare 2 documents added to the Worklist.                                                                                                    | All Numer DM                                                                                           |
|               | Production state: Production Ready                                                                                                    | Nuxeo CME                                                                                              |

2. Save the .zip file on a disc that is accessible by the Nuxeo server or directly on a storage device.

#### To install the downloaded package:

1. As administrator (Administrator/Administrator by default), in the **Admin Center**, click on the **Update Center** le ft tab.

- 2. Click on the Local packages tab.
- 3. Click on the **Upload a package** button.

An upload form is displayed just below the tabs.

| Nuxeo software updates                                                                                                    | Nuxeo Studio | Private packages | Packages from Nuxeo Marketplace | Local package | s      |         |           |  |  |
|----------------------------------------------------------------------------------------------------|--------------|------------------|---------------------------------|---------------|--------|---------|-----------|--|--|
| Upload a package  None Upload Browse Upload Upload                                                                                                   |              |                  |                                 |               |        |         |           |  |  |
| The list below contains all the packages that have been installed (or simply downloaded) via the Update Center.<br>Package type All Upload a package |              |                  |                                 |               |        |         |           |  |  |
| nuxeo-5.6.0−HF00-1.                                                                                                    | .0.0         |                  | Nuxeo 5.6.0-HF00                | 1.0.0         | hotfix | running | Uninstall |  |  |

- 4. Click on the **Browse** button to select the package .zip package file.
- 5. Click on the **Upload** button.

The package is uploaded to the server and ready to be installed.

6. Install the package by clicking on the Install link.

| Nuxeo software updates Nuxeo Studio                                              | Private packages Packages from Nuxeo               | Marketplace       | Local package | 5          |                |
|----------------------------------------------------------------------------------|----------------------------------------------------|-------------------|---------------|------------|----------------|
| The list below contains all the packages that<br>Package type All J Upload a pac | t have been installed (or simply downloade<br>kage | d) via the Update | e Center.     |            |                |
| nuxeo-5.6.0-HF00-1.0.0                                                           | Nuxeo 5.6.0-HF00                                   | 1.0.0             | hotfix        | running    | Uninstall      |
| nuxeo-5.6.0-HF01-1.0.0                                                           | Nuxeo 5.6.0-HF01                                   | 1.0.0             | hotfix        | running    | Uninstall      |
| nuxeo-5.6.0-HF02-1.1.0                                                           | Nuxeo 5.6.0-HF02                                   | 1.1.0             | hotfix        | running    | Uninstall      |
| nuxeo-5.6.0-HF03-1.0.0                                                           | Nuxeo 5.6.0-HF03                                   | 1.0.0             | hotfix        | running    | Uninstall      |
| nuxeo-5.6.0-HF04-1.0.0                                                           | Nuxeo 5.6.0-HF04                                   | 1.0.0             | hotfix        | running    | Uninstall      |
| nuxeo-5.6.0-HF05-1.0.0                                                           | Nuxeo 5.6.0-HF05                                   | 1.0.0             | hotfix        | running    | Uninstall      |
| nuxeo-5.6.0-HF06-1.0.0                                                           | Nuxeo 5.6.0-HF06                                   | 1.0.0             | hotfix        | running    | Uninstall      |
| nuxeo-content-browser-1.0.0                                                      | Nuxeo Content Browser                              | 1.0.0             | addon         | running    | Uninstall      |
| nuxeo-diff-1.1.0                                                                 | Nuxeo Diff                                         | 1.1.0             | addon         | downloaded | Install Remove |
| nuxeo-dm−5.6.0                                                                   | Nuxeo DM                                           | 5.6.0             | addon         | running    | Uninstall      |
| nuxeo-platform-smart-search-1.2.1                                                | Smart Search                                       | 1.2.1             | addon         | running    | Uninstall      |

A confirmation page is displayed.

7. Click on Start to confirm installation.

| Installation of Nuxeo Diff (nuxeo-diff-1.1.               | 0) |
|-----------------------------------------------------------|----|
| After installation, you will need to restart your server. |    |
| Click the start link to start the installation process.   |    |
| Start Cancel                                              |    |
|                                                           |    |

Once the set up is achieved, a message from the server confirms that the installation was performed correctly.

- 8. If required, restart the server by clicking the **Restart required** button that replaces **Install** and **Remove** butto ns. Otherwise, installation is completed and you're displayed an **Uninstall** button.
- 9. On the pop up displayed, click on the OK button to confirm restart.

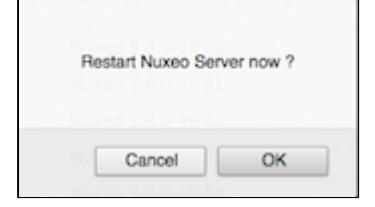

You're displayed a Restarting page as the server is restarting. The login page is displayed as soon as the server is available again.

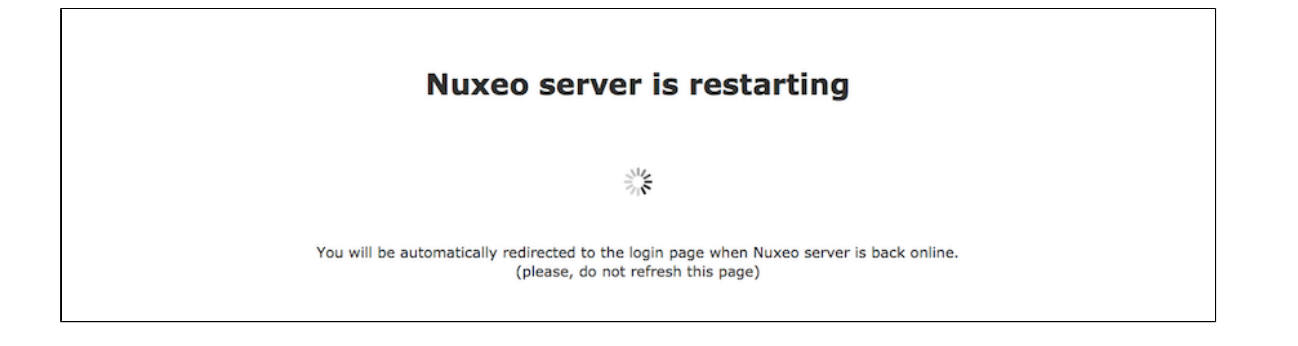

# Semantic Entities Installation and Configuration

The Semantic Entities addon available on the marketplace will require some specific setup to work properly.

https://connect.nuxeo.com/nuxeo/site/marketplace/package/semantic-entities-1.0.0

#### **Requirements**

- The Semantic Entities addon requires an internet access from the Nuxeo DM server to the <a href="http://dbpedia.org">http://dbpedia.org</a> and the <a href="https://stanbol.demo.nuxeo.com">http://dbpedia.org</a> web-services. The Stanbol access is optional: your are advised to setup your own Apache Stanbol instance. The access to <a href="http://dbpedia.org">http://dbpedia.org</a> is mandatory but future versions of Apache Stanbol will make this requirement optional too.
- The addon further require a database server that handles concurrency at write time (e.g. using MVCC) to avoid blocking the rest of the application while syncing and linking new entities definitions. Hence the default H2 database of Nuxeo DM will not work properly: you should configure a proper database server such as PostgreSQL

# Installing

After registering your Nuxeo DM instance to Nuxeo Connect, got to the Update Center section of the Administration Center, install DM-5.4.0.1-HF01 and semantic-entities package. Once installed, restart the Nuxeo DM instance. Upon restart you should see a new Entities container in the default domain.

# Database configuration

To install with PostgreSQL, follow the usual instructions (in particular update the file bin/nuxeo.conf to register the templates default and postgresql) and then:

• On Nuxeo DM 5.4.0.1 only (already fixed in the future Nuxeo DM 5.4.1): configure the fulltext index for the field dc:title in the file NUXEO\_HOME/templates/postgresql/nxserver/config/default-repository-config.xml, replace the indexing block by:

# **nuxeo**/ Nuxeo Platform 5.7.1 Installation and Administration Guide (Fast Track version)

```
<indexing>
<fulltext analyzer="english">
<index name="default">
<!-- all props implied -->
</index>
<index name="title">
<field>dc:title</field>
</index>
<index name="description">
<field>dc:description">
<field>dc:description</field>
</index>
</fulltext>
</indexing>
```

 Drop a constraint that prevents the ACL optimizations store procedure to work concurrently (see <u>NXP-6038</u>), e.g. using psql:

```
\c nuxeo
nuxeo=# ALTER table hierarchy_read_acl DROP CONSTRAINT
hierarchy_read_acl_pkey;
ALTER TABLE
nuxeo=# CREATE INDEX hierarchy_read_acl_id_idx ON hierarchy_read_acl (id);
CREATE INDEX
```

#### **Apache Stanbol configuration**

This addon requires an access to an external semantic engine web-service. By default the addon will use <u>https://sta</u> <u>nbol.demo.nuxeo.com</u>. Your are however strongly advised to setup your own instance to avoid any issue pertaining to the confidentiality of your documents and the availability of the demo server.

Here are the instructions to setup your own Apache Stanbol server:

- Download the following jar (fise is the former name of Apache Stanbol): <u>http://dl.dropbox.com/u/5743203/IKS/</u> snapshots/eu.iksproject.fise.launchers.lite-0.9-20101022.jar
- Run with:

java -jar eu.iksproject.fise.launchers.lite-0.9-20101022.jar -p 9090

- L.....
- Configure the file at:

NUXEO HOME/nxserver/config/semanticentities.properties

to update the engine URL with:

```
org.nuxeo.ecm.platform.semanticentities.stanbolUrl=http://localhost:9090/engin
es/
```

# Uninstall a package

Uninstalling a package can be done from the Admin Center only.

|                  | eo Admin                                                                 | Center                                                                                                    | ,                 |                                                                                                    |                                                  |                         |                | You are logged as Administra                                                                                         | or   Exit admin center   I                                            |
|------------------|--------------------------------------------------------------------------|----------------------------------------------------------------------------------------------------|-------------------|----------------------------------------------------------------------------------------------------|--------------------------------------------------|-------------------------|----------------|----------------------------------------------------------------------------------------------------|-----------------------------------------------------------------------|
| Systen           | information                                                              | Nuxeo software undates                                                                                                    | al packages Dacka | des from Nuveo Marketolace                                                                              | in configuration package                         |                         |                |                                                                                                    |                                                                       |
| Nuxeo            | Connect                                                                  | Upload a package                                                                                                    | ratka             | ger ann anno marketplace Stud                                                                           | iguratori pacadyc                                |                         |                |                                                                                                    |                                                                       |
| Monito           | ring                                                                     | <ul> <li>None</li> <li>Upload</li> </ul>                                                                                                    | Parcourir         | )                                                                                                    |                                                  |                         |                |                                                                                                    |                                                                       |
|                  |                                                                          | Upload                                                                                                    |                   |                                                                                                    |                                                  |                         |                |                                                                                                    |                                                                       |
|                  |                                                                          | All                                                                                                    |                   |                                                                                                    |                                                  |                         |                |                                                                                                    |                                                                       |
|                  |                                                                          | <ul> <li>easybookmark-1.0.0</li> <li>audit-web-access-1.0.0</li> </ul>                                                                                                    |                   | easybookmark<br>audit-web-access                                                                        | Easy Bookmark Plugin<br>Document access tracking | 1.0.0                   | addon<br>addon | installed and started<br>downloaded (but not installed)                                                              | Uninstall                                                             |
|                  |                                                                          | nuxeo-platform-smart-s                                                                                                    | earch-5.4.0       | nuxeo-platform-smart-search                                                                             | Smart Search                                     | 5.4.0                   | addon          | downloaded (but not installed)                                                                                       | Install                                                               |
| 2. Click<br>A co | c on the<br>nfirmati                                                     | <b>Uninstall</b> lir<br>on message                                                                                                    | k of the          | package you<br>ayed.                                                                                    | want to uninstal                                 | from y                  | our            | application.                                                                                                    |                                                                       |
| 3. Click         | c on the                                                                 | Start button                                                                                                    | to confi          | rm you want to                                                                                          | o uninstall the pa                               | ackage                  | •              |                                                                                                    |                                                                       |
|                  |                                                                          | Unins                                                                                                    | tall of Ea        | sy Bookmark Plu                                                                                         | ıgin (easybookma                                 | rk-1.0.(                | ))             |                                                                                                    |                                                                       |
|                  |                                                                          | Som                                                                                                    | e warnin          | gs where found                                                                                          | when checking th                                 | e packa                 | ge:            |                                                                                                    |                                                                       |
|                  |                                                                          | • Th                                                                                                    | e packag          | e easybookmar                                                                                           | k-1.0.0 will be un                               | installe                | 1!             |                                                                                                    |                                                                       |
|                  |                                                                          | с                                                                                                    | lick the s        | tart link to star                                                                                       | t the uninstall pro                              | cess.                   |                |                                                                                                    |                                                                       |
|                  |                                                                          |                                                                                                    |                   | Start                                                                                                   | Cancel                                           |                         |                |                                                                                                    |                                                                       |
|                  | n unins                                                                  | tallation is do                                                                                                    | one, clicl        | k on the <b>Finis</b>                                                                                   | <b>h</b> button.                                 |                         |                |                                                                                                    |                                                                       |
| 4. Whe           |                                                                          | install of Facu                                                                                                    | Bookmar           | k Plugin (easyb                                                                                         | ookmark-1.0.0) co                                | omplete                 | d              |                                                                                                    |                                                                       |
| 4. Whe           | 🖌 Un                                                                     | install of Easy                                                                                                    |                   |                                                                                                    |                                                  |                         |                |                                                                                                    |                                                                       |
| 4. Whe           | ⊻ Un                                                                     | Finish                                                                                                    |                   |                                                                                                    |                                                  |                         |                |                                                                                                    |                                                                       |
| 4. Whe           | ⊻ Un                                                                     | Finish                                                                                                    |                   |                                                                                                    |                                                  |                         |                |                                                                                                    |                                                                       |
| 4. Whe           | Vn<br>[                                                                  | Finish<br>ackages is di                                                                                                    | splayed           | . The uninstal                                                                                          | led package nov                                  | v has a                 | n In           | stall link displ                                                                                                    | ayed.                                                                 |
| 4. Whe           | Vn<br>list of p                                                          | Finish<br>ackages is di                                                                                                    | splayed           | . The uninstal                                                                                          | led package nov                                  | v has a                 | n <b>In</b>    | <b>stall</b> link displa<br>You are logged as Administra                                                             | <b>ayed.</b><br>tor   Exit admin center   Li                          |
| 4. Whe           | Un                                                                       | Finish<br>ackages is di<br>center                                                                                                    | splayed           | . The uninstal                                                                                          | led package nov                                  | v has a                 | n <b>In</b>    | <b>stall</b> link displa<br>You are logged as Administra                                                             | ayed.<br>tor   Exit admin center   L                                  |
| 4. Whe           | Un                                                                       | Finish<br>ackages is di<br>center<br>Nuxee software updates Loc<br>Upload a package                                                                                       | splayed           | . The uninstal                                                                                          | ed package nov                                   | v has a                 | n <b>In</b>    | <b>stall</b> link displ:<br>Yve are logged at Adminitere                                                             | ayed.<br>tor   Exit admin center   L                                  |
| 4. Whe           | Un                                                                       | Finish<br>ackages is di<br>center<br>Nuxeo software updates Loc<br>Upload a package<br>© None<br>Upload<br>Upload                                                         | splayed           | . The uninstal<br>pes from Nuxeo Marketplace    Stud                                                    | ed package nov                                   | v has a                 | n <b>In</b>    | <b>stall</b> link displa<br>You are logged as Administra                                                             | ayed.<br>tor   Exit admin center   L                                  |
| 4. Whe           | Un<br>list of p<br>eo Admin (<br>information<br>Connect<br>Center<br>ing | Finish<br>ackages is di<br>center<br>Nuxee software updates tor<br>Upload a package<br>© None<br>Upload<br>Upload                                                         | Splayed           | . The uninstall                                                                                         | led package nov                                  | v has a                 | n <b>In</b>    | <b>stall link displ</b> i                                                                                            | AYEd.<br>For Exit admin center   L                                    |
| 4. Whe           | Un                                                                       | Finish<br>ackages is di<br>center<br>Nuxee software updates tor<br>Upload a package<br>None<br>Upload<br>Upload<br>Upload<br>Upload<br>Upload<br>Upload                   | splayed           | . The uninstall ges from Nuxeo Marketplace Stud easybookmark                                            | led package nov                                  | <i>v</i> has a          | n In<br>addon  | stall link displa<br>Vou de loged et Administration                                                                  | ayed.<br>for   Brit admin center   L                                  |
| 4. Whe           | Un                                                                       | Finish<br>ackages is di<br>center<br>Nuxeo software updates loc<br>Upload a package<br>© None<br>Upload<br>Upload<br>I audit-web-access-1.0.0<br># audit-web-access-1.0.0 | splayed           | . The uninstall pes from Nuxeo Marketplace Stud easybookmark audit-web-access nuxeo-plaform-smart-quark | led package nov                                  | 1.0.0<br>1.0.0<br>5.4.0 | addon<br>addon | stall link displa<br>Ver are logged at Admeturer<br>downloaded (but not installed)<br>downloaded (but not installed) | ayed.<br>ror   Exit admin center   L<br>Install<br>Install<br>Install |

# Update your instance with Studio configuration

Just like you can <u>install Nuxeo Marketplace packages</u> on your Nuxeo instance from the <u>Admin Center</u>, you can also update it with your customization done in Nuxeo Studio. The **Studio configuration package** tab lists all the tagged versions of your Studio projects.

But it also enables you to load your current Nuxeo Studio configuration. Hot reload of your Nuxeo Studio configuration enables you to test directly your changes in your Nuxeo application, without having to restart the server or logout.

# To apply your Studio changes to your application:

- 1. Make sure you have registered your instance.
- 2. In your application, go on Nuxeo Admin Center > Update Center > Nuxeo Studio.
- Click on the button Update. The configuration is reloaded: if you configured a new button for instance, bound to a content automation chain, you can just test it directly.

# Marketplace addons

The Nuxeo Marketplace is Nuxeo's ECM application store. It offers plugins and packages that enable you to easily add features to your Nuxeo application. Packages are listed by module (Nuxeo DM, Nuxeo DAM), and by categories (workflow, collaborative tools...). The list of available packages is available to everyone, but some packages require a Nuxeo Connect account to be able to install packages.

The Marketplace offers packages aimed at developers and other that provide new features to end-users. Most of the packages can be <u>installed from the Update Center</u> very easily and don't require any additional installation or configuration step. However, some other addons, typically connectors with other systems, involve some additional configuration.

Each package has a dedicated page on the Marketplace, that describes the feature the package enables, if there are prerequisites, etc. Here is the information available about the packages from the Marketplace:

- **Production state**: Indicates if the package is approved by Nuxeo or is still in testing phase.
- Certification status: Indicates if the packages has been certified by Nuxeo or not.
- Vendor support: Indicates if the package is covered by Nuxeo Connect support contracts.
- **Type**: Possible types are: addons will provide new features, hot-fixes provide corrections, and studio packages install your Studio customizations in your instance.
- Last version: Most recent version number of the plugin.
- **Updated**: Date on which the package was last updated.
- **Target platforms**: Nuxeo applications on which you can install the package.
- License: License applied to the package.
- **Categories**: List of categories the package belongs to.
- **Rating**: Comments on the package.
- Vendor: Name of the person or company who developed the package.

- Package dependencies: indicates if there are some requirements for the package to be correctly installed.
- Hot-reload support: Indicates if the plugin is immediately functional (ie, no server reboot required).

Although most packages are installed in a few clicks from the Update Center, some of them require specific installation or configuration steps. These packages are listed below.

| Package name              | Public / Registered access | Comment |
|---------------------------|----------------------------|---------|
| Amazon S3 Online Storage  | Registered access          |         |
| Shibboleth Authentication | Registered access          |         |

The <u>user guide</u> holds a <u>Marketplace section</u> in which you will find the user documentation for Marketplace addons.

# Amazon S3 Online Storage

The Amazon S3 Online Storage is a Nuxeo Binary Manager for S3. It stores Nuxeo's binaries (the attached documents) in an <u>Amazon S3</u> bucket.

# Before you start

The S3 Binary Manager requires Nuxeo at least DM 5.4.1.

You should be familiar with Amazon S3 and be in possession of your credentials.

# Installing the package

Use the Update Center to install the package from the Nuxeo Marketplace.

| Before vou start                   |  |  |
|------------------------------------|--|--|
| Installing the package             |  |  |
| Configuring the package            |  |  |
| <u>Checking your configuration</u> |  |  |
| <u></u>                            |  |  |

# Configuring the package

In order to configure the package, you will need to change a few Nuxeo templates, and provide values for the configuration variables that define your S3 credentials, bucket and encryption choices

# Specify your Amazon S3 parameters

In nuxeo.conf, add the following lines:

```
nuxeo.s3storage.bucket=your_s3_bucket_name
nuxeo.s3storage.awsid=your_AWS_ACCESS_KEY_ID
nuxeo.s3storage.awssecret=your_AWS_SECRET_ACCESS_KEY
```

If you installed the bundle JAR manually instead of using the marketplace package you will also need:

nuxeo.core.binarymanager=org.nuxeo.ecm.core.storage.sql.S3BinaryManager

• The bucket name is unique across all of Amazon, you should find something original and specific.

A The file nuxeo.conf now contains S3 secret access keys, you should protect it from prying eyes.

You can also add the following optional parameters:

nuxeo.s3storage.region=us-west-1
nuxeo.s3storage.cachesize=100MB

The region code can be:

- for us-east-1 (the default), don't specify this parameter
- for us-west-1 (Northern California), use us-west-1
- for eu-west-1 (Ireland), use EU
- for ap-southeast-1 (Singapore), use ap-southeast-1

Since 5.6, you can also use:

- for us-west-2 (Oregon), us-west-2
- for ap-southeast-2 (Tokyo), use ap-southeast-2
- for sa-east-1 (Sao Paulo), use sa-east-1

#### Crypto options

With S3 you have the option of storing your data encrypted (note that the local cache will not be encrypted).

The S3 Binary Manager can use a keystore containing a keypair, but there are a few caveats to be aware of:

- The Sun/Oracle JDK doesn't always allow the AES256 cipher which the AWS SDK uses internally. Depending on the US export restrictions for your country, you may be able to modify your JDK to use AES256 by installing the "Java Cryptography Extension Unlimited Strength Jurisdiction Policy Files". See the following link to download the files and installation instructions: <u>http://www.oracle.com/technetwork/java/javase/downloads/index.html</u>
- Don't forget to specify the key algorithm if you create your keypair with the keytool command, as this won't work with the default (DSA). The S3 Binary Manager has been tested with a keystore generated with this command:

keytool -genkeypair -keystore </path/to/keystore/file> -alias <key alias>
-storepass <keystore password> -keypass <key password> -dname <key
distinguished name> -keyalg RSA

If you get keytool error: java.io.IOException: Incorrect AVA format, then ensure that the distinguished name parameter has a form such as: -dname "CN=AWS S3 Key , O=example, DC=com".

Don't forget to make backups of the /path/to/keystore/file file along with the store password, key alias and key password. If you lose them (for instance if the EC2 machine hosting the Nuxeo instance with the original keystore is lost) you will lose the ability to recover any encrypted blob from the S3 backet.

With all that above in mind, here are the crypto options that you can add to nuxeo.conf (they are all mandatory once you specify a keystore):

```
nuxeo.s3storage.crypt.keystore.file=/absolute/path/to/the/keystore/file
nuxeo.s3storage.crypt.keystore.password=the_keystore_password
nuxeo.s3storage.crypt.key.alias=the_key_alias
nuxeo.s3storage.crypt.key.password=the_key_password
```

```
The Nuxeo S3BinaryManager class is using <u>S3 Client-Side Encryption</u> instead of <u>S3</u>
<u>Server-Side Encryption</u>. CSE is safer than SSE. With CSE an attacker need both access to the
AWS credentials and the key to be able to access the unencrypted data while SSE will only
require the potential attacker to provide the AWS credentials.
```

# Checking your configuration

To check that installation went well, you can check your startup logs and look for a line like:

```
INFO [S3BinaryManager] Repository 'default' using S3BinaryManager
```

Don't forget to enable the INFO level for the group org.nuxeo in \$NUXEO\_HOME/lib/log4j.xml to see INFO level messages from Nuxeo classes.

If your configuration is incorrect, this line will be followed by some error messages describing the problems encountered.